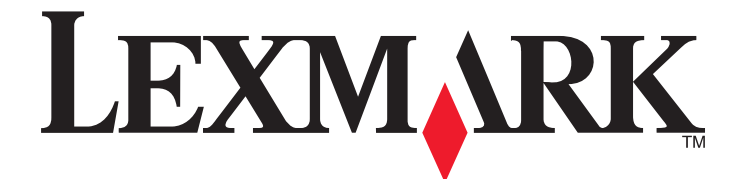

# Seriile C734 și C736

## **Ghidul utilizatorul**

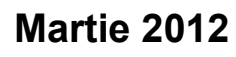

www.lexmark.com

Tipuri echipamente: 5026 Model(e): 210, 230, 280, 410, 430, 480

## Cuprins

| Informații referitoare la lucrul în siguranță                                         | 5  |
|---------------------------------------------------------------------------------------|----|
| Informații despre imprimantă                                                          | 7  |
| Vă mulțumim pentru că ați ales această imprimantă!                                    | 7  |
| Găsirea informațiilor despre imprimantă                                               | 7  |
| Alegerea unui loc pentru imprimantă                                                   | 8  |
| Configurații de imprimante                                                            | 10 |
| Utilizarea caracteristicii de securitate prin blocare                                 | 12 |
| Despre panoul de control al imprimantei                                               | 12 |
| Configurarea suplimentară a imprimantei                                               | 14 |
| Instalarea echipamente interne opționale                                              | 14 |
| Instalarea opțiunilor hardware                                                        | 30 |
| Ataşarea cablurilor                                                                   | 32 |
| Verificarea configurării imprimantei                                                  | 33 |
| Configurarea software-ului pentru imprimantă                                          | 34 |
| Configurarea imprimării fără fir                                                      | 36 |
| Instalarea imprimantei într-o rețea cablată                                           | 41 |
| Modificarea setărilor de port după instalarea unei noi rețele Internal Solutions Port | 44 |
| Configurarea imprimării prin cablu serial                                             | 46 |
| Minimizarea impactului imprimantei asupra mediului                                    | 48 |
| Economia de hârtie și toner                                                           | 48 |
| Economisirea energiei                                                                 | 49 |
| Reciclarea                                                                            | 52 |
| Încărcarea hârtiei și a suporturilor de tipărire speciale                             | 54 |
| Setarea dimensiunii și a tipului de hârtie                                            | 54 |
| Încărcarea tăvii pentru hârtie                                                        | 54 |
| Încărcarea alimentatorului multifuncțional                                            | 57 |
| Legarea și anularea legării tăvilor                                                   | 60 |
| Indicații despre hârtie și suporturile de tipărire speciale                           | 63 |
| Indicații despre hârtie                                                               | 63 |
| Dimensiuni, tipuri și greutăți acceptate pentru hârtie                                | 65 |

| Tipărirea                                                                             | 69  |
|---------------------------------------------------------------------------------------|-----|
| Imprimarea unui document                                                              | 69  |
| Imprimarea documentelor pe suporturi speciale                                         | 70  |
| Imprimarea lucrărilor confidențiale și a altor lucrări în așteptare                   | 72  |
| Imprimarea de pe o unitate flash                                                      | 75  |
| Imprimarea fotografiilor de la un aparat de fotografiat digital compatibil PictBridge | 76  |
| Tipărirea paginilor de informații                                                     | 77  |
| Revocarea unei lucrări de imprimare                                                   | 78  |
| Tipărirea alb-negru                                                                   | 79  |
| Utilizarea setărilor Max Speed (Viteză maximă) și Max Yield (Randament maxim)         | 79  |
| Înțelegerea meniurilor imprimantei                                                    | 81  |
| Listă de meniuri                                                                      | 81  |
| Meniul Consumabile                                                                    | 82  |
| Meniul Paper (Hârtie)                                                                 | 83  |
| meniul Rapoarte                                                                       |     |
| Meniul Rețea/Porturi                                                                  |     |
| meniul Securitate                                                                     | 110 |
| Meniul Settings (Setări)                                                              | 114 |
| Meniul Help (Asistență)                                                               | 135 |
| Întreținerea imprimantei                                                              | 136 |
| Curățarea exteriorului imprimantei                                                    |     |
| Curățarea lentilelor capului de tipărire                                              |     |
| Depozitarea pieselor de schimb                                                        |     |
| Verificarea stării consumabilelor                                                     | 138 |
| Comandarea consumabilelor                                                             | 139 |
| Înlocuirea consumabilelor                                                             | 140 |
| Mutarea imprimantei                                                                   | 150 |
| Asistență administrativă                                                              | 152 |
| Găsirea informațiilor avansate despre rețele și administrare                          |     |
| Utilizare serverului EWS                                                              |     |
| Consultarea ecranului virtual                                                         |     |
| Verificarea stării dispozitivului                                                     |     |
| Setarea avertizărilor prin e-mail                                                     | 153 |
|                                                                                       |     |

| Vizualizarea rapoartelor                               |     |
|--------------------------------------------------------|-----|
| Restaurarea setărilor prestabilite din fabrică         | 154 |
| Copierea setărilor imprimantei pe alte imprimante      | 154 |
| Îndepărtarea blocajelor                                | 155 |
| Evitarea blocajelor                                    | 155 |
| Accesarea zonelor de blocaj                            | 155 |
| 200-201 blocaje de hârtie                              | 156 |
| 202 Blocaj hârtie                                      |     |
| 200–202 și 230 blocaje de hârtie                       | 160 |
| 24x Blocaj hârtie                                      |     |
| 250 Blocaj hârtie                                      |     |
| Depanare                                               | 164 |
| Explicarea mesajelor imprimantei                       |     |
| Rezolvarea problemelor elementare ale imprimantei      | 178 |
| Rezolvarea problemelor legate de imprimare             | 178 |
| Rezolvarea problemelor legate de opțiuni               |     |
| Rezolvarea problemelor legate de alimentarea cu hârtie |     |
| Rezolvarea problemelor legate de calitatea tipăririi   |     |
| Rezolvarea problemelor legate de calitatea culorilor   |     |
| Contactarea serviciului de asistență pentru clienți    | 203 |
| Notificări                                             | 205 |
| Informații despre produs                               |     |
| Notă referitoare la ediție                             |     |
| Consumul de energie                                    | 208 |
| Index                                                  | 216 |

## Informații referitoare la lucrul în siguranță

Conectați cordonul de alimentare la o priză electrică împământată corespunzător situată în apropierea echipamentului și care este ușor de accesat.

Nu amplasați și nu utilizați acest produs în apropierea apei sau a locațiilor umede.

ATENȚIONARE—RISC DE RĂNIRE: Acest produs folosește laser. Utilizarea controalelor, reglajele sau executarea de proceduri, altele decât cele specificate în acest document, pot avea ca rezultat expunerea la radiații periculoase.

Acest produs utilizează un proces care încălzește suportul de tipărire și căldura poate provoca emisii. Trebuie să înțelegeți secțiunea din instrucțiunile de utilizare care tratează îndrumările pentru selectarea suportului de tipărire, pentru a evita posibilitatea emisiilor periculoase.

Aveți grijă atunci când înlocuiți o baterie cu litiu.

ATENȚIONARE—RISC DE RĂNIRE: Există pericolul de explozie dacă o baterie cu litiu este înlocuită incorect. Înlocuiți bateria numai cu o baterie cu litiu identică sau similară. Nu reîncărcați, demontați sau incinerați o baterie cu litiu. Scoateți din uz bateriile uzate conform instrucțiunilor fabricantului și reglementărilor locale.

ATENȚIONARE—SUPRAFAȚĂ FIERBINTE: Interiorul imprimantei poate să fie firebinte. Pentru a reduce riscul de vătămare datorită componentei fierbinți, lăsați suprafața să se răcească înainte de a o atinge.

ATENȚIONARE—RISC DE RĂNIRE: Imprimanta cântărește mai mult de 18 kg (40 lb) și este nevoie de două sau mai multe persoane antrenate pentru a o ridica în siguranță.

**ATENȚIONARE—RISC DE RĂNIRE:** Înainte de a muta imprimanata, pentru a evita rănirea dvs. sau deteriorarea imprimantei, urmați aceste indicații:

- Închideți imprimanta de la butonul de tensiune, apoi deconectați cablul de tensiune de la priza de perete.
- Deconectați toate firele și cablurile de la imprimantă, înainte de a o muta.
- Ridicați imprimanta de pe sertarul opțional și așezați-o alături, evitând ridicarea sertarului și imprimantei în același timp.

Notă: Utilizați mânerele amplasate lateral și în spate pentru a ridica imprimanta de pe sertarul opțional.

Utilizați numai sursa de tensiune și cablul sursei de tensiune livrate împreună cu acest produs sau piesa de schimb autorizată de producător.

ATENȚIONARE—PERICOL DE ELECTROCUTARE: Dacă după configurarea imprimantei accesați placa de bază a sistemului sau instalați hardware opțional sau un card de memorie, închideți imprimanta și decuplați cordonul de alimentare de la priza de perete, înainte de a continua. Dacă aveți alte aparate atașate la imprimantă, închideți-le și pe acestea și deconectați cablurile care conduc la imprimantă.

ATENȚIONARE—PERICOL DE ELECTROCUTARE: Asigurați-vă că toate conexiunile externe (cum ar fi conexiunile Ethernet și cele pentru telefonie) sunt instalate corespunzător în port-urile de conectare marcate.

Acest produs este proiectat, testat și aprobat pentru a îndeplini standarde stricte de securitate globală, dacă utilizează componente specifice ale producătorului. Caracteristicile de siguranță ale unor componente nu sunt întotdeauna evidente. Producătorul nu răspunde în cazul utilizării altor componente înlocuitoare.

ATENȚIONARE—RISC DE RĂNIRE: Nu tăiați, răsuciți, legați sau striviți cablul de tensiune și nu plasați obiecte grele pe acesta. Nu amplasați cablul de tensiune în locuri în care poate fi întins excesiv sau ros. Nu strângeți cablul între obiecte cum ar fi mobila și pereții. Dacă se întâmplă așa ceva, există pericol de incendiu sau de electrocutare. Cercetați regulat cablul de tensiune pentru a verifica dacă există semne ale unor astfel de probleme. Înainte de a-l inspecta, scoateți cablul de tensiune din priza electrică.

Apelați la personal de service calificat pentru service sau reparații, altele decât cele descrise în documentația utilizatorului.

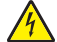

**ATENȚIONARE—PERICOL DE ELECTROCUTARE:** Pentru a evita riscul electrocutării în timpul curățării părții exterioare a imprimantei, deconectați cablul de alimentare de la priza de perete şi deconectați toate celelalte cabluri de la imprimantă înainte de a continua.

ATENȚIONARE—PERICOL DE ELECTROCUTARE: Nu utilizați caracteristica fax în timpul unei furtuni cu fulgere. Nu instalați acest echipament și nu realizați conexiuni electrice sau de cablu, cum ar fi la fax, la cablul de alimentare sau la telefon, în timpul unei furtuni cu fulgere.

ATENŢIONARE—PERICOL DE STRIVIRE: Configurațiile cu montare pe podea necesită mobilier suplimentar pentru stabilitate. Trebuie să folosiți un stand sau un postament pentru imprimantă, dacă utilizați o tavă de intrare de mare capacitate, o unitate duplex şi una sau mai multe opțiuni de intrare. Dacă ați cumpărat o imprimantă multifuncțională (MFP) cu scaner, copiator şi fax este nevoie de mobilier suplimentar. Pentru informații suplimentare, consultați www.lexmark.com/multifunctionprinters.

PĂSTRAȚI ACESTE INSTRUCȚIUNI.

## Informații despre imprimantă

### Vă mulțumim pentru că ați ales această imprimantă!

Ne-am străduit din răsputeri să o facem să corespundă cerințelor dvs.

Pentru a începe să utilizați imprimanta chiar acum, utilizați documentele de configurare furnizate împreună cu imprimanta, apoi aruncați-vă o privire pe *Ghidul utilizatorului* pentru a învăța cum să efectuați activități elementare. Pentru a obține rezultate optime, citiți cu atenție *Ghidul utilizatorului* și căutați cele mai recente actualizări pe site-ul nostru Web.

Suntem decişi să oferim performanță și valoare prin imprimantele noastre și dorim să ne asigurăm că sunteți mulțumiți. Dacă, totuși, întâmpinați probleme în timpul utilizării, unul dintre reprezentanții noștri de asistență tehnică va fi încântat să va ajute să rezolvați de urgență situația. Și, dacă aflați un mod în care vă putem servi mai bine, dați-ne de știre. În definitiv, dvs. ne oferiți motivele să producem ceea ce producem iar sugestiile dvs. ne ajută să facem produse mai bune.

## Găsirea informațiilor despre imprimantă

| Ce anume căutați?                                                                                                    | Găsiți tot ce vă trebuie aici                                                                                                    |
|----------------------------------------------------------------------------------------------------|----------------------------------------------------------------------------------------------------|
| <ul> <li>Instrucțiuni pentru prima instalare:</li> <li>Conectarea imprimantei</li> <li>Instalarea software-ului pentru<br/>imprimantă</li> </ul> | Documentația de configurare - documentația de configurare este livrată<br>împreună cu imprimanta și este, de asemenea, disponibilă pe site-ul Web<br>Lexmark la http://support.lexmark.com. |
| Configurare și instrucțiuni suplimentare<br>pentru utilizarea imprimantei:                                                                       | Ghidul utilizatorului - Ghidul utilizatorului este disponibil pe CD-ul Software și documentație.                                                                                            |
| <ul> <li>Selectarea şi depozitarea hârtiei şi<br/>a suporturilor de imprimare speciale</li> </ul>                                                | Pentru actualizări, verificați site-ul nostru Web la adresa<br>http://support.lexmark.com.                                                                                                  |
| <ul> <li>încărcarea hârtiei</li> </ul>                                                                                                    |                                                                                                    |
| <ul> <li>Efectuarea imprimării în funcție de<br/>modelul imprimantei dvs.</li> </ul>                                                             |                                                                                                    |
| <ul> <li>Configurarea setărilor imprimantei</li> </ul>                                                                                           |                                                                                                    |
| <ul> <li>Vizualizarea şi imprimarea<br/>documentelor şi a fotografiilor</li> </ul>                                                               |                                                                                                    |
| <ul> <li>Configurarea şi utilizarea software-<br/>ului imprimantei</li> </ul>                                                                    |                                                                                                    |
| <ul> <li>Instalarea şi configurarea impri-<br/>mantei într-o rețea, în funcție de<br/>modelul dvs. de imprimantă</li> </ul>                      |                                                                                                    |
| Îngrijirea și întreținerea imprimantei                                                                                                    |                                                                                                    |
| <ul> <li>Depanarea şi rezolvarea proble-<br/>melor</li> </ul>                                                                                    |                                                                                                    |

| Ce anume căutați?                                                                         | Găsiți tot ce vă trebuie aici                                                                                                    |
|-------------------------------------------------------------------------------------------|----------------------------------------------------------------------------------------------------|
| Ajutor pentru utilizarea software-ului de imprimantă                                      | Ajutor pentru Windows sau Mac - Deschideți un program sau o aplicație software a imprimantei, apoi faceți clic pe <b>Help (Ajutor)</b> .                                                                                                    |
|                                                                                           | Faceți clic pe ? pentru a vedea informații sensibile la context.                                                                                                    |
|                                                                                           | Note:                                                                                                    |
|                                                                                           | <ul> <li>Aplicația Ajutor se instalează automat o dată cu software-ul imprimantei.</li> <li>Software-ul imprimantei este localizat în folderul de programe al imprimantei sau pe desktop, în funcție de sistemul dvs. de operare.</li> </ul> |
| Cele mai recente informații supli-                                                        | Site-ul Web de asistență Lexmark—http://support.lexmark.com.                                                                                                    |
| mentare, actualizări și asistență tehnică:                                                | Notă: Selectați regiunea dvs., apoi selectați produsul pentru a vedea site-ul de asistență corespunzător.                                                                                                    |
| <ul> <li>Documentație</li> <li>Descărcare drivere</li> <li>Asistentă prin chat</li> </ul> | Numerele de telefon pentru asistență și orele de program pentru regiunea sau<br>țara dvs. pot fi găsite pe site-ul Web de asistență sau pe garanția imprimată<br>livrată împreună cu imprimanta.                                             |
| <ul><li>Asistență prin poştă electronică</li><li>Asistență prin telefon</li></ul>         | Notați-vă următoarele informații (de pe factura de la magazin sau de pe spatele imprimantei) pentru a le avea la îndemână când contactați serviciul de asistență, în scopul unei serviri mai rapide:                                         |
|                                                                                           | Numărul tipului de echipament                                                                                                    |
|                                                                                           | Numărul de serie                                                                                                    |
|                                                                                           | Data achiziționării                                                                                                    |
| Informatii daanna garantia                                                                | Locul achiziționani                                                                                                    |
| mormaçii despre garançie                                                                  | <ul> <li>Pentru S.U.A Consultați Declarația de garanție limitată, furnizată<br/>împreună cu această imprimantă sau disponibilă pe<br/>http://support.lexmark.com.</li> </ul>                                                                 |
|                                                                                           | <ul> <li>Pentru celelalte țări - Consultați certificatul de garanție livrat împreună cu<br/>imprimanta.</li> </ul>                                                                                                    |

## Alegerea unui loc pentru imprimantă

**ATENȚIONARE—RISC DE RĂNIRE:** Imprimanta cântărește peste 18 kg (40 livre) și este nevoie de două sau mai multe persoane antrenate pentru a o ridica în siguranță.

Atunci când alegeți un loc pentru imprimantă, lăsați suficient loc pentru a deschide tăvile, capacele și ușile. Dacă plănuiți să instalați orice opțiuni, lăsați suficient loc și pentru acestea. Este important de reținut:

- Asigurați-vă că fluxul de aer din încăpere îndeplineşte cele mai recente prevederi ale standardului ASHRAE 62.
- Puneți la dispoziție o suprafață dreaptă, masivă și stabilă.
- Imprimanta trebuie menținută:
  - La distanță de curenți de aer direcți de la aparate de aer condiționat, încălzitoare sau ventilatoare
  - Neexpusă luminii solare directe, condițiilor de umiditate extreme sau fluctuațiilor de temperatură
  - Curată, uscată și fără praf
- În jurul imprimantei trebuie să existe următoarele spații, pentru ventilare corespunzătoare:

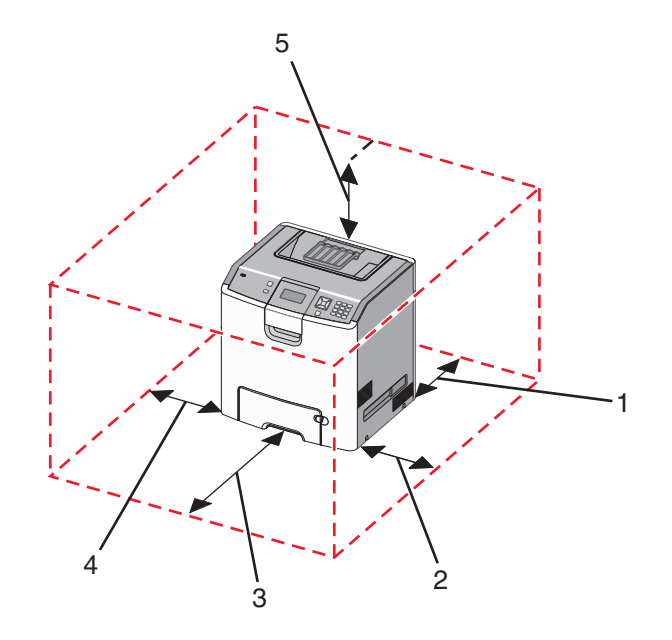

| 1 | 152,4 mm (6,0 in.)  |
|---|---------------------|
| 2 | 101,6 mm (4,0 in.)  |
| 3 | 609,6 mm (24,0 in.) |
| 4 | 152,4 mm (6,0 in.)  |
| 5 | 304,8 mm (12,0 in.) |

## Configurații de imprimante

#### Model de bază

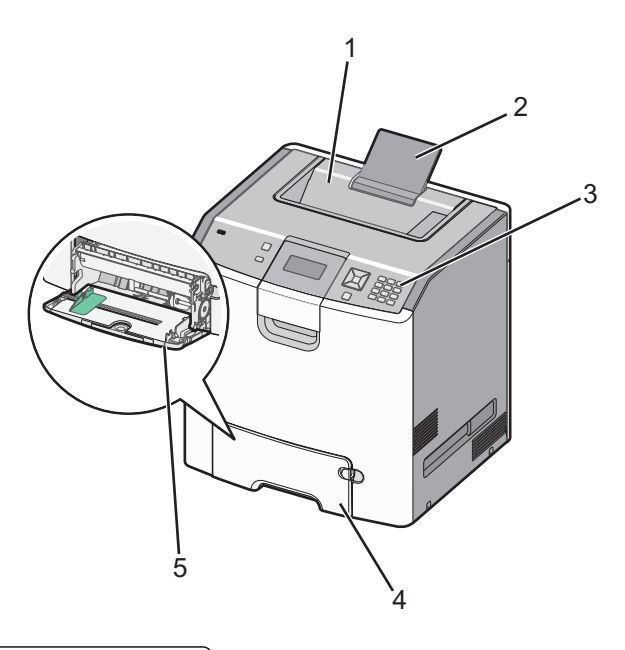

| 1 | Recipient de ieşire standard              |  |
|---|-------------------------------------------|--|
| 2 | Suport pentru hârtie                      |  |
| 3 | Panoul de control al imprimantei          |  |
| 4 | Tavă standard pentru 550 de coli (Tava 1) |  |
| 5 | Alimentator multifuncțional               |  |

#### Modele configurate

ATENȚIONARE—PERICOL DE STRIVIRE: Configurațiile cu montare pe podea necesită mobilier suplimentar pentru stabilitate. Trebuie să folosiți un stand sau un postament pentru imprimantă, dacă utilizați o tavă de intrare de mare capacitate, o unitate duplex și una sau mai multe opțiuni de intrare. Dacă ați cumpărat o imprimantă multifuncțională (MFP) cu scaner, copiator și fax este nevoie de mobilier suplimentar. Pentru informații suplimentare, consultați www.lexmark.com/multifunctionprinters.

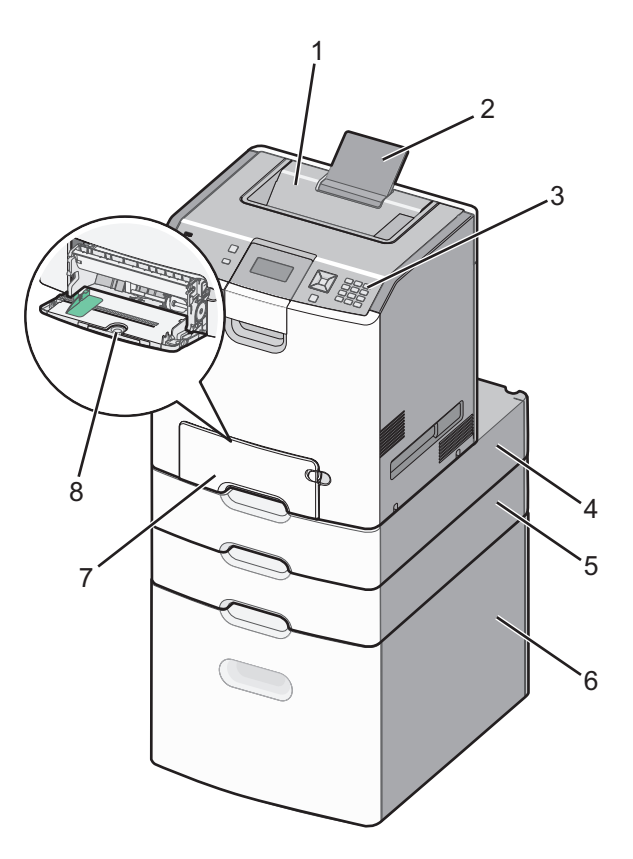

| 1 | Recipient de ieşire standard                     |  |
|---|--------------------------------------------------|--|
| 2 | Suport pentru hârtie                             |  |
| 3 | Panoul de control al imprimantei                 |  |
| 4 | Sertar opțional cu suport special de 550 de coli |  |
| 5 | Tavă opțională de 550 de coli                    |  |
| 6 | Tavă opțională de 2.000 de coli                  |  |
| 7 | Tavă standard pentru 550 de coli (Tava 1)        |  |
| 8 | Alimentator multifuncțional                      |  |

## Utilizarea caracteristicii de securitate prin blocare

Această imprimantă este echipată cu o caracteristică de securitate prin blocare. Când este ataşat un lacăt compatibil cu majoritatea laptopurilor, imprimanta este blocată. Odată blocată, platanul metalic și placa de sistem nu se pot scoate. Ataşați un lacăt de siguranță la imprimantă, în locația prezentată.

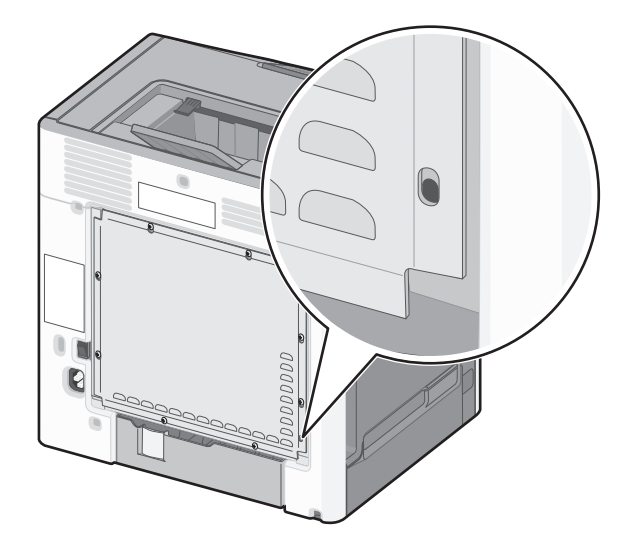

## Despre panoul de control al imprimantei

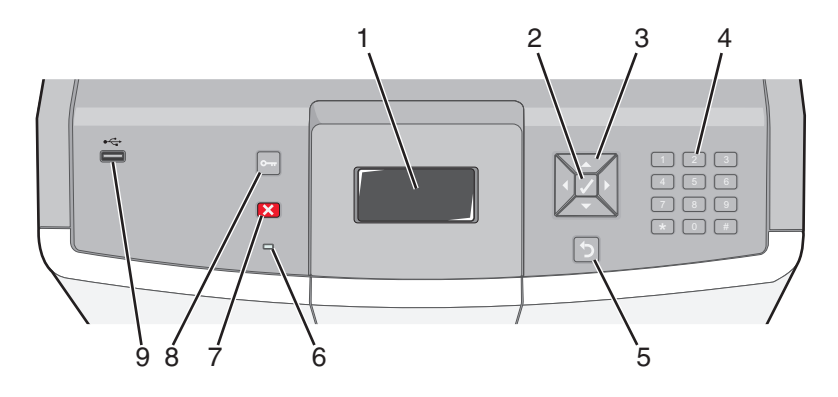

| Element panou de comandă |           | mandă | Descriere                                                          |
|--------------------------|-----------|-------|--------------------------------------------------------------------|
| 1                        | Afişajul  |       | Pe afişaj apar mesaje şi imagini care comunică starea imprimantei. |
| 2                        | Selectare |       | Apăsând pe ✔ se inițiază o acțiune asupra unui element de meniu.   |

| Element panou de comandă |                        | mandă                                                                                                    | Descriere                                                                                                    |
|--------------------------|------------------------|----------------------------------------------------------------------------------------------------|----------------------------------------------------------------------------------------------------|
| 3                        | Butoane de<br>navigare |                                                                                                    | Apăsați pe butoanele săgeată sus sau săgeată jos pentru a defila prin listele<br>meniurilor.<br>Apăsați butoanele stânga sau dreapta pentru a defila prin valorile sau textul<br>care rulează pe alt ecran.                                                                                                    |
| 4                        | Tastatură<br>numerică  | 1 #.         2 ABC         3 OFF           4 6H         5 JR.         6 MRC           7 FORS         8 TW         9 WXXZ           ←         0 GRS         # TA | Constă din numerele 0-9, caracterele de la A la Z, un ↑A și un buton de<br>deplasare înapoi.<br>Notă: Butonul ↑A funcționează ca și Caps Lock și include caracterul #.                                                                                                    |
| 5                        | Înapoi                 | 5                                                                                                    | Se revine la ecranul precedent                                                                                                    |
| 6                        | Indicator<br>Iuminos   |                                                                                                    | <ul> <li>Indică starea imprimantei:</li> <li>Stins - Alimentarea este oprită sau imprimanta este în modul Economic.</li> <li>Verde intermitent - Imprimanta se încălzeşte, procesează date sau imprimă.</li> <li>Verde continuu - Imprimanta este pornită, dar inactivă.</li> <li>Roşu continuu - Este necesară intervenția operatorului.</li> </ul> |
| 7                        | Stop                   |                                                                                                    | Întrerupe activitatea imprimantei<br>După ce pe ecran se afişează <b>Stopped (Oprit)</b> , utilizatorului i se oferă o listă<br>de opțiuni.                                                                                                    |
| 8                        | Meniuri                | 0                                                                                                    | Deschide indexul de meniuri<br><b>Notă:</b> Aceste meniuri sunt disponibile numai când imprimanta se află în<br>starea <b>Ready (Gata)</b> .                                                                                                    |
| 9                        | Port USB<br>direct     |                                                                                                    | Introduceți o unitate USB flash pentru a trimite date către imprimantă.<br>Introduceți un cablu USB de la un aparat digital de fotografiat pentru a<br>imprima fotografii cu un aparat compatibil PictBridge.                                                                                                    |

## **Configurarea suplimentară a imprimantei**

### Instalarea echipamente interne opționale

ATENȚIONARE—PERICOL DE ELECTROCUTARE: Dacă după configurarea imprimantei accesați placa de bază a sistemului sau instalați hardware opțional sau dispozitive de memorie, închideți imprimanta și deconectați cablul de alimentare de la priza de perete înainte de a continua. Dacă aveți alte aparate atașate la imprimantă, închideți-le și pe acestea și deconectați cablurile care conduc la imprimantă.

Vă puteți personaliza modul de conectare și capacitatea de memorie a imprimantei, adăugând carduri opționale.

#### Opțiuni interne disponibile

- Carduri de memorie
  - Memorie imprimantă
  - Memorie Flash
  - Fonturi
- Carduri firmware
  - Coduri de bare
  - PrintCryption<sup>™</sup>
- Hard disc imprimantă
- Lexmark<sup>™</sup> Porturi pentru soluții interne (ISP)
  - ISP serial RS-232-C
  - ISP paralel 1284-B
  - MarkNet<sup>™</sup>ISP fără fir N8150 802.11 b/g/n
  - MarkNetISP pentru fibră optică N8130 10/100
  - MarkNetISP pentru Ethernet N8120 10/100/1000

#### Accesarea plăcii de sistem pentru a instala opțiuni interne

ATENȚIONARE—PERICOL DE ELECTROCUTARE: Dacă după configurarea imprimantei accesați placa de bază a sistemului sau instalați hardware opțional sau un card de memorie, închideți imprimanta și decuplați cordonul de alimentare de la priza de perete, înainte de a continua. Dacă aveți alte aparate atașate la imprimantă, închideți-le și pe acestea și deconectați cablurile care conduc la imprimantă.

Notă: Această operație necesită o șurubelniță cu cap plat.

- 1 Scoateți capacul.
  - **a** Răsuciți șuruburile de pe capac în sens antiorar, pentru a le slăbi, dar nu le scoateți.

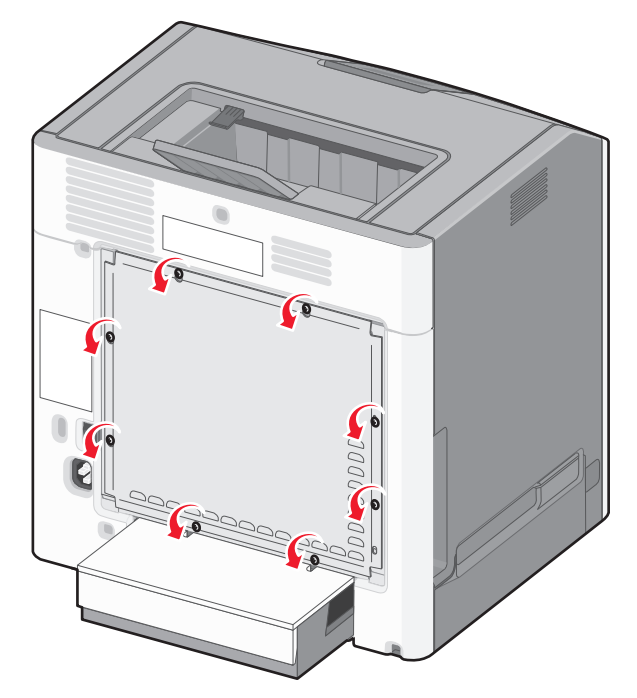

**b** Glisați capacul în sus până când fiecare şurub se află în orificiu.

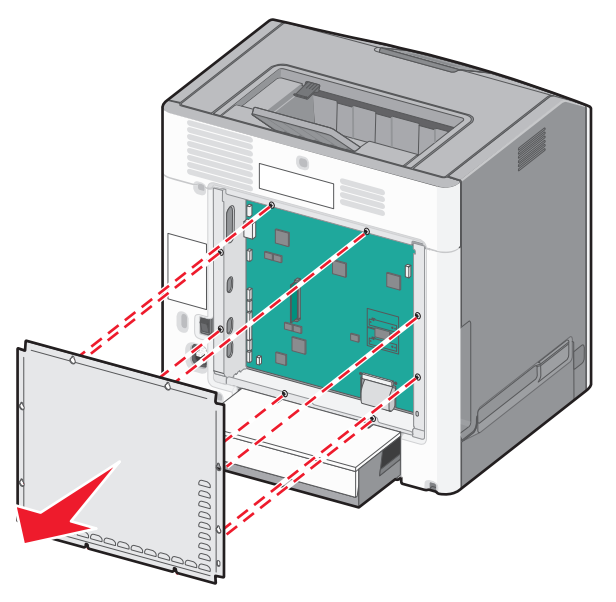

c Împingeți înainte capacul pentru a-l scoate.

2 Utilizați ilustrația de mai jos pentru a localiza conectorul corespunzător.

**Avertisment—Potențiale daune:** Componentele electrice ale plăcii de sistem pot fi deteriorate cu uşurință de electricitatea statică. Atingeți o componentă metalică a imprimantei înainte de a atinge componente sau conectori de pe placa de sistem.

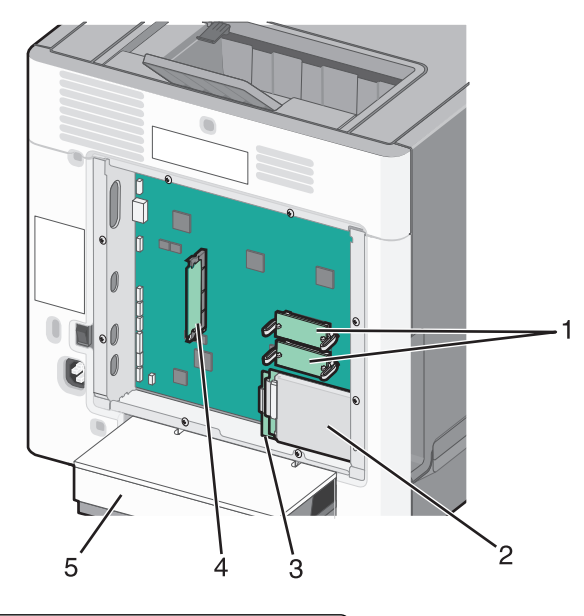

| <b>์</b> 1 |                          | Conectori pentru carduri de memorie flash și firmware |
|------------|--------------------------|-------------------------------------------------------|
| 2          | 2 Conector hard disc     |                                                       |
| 3          | 3                        | Conector server intern de tipărire                    |
| 4          | Conector card de memorie |                                                       |
| 5          | 5                        | Capac anti-praf                                       |

#### Instalarea unui card de memorie

ATENȚIONARE—PERICOL DE ELECTROCUTARE: Dacă după configurarea imprimantei accesați placa de bază a sistemului sau instalați hardware opțional sau un card de memorie, închideți imprimanta și decuplați cordonul de alimentare de la priza de perete, înainte de a continua. Dacă aveți alte aparate atașate la imprimantă, închideți-le și pe acestea și deconectați cablurile care conduc la imprimantă.

**Avertisment—Potențiale daune:** Componentele electrice ale plăcii de sistem pot fi deteriorate cu uşurință de electricitatea statică. Atingeți o componentă metalică a imprimantei înainte de a atinge componente sau conectori de pe placa de sistem.

Un card de memorie opțional poate fi achiziționat separat și atașat la placa de sistem. Pentru a instala cardul de memorie:

- 1 Accesați placa de sistem.
- 2 Despachetați cardul de memorie.

Notă: Evitați să atingeți punctele de conectare de pe marginea cardului.

3 Deschideți suporții conectorului de card de memorie.

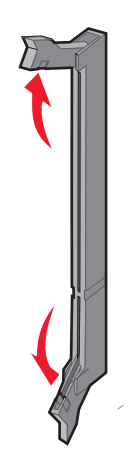

4 Aliniați crestătura de pe cardul de memorie cu proeminența conectorului.

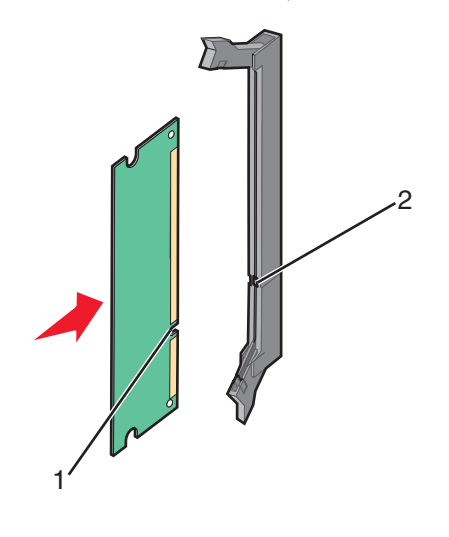

| 1 | Crestătură  |
|---|-------------|
| 2 | Proeminență |

5 Împingeți drept cardul de memorie în conector până când se fixează în poziție.

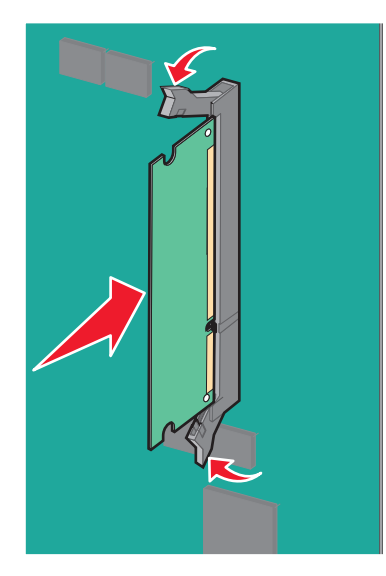

6 Reataşați capacul plăcii de sistem.

#### Instalarea unui card de memorie flash sau firmware

Placa de sistem are două conexiuni pentru un card de memorie flash sau firmware. Se poate instala numai unul dintre aceste carduri, însă conectorii sunt interschimbabili.

ATENȚIONARE—PERICOL DE ELECTROCUTARE: Dacă după configurarea imprimantei accesați placa de bază a sistemului sau instalați hardware opțional sau un card de memorie, închideți imprimanta și decuplați cordonul de alimentare de la priza de perete, înainte de a continua. Dacă aveți alte aparate atașate la imprimantă, închideți-le și pe acestea și deconectați cablurile care conduc la imprimantă.

**Avertisment—Potențiale daune:** Componentele electrice ale plăcii de sistem pot fi deteriorate cu uşurință de electricitatea statică. Atingeți o componentă metalică a imprimantei înainte de a atinge componente sau conectori de pe placa de sistem.

- 1 Accesați placa de sistem.
- 2 Despachetați cardul.

Notă: Nu atingeți punctele de conectare de pe marginea cardului.

**3** Ținând cardul din lateral, aliniați pinii de plastic de pe card cu orificiile de pe placa de sistem.

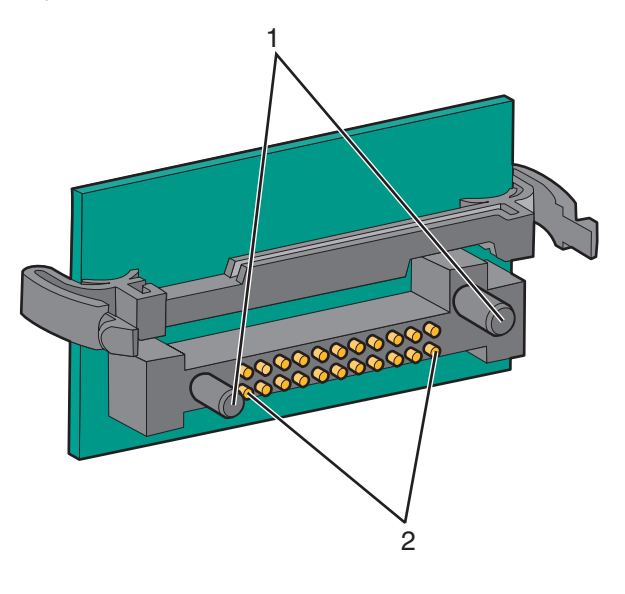

| 1 | Pini de plastic |
|---|-----------------|
| 2 | Pini de metal   |

4 Împingeți placa ferm.

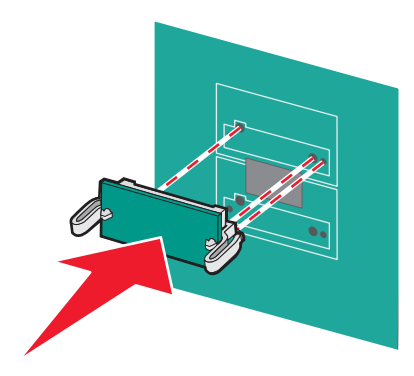

#### Note:

- Întreaga lungime a conectorului cardului trebuie să atingă și să fie la același nivel cu placa de sistem.
- Procedați cu atenție pentru a nu deteriora conectorii.
- 5 Reataşați capacul plăcii de sistem.

#### Instalarea unui port Internal Solutions Port

Placa de sistem acceptă un port opțional LexmarkPort pentru soluții interne (ISP - Internal Solutions Port).

Notă: Această acțiune necesită o șurubelniță cu cap plat.

ATENȚIONARE—PERICOL DE ELECTROCUTARE: Dacă după configurarea imprimantei accesați placa de bază a sistemului sau instalați hardware opțional sau un card de memorie, închideți imprimanta și decuplați cordonul de alimentare de la priza de perete, înainte de a continua. Dacă aveți alte aparate atașate la imprimantă, închideți-le și pe acestea și deconectați cablurile care conduc la imprimantă.

**Avertisment—Potențiale daune:** Componentele electrice ale plăcii de sistem pot fi deteriorate cu uşurință de electricitatea statică. Atingeți o componentă metalică a imprimantei înainte de a atinge componente sau conectori de pe placa de sistem.

- 1 Accesați placa de sistem.
- 2 Despachetați ISP și distanțierii de plastic.

Notă: Evitați atingerea componentelor de pe card.

3 Identificați conectorul potrivit pe placa de sistem.

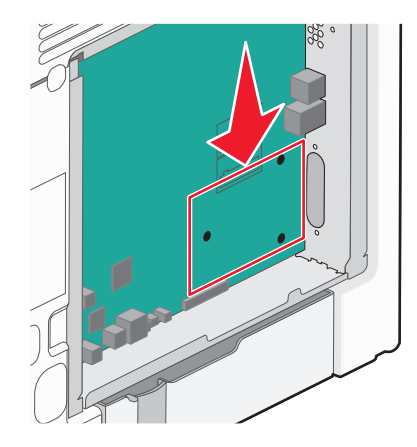

**Notă:** Dacă este instalat în prezent un hard disc de imprimantă opțional, atunci acesta trebuie mai întâi scos. Pentru a scoate hard discul imprimantei:

a Decuplați interfața hard discului de imprimantă din placa de sistem, lăsând cablul ataşat la hard discul imprimantei. Pentru a decupla cablul, strângeți pedala prizei de la cablul de interfață pentru a desprinde mufa, lăsând cablul liber.

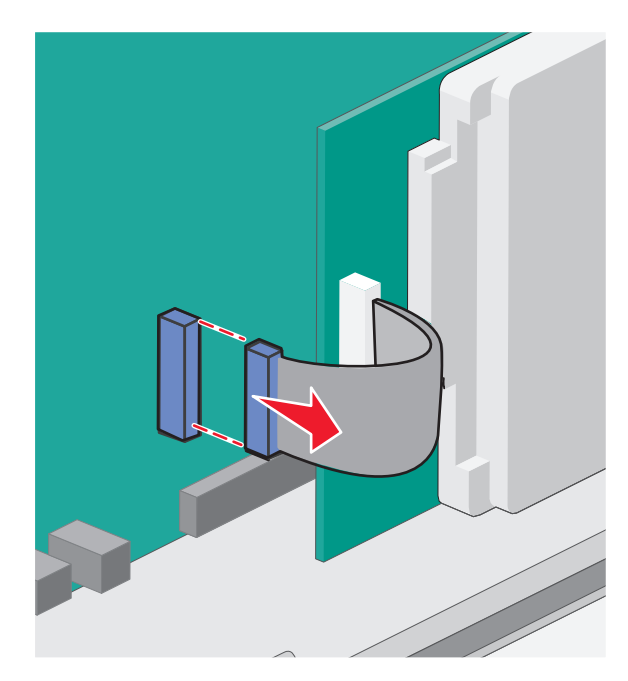

**b** Scoateți șuruburile care țin pe loc hard discul de imprimantă.

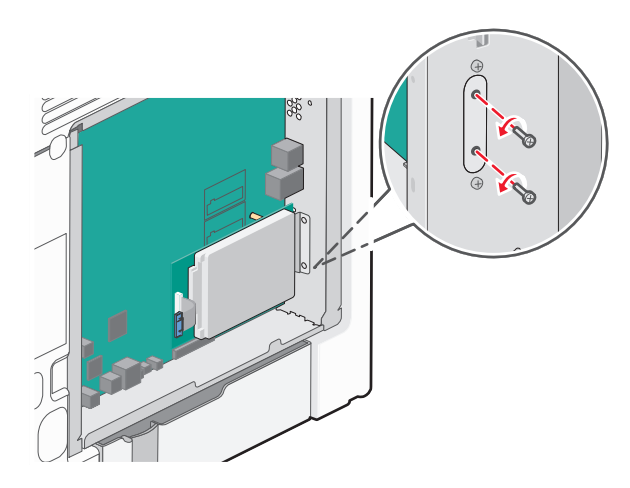

c Scoateți hard discul de imprimantă prin ridicarea acestuia în sus, pentru a desprinde distanțierele.

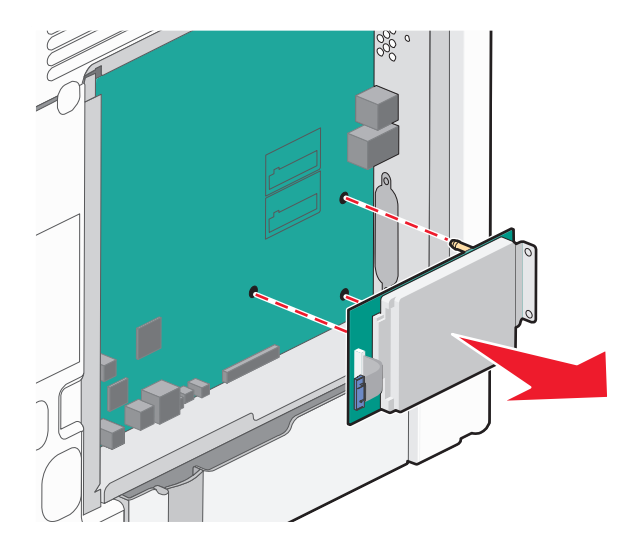

**d** Scoateți șuruburile care prind brațul de prindere al hard discului de imprimantă de hard disc, apoi scoateți brațul de prindere. Puneți deoparte hard discul de imprimantă.

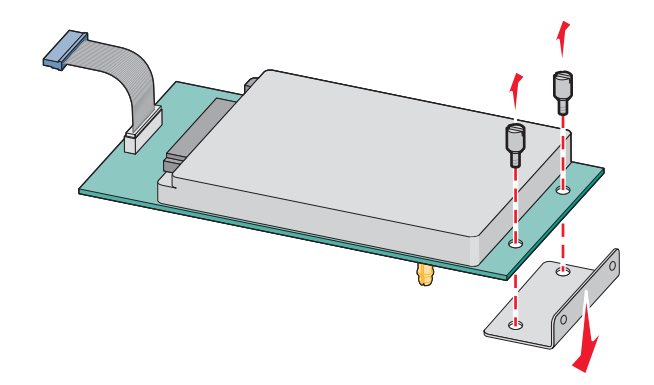

4 Scoateți acoperitoarea de metal de la deschizătura ISP.

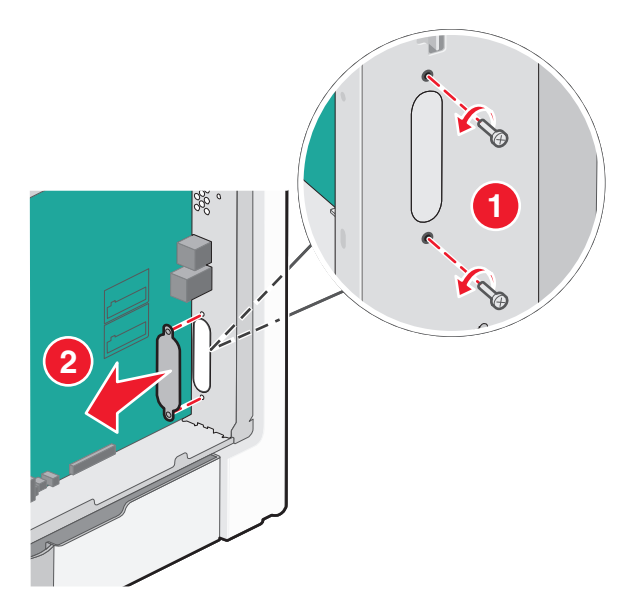

5 Aliniați montanții distanțierului de plastic în orificiile de pe placa de sistem, apoi apăsați în jos până când distanțierul se fixează cu un *declic* pe poziție. Asigurați-vă că fiecare montant al distanțierului este fixat complet şi că distanțierul stă ferm pe placa de sistem.

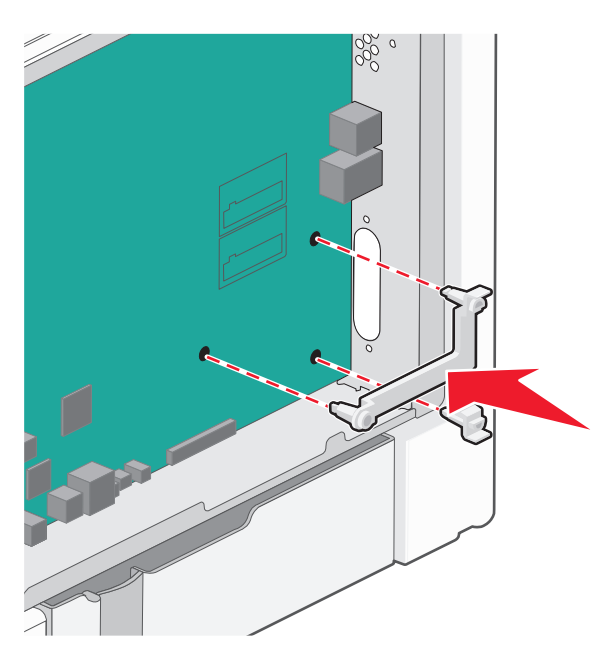

6 Instalați ISP-ul pe distanțierul de plastic. Poziționați ISP-ul deasupra distanțierului de plastic, apoi apropiați distanțierul de plastic astfel încât fiecare conector suspendat să treacă prin deschizătura ISP-ului în carcasa plăcii de sistem.

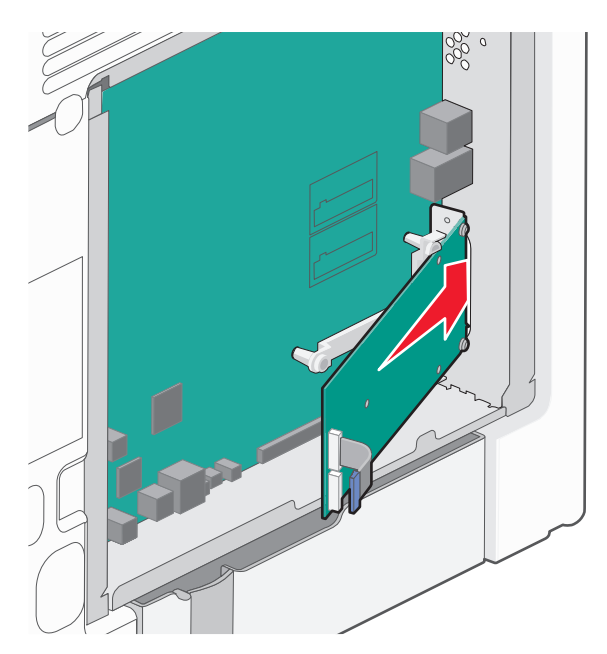

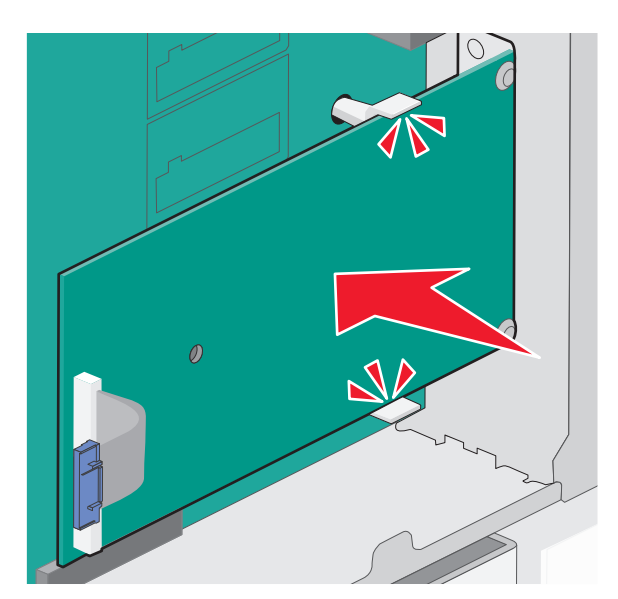

7 Apropiați ISP-ul de distanțierul de plastic până când ISP-ul stă între ghidajele distanțierului de plastic.

8 Introduceți șurubul lung cu piuliță fluture și răsuciți-l în sensul acelor de ceasornic până la fixarea ISP-ului, dar nu strângeți deocamdată șurubul cu piuliță fluture.

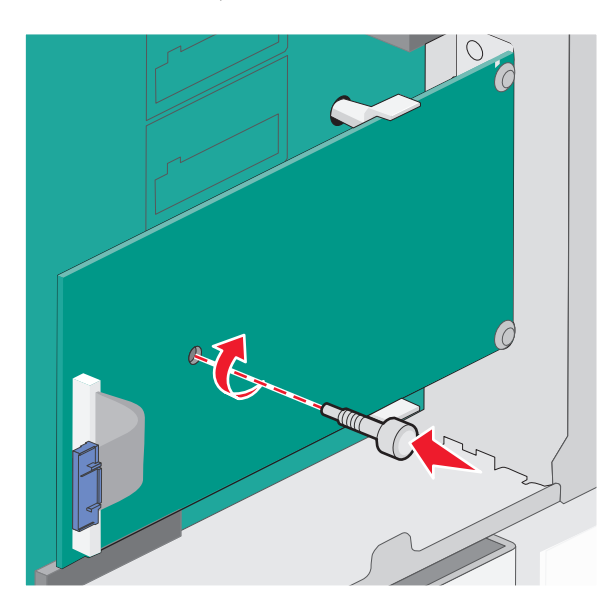

**9** Ataşați cele două șuruburi din pachet pentru a fixa brațul de prindere al ISP-ului pe placa de sistem.

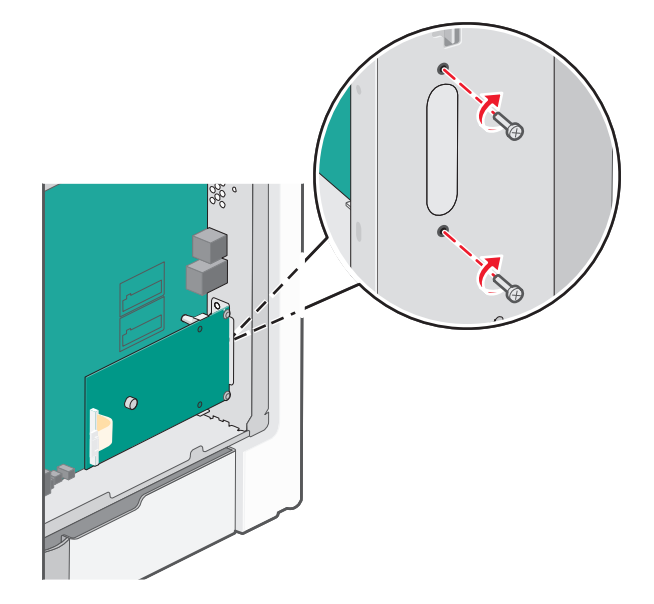

10 Strângeți șurubul lung cu piuliță fluture.

Avertisment—Potențiale daune: Nu strângeți în exces șurubul cu piuliță fluture.

11 Introduceți mufa cablului de interfață al ISP-ului în priza de pe placa de sistem.Notă: Mufele şi prizele sunt codificate pe culori.

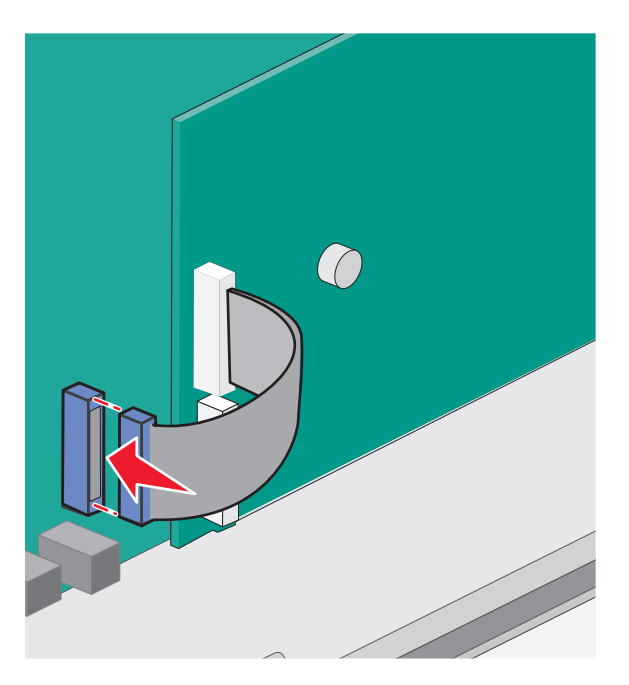

12 Reataşați capacul plăcii de sistem.

#### Instalarea unui hard disc pentru imprimantă

Hard discul opțional al imprimantei poate fi instalat cu sau fără un port Lexmark Internal Solutions Port (ISP).

Notă: Această acțiune necesită o șurubelniță cu cap plat.

ATENȚIONARE—PERICOL DE ELECTROCUTARE: Dacă după configurarea imprimantei accesați placa de bază a sistemului sau instalați hardware opțional sau un card de memorie, închideți imprimanta și decuplați cordonul de alimentare de la priza de perete, înainte de a continua. Dacă aveți alte aparate atașate la imprimantă, închideți-le și pe acestea și deconectați cablurile care conduc la imprimantă.

**Avertisment—Potențiale daune:** Componentele electrice ale plăcii de sistem pot fi deteriorate cu uşurință de electricitatea statică. Atingeți o componentă metalică a imprimantei înainte de a atinge componente sau conectori de pe placa de sistem.

- 1 Accesați placa de sistem.
- 2 Despachetați hard discul imprimantei.

Notă: Evitați atingerea componentelor de pe card.

3 Identificați conectorul potrivit pe placa de sistem.

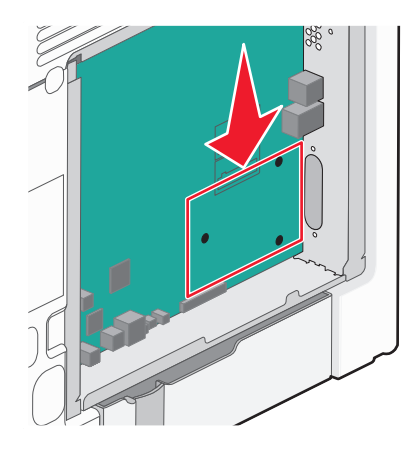

**Notă:** Dacă este instalat în prezent un ISP opțional, atunci hard discul imprimantei trebuie instalat pe ISP.

Pentru a instalarea unui hard disc de imprimantă pe ISP:

**a** Folosiți o şurubelniță cu cap plat pentru a slăbi şuruburile, scoateți şuruburile care ataşează brațul de montare a hard discului de imprimantă de hard disc, apoi scoateți elementul de fixare.

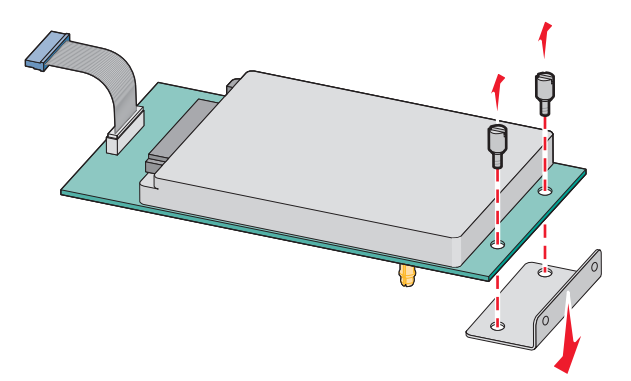

**b** Aliniați distanțierele hard discului imprimantei cu orificiile din ISP, apoi apăsați în jos pe hard disc până ce distanțierele se fixează pe loc.

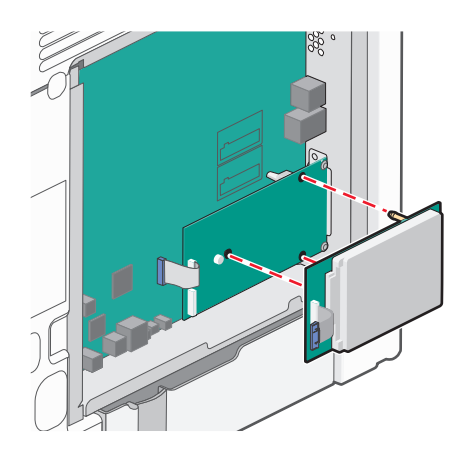

c Introduceți mufa cablului de interfață al hard discului de imprimantă în priza din ISP.
 Notă: Mufele şi prizele sunt codificate pe culori.

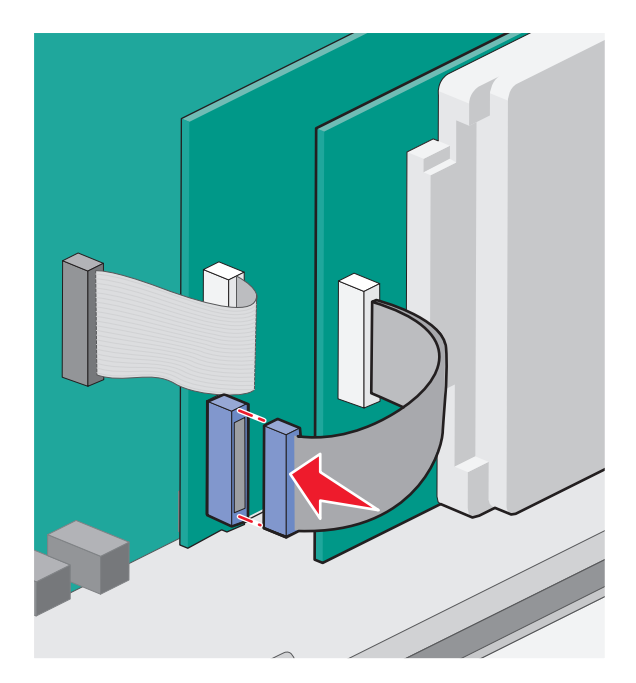

Pentru a instala un hard disc de imprimantă direct pe placa de sistem:

**a** Aliniați distanțierele hard discului imprimantei cu orificiile din placa de sistem, apoi apăsați în jos pe hard disc până ce distanțierele se fixează pe loc.

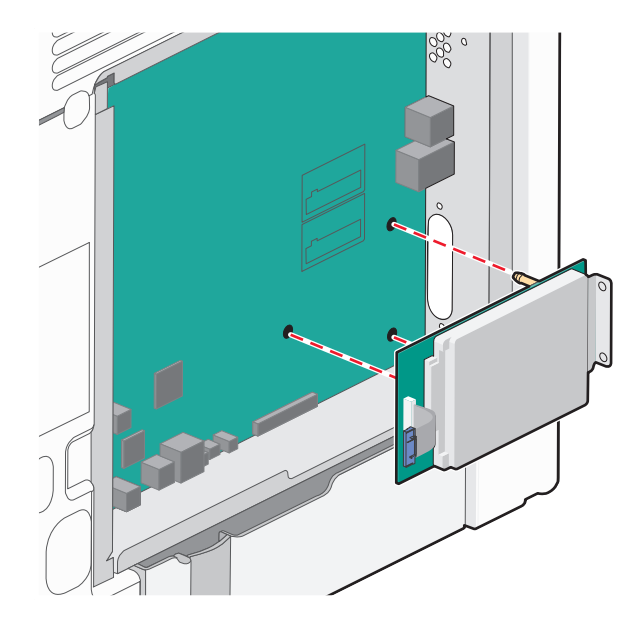

**b** Ataşați cele două șuruburi furnizate pentru a prinde elementul de fixare al hard discului de imprimantă.

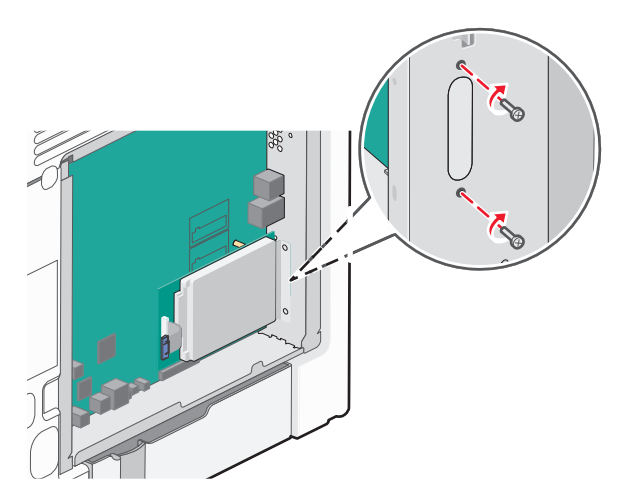

c Introduceți mufa cablului de interfață al hard discului de imprimantă în priza din placa de sistem.
 Notă: Mufele şi prizele sunt codificate pe culori.

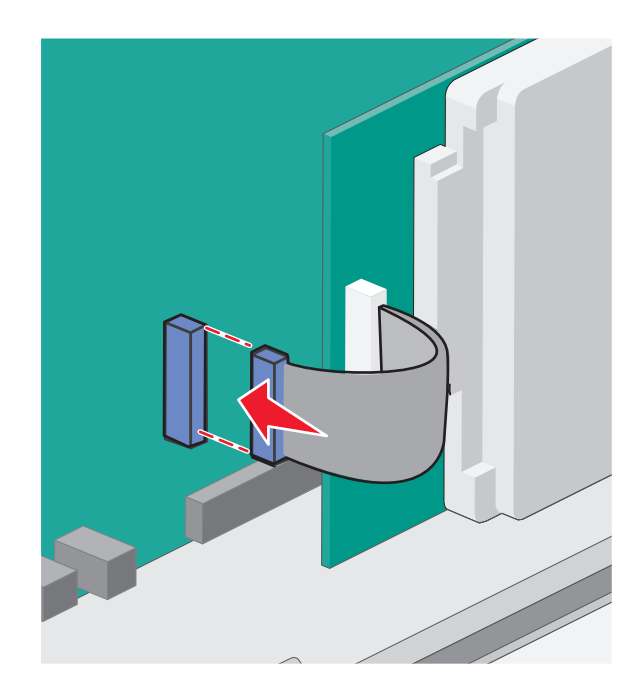

4 Reataşați capacul plăcii de sistem.

#### Reataşarea capacului plăcii de sistem

**Avertisment—Potențiale daune:** Componentele electrice ale plăcii de sistem pot fi deteriorate cu uşurință de electricitatea statică. Atingeți o componentă metalică a imprimantei înainte de a atinge componente sau conectori de pe placa de sistem.

Notă: Această acțiune necesită o şurubelniță cu cap plat.

1 Pentru a pune înapoi capacul, aliniați cele opt găuri cu şuruburile.

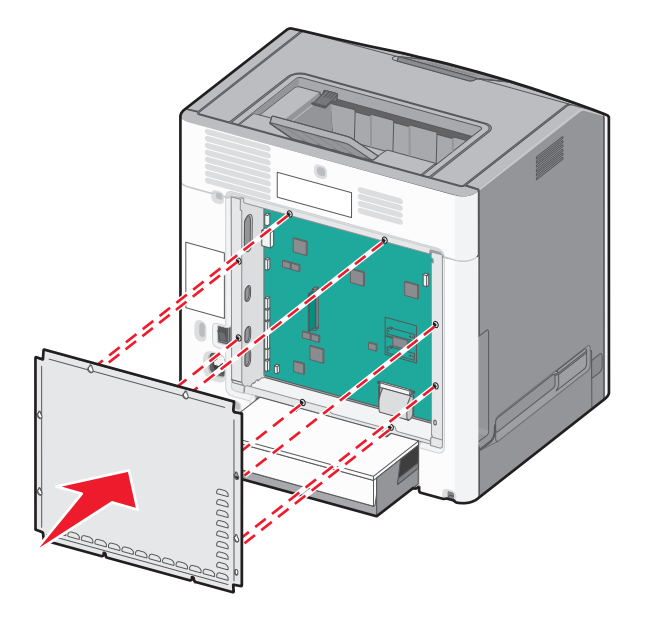

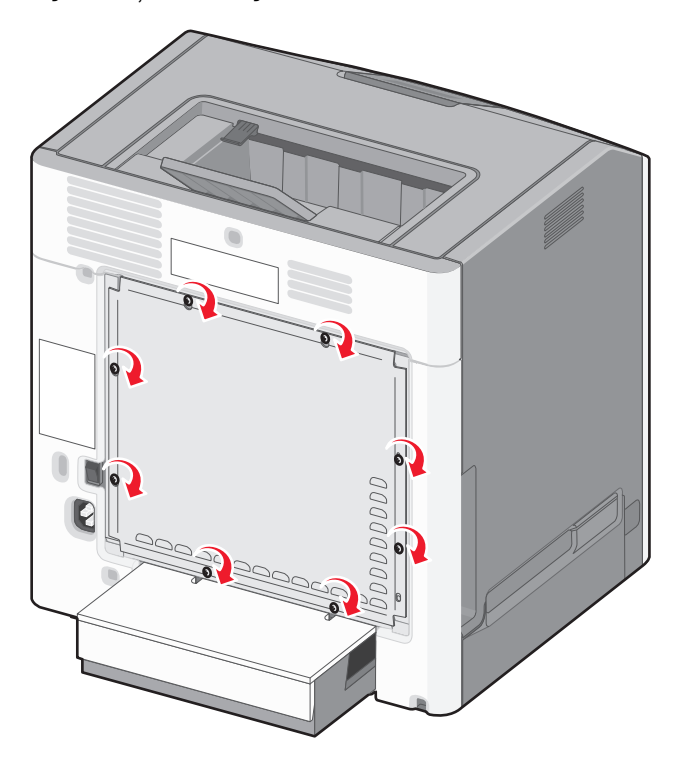

2 Glisați capacul în jos, apoi înșurubați fiecare șurub în sensul acelor de ceasornic.

### Instalarea opțiunilor hardware

#### Instalarea tăvilor opționale

Imprimanta acceptă trei tipuri de surse opționale de intrare: o tavă opțională de 550 de coli, o tavă opțională de 2000 de coli și un sertar opțional cu suport special de 550 de coli. Instrucțiunile pentru instalarea unei surse opționale de intrare sunt aceleași pentru fiecare dintre ele.

ATENȚIONARE—PERICOL DE STRIVIRE: Configurațiile cu montare pe podea necesită mobilier suplimentar pentru stabilitate. Trebuie să folosiți un stand sau un postament pentru imprimantă, dacă utilizați o tavă de intrare de mare capacitate, o unitate duplex și una sau mai multe opțiuni de intrare. Dacă ați cumpărat o imprimantă multifuncțională (MFP) cu scaner, copiator și fax este nevoie de mobilier suplimentar. Pentru informații suplimentare, vizitați www.lexmark.com/multifunctionprinters.

**Notă:** Modelele de imprimantă C736n, C736dn și C736dtn acceptă un total de patru surse opționale de intrare. Modelele de imprimantă C734n, C734dn, C734dtn și C734dnw acceptă un total de trei surse opționale de intrare.

ATENȚIONARE—RISC DE RĂNIRE: Imprimanta cântărește mai mult de 18 kg (40 livre) și este nevoie de două sau mai multe persoane antrenate pentru a o ridica în siguranță.

<u>A</u>

ATENȚIONARE—PERICOL DE ELECTROCUTARE: Dacă după configurarea imprimantei accesați placa de bază a sistemului sau instalați hardware opțional sau un card de memorie, închideți imprimanta și decuplați cordonul de alimentare de la priza de perete, înainte de a continua. Dacă aveți alte aparate atașate la imprimantă, închideți-le și pe acestea și deconectați cablurile care conduc la imprimantă.

- 1 Despachetați tava opțională și îndepărtați toate materialele de ambalare.
- 2 Plasați tava în locația aleasă pentru imprimantă.

**Notă:** Dacă instalați mai mult de o tavă opțională, tava de 2000 de coli trebuie instalată întotdeauna prima (configurând de jos în sus).

**Avertisment—Potențiale daune:** Tava opțională de 550 de coli și sertarul opțional cu suport special de 550 de coli nu sunt interschimbabile.

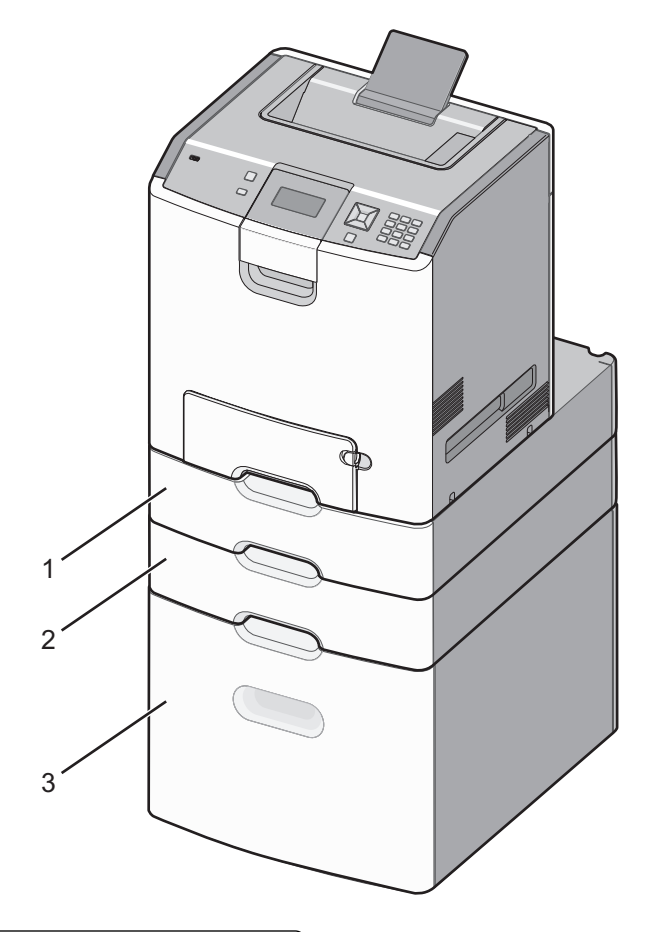

| 1 | Sertar opțional cu suport special de 550 de coli |
|---|--------------------------------------------------|
| 2 | Tavă opțională de 550 de coli                    |
| 3 | Tavă opțională de 2000 de coli                   |

**Notă:** Tăvile opționale se blochează una pe cealaltă atunci când sunt stivuite. Scoateți una câte una tăvile stivuite, de sus în jos.

3 Aliniați imprimanta cu tava, apoi coborâți imprimanta în locația sa.

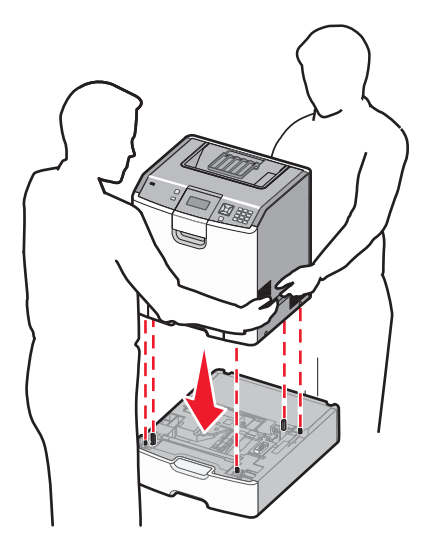

4 Etichetați tăvile și sertarele cu etichetele cu numere furnizate, de sus în jos.

Notă: Tava standard de 550 de coli (Tava 1) trebuie să fie etichetată ca prima tavă.

### Ataşarea cablurilor

ATENȚIONARE—RISC DE RĂNIRE: Nu utilizați caracteristica fax în timpul unei furtuni cu fulgere. Nu instalați acest echipament și nu realizați conexiuni electrice sau de cablu, cum ar fi la fax, la cablul de alimentare sau la telefon, în timpul unei furtuni cu fulgere.

Conectați imprimanta la computer utilizând un cablu USB sau un cablu Ethernet.

Asigurați-vă că se potrivesc următoarele:

- Simbolul USB de pe cablu corespunde simbolului USB de pe imprimantă
- Cablul Ethernet corespunde portului Ethernet

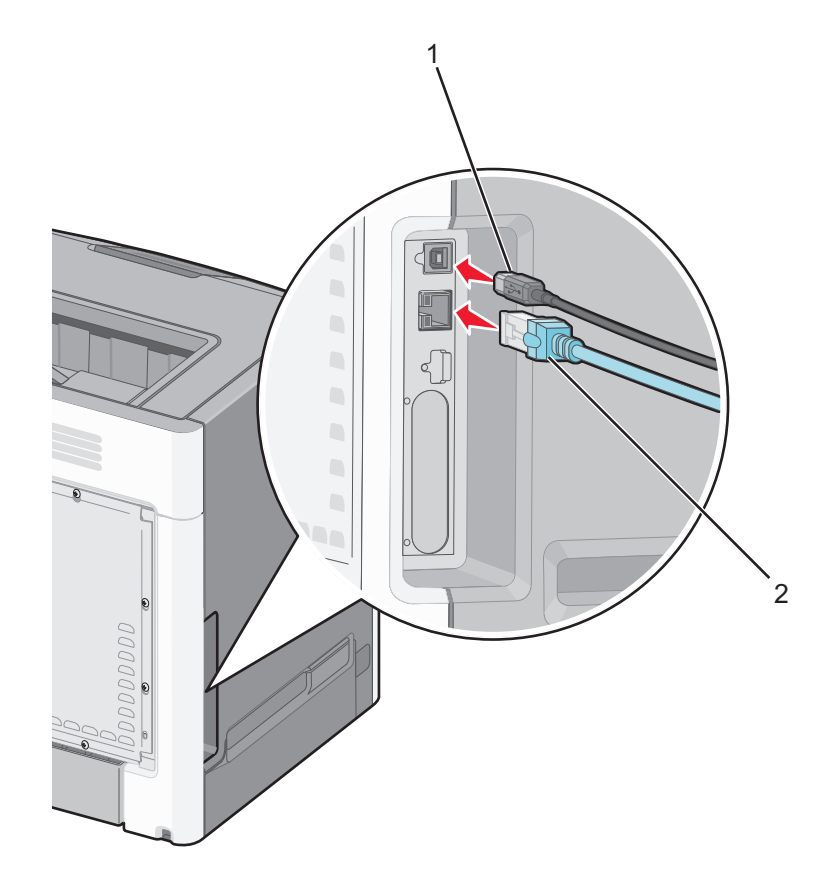

| 1 | Port USB                                                                                                    |
|---|----------------------------------------------------------------------------------------------------|
|   | Avertisment—Potențiale daune: Nu atingeți cablul USB, orice adaptor de rețea sau imprimanta în zona indicată în timpul tipăririi. Se poate produce o pierdere de date sau o defecțiune. |
| 2 | Port Ethernet                                                                                                    |

## Verificarea configurării imprimantei

#### Imprimarea unei pagini cu setările de meniu

Tipăriți o pagină cu setările de meniu pentru a trece în revistă setările curente de meniu și pentru a verifica dacă opțiunile de imprimantă sunt instalate corect.

**Notă:** Dacă nu ați făcut încă nicio modificare a setărilor elementelor de meniu, atunci pagina cu setările de meniu listează toate setările implicite din fabricație. După ce selectați și salvați alte setări din meniuri, acestea vor înlocui setările prestabilite din fabrică drept *setări prestabilite de utilizator*. Setarea implicită a utilizatorului rămâne valabilă până când accesați din nou meniul, alegeți o altă valoare și o salvați.

- 1 Asigurați-vă că imprimanta este pornită și apare mesajul Ready (Gata).
- 2 De la panoul de control, apăsați pe 🖛.
- 3 Apăsați butonul săgeată sus sau jos până când se afişează √Reports (Rapoarte), apoi apăsați pe 🗸.
- 4 Apăsați pe butonul săgeată sus sau jos până când se afişează √Menu Settings Page (Pagină setări meniu), apoi apăsați pe √.

După ce se imprimă pagina cu setări de meniu, imprimanta revine la starea Ready (Pregătită).

#### Imprimarea unei pagini de configurație pentru rețea

Dacă imprimanta este conectată la o rețea, imprimați o pagină de configurație pentru rețea pentru a verifica conexiunea la rețea. Această pagină oferă și informații importante legate de configurarea imprimării în rețea.

- 1 Asigurați-vă că imprimanta este pornită și că apare mesajul Ready (Gata).
- 2 De la panoul de control al imprimantei, apăsați pe 🛁.
- 3 Apăsați pe butonul săgeată sus sau jos până când se afişează √Reports (Rapoarte), apoi apăsați pe
   ✓.
- 4 Apăsați pe butonul săgeată sus sau jos până când se afişează √Network Setup Page (Pagină configurare rețea), apoi apăsați pe √.

Notă: Dacă a fost instalat un server intern de tipărire, se afișează Print Network <x> Setup Page (Imprimare pagină configurare rețea <x>).

**5** Consultați prima secțiune a paginii de configurație pentru rețea pentru a verifica dacă starea este "Conectat".

Dacă starea afişată este "Neconectat", este posibil să existe o defecțiune a cablului de rețea sau să nu fie activă conexiunea la rețeaua LAN. Consultați personalul de asistență tehnică pentru rețea și imprimați apoi altă pagină de configurație pentru rețea.

### Configurarea software-ului pentru imprimantă

#### Instalarea software-ului pentru imprimantă

Un driver pentru imprimantă este o aplicație software care permite calculatorului să comunice cu imprimanta. Software-ul imprimantei este de obicei instalat la configurarea inițială a imprimantei.

#### Pentru utilizatorii de Windows

- 1 Închideți toate programele software deschise.
- 2 Introduceți CD-ul Software and Documentation (Software și documentație).
- 3 Din dialogul principal de instalare, faceți clic pe Install Printer and Software (Instalare imprimantă şi software).
- 4 Urmați instrucțiunile de pe ecranul computerului.

#### Pentru utilizatorii de Macintosh

- 1 Închideți toate aplicațiile software deschise.
- 2 Introduceți CD-ul Software and Documentation (Software și documentație).
- 3 Din desktopul Finder, faceți dublu clic pe pictograma CD-ului imprimantei care apare automat.
- 4 Faceți dublu clic pe pictograma Install Printer and Software (Instalare imprimantă și software).
- 5 Urmați instrucțiunile de pe ecranul computerului.

#### Utilizarea World Wide Web

- 1 Vizitați site-ul Web Lexmark la www.lexmark.com.
- 2 Selectați Driver Finder (Căutare drivere) din lista verticală Drivers & Downloads (Drivere și descărcări).
- 3 Selectați imprimanta, apoi selectați sistemul de operare.
- 4 Descărcați driverul și instalați software-ul pentru imprimantă.

#### Actualizarea opțiunilor disponibile în driverul de imprimantă

După instalarea software-ului de imprimantă și a oricăror opțiuni, poate să fie necesar să adăugați în mod manual opțiuni în driverul de imprimantă, pentru a le face disponibile lucrărilor de imprimare.

#### Pentru utilizatorii de Windows

- 1 Deschideți folderul Imprimante:
  - a Faceți clic pe 🕗 sau pe Start, apoi faceți clic pe Run (Executare).
  - b În caseta Pornire căutare sau în caseta Executare, tastați control printers (control imprimante, dacă sistemul de operare este în limba română).
  - **c** Apăsați pe **Enter** sau faceți clic pe **OK**. Se deschide folderul imprimantei.
- 2 Selectați imprimanta.
- 3 Faceți clic cu butonul din dreapta pe imprimantă, apoi selectați Properties (Proprietăți).
- 4 Faceți clic pe fila Instalare opțiuni.
- 5 Sub Opțiuni disponibile, adăugați oricare dintre opțiunile hardware instalate.
- 6 Faceți clic pe Apply (Se aplică).

#### Pentru utilizatorii de Macintosh

#### În Mac OS X versiunea 10.5 sau o versiune ulterioară

- 1 Din meniul Apple, alegeți System Preferences (Preferințe sistem).
- 2 Faceți clic pe Print & Fax (Imprimare și fax).
- 3 Selectați imprimanta, apoi faceți clic pe Options & Supplies (Opțiuni și consumabile).
- 4 Faceți clic pe Driver, apoi adăugați oricare dintre opțiunile hardware instalate.
- 5 Faceți clic pe OK.

#### În Mac OS X versiunea 10.4 și versiunile anterioare

- 1 De pe desktopul Finder (Selector), alegeți Go (Salt) > Applications (Aplicații).
- 2 Faceți dublu clic pe Utilities (Utilitare), apoi faceți dublu clic pe Print Center (Centru de imprimare) sau pe Printer Setup Utility (Utilitar de configurare imprimantă).
- 3 Selectați imprimanta, apoi, din meniul Imprimante, alegeți Show Info (Afişare informații).

- 4 Din meniul pop-up, alegeți Installable Options (Opțiuni instalabile).
- 5 Adăugați oricare dintre opțiunile hardware instalate, apoi faceți clic pe Apply Changes (Se aplică modificările).

## Configurarea imprimării fără fir

**Notă:** Un Service Set Identifier (Identificator set servicii) (SSID) este un nume asociat unei rețele fără fir. Wireless Encryption Protocol (WEP) și Wi-Fi Protected Access (WPA) sunt tipuri de securitate utilizate întro rețea.

#### Informații necesare pentru configurarea imprimantei într-o rețea fără fir

**Notă:** Nu conectați cablurile de instalare sau de rețea până ce nu vi se solicită acest lucru în software-ul de instalare.

- SSID—SSID este cunoscut de asemenea ca nume al rețelei.
- Mod fără fir (sau mod rețea)-Modul va fi fie infrastructură, fie ad hoc.
- Canal (pentru rețele ad hoc)—În cazul rețelelor cu infrastructură, valoarea pentru canal este stabilită automat.

Şi unele rețele ad hoc vor solicita setare automată. Consultați persoana care asigură asistența, dacă nu sunteți sigur ce canal să selectați.

- Metodă de securitate—Există trei opțiuni de bază pentru metoda de securitate:
  - Cheie WEP

Dacă rețeaua folosește mai multe chei WEP, introduceți până la patru în spațiul furnizat. Selectați cheia utilizată în prezent selectând Cheie de transmitere WEP implicită. sau

- Cod WPA sau WPA2

WPA include criptarea ca strat suplimentar de securitate. Opțiunile sunt AES sau TKIP. Criptarea trebuie setată pentru același tip pe router și pe imprimantă; în caz contrar imprimanta nu va fi capabilă să comunice în rețea.

Fără securitate

Dacă rețeaua fără fir nu folosește niciun tip de securitate, nu veți avea nicio informație de securitate.

Notă: Utilizarea unei rețele nesecurizate nu este recomandată.

Dacă instalați imprimanta într-o rețea 802.1X cu ajutorul metodei complexe, veți avea nevoie de următoarele:

- Tip de autentificare
- Tip intern de autentificare
- Nume de utilizator și parolă 802.1X
- Certificate

**Notă:** Pentru mai multe informații despre configurarea securității 802.1X, consultați *Ghidul pentru lucrul în rețea* de pe CD-ul *Software și documentație*.
#### Instalarea imprimantei la o rețea fără fir (Windows)

Înainte să instalați imprimanta într-o rețea cu fir, asigurați-vă că:

- Rețeaua fără fir funcționează corect.
- Computerul și imprimanta sunt ambele conectate la aceeași rețea fără fir.
- 1 Conectați cablul de tensiune la imprimantă, apoi la o priză cu împământare corespunzătoare, și porniți imprimanta.

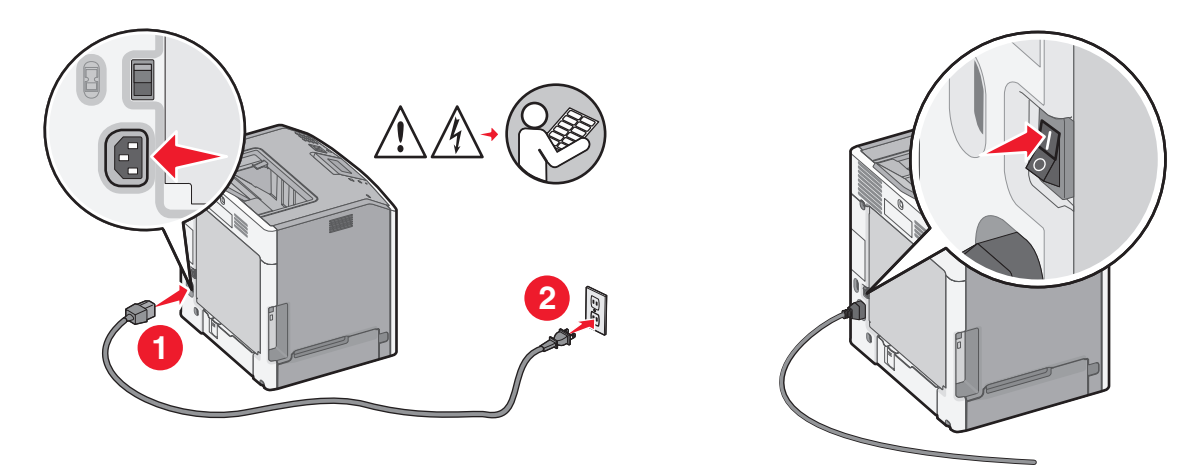

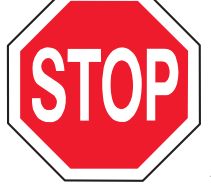

Asigurați-vă că imprimanta și computerul sunt pornite și deplin active.

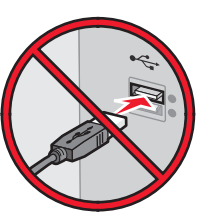

Nu conectați cablurile decât potrivit instrucțiunilor de pe ecran.

2 Introduceți CD-ul Software și documentație.

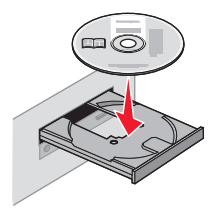

- 3 Faceți clic pe Install Printer and Software (Instalare imprimantă și software).
- 4 Faceți clic pe Agree (De acord) pentru a accepta acordul de licență.
- 5 Faceți clic pe Suggested (Sugerat), apoi faceți clic pe Next (Următorul).
- 6 Faceți clic pe Wireless Network Attach (Ataşare la rețea fără fir).

- 7 Conectați temporar un cablu USB între computer din rețeaua fără fir și imprimantă.

**Notă:** După configurarea imprimantei, software-ul vă îndrumă să deconectați cablul USB temporar pentru a imprima în modul fără fir.

8 Urmați instrucțiunile de pe ecranul computerului pentru a finaliza instalarea software-ului.

**Notă:** Se recomandă alegerea căii **Basic (De bază)**. Alegeți **Advanced (Complex)** numai dacă doriți să particularizați instalarea.

**9** Pentru a permite altor computere din rețeaua fără fir să utilizeze imprimanta fără fir, urmați paşii de la 2 la 6 și pasul 8 pentru fiecare computer.

#### Instalarea imprimantei la o rețea wireless (Macintosh)

#### Pregătirea pentru configurarea imprimantei

- 1 Găsiți adresa MAC a imprimantei de pe foaia livrată împreună cu imprimanta. Scrieți ultimele şase cifre ale adresei MAC în spațiul de mai jos:
  - Adresă MAC> \_\_\_\_ \_\_\_ \_\_\_ \_\_\_ \_\_\_
- 2 Conectați cablul de tensiune la imprimantă, apoi la o priză cu împământare corespunzătoare şi porniți imprimanta.

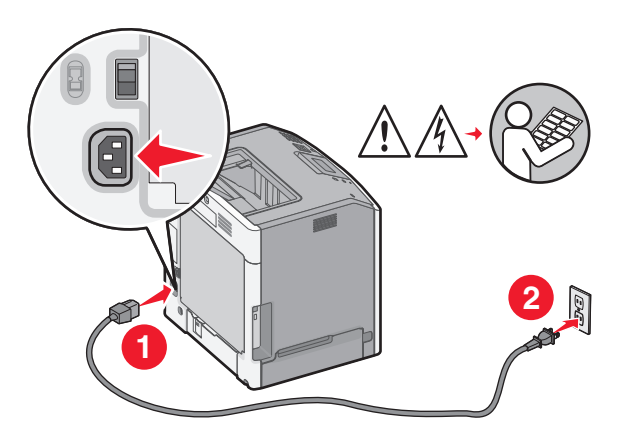

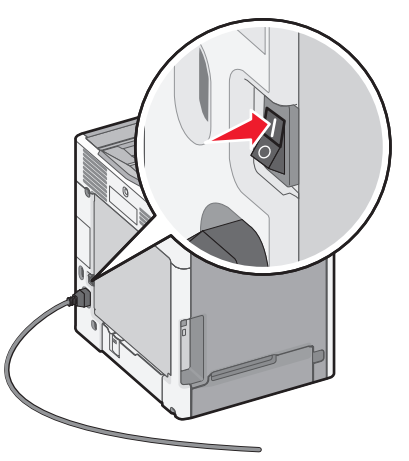

#### Introduceți informațiile despre imprimantă

1 Accesați opțiunile AirPort:

#### În Mac OS X versiunea 10.5 sau o versiune ulterioară

- a Din meniul Apple, alegeți System Preferences (Preferințe sistem).
- b Faceți clic pe Network (Rețea).
- c Faceți clic pe AirPort.

#### În Mac OS X versiunea 10.4 sau versiunile anterioare

- a De pe desktopul Finder (Selector), alegeți Go (Salt) > Applications (Aplicații).
- b Din folderul Applications, faceți dublu clic pe Internet Connect (Conectare la Internet).
- c Din bara de instrumente, faceți clic pe AirPort
- 2 Dine meniul popup Rețea, selectați print server xxxxx (server de imprimare xxxxx), unde x-urile sunt ultimele şase cifre ale adresei MAC localizată pe foaia de adrese MAC.
- 3 Deschideți browserul Safari.
- 4 Din meniul vertical Bookmarks, selectați Show (Afişare).
- 5 Sub Collections, selectați Bonjour (Bună ziua) sau Rendezvous (Întâlnire), apoi faceți dublu-clic pe numele imprimantei.

**Notă:** Aplicația este referită sub numele *Rendezvous* în Mac OS X versiunea 10.3, dar acum se numește *Bonjour* de la Apple Computer.

6 Din pagina principală a EWS, navigați la pagina unde sunt stocate informațiile cu setările rețelei wireless.

#### Configurați imprimanta pentru acces wireless

- 1 Tastați numele de rețea (SSID) în câmpul corespunzător
- 2 Dacă modul rețea utilizează un router wireless, selectați Infrastructure (Infrastructură).
- 3 Selectați tipul de securitate utilizat pentru protejarea rețelei wireless.
- 4 Introduceți informațiile de securitate necesare pentru asocierea imprimantei la rețeaua wireless.
- 5 Faceți clic pe Submit (Remitere).
- 6 Deschideți aplicația AirPort pe computer:

#### În Mac OS X versiunea 10.5 sau o versiune ulterioară

- a Din meniul Apple, alegeți System Preferences (Preferințe sistem).
- b Faceți clic pe Network (Rețea).
- c Faceți clic pe AirPort.

#### În Mac OS X versiunea 10.4 sau versiunile anterioare

- a De pe desktopul Finder (Selector), alegeți Go (Salt) > Applications (Aplicații).
- b Din folderul Applications, faceți dublu clic pe Internet Connect (Conectare la Internet).
- c Din bara de instrumente, faceți clic pe AirPort
- 7 Dine meniul popup Rețea, selectați rețeaua wireless.

#### Configurați computerul pentru a utiliza imprimanta în mod wireless

Pentru a tipări la o imprimantă din rețea, fiecare utilizator Macintosh trebuie să instaleze un fișier personalizat *PostScript Printer Description (Descriere imprimantă PostScript)* (PPD) și să creeze o imprimantă în Printer Setup Utility sau în Print Center.

- 1 Instalați un fișier PPD pe computer:
  - a Introduceți CD-ul Software și documentație în unitatea CD sau DVD.
  - **b** Faceți dublu clic pe pachetul de instalare al imprimantei.
  - c Din ecranul Bun venit, faceți clic pe Continue (Continuare).
  - d Faceți clic pe Continue (Continuare) din nou, după vizualizarea fișierului Readme.
  - e Faceți clic pe Continue (Continuare) după citirea acordului de licență și apoi faceți clic pe Agree (De acord) pentru a accepta termenii acordului.
  - f Selectați o destinație și apoi faceți clic pe Continue (Continuare).
  - g Din ecranul Easy Install (Instalare uşoară), faceți clic pe Install (Instalare).
  - h Tastați parola de utilizator, apoi faceți clic pe OK.
     Toate programele software necesare sunt instalate pe computer.
  - i Faceți clic pe Close (Închidere) după terminarea instalării.

#### 2 Adăugați imprimanta:

a Pentru imprimare IP:

#### În Mac OS X versiunea 10.5 sau o versiune ulterioară

- 1 Din meniul Apple, alegeți System Preferences (Preferințe sistem).
- 2 Faceți clic pe Print & Fax (Imprimare și fax).
- 3 Faceți clic pe +.
- 4 Selectați imprimanta din listă.
- 5 Faceți clic pe Add (Adăugare).

#### În Mac OS X versiunea 10.4 sau versiunile anterioare

- 1 De pe desktopul Finder (Selector), alegeți Go (Salt) > Applications (Aplicații).
- 2 Faceți dublu clic pe folderul Utilities (Utilitare).
- 3 Identificați și faceți dublu-clic pe Printer Setup Utility (Utilitar de configurare imprimantă) sau Print Center (Centru de imprimare).
- 4 Din Printer List, alegeți Add (Adăugare).
- 5 Selectați imprimanta din listă.
- 6 Faceți clic pe Add (Adăugare).
- **b** Pentru imprimarea AppleTalk:

#### Pentru Mac OS X versiunea 10.5

- 1 Din meniul Apple, alegeți System Preferences (Preferințe sistem).
- 2 Faceți clic pe Print & Fax (Imprimare şi fax).
- 3 Faceți clic pe +.
- 4 Faceți clic pe AppleTalk.
- 5 Selectați imprimanta din listă.
- 6 Faceți clic pe Add (Adăugare).

#### În Mac OS X versiunea 10.4 sau versiunile anterioare

- 1 De pe desktopul Finder (Selector), alegeți Go (Salt) > Applications (Aplicații).
- 2 Faceți dublu clic pe folderul Utilities (Utilitare).
- 3 Identificați și faceți dublu-clic pe Printer Setup Utility (Utilitar de configurare imprimantă) sau Print Center (Centru de imprimare).
- 4 Din Printer List, alegeți Add (Adăugare).
- 5 Alegeți fila Default Browser (Browser implicit).
- 6 Faceți clic pe More Printers (Mai multe imprimante).
- 7 Din primul meniu pop-up, alegeți AppleTalk.
- 8 Din al doilea meniu pop-up, selectați Local AppleTalk zone (Zonă locală AppleTalk).
- 9 Selectați imprimanta din listă.
- 10 Faceți clic pe Add (Adăugare).

### Instalarea imprimantei într-o rețea cablată

Aceste instrucțiuni se aplică la conexiunile de rețea Ethernet și de fibră optică.

Înainte să instalați imprimanta într-o rețea cu fir, asigurați-vă că:

- Ați terminat instalarea inițială a imprimantei.
- Imprimanta este conectată la rețea cu tipul potrivit de cablu.

#### Pentru utilizatorii de Windows

1 Introduceți CD-ul Software and Documentation (Software și documentație).

Aşteptați să apară ecranul Welcome (Bun venit).

Dacă CD-ul nu se lansează singur după un minut, procedați astfel:

- a Faceți clic pe 🥙 sau pe Start, apoi faceți clic pe Run (Executare).
- **b** În caseta Start Search (Pornire căutare) sau în caseta Run (Executare), tastați **D:\setup.exe**, unde **D** este litera unității de CD sau de DVD.
- 2 Faceți clic pe Install Printer and Software (Instalare imprimantă și software).
- 3 Faceți clic pe Agree (De acord) pentru a accepta acordul de licență.
- 4 Selectați Suggested (Sugerat), și apoi faceți clic pe Next (Următor).

**Notă:** Pentru a configura imprimanta utilizând o adresă IP statică, IPv6 sau pentru a configura imprimantele cu ajutorul scripturilor, selectați **Custom (Particularizat)** și urmați instrucțiunile de pe ecranul computerului.

- 5 Selectați Wired Network Attach (Ataşare la rețea cablată), apoi faceți clic pe Next (Următor).
- 6 Selectați producătorul imprimantei din listă.
- 7 Selectați din listă modelul de imprimantă, apoi faceți clic pe Next (Următorul).
- 8 Selectați imprimanta din lista de imprimante descoperite în rețea, apoi faceți clic pe Finish (Finalizare).

Notă: Dacă imprimanta configurată nu apare în lista de imprimante descoperite, faceți clic pe Add Port (Adăugare port) și urmați instrucțiunile de pe ecranul computerului.

9 Respectați instrucțiunile de pe ecranul computerului pentru a finaliza instalarea.

#### Pentru utilizatorii de Macintosh

- 1 Permiteți serverului DHCP de rețea să atribuie o adresă IP imprimantei.
- 2 Imprimați pagina de configurare în rețea a imprimantei. Pentru informații privind imprimarea unei pagini de configurare de rețea, consultați "Imprimarea unei pagini de configurație pentru rețea" de la pagina 34.
- 3 Identificați adresa IP a imprimantei în secțiunea TCP/IP a paginii de configurare pentru rețea. Aveți nevoie de adresa IP dacă configurați acces pentru computere dintr-o subrețea diferită decât de cea a imprimantei.
- 4 Instalați driverele și adăugați imprimanta.
  - a Instalați un fișier PPD pe computer:
    - 1 Introduceți CD-ul Software și documentație în unitatea CD sau DVD.
    - 2 Faceți dublu clic pe pachetul de instalare al imprimantei.
    - 3 Din ecranul Bun venit, faceți clic pe Continue (Continuare).
    - 4 Faceți clic pe Continue (Continuare) din nou, după vizualizarea fișierului Readme.
    - 5 Faceți clic pe **Continue (Continuare)** după citirea acordului de licență și apoi faceți clic pe **Agree** (**De acord**) pentru a accepta termenii acordului.
    - 6 Selectați o destinație și apoi faceți clic pe Continue (Continuare).
    - 7 Din ecranul Easy Install (Instalare uşoară), faceți clic pe Install (Instalare).
    - 8 Tastați parola de utilizator, apoi faceți clic pe **OK**. Toate programele software necesare sunt instalate pe computer.
    - 9 După finalizarea imprimării, faceți clic pe Restart (Repornire).
  - **b** Adăugați imprimanta:
    - Pentru imprimare IP:

#### În Mac OS X versiunea 10.5 sau o versiune ulterioară

- 1 Din meniul Apple, alegeți System Preferences (Preferințe sistem).
- 2 Faceți clic pe Print & Fax (Imprimare şi fax).
- 3 Faceți clic pe +.
- 4 Faceți clic pe IP.
- 5 Introduceți adresa IP a imprimantei în câmpul Adresă.
- 6 Faceți clic pe Add (Adăugare).

#### În Mac OS X versiunea 10.4 sau versiunile anterioare

- 1 De pe desktopul Finder (Selector), alegeți Go (Salt) > Applications (Aplicații).
- 2 Faceți dublu clic pe Utilities (Utilitare).
- **3** Faceți dublu clic pe **Printer Setup Utility (Utilitar de configurare imprimantă)** sau pe **Print Center (Centru de imprimare)**.
- 4 Din Listă imprimante, faceți clic pe Add (Adăugare).
- 5 Faceți clic pe IP.
- 6 Introduceți adresa IP a imprimantei în câmpul Adresă.
- 7 Faceți clic pe Add (Adăugare).
- Pentru imprimarea AppleTalk:

#### Pentru Mac OS X versiunea 10.5

- 1 Din meniul Apple, alegeți System Preferences (Preferințe sistem).
- 2 Faceți clic pe Print & Fax (Imprimare și fax).

- 3 Faceți clic pe +.
- 4 Faceți clic pe AppleTalk.
- 5 Selectați imprimanta din listă.
- 6 Faceți clic pe Add (Adăugare).

#### În Mac OS X versiunea 10.4 sau versiunile anterioare

- 1 De pe desktopul Finder (Selector), alegeți Go (Salt) > Applications (Aplicații).
- 2 Faceți dublu clic pe Utilities (Utilitare).
- **3** Faceți dublu clic pe **Printer Setup Utility (Utilitar de configurare imprimantă)** sau pe **Print Center (Centru de imprimare)**.
- 4 Din Listă imprimante, faceți clic pe Add (Adăugare).
- 5 Alegeți fila Default Browser (Browser implicit).
- 6 Faceți clic pe More Printers (Mai multe imprimante).
- 7 Din primul meniu pop-up, alegeți AppleTalk.
- 8 Din al doilea meniu pop-up, selectați Local AppleTalk zone (Zonă locală AppleTalk).
- 9 Selectați imprimanta din listă.
- 10 Faceți clic pe Add (Adăugare).

**Notă:** Dacă imprimanta nu apare în listă, poate fi necesar să o adăugați utilizând adresa IP. Contactați echipa de suport tehnic pentru asistență.

## Modificarea setărilor de port după instalarea unei noi rețele Internal Solutions Port

Atunci când în imprimantă este instalat un nouLexmark Internal Solutions Port (ISP) pentru rețea, imprimantei i se va acorda o nouă adresă IP. Configurațiile imprimantei pe computerele care accesează imprimanta trebuie actualizate cu această nouă adresă IP pentru a imprima pe ceasta din întreaga rețea.

#### Note:

- Dacă imprimanta are o adresă IP statică, care va rămâne identică, nu trebuie să faceți nicio modificare la configurațiile computerelor.
- Dacă computerele sunt configurate să imprime pe imprimantă folosind un nume de rețea care va rămâne identic, în locul unei adrese IP, atunci nu trebuie făcute modificări la configurațiile computerelor.
- Dacă adăugați un ISP fără fir la o imprimantă configurată anterior pentru o conexiune cu fir, asigurațivă că rețeaua cablată este deconectată atunci când configurați imprimanta pentru a lucra fără fir. Dacă conexiunile cablate rămân conectate, atunci configurația fără fir se va finaliza, dar acest ISP fără fir nu va fi activ. În cazul în care imprimanta a fost configurată pentru un port ISP fără fir în timp ce era încă legată la o conexiune cablată, deconectați conexiunea cablată, opriți imprimanta, apoi reporniți-o. Astfel, se va activa portul ISP fără fir.
- Este activă numai câte o conexiune la rețea. Dacă doriți să comutați tipul de conexiune între conexiunea cablată și cea fără fir, trebuie să opriți imprimanta, să conectați cablul (pentru a comuta la o conexiune cablată) sau să deconectați cablul (pentru a comuta la o conexiune fără fir), apoi să reporniți imprimanta.

#### Pentru utilizatorii de Windows

- 1 Imprimați o pagină de configurare în rețea și notați noua adresă IP.
- 2 Deschideți folderul imprimante:
  - a Faceți clic pe 🥙 sau pe Start, apoi faceți clic pe Run (Executare).
  - b În caseta Pornire căutare sau în caseta Executare, tastați control printers (control imprimante).
  - **c** Apăsați pe **Enter** sau faceți clic pe **OK**. Se deschide folderul imprimante.
- 3 Identificați imprimanta care s-a modificat.

Notă: Dacă există mai multe copii ale imprimantei, actualizați pe fiecare cu noua adresă IP.

- 4 Faceți clic cu butonul din dreapta pe imprimantă.
- 5 Faceți clic pe Properties (Proprietăți).
- 6 Faceți clic pe fila Ports (Porturi).
- 7 Găsiți portul în listă și apoi selectați-l.
- 8 Faceți clic pe Configure Port (Configurare port).
- **9** Tastați noua adresă IP în câmpul "Numele imprimantei sau adresa IP". Noua adresă IP se poate găsi în pagina de configurație pentru rețea, imprimantă la pasul 1.
- 10 Faceți clic pe OK, apoi pe Close (Închidere).

#### Pentru utilizatorii de Macintosh

- 1 Imprimați o pagină de configurare în rețea și notați noua adresă IP.
- 2 Identificați adresa IP a imprimantei în secțiunea TCP/IP a paginii de configurare pentru rețea. Aveți nevoie de adresa IP dacă configurați acces pentru computere dintr-o subrețea diferită decât de cea a imprimantei.
- 3 Adăugați imprimanta:
  - Pentru imprimare IP:

#### În Mac OS X versiunea 10.5 sau o versiune ulterioară

- a Din meniul Apple, alegeți System Preferences (Preferințe sistem).
- b Faceți clic pe Print & Fax (Imprimare și fax).
- c Faceți clic pe +.
- **d** Faceți clic pe **IP**.
- e Introduceți adresa IP a imprimantei în câmpul Adresă.
- f Faceți clic pe Add (Adăugare).

#### În Mac OS X versiunea 10.4 sau versiunile anterioare

- a Din meniul Go, alegeți Applications (Aplicații).
- b Faceți dublu clic pe Utilities (Utilitare).
- c Faceți dublu clic pe Printer Setup Utility (Utilitar de configurare imprimantă) sau pe Print Center (Centru de imprimare).
- d Din Listă imprimante, faceți clic pe Add (Adăugare).
- e Faceți clic pe IP.
- f Introduceți adresa IP a imprimantei în câmpul Adresă.
- g Faceți clic pe Add (Adăugare).
- Pentru imprimarea AppleTalk:

#### Pentru Mac OS X versiunea 10.5

- a Din meniul Apple, alegeți System Preferences (Preferințe sistem).
- b Faceți clic pe Print & Fax (Imprimare și fax).
- c Faceți clic pe +.
- d Faceți clic pe AppleTalk.
- e Selectați imprimanta din listă.
- f Faceți clic pe Add (Adăugare).

#### În Mac OS X versiunea 10.4 sau versiunile anterioare

- a Din meniul Go, alegeți Applications (Aplicații).
- **b** Faceți dublu clic pe **Utilities (Utilitare)**.
- c Faceți dublu clic pe Printer Setup Utility (Utilitar de configurare imprimantă) sau pe Print Center (Centru de imprimare).
- d Din Listă imprimante, faceți clic pe Add (Adăugare).
- e Alegeți fila Default Browser (Browser implicit).
- f Faceți clic pe More Printers (Mai multe imprimante).
- g Din primul meniu pop-up, alegeți AppleTalk.
- h Din al doilea meniu pop-up, selectați Local AppleTalk zone (Zonă locală AppleTalk).

- i Selectați imprimanta din listă.
- j Faceți clic pe Add (Adăugare).

## Configurarea imprimării prin cablu serial

În imprimarea prin cablu serial, datele se transferă bit cu bit. Deși imprimarea prin cablu serial este de obicei mai lentă decât imprimarea prin cablu paralel, este opțiunea preferată când distanța între imprimantă și computer este mare sau când nu este disponibilă o interfață cu o rată de transfer mai bună.

După instalarea portului serial sau de comunicații (COM), va trebui să configurați imprimanta și computerul astfel încât să poată comunica. Asigurați-vă că ați conectat cablul serial la portul COM de pe imprimantă.

- 1 Setați parametrii din imprimantă:
  - a Din panoul de control al imprimantei, navigați la meniul cu setările de port.
  - **b** Găsiți submeniul cu setările de port serial.
  - c Efectuați schimbările necesare pentru setările de port serial.
  - d Salvați noile setări.
  - e Imprimați o pagină cu setările de meniu.
- 2 Instalați driverul imprimantei:
  - a Introduceți CD-ul Software and Documentation (Software și documentație). Acesta se lansează automat.

Dacă CD-ul nu se lansează automat, procedați astfel:

- 1 Faceți clic pe 🥙 sau pe Start, apoi faceți clic pe Run (Executare).
- 2 În caseta Start Search (Pornire căutare) sau în caseta Run (Executare), tastați D:\setup.exe, unde
   D este litera unității de CD sau de DVD.
- b Faceți clic pe Install Printer and Software (Instalare imprimantă și software).
- c Faceți clic pe Agree (De acord) pentru a accepta acordul de licență pentru software-ul imprimantei.
- d Faceți clic pe Personalizare.
- e Asigurați-vă că este selectat Selectare componente, apoi faceți clic pe Next (Înainte).
- f Selectați din meniu modelul de imprimantă, apoi faceți clic pe Add Printer (Adăugare imprimantă).
- **g** Faceți clic pe + de lângă modelul imprimantei, sub Selectare componente.
- **h** Asigurați-vă că este disponibil portul COM corect sub Select Components (Selectare componente). Acesta este portul unde se ataşează cablul serial la computer (de exemplu: COM1).
- i Asigurați-vă că este bifată caseta de lângă modelul de imprimantă selectat.
- j Selectați toate software-urile opționale pe care doriți să le instalați, apoi faceți clic pe Next (Înainte).
- k Faceți clic pe Finish (Finalizare) pentru a încheia instalarea software-ului imprimantei.
- 3 Setați parametrii pentru portul COM:

După instalarea driverului de imprimantă, trebuie să setați parametrii pentru portul serial în portul COM atribuit driverului imprimantei.

Parametrii pentru portul serial din portul COM trebuie să corespundă parametrilor pentru port serial setați în imprimantă.

- a Deschideți Manager dispozitive.
  - 1 Faceți clic pe 🥙 sau pe Start, apoi faceți clic pe Run (Executare).
  - 2 În caseta Pornire căutare sau în caseta Executare, tastați devmgmt.msc.
  - Apăsați pe Enter sau faceți clic pe OK. Se deschide aplicația Manager dispozitive.
- **b** Faceți clic pe + pentru a extinde lista de porturi disponibile.
- c Selectați portul de comunicații unde ați atașat cablul serial la computer (de exemplu: COM1).
- d Faceți clic pe Properties (Proprietăți).
- În fila Setări port, setați parametrii pentru serial la aceeaşi parametrii pentru serial din imprimantă.
   Căutați setările pentru imprimantă sub titlul serial din pagina de setări de meniuri imprimată anterior.
- f Faceți clic pe OK, apoi închideți toate ferestrele.
- **g** Tipăriți o pagină de test pentru a verifica instalarea imprimantei. Când pagina de test se imprimă cu succes, configurarea imprimantei este finalizată.

## Minimizarea impactului imprimantei asupra mediului

Compania Lexmark este angajată în acțiunile de protejare a mediului și îmbunătățește continuu imprimantele sale pentru a reduce impactul acestora asupra mediului. Proiectăm având în vedere mediul înconjurător, ne alegem ambalajele astfel încât să reducem cantitatea acestora și oferim programe de colectare și reciclare. Pentru informații suplimentare, consultați:

- Capitolul Notificări
- Secțiunea Environmental Sustainability a site-ului Web Lexmark de la adresa www.lexmark.com/environment
- Programul Lexmark de reciclare de la adresa www.lexmark.com/recycle

Selectând anumite setări sau activități cu imprimanta, aveți posibilitatea să reduceți și mai mult impactul acesteia. Acest capitol descrie setările și activitățile care pot conduce la rezultate sporite de protejare a mediului.

## Economia de hârtie și toner

#### Utilizarea hârtiei reciclate și a altor hârtii de birou

Fiind o companie preocupată de mediu, Lexmark oferă suport pentru utilizarea hârtiei reciclate de birou produsă special pentru imprimantele laser (electrofotografice). În 1998, Lexmark a prezentat guvernului SUA un studiu care demonstrează că hârtia reciclată produsă de marile combinate din SUA este alimentată la fel ca şi hârtia nereciclată. Cu toate acestea, nu se poate afirma că *toată* hârtia reciclată este alimentată bine.

Lexmark îşi testează imprimantele cu hârtie reciclată (provenită din deşeuri în proporție de 20–100%) și o varietate de hârtii de test din întreaga lume, utilizând o cameră de testare în condiții de temperatură și umiditate diferite. Lexmark nu a găsit un motiv pentru a descuraja utilizarea hârtiei de birou reciclate actuale, dar în general se aplică următoarele instrucțiuni privind proprietățile hârtiei reciclate.

- Conținut minim de umiditate (4-5%)
- Netezime corespunzătoare (100-200 unități Sheffield sau 140-350 unități Bendtsen, Europa)

**Notă:** Unele sortimente de hârtie cu netezime mai mare (cum ar fi hârtia laser premium 24 lb, 50–90 unități Sheffield) și unele sortimente de hârtie mai aspră (cum ar fi hârtia de bumbac, 200–300 unități Sheffield) au fost prelucrate astfel încât să funcționeze foarte bine cu imprimantele laser, în ciuda texturii suprafeței. Înainte de a folosi aceste tipuri de hârtie, consultați furnizorul de hârtie.

- Coeficient de frecare foaie la foaie corespunzător (0.4–0.6)
- Rezistență la îndoire suficientă în direcția de alimentare

Hârtia reciclată, hârtia cu greutate mică (sub 60 g/m<sup>2</sup> [16 lb] setul) şi/sau mai subțire (<3.8 mils [0.1 mm]) şi hârtia cu granulație fină pentru imprimantele cu alimentare pentru portrete (sau muchie scurtă) au o rezistență la îndoire mai joasă decât cea normală pentru alimentarea cu hârtie. Înainte de a folosi aceste tipuri de hârtie pentru tipărirea cu laser (electrofotografică), consultați furnizorul de hârtie. Rețineți că aceste instrucțiuni sunt generale şi că atunci când tipul de hârtie corespunde acestora, pot încă apărea probleme de alimentare a hârtiei pe imprimantele laser (de exemplu, dacă hârtie se ondulează excesiv în condiții de tipărire normale).

#### Economisirea consumabilelor

Există mai multe moduri prin care puteți reduce cantitatea de hârtie și de toner pe care o utilizați atunci când imprimați. Aveți următoarele posibilități:

#### Utilizați ambele fețe ale colii de hârtie

Dacă modelul de imprimantă acceptă imprimarea față-verso, puteți controla dacă imprimarea apare pe una sau pe ambele părți ale hârtiei, selectând **2-sided printing (Imprimare pe 2 fețe)** din dialogul Imprimare sau din bara de instrumente Lexmark.

#### Plasați mai multe pagini pe o coală de hârtie

Puteți imprima până la 16 pagini consecutive dintr-un document cu mai multe pagini pe o singură față a colii de hârtie, selectând o setare din secțiunea Multipage printing (N-Up) (Imprimare pagini multiple (Câte N)) a dialogului Print (Tipărire).

#### Verificați corectitudinea primei dvs. schițe

Înainte de a imprima un document sau de a realiza mai multe copii ale acestuia:

- Utilizați caracteristica de previzualizare, pe care o puteți selecta din dialogul Imprimare sau din bara de instrumente Lexmark, pentru a vedea cum va arăta documentul înainte de a-l imprima.
- Imprimați o copie a documentului pentru a verifica corectitudinea conținutului și a formatului.

#### Evitați blocajele de hârtie

Selectați și încărcați cu grijă hârtia, pentru a evita blocajele. Pentru informații suplimentare, consultați "Evitarea blocajelor" de la pagina 155.

## Economisirea energiei

#### Utilizarea Eco-Mode (modului Economic)

Utilizați Eco-Mode (modul Economic) pentru a selecta rapid una sau mai multe metode de reducere a impactului pe care imprimanta dvs. îl are asupra mediului înconjurător.

**Notă:** Consultați tabelul pentru setările multiple care se modifică atunci când selectați o setare a Eco-Mode (modului Economic).

| Alegeți          | To (Pentru)                                                                                                    |
|------------------|----------------------------------------------------------------------------------------------------|
| Energy (Energie) | <ul> <li>Reduce utilizarea energiei, mai ales atunci când imprimanta este inactivă.</li> <li>Motoarele imprimantei nu pornesc decât atunci când o lucrare de imprimare este gata de</li> </ul> |
|                  | efectuat. Puteți observa o scurtă întârziere înainte ca prima pagină să fie imprimată.                                                                                                    |
|                  | <ul> <li>Imprimanta intră în Eco-Mode (modul Economic) după un minut de inactivitate.</li> </ul>                                                                                               |
|                  | <ul> <li>Atunci când imprimanta intră în Eco-Mode (modul Economic), lumina afişajului din panoul de<br/>comandă al imprimantei se stinge.</li> </ul>                                           |
| Hârtie           | <ul> <li>Activați caracteristica față-verso automat (la modelele de imprimantă care acceptă opțiunea<br/>față-verso).</li> </ul>                                                               |
|                  | Dezactivați caracteristicile de imprimare a jurnalului.                                                                                                    |

| Alegeți                          | To (Pentru)                                                                                                    |
|----------------------------------|----------------------------------------------------------------------------------------------------|
| Energy/Paper<br>(Energie/Hârtie) | Utilizați toate setările asociate modului Energy (Energie) și modului Paper (Hârtie).                                                                                                |
| Off (Dezactivat)                 | Utilizați setările prestabilite din fabrică pentru toate setările asociate cu Eco-Mode (modul Economic). Această setare acceptă specificațiile de performanță pentru imprimanta dvs. |

- 1 Asigurați-vă că imprimanta este deschisă și că a apărut Ready (Gata).
- 2 De la panoul de control, apăsați 🖛.
- 3 Apăsați pe butonul săgeată sus sau jos până când se afişează √Settings (Setări), apoi apăsați pe ✓.
- 4 Apăsați pe butonul săgeată sus sau jos până când se afişează √General Settings (Setări generale), apoi apăsați pe ∠.
- 5 Apăsați pe butonul săgeată sus sau jos până când se afişează √Eco-Mode (Modul Economic), apoi apăsați pe √.
- 6 Apăsați butonul săgeată stânga sau dreapta pentru a defila în lista cu setări posibile. Apăsați pe ∠ la setarea corectă.

Se afişează mesajul Submitting Selection (Lansare selecție).

#### Reducerea zgomotului imprimantei

Utilizați modul Silențios pentru a reduce zgomotul imprimantei.

**Notă:** Consultați tabelul pentru setările multiple care se modifică atunci când selectați o setare a modului Silențios.

| Alegeți                                                                                                    | To (Pentru)                                                                                                    |
|----------------------------------------------------------------------------------------------------|----------------------------------------------------------------------------------------------------|
| On (Text/Graphics) (Activat<br>(Text/Elemente grafice))<br><b>Notă:</b> Această setare se potrivește cel<br>mai bine pentru text tipărit și grafică<br>vectorială.                                                                                           | <ul> <li>Reduce zgomotul imprimantei.</li> <li>Lucrările de tipărire vor fi procesate la jumătatea vitezei de procesare normală.</li> <li>Motoarele imprimantei nu pornesc decât atunci când o lucrare de tipărire este gata de efectuat. Va exista o întârziere scurtă înainte ca prima pagină să fie tipărită.</li> <li>Ventilatoarele funcționează cu viteză redusă sau sunt oprite.</li> <li>Dacă imprimanta dvs. are facilități de fax, sunetele faxului sunt reduse sau dezactivate, inclusiv acelea produse de difuzorul şi de soneria faxului. Faxul este trecut în modul standby (în aşteptare).</li> <li>Sunetele pentru control alarmă şi alarmă cartuş sunt oprite.</li> </ul> |
| Off (Image/Photo) (Dezactivat<br>(Imagine/Foto))<br><b>Notă:</b> Dacă selectați în driver <b>Photo</b><br>( <b>Foto</b> ), se poate dezactiva modul<br>Silențios și astfel se obține o calitate<br>mai bună a imprimării și viteză de<br>imprimare completă. | Utilizați setările prestabilite din fabrică. Această setare acceptă specificațiile de performanță pentru imprimanta dvs.                                                                                                    |

- 1 Asigurați-vă că imprimanta este pornită și că a apărut Ready (Gata).
- 2 De la panoul de control, apăsați 🛁.
- 3 Apăsați pe butonul săgeată sus sau jos până când se afişează √Settings (Setări), apoi apăsați pe 🕖.
- 4 Apăsați pe butonul săgeată sus sau jos până când se afişează √General Settings (Setări generale), apoi apăsați pe √.
- 5 Apăsați pe butonul săgeată sus sau jos până când se afişează √Quiet Mode (Modul Silențios), apoi apăsați pe √.
- 6 Apăsați butonul săgeată stânga sau dreapta pentru a defila în lista cu setări posibile. Apăsați pe ∠ la setarea corectă.

Se afişează mesajul Submitting Selection (Lansare selecție).

#### Reglarea setărilor pentru modul Economizor de energie

Setările pot lua valori între 1 și 240 de minute. Setarea implicită din fabrică este de 30 de minute.

Pentru a mări sau micșora numărul de minute după care imprimanta intră în modul economic, alegeți una dintre următoarele variante:

#### Utilizarea serverului EWS

**1** Tastați adresa IP a imprimantei în câmpul adresă al browserului Web.

**Notă:** Dacă nu cunoașteți adresa IP a imprimantei, imprimați pagina de configurare a rețelei pentru a găsi adresa IP în secțiunea TCP/IP.

- 2 Faceți clic pe Seettings (Setări), apoi pe General Settings (Setări generale).
- 3 Faceți clic pe Timeouts (Expirări).
- 4 În caseta Economic, măriți sau micşorați numărul de minute cât să se aştepte înainte ca imprimanta să intre în modul economic.
- 5 Faceți clic pe Submit (Remitere).

#### Utilizând panoul de control al imprimantei

- 1 Asigurați-vă că imprimanta este pornită și că apare mesajul Ready (Gata).
- 2 Apăsați pe 🛁.
- 3 Apăsați pe butonul săgeată sus sau jos până când se afişează √Settings (Setări), apoi apăsați pe √.
- 4 Apăsați pe butonul săgeată sus sau jos până când se afişează √General Settings (Setări generale), apoi apăsați pe ∠.
- 5 Apăsați pe butonul săgeată sus sau jos până când se afişează √Timeouts (Expirări), apoi apăsați pe
   ✓.
- 6 Apăsați pe butonul săgeată sus sau jos până când se afişează √Power Saver (Economizor de energie), apoi apăsați pe ∠.
- 7 Apăsați pe butonul săgeată sus sau jos pentru a mări sau pentru a micşora numărul de minute premergătoare intrării imprimantei în modul Economizor de energie, apoi apăsați pe **√**.

#### Reglarea luminozității ecranului

#### **Utilizare serverului EWS**

1 Introduceți adresa IP a imprimantei în câmpul adresă al browserului Web.

Notă: Dacă nu cunoașteți adresa IP a imprimantei, atunci aveți posibilitatea să:

- Vizualizați adresa IP pe panoul de control al imprimantei, în secțiunea TCP/IP, sub meniul Rețele/Porturi.
- Imprimați o pagină de configurare pentru rețea sau paginile cu setări de meniuri şi să identificați adresa IP în secțiunea TCP/IP.
- 2 Faceți clic pe Settings (Setări), apoi faceți clic pe Utilities Menu (Meniu Utilitare).
- 3 În caseta Luminozitate LCD, tastați luminozitatea dorită pentru ecran. Setările pot lua valori între 1 şi 10. Setarea prestabilită din fabrică este 5.
- 4 Faceți clic pe Submit (Remitere).

#### Utilizarea panoului de control al imprimantei

- 1 Make sure the printer is on and **Ready** appears.
- 2 Apăsați 🖛.
- 3 Apăsați pe butonul săgeată sus sau jos până când se afişează √Settings (Setări), apoi apăsați pe √.
- 4 Apăsați pe butonul săgeată sus sau jos până când se afişează √Utilities Menu (Meniu utilitare), apoi apăsați pe √.
- 5 Apăsați pe butonul săgeată sus sau jos până când se afişează √LCD Brightness (Luminozitate LCD), apoi apăsați pe √.
- 6 Apăsați pe butonul săgeată sus sau jos pentru a selecta o setare, apoi apăsați 🖌.

## Reciclarea

Lexmark oferă programe de colectare și abordări progresive de protejare a mediului prin reciclare. Pentru mai multe informații, consultați:

- Capitolul Notificări
- Secțiunea Environmental Sustainability a site-ului Web Lexmark de la adresa www.lexmark.com/environment
- Programul Lexmark de reciclare de la adresa www.lexmark.com/recycle

#### **Reciclarea produselor Lexmark**

Pentru a returna produsele Lexmark în vederea reciclării:

- 1 Vizitați site-ul nostru Web la www.lexmark.com/recycle.
- 2 Găsiți tipul de produs pentru reciclare, apoi selectați țara din listă.
- 3 Urmați instrucțiunile de pe ecranul calculatorului.

#### Reciclarea ambalajului Lexmark

Lexmark se străduiește continuu să reducă la minimum ambalajul. Un ambalaj mai puțin voluminos ne asigură că imprimantele Lexmark sunt transportate într-un mod foarte eficient și foarte atent cu mediul înconjurător și că există o cantitate mică de ambalaj de înlăturat. Aceste măsuri de eficiență duc la mai puține emisii ale gazelor se seră, la economii de energie și la economisirea resurselor naturale.

Cutiile de carton Lexmark sunt 100% reciclabile acolo unde există instalații de reciclare a cartonului prin pliere. Este posibil ca astfel de instalații să nu existe în zona dvs.

Spuma utilizată la ambalarea produselor Lexmark este reciclabilă acolo unde există instalații de reciclare a spumei. Este posibil ca astfel de instalații să nu existe în zona dvs.

Atunci când înapoiați un cartuş la Lexmark, puteți să reutilizați cutia în care a fost livrat cartuşul. Lexmark va recicla această cutie.

#### Returnarea cartuşelor Lexmark pentru reutilizare sau reciclare

Programul Lexmark de colectare a cartuşelor deviază anual milioane de cartuşe Lexmark de la drumul lor către gropile de gunoi, oferind clienților Lexmark o metodă simplă și gratuită de returnare a cartuşelor uzate către Lexmark, pentru reutilizare și reciclare. Un cartuş gol returnat la Lexmark este fie reutilizat, fie dezmembrat pentru reciclare, în procent de sută la sută. Cutiile utilizate pentru returnarea cartuşelor sunt, de asemenea, reciclate.

Pentru a returna cartuşele Lexmark în vederea reutilizării sau recilării, urmați instrucțiunile livrate cu imprimanta sau cartuşul și utilizați eticheta pentru expediere preplătită. Aveți și următoarea posibilitate:

- 1 Vizitați site-ul nostru Web la www.lexmark.com/recycle.
- 2 Din secțiunea Toner Cartridges (Cartuşe de toner), selectați țara dvs. din listă.
- 3 Urmați instrucțiunile de pe ecranul calculatorului.

# Încărcarea hârtiei și a suporturilor de tipărire speciale

Această secțiune explică modul de încărcare a tăvii standard (Tava 1), cunoscută și ca tava de 550 de coli, a tăvii opționale de 550 de coli, a tăvii opționale de 2000 de coli, a alimentatorului multifuncțional și a sertarului opțional de 550 de coli de suporturi speciale. De asemenea, include informații despre orientarea hârtiei, setarea dimensiunii și a tipului de hârtie și despre legarea și anularea legării tăvilor.

## Setarea dimensiunii și a tipului de hârtie

- 1 Asigurați-vă că imprimanta este deschisă și că a apărut Ready (Gata).
- 2 De la panoul de control, apăsați pe 🖛.
- 3 Apăsați pe butonul săgeată sus sau jos până când se afişează √Paper Menu (Meniu hârtie), apoi apăsați pe ∠.
- 4 Apăsați butonul săgeată în jos sau în sus până când apare √Paper Size/Type (Dimensiune/Tip hârtie), apoi apăsați
- 5 Apăsați butonul săgeată în jos sau în sus până când apare alimentatorul sau tava corespunzătoare, apoi apăsați **⊘**.
- 6 Apăsați butoanele săgeată stânga sau dreapta până când apare dimensiunea corectă, apoi apăsați Apare Paper Type (Tip hârtie).
- 7 Apăsați butoanele săgeată stânga sau dreapta până când apare tipul corect, apoi apăsați .
   Se afişează mesajul Submitting selection (Remitere selecție). Imprimanta revine la meniul Paper Size/Type (Dimensiune/Tip hârtie).

## Încărcarea tăvii pentru hârtie

Imprimanta are până la cinci surse de intrare din care să selectați: tava standard (Tava 1), cunoscută și ca tava de 550 de coli, o tavă opțională de 550 de coli, o tavă opțională de 2000 de coli, un alimentator multifuncțional și un sertar opțional cu suport special de 550 de coli. Încărcați hârtia sau suporturile media de specialitate utilizate pentru majoritatea operațiilor de tipărire în Tava 1. Încărcarea corectă a hârtiei previne blocajele și facilitează tipărirea fără probleme.

**Notă:** Modelele de imprimantă C736n, C736dn și C736dtn vor accepta un total de patru surse opționale de intrare. Modelele de imprimantă C734n, C734dn, C734dtn și C734dnw vor accepta un total de trei surse opționale de intrare.

Nu scoateți tăvile în timp ce se efectuează o operație sau în timp ce pe panoul de control al imprimantei clipește semnalul **Busy (Ocupat)**. În caz contrar poate surveni un blocaj.

1 Apucați mânerul și apoi trageți tava afară. Scoateți tava complet.

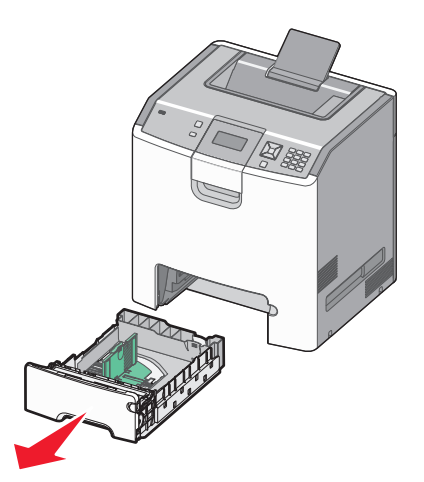

Țineți cont de indicatoarele pentru dimensiune din partea de jos a tăvii. Utilizați acești indicatori pentru a facilita poziționarea ghidajelor.

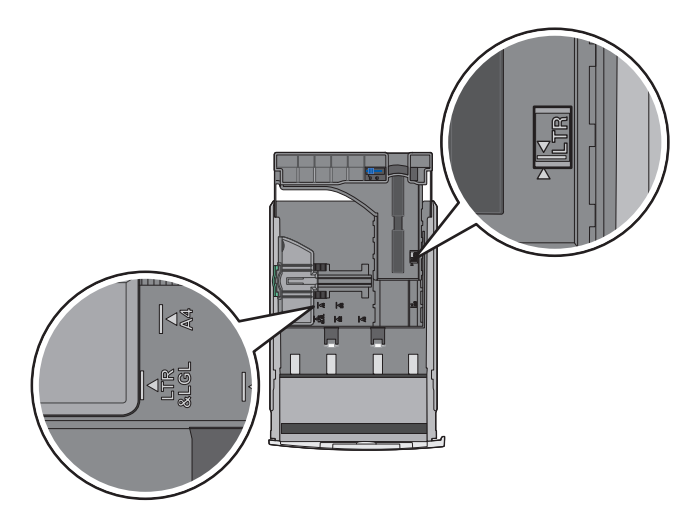

2 Strângeți ghidajele pentru lățime conform ilustrației și glisați ghidajul pentru lățime în poziția corectă pentru dimensiunile hârtiei încărcate.

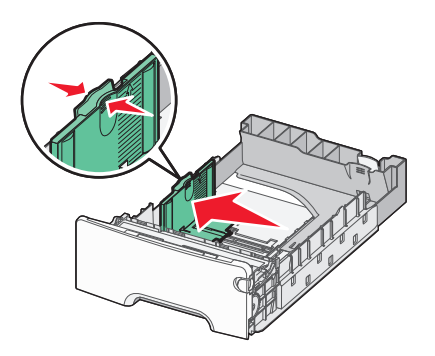

Țineți cont de marcajul pentru linia de încărcare din partea stângă a tăvii pentru hârtie: acesta indică înălțimea maximă a topului de hârtie.

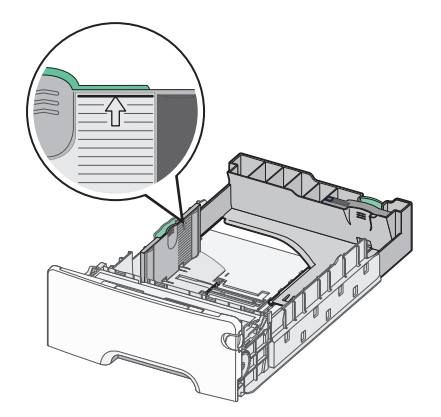

**3** Strângeți ghidajele pentru lungime, apoi glisați ghidajul pentru lungime în poziția corectă pentru dimensiunile hârtiei încărcate.

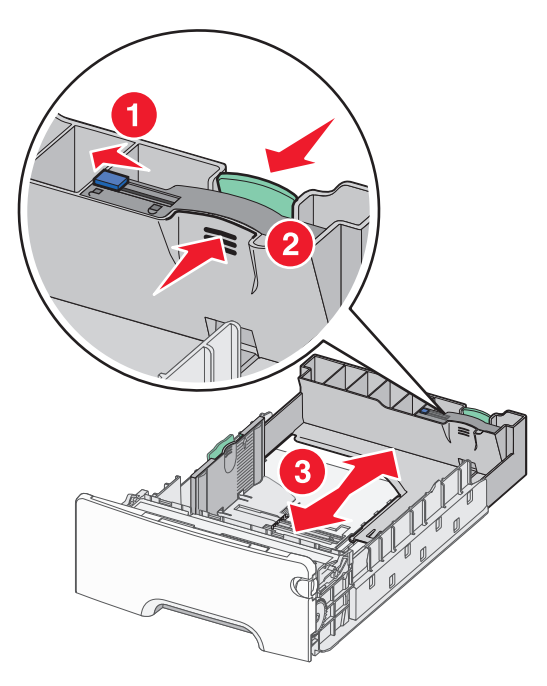

**Notă:** Ghidajul de lungime are un dispozitiv de blocare. Pentru a debloca tava, glisați spre stânga butonul din partea superioară a ghidajului pentru lungime, așa cum se prezintă în imagine. Pentru a bloca tava după ce s-a selectat o lungime, glisați butonul înapoi spre dreapta.

4 Îndoiți ușor un teanc de hârtie înainte și înapoi pentru a dezlipi colile, apoi răsfoiți-le. Nu pliați sau îndoiți hârtia. Aduceți marginile la același nivel.

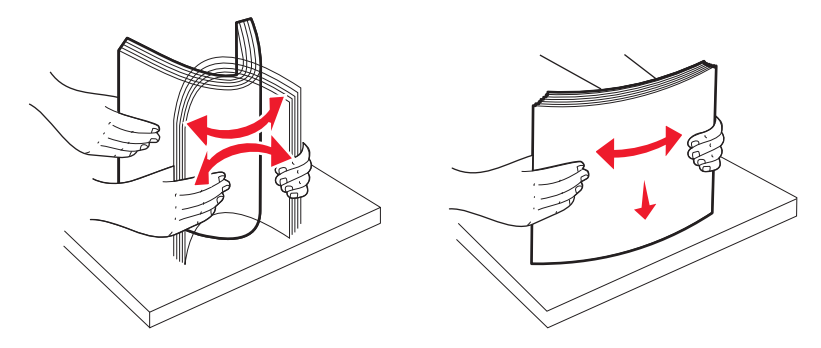

5 Încărcați teancul de hârtie cu fața recomandată pentru tipărire orientată în sus. Încărcați teancul în partea din spate a tăvii, conform indicațiilor.

Atunci când încărcați coli cu antet pretipărit pentru tipărire pe o singură față, plasați antetul în partea din față a tăvii.

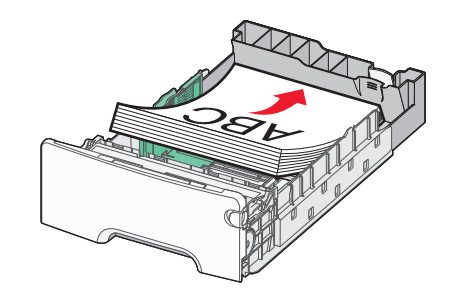

6 Aliniați tava, apoi introduceți-o din nou.

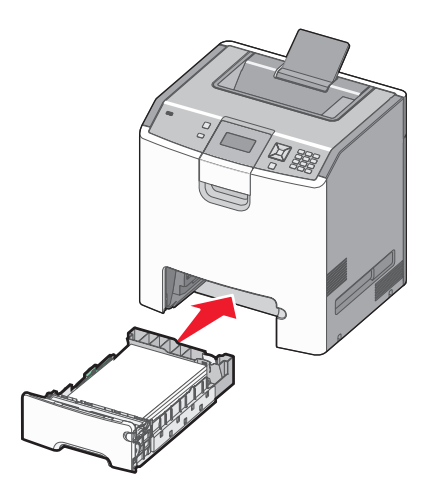

7 Dacă a fost introdus un tip de hârtie diferit de cel încărcat anterior în tavă, schimbați setarea pentru tip de hârtie din tavă de la panoul de comandă al imprimatei. Pentru informații suplimentare, consultați "Setarea dimensiunii şi a tipului de hârtie" de la pagina 54.

## Încărcarea alimentatorului multifuncțional

Alimentatorul multifuncțional acceptă o varietate de tipuri de suporturi, inclusiv plicuri. Suporturile care nu sunt păstrate într-o tavă pot fi încărcate în alimentatorul multifuncțional.

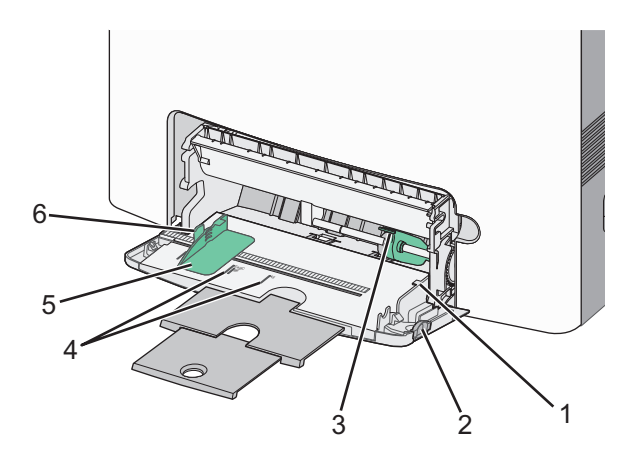

| 1 | Limitatorul pentru înălțimea teancului       |
|---|----------------------------------------------|
| 2 | Dispozitiv de eliberare a tăvii              |
| 3 | Manetă pentru eliberarea hârtiei             |
| 4 | Indicatori dimensiune                        |
| 5 | Ghidaj pentru lățime                         |
| 6 | Clemă de eliberare pentru ghidajul de lățime |

1 Apăsați dispozitivul de eliberare a tăvii spre stânga, apoi trageți în jos alimentatorul multifuncțional.

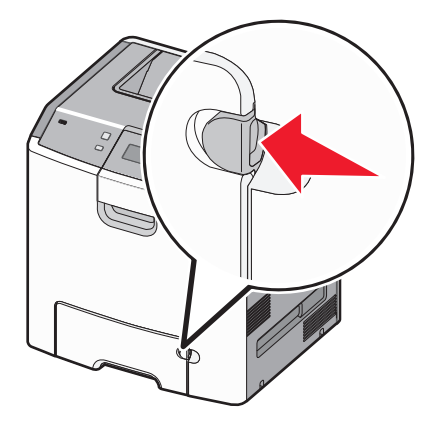

2 Trageți ușor în afară extensia, până este extinsă complet.

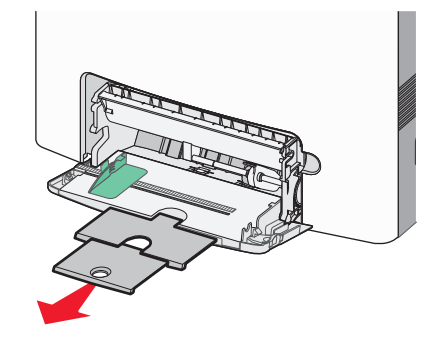

- 3 Pregătiți un teanc de suporturi pentru alimentare.
  - Îndoiți uşor colile de hârtie înainte şi înapoi, şi răsfoiți-le. Nu pliați sau îndoiți hârtia. Aduceți marginile la acelaşi nivel.

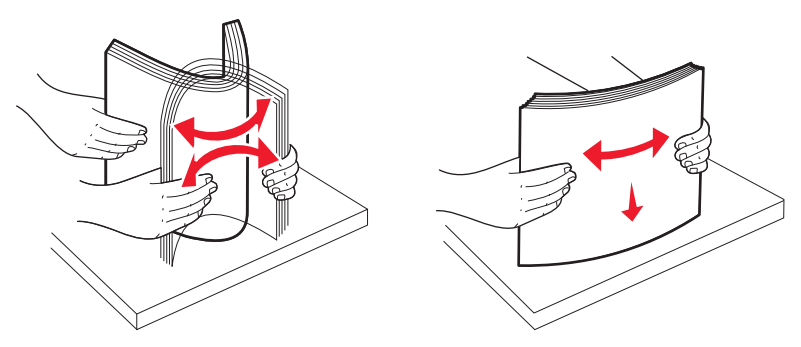

• Țineți foliile transparente de margini, apoi răsfoiți-le. Aduceți marginile la același nivel.

**Notă:** Aveți grijă să nu atingeți fața de imprimat a foliilor transparente. Aveți grijă să nu zgâriați foliile.

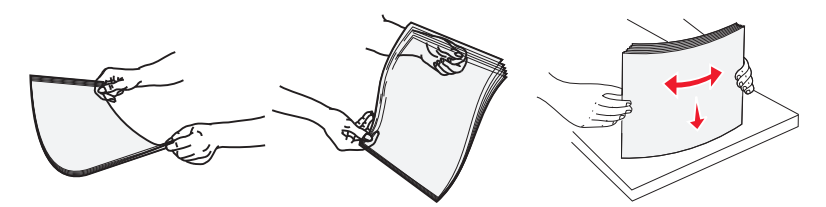

• Îndoiți ușor un teanc de plicuri înainte și înapoi, și răsfoiți-le. Aduceți marginile la același nivel.

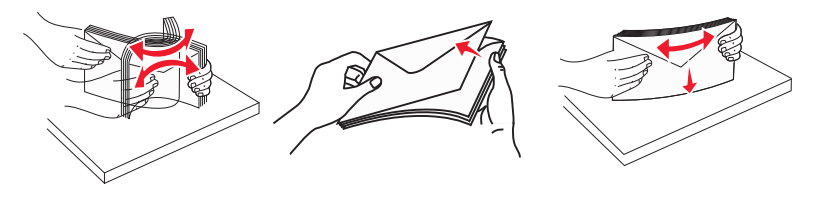

4 Încărcați teancul de suporturi cu partea recomandată pentru imprimare în jos și în așa fel încât în imprimantă să intre mai întâi marginea de sus.

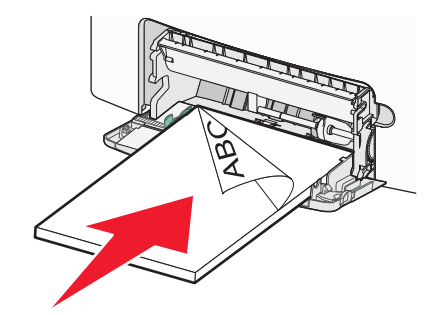

Notă: Încărcați un singur tip și o singură dimensiune de suport o dată.

5 Încărcați plicurile cu partea cu deschidere în sus şi în aşa fel încât partea pentru adresa de returnare să intre prima în imprimantă.

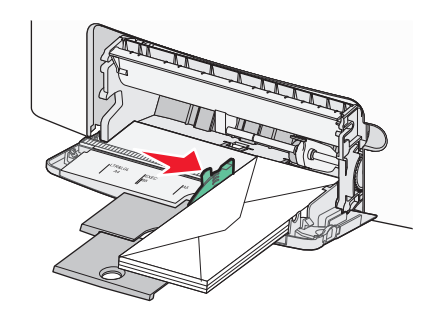

**Avertisment—Potențiale daune:** Nu utilizați niciodată plicuri cu timbre, cleme, clapete, ferestre, învelitori sau adezivi autocolanți. Aceste plicuri pot deteriora grav imprimanta.

6 Asigurați-vă că suporturile sunt așezate în alimentatorul multifuncțional cât se poate de adânc, prin mişcări foarte uşoare de împingere. Suporturile trebuie să stea întinse şi să se potrivească în alimentatorul multifuncțional.

**Notă:** Dacă suporturile sunt împinse prea mult în alimentatorul multifuncțional, pentru a le scoate trebuie să apăsați pe maneta pentru eliberarea hârtiei.

7 De la panoul de control al imprimantei, setați dimensiunea şi tipul de hârtie, apoi apăsați pe Alimentatorul multifuncțional poate fi închis atunci când nu este folosit.

## Legarea și anularea legării tăvilor

#### Legarea tăvilor

Legarea tăvilor este utilă pentru operațiile de tipărire complexe sau pentru tipărirea mai multor exemplare. Când una dintre tăvile legate se golește, alimentarea cu hârtie este continuată din următoarea tavă legată. Când setările pentru Paper Size (Dimensiune hârtie) și Type settings (Tip hârtie) sunt identice pentru orice tavă, tăvile sunt legate automat. Imprimanta detectează automat setarea Paper Size (Dimensiune hârtie) în funcție de poziția ghidajelor de hârtie din fiecare tavă, cu excepția tăvii standard de 550 de coli și a alimentatorului multifuncțional. Imprimanta poate detecta dimensiunile de hârtie A4, A5, JIS B5, Letter, Legal, Executive și Universal. Alimentatorul multifuncțional și tăvile care folosesc alte dimensiuni de hârtie pot fi legate manual utilizând meniul Paper Size (Dimensiune hârtie) disponibil din meniul Paper Size/Type (Dimensiune/Tip hârtie).

**Notă:** Pentru a lega alimentatorul multifuncțional, opțiunea Configure MP (Configurare MF) trebuie setată la valoarea Cassette (Casetă) în meniul Paper (Hârtie) pentru ca MP Feeder Size (Dimensiune alimentator MF) să apară ca element de meniu.

Setarea Paper Type (Tip hârtie) trebuie setată pentru toate tăvile din meniul Paper Type (Tip hârtie), disponibil din meniul Paper Size/Type (Dimensiune/Tip hârtie).

#### Anularea legării tăvilor

Anularea legării tăvilor are setări care nu sunt identice cu setările celorlalte tăvi.

Pentru a anula o tavă, schimbați următoarele setări pentru tavă, astfel încât să nu coincidă cu setările oricărei alte tăvi:

• Tipul hârtiei (de exemplu: hârtie obișnuită, scrisoare cu antet, tip particularizat <x>).

Numele de tipului de tavă descriu caracteristicile hârtiei. Dacă pentru legarea tăvilor se folosește numele care descrie cel mai bine hârtia, atribuiți tăvii un nume de tip de hârtie diferit, cum ar fi Tip particularizat <x>, sau definiți un nume particularizat.

• Dimensiune hârtie (de exemplu: letter, A4, statement)

Încărcați o dimensiune diferită de hârtie pentru a se modifica automat setarea Dimensiune hârtie pentru o tavă. Setările pentru dimensiunea hârtiei ale alimentatorului multifuncțional nu sunt automate; acestea trebuie setate manual din meniul Dimensiune hârtie.

**Avertisment—Potențiale daune:** Nu atribuiți un nume de tip de hârtie care nu descrie tipul de hârtie încărcat în tavă. Temperatura unității de fuziune diferă în funcție de tipul de hârtie specificat. Hârtia nu este corect procesată dacă se selectează un tip nepotrivit.

#### Crearea unui nume particularizat pentru un tip de hârtie

Dacă imprimanta este într-o rețea, se poate utiliza Embedded Web Server pentru a defini un nume diferit de Custom Type (Tip personalizat) <x> diferit pentru fiecare tip de hârtie particularizată care se încarcă.

1 Introduceți adresa IP a imprimantei în câmpul adresă al browserului Web.

**Notă:** Dacă nu cunoașteți adresa IP a imprimantei, imprimați o pagină de configurare pentru rețea și aflați adresa din secțiunea TCP/IP.

- 2 Faceți clic pe Settings (Setări).
- 3 Faceți clic pe Paper Menu (Meniu hârtie).
- 4 Faceți clic pe Custom Name (Nume particularizat).
- 5 Tastați un nume pentru tipul de hârtie într-o casetă Custom Name (Nume personalizat) <x>.

**Notă:** Acest nume particularizat va înlocui numele tipului personalizat <x> din meniurile Custom Types (Tipuri personalizate), Paper Size and Type (Dimensiune şi tip hârtie).

6 Faceți clic pe Submit (Remitere).

7 Faceți clic pe Custom Types (Tipuri personalizate).

Apare Custom Types (Tipuri personalizate), urmat de numele personalizat.

- 8 Selectați o setare a Tipului de hârtie din lista de selecții de lângă numele personalizat.
- 9 Faceți clic pe Submit (Remitere).

#### Atribuirea unui nume de tip particularizat unei tăvi

Atribuiți un nume de tip particularizat <x> unei tăvi pentru legarea sau anularea legării sale. Atribuiți același nume de tip particularizat <x> pentru fiecare tavă pe care o legați. Numai tăvile care au atribuit același nume particularizat se vor lega.

- 1 Asigurați-vă că imprimanta este pornită și că apare mesajul Ready (Gata).
- 2 De la panoul de control, apăsați 🖛.
- 3 Apăsați pe butonul săgeată sus sau jos până când se afişează √Paper Menu (Meniu hârtie), apoi apăsați pe ∠.
- 4 Apăsați pe butonul săgeată sus sau jos până când se afişează √Paper Size/Type (Dimensiune/Tip hârtie), apoi apăsați pe ∠.
- 5 Apăsați pe butonul săgeată sus sau jos până când apare alimentatorul corespunzător sau tava corespunzătoare, apoi apăsați pe *✓*.
- 6 Apăsați butoanele săgeată stânga sau dreapta până când apare dimensiunea corectă, apoi apăsați pe
   ✓.

#### Apare Paper Type (Tip hârtie).

7 Apăsați pe butonul săgeată stânga sau dreapta până când se afişează √Custom Type <x> (Tip <x> personalizat) sau alt nume personalizat, apoi apăsați pe ∠.

Apare mesajul Submitting selection (Remitere selecție), urmat de Paper Menu (Meniu hârtie).

8 Verificați ca tipul corect de hârtie să fie asociat cu numele particularizat.

**Notă:** Hârtia obișnuită este tipul de hârtie implicit asociat cu toate numele Tip particularizat <x> și numele particularizate definite de utilizator.

- a În meniul Hârtie, apăsați pe butonul săgeată sus sau jos până când se afişează √Custom Types (Tipuri particularizate), apoi apăsați pe ∠.
- b Apăsați butonul săgeată sus sau jos până când apare √ alături de numele tipului de hârtie particularizat, apoi apăsați pe √.
- c Apăsați pe butonul săgeată sus sau jos până când √ apare alături de setarea Tip hârtie pe care o doriți, apoi apăsați pe √.

Se afişează mesajul Submitting Selection (Lansare selecție).

# Indicații despre hârtie și suporturile de tipărire speciale

## Indicații despre hârtie

#### Caracteristicile hârtiei

Următoarele caracteristici ale hârtiei afectează calitatea și durabilitatea tipăririi. Luați în calcul aceste caracteristici când evaluați un nou stoc de hârtie.

#### Greutate

Imprimanta poate alimenta pagini cu greutatea cuprinsă între 60 și 220 g/m<sup>2</sup> (între 16 și 58 lb bond) cu fibră lungă. Hârtia mai ușoară de 60 g/m<sup>2</sup> (16 lb) poate fi insuficient de rigidă pentru a permite alimentarea corectă, cauzând blocaje. Pentru performanțe optime, utilizați hârtie de 75g/m<sup>2</sup> (20lb bond) cu fibră lungă. Pentru hârtie cu dimensiuni mai mici de 182 x 257 mm (7,2 x 10 in.), vă recomandăm hârtie de 90 g/m<sup>2</sup> (24 lb) sau mai grea.

**Notă:** Tip[rirea față-verso este acceptată numai pentru hârtie de 60-g/m<sup>2</sup>–120-g/m<sup>2</sup> (16-lb–32-lb bond).

#### Încrețirea

Încrețirea se referă la tendința hârtiei de a se încreți la margini. Încrețirea excesivă poate perturba alimentarea cu hârtie. Încrețirea poate apărea după trecerea hârtiei prin imprimantă, unde este expusă la temperaturi înalte. Stocarea hârtiei despachetate în condiții de căldură, umiditate, uscăciune sau frig, chiar și în tăvi, poate fi o cauză a încrețirii hârtiei înainte de tipărire și poate crea probleme la alimentare.

#### Netezimea

Gradul de netezime a hârtiei afectează direct calitatea tipăririi. Dacă hârtia este prea aspră, tonerul nu poate funcționa corect. Dacă hârtia este prea fină, pot apărea probleme legate de alimentare sau de calitatea tipăririi. Utilizați întotdeauna hârtie având între 100 și 300 de puncte Sheffield. Totuși, hârtia cu 150 - 200 de puncte Sheffield permite calitatea optimă a tipăririi.

#### Umiditatea conținutului

Umiditatea din interiorul hârtiei afectează atât calitatea tipăririi, cât și capacitatea de alimentare corectă cu hârtie. Păstrați hârtia în ambalajul original până în momentul în care urmează să o folosiți. În acest fel limitați expunerea hârtiei la modificări ale umidității care îi pot afecta performanța.

Pregătiți hârtia pentru tipărire stocând-o în ambalajul original în același mediu ca și imprimanta cu 24 - 48 de ore înainte de tipărire. Extindeți această perioadă cu câteva zile în cazul în care mediul de stocare sau transport diferă foarte mult de cel în care se află imprimanta. De asemenea, hârtia groasă poate necesita o perioadă de pregătire mai îndelungată.

#### Direcția fibrei

Direcția fibrei se referă la alinierea fibrelor unei coli de hârtie. Există două tipuri de hârtie: cu *fibră lungă*, cu fibra pe lungul paginii sau cu *fibră scurtă*, cu fibra pe latul paginii.

Pentru hârtie de 60- până la 135-g/m<sup>2</sup> (16- până la 36-lb bond), se recomandă hârtie cu fibră lungă. Pentru hârtie cu greutate mai mare de 135 g/m<sup>2</sup> se recomandă hârtie cu fibră scurtă.

#### Conținutul fibrei

Majoritatea tipurilor de hârtie xerografică de înaltă calitate sunt obținute în proporție de 100% din lemn celulozic tratat chimic. Acest conținut oferă o mai mare stabilitate a hârtiei, diminuând numărul de probleme la alimentare și îmbunătățirea calității tipăririi. Hârtia care conține fibre precum cele din bumbac poate afecta negativ manevrarea hârtiei.

#### Hârtie neacceptată

Nu se recomandă utilizarea următoarelor tipuri de hârtie pentru tipărirea cu imprimanta:

- Hârtie tratată chimic utilizată pentru efectuarea de copii fără indigo, cunoscută şi sub denumirea de hârtie fără carbon, hârtie de copiat fără carbon (carbonless copy paper - CCP) sau hârtie care nu necesită carbon (no carbon required - NCR)
- Hârtie pretipărită cu elemente chimice care pot contamina imprimanta
- Hârtie pretipărită care poate fi afectată de temperatura din unitatea de fuziune a imprimantei
- Hârtie pretipărită care necesită o înregistrare (locația precisă de tipărire pe pagină) mai mare de ±2.3 mm (±0.9 in.), de exemplu, formularele pentru recunoaşterea optică a caracterelor (OCR)
   În unele cazuri, înregistrarea poate fi reglată cu un software în vederea tipăririi corecte pe aceste formulare.
- a literie cazun, integistratea poate integiata cu un sontware integere a tiparini corecte pe
- Hârtie cretată (care poate fi ştearsă), hârtie sintetică, hârtie termică
- Hârtie cu margini proeminente, cu textură aspră sau proeminentă, ondulată
- Hârtie reciclată care nu respectă standardul EN12281:2002 (european)
- Hârtie care cântăreşte mai puțin de 60 g/m<sup>2</sup> (16 lb)
- Formulare sau documente compuse din mai multe părți

#### Selectarea hârtiei

Utilizarea unui tip corect de hârtie previne producerea blocajelor și a problemelor de tipărire.

Pentru a preveni blocajele și scăderea calității tipăririi:

- Utilizați întotdeauna hârtie nouă, nedeteriorată.
- Înainte de a încărca hârtia, verificați care este partea pe care se recomandă tipărirea. De obicei, această informație este indicată pe ambalaj.
- Nu utilizați hârtie care a fost tăiată sau decupată manual.
- *Nu* amestecați hârtii de diferite dimensiuni, tipuri sau greutăți în aceeași sursă; în caz contrar, se vor produce blocaje.
- Nu utilizați hârtie cretată decât dacă este destinată tipăririi electrofotografice.

#### Selectarea formularelor preimprimate și a hârtiilor cu antet

Utilizați aceste indicații la selectarea formularelor preimprimate și a hârtiilor cu antet:

- Utilizați fibră lungă pentru hârtie cu greutatea cuprinsă între 60 și 90 g/m<sup>2</sup> (16 și 24 livre).
- Utilizați numai formulare și hârtii cu antet imprimate printr-un proces de gravare sau litografiere offset.
- Evitați hârtia cu suprafață aspră sau textură pronunțată.

Utilizați hârtii imprimate cu cerneluri rezistente la căldură, destinate copiatoarelor xerografice. Cerneala trebuie să poată suporta temperaturi de până la 190°C (374°F), fără a se topi sau emite substanțe periculoase. Utilizați cerneluri care nu sunt afectate de rășinile din toner. În general, cernelurile pe bază de ulei sau de oxidare satisfac aceste cerințe; cernelurile pe bază de latex nu satisfac aceste cerințe. Dacă nu sunteți sigur, contactați furnizorul de hârtie.

Hârtiile preimprimate (de ex., cele cu antet) trebuie să poată suporta temperaturi de până la 190°C (374°F), fără a se topi sau emite substanțe periculoase

#### Depozitarea hârtiei

Utilizați aceste indicații pentru depozitarea hârtiei, pentru a preîntâmpina crearea blocajelor și obținerea unei calități inegale la tipărire:

- Pentru rezultate optime, depozitați hârtia în locuri în care temperatura este de 21°C (70°F) și umiditatea relativă este de 40%. Majoritatea producătorilor recomandă tipărirea la o temperatură cuprinsă între 18 și 24°C (65 și 75°F) cu umiditatea relativă cuprinsă între 40 și 60%.
- Dacă este posibil, depozitați hârtia în cutii de carton, pe un stativ de lemn sau pe un raft și nu pe podea.
- Depozitați topuri individuale pe o suprafață plană.
- Nu depozitați alte obiecte deasupra topurilor individuale de hârtie.

## Dimensiuni, tipuri și greutăți acceptate pentru hârtie

Următoarele tabele furnizează informații despre sursele de intrare standard și opționale de hârtie și tipurile de hârtie pe care le acceptă acestea.

**Notă:** Pentru a utiliza o dimensiune de hârtie care nu este listată, configurați o Dimensiune universală de hârtie.

Pentru informații suplimentare, consultați *Card Stock & Label Guide (Ghidul pentru pachete de carduri şi etichete)* disponibil pe site-ul Web Lexmark la **http://support.lexmark.com.** 

#### Dimensiuni de hârtie acceptate de imprimantă

Măsurătorile se aplică numai pentru tipărirea pe o singură față (simplex). Pentru tipărirea duplex (pe ambele fețe), dimensiunea minimă este 139,7 x 210 mm (5,50 x 8,27 in.).

| Dimensiune<br>hârtie | Dimensiuni                        | Tavă<br>standard<br>pentru 550<br>de coli<br>(Tava 1) | Tavă<br>opțională<br>de 550 de<br>coli | Sertar<br>opțional<br>cu suport<br>special de<br>550 de<br>coli | Tavă<br>opțională<br>de 2.000 de<br>coli | Alimentator<br>multifunc-<br>țional | Unitate<br>duplex |
|----------------------|-----------------------------------|-------------------------------------------------------|----------------------------------------|-----------------------------------------------------------------|------------------------------------------|-------------------------------------|-------------------|
| A4                   | 210 x 297 mm<br>(8,27 x 11,7 in.) | $\checkmark$                                          | $\checkmark$                           | $\checkmark$                                                    | $\checkmark$                             | $\checkmark$                        | $\checkmark$      |

<sup>1</sup> Acceptat numai de imprimante model C734.

<sup>2</sup> Acceptat numai de imprimante model C736.

<sup>3</sup> Această setare de dimensiune formatează plicul pentru 215,9 x 355,6 mm (8,5 x 14 in.), în cazul în care dimensiunea nu este specificată de aplicația software.

| Dimensiune<br>hârtie                                                                                                    | Dimensiuni                                                                         | Tavă<br>standard<br>pentru 550<br>de coli<br>(Tava 1) | Tavă<br>opțională<br>de 550 de<br>coli | Sertar<br>opțional<br>cu suport<br>special de<br>550 de<br>coli | Tavă<br>opțională<br>de 2.000 de<br>coli | Alimentator<br>multifunc-<br>țional | Unitate<br>duplex |
|----------------------------------------------------------------------------------------------------|------------------------------------------------------------------------------------|-------------------------------------------------------|----------------------------------------|-----------------------------------------------------------------|------------------------------------------|-------------------------------------|-------------------|
| A5                                                                                                    | 148 x 210 mm<br>(5,83 x 8,27 in.)                                                  | $\checkmark$                                          | $\checkmark$                           | $\checkmark$                                                    | x                                        | $\checkmark$                        | $\checkmark$      |
| A6                                                                                                    | 105 x 148 mm<br>(4,13 x 5,83 in.)                                                  | x                                                     | X                                      | $\checkmark$                                                    | x                                        | $\checkmark$                        | x                 |
| JIS B5                                                                                                    | 182 x 257 mm<br>(7,17 x 10,1 in.)                                                  | $\checkmark$                                          | $\checkmark$                           | $\checkmark$                                                    | X                                        | $\checkmark$                        | $\checkmark$      |
| Letter                                                                                                    | 215,9 x 279,4 mm<br>(8,5 x 11 in.)                                                 | $\checkmark$                                          | $\checkmark$                           | $\checkmark$                                                    | $\checkmark$                             | $\checkmark$                        | $\checkmark$      |
| Legal                                                                                                    | 215,9 x 355,6 mm<br>(8,5 x 14 in.)                                                 | $\checkmark$                                          | $\checkmark$                           | $\checkmark$                                                    | $\checkmark$                             | $\checkmark$                        | $\checkmark$      |
| Executive                                                                                                    | 184,2 x 266,7 mm<br>(7,25 x 10,5 in.)                                              | $\checkmark$                                          | $\checkmark$                           | $\checkmark$                                                    | x                                        | $\checkmark$                        | $\checkmark$      |
| Oficio (Mexic)                                                                                                    | 215,9 x 340,4 mm<br>(8,5 x 13,4 in.)                                               | $\checkmark$                                          | $\checkmark$                           | $\checkmark$                                                    | x                                        | $\checkmark$                        | $\checkmark$      |
| In-folio                                                                                                    | 215,9 x 330,2 mm<br>(8,5 x 13 in.)                                                 | $\checkmark$                                          | $\checkmark$                           | $\checkmark$                                                    | x                                        | $\checkmark$                        | $\checkmark$      |
| Declarație                                                                                                    | 139,7 x 215,9 mm<br>(5,5 x 8,5 in.)                                                | x                                                     | x                                      | $\checkmark$                                                    | x                                        | $\checkmark$                        | $\checkmark$      |
| Universal<br>Notă: Dezactivați<br>senzorul de<br>dimensiune,<br>pentru a accepta<br>dimensiuni<br>universale<br>apropiate dimen-<br>siunilor standard<br>ale suporturilor. | 148 x 210 mm -<br>215,9 x 355,6 mm<br>(5,83 x 8,27 in<br>8,5 x 14 in.)             | ✓                                                     | ✓                                      | √                                                               | x                                        | ✓                                   | √                 |
|                                                                                                    | 76,2 x 127 mm<br>(3 x 5 in.) -<br>215,9 x 355,6<br>mm (8,5 x 14 in.)               | x                                                     | x                                      | <b>√</b>                                                        | x                                        | $\checkmark$                        | X                 |
|                                                                                                    | 76,2 x 127 mm<br>(3 x 5 in.) -<br>215,9 x 914,4<br>mm (8,5 x 36 in.) <sup>1</sup>  | x                                                     | x                                      | X                                                               | x                                        | ✓                                   | X                 |
|                                                                                                    | 76,2 x 127 mm<br>(3 x 5 in.) -<br>215,9 x 1219,2<br>mm (8,5 x 48 in.) <sup>2</sup> | x                                                     | x                                      | X                                                               | x                                        | ✓                                   | X                 |
| 7 3/4 Envelope<br>(Plic) (Monarch)                                                                                                    | 98,4 x 190,5 mm<br>(3,875 x 7,5 in.)                                               | x                                                     | x                                      | $\checkmark$                                                    | x                                        | $\checkmark$                        | x                 |

<sup>1</sup> Acceptat numai de imprimante model C734.

<sup>2</sup> Acceptat numai de imprimante model C736.

<sup>3</sup> Această setare de dimensiune formatează plicul pentru 215,9 x 355,6 mm (8,5 x 14 in.), în cazul în care dimensiunea nu este specificată de aplicația software.

| Dimensiune<br>hârtie                                    | Dimensiuni                                                               | Tavă<br>standard<br>pentru 550<br>de coli<br>(Tava 1) | Tavă<br>opțională<br>de 550 de<br>coli | Sertar<br>opțional<br>cu suport<br>special de<br>550 de<br>coli | Tavă<br>opțională<br>de 2.000 de<br>coli | Alimentator<br>multifunc-<br>țional | Unitate<br>duplex |
|---------------------------------------------------------|--------------------------------------------------------------------------|-------------------------------------------------------|----------------------------------------|-----------------------------------------------------------------|------------------------------------------|-------------------------------------|-------------------|
| 9 Plic                                                  | 98,4 x 226,1 mm<br>(3,875 x 8,9 in.)                                     | x                                                     | x                                      | $\checkmark$                                                    | x                                        | $\checkmark$                        | x                 |
| Com 10 Envelope<br>(Plic)                               | 104,8 x 241,3 mm<br>(4,12 x 9,5 in.)                                     | x                                                     | x                                      | $\checkmark$                                                    | x                                        | $\checkmark$                        | x                 |
| DL Plic                                                 | 110 x 220 mm<br>(4,33 x 8,66 in.)                                        | X                                                     | X                                      | $\checkmark$                                                    | X                                        | $\checkmark$                        | x                 |
| C5 Plic                                                 | 162 x 229 mm<br>(6,38 x 9,01 in.)                                        | x                                                     | X                                      | $\checkmark$                                                    | X                                        | $\checkmark$                        | x                 |
| B5 Plic                                                 | 176 x 250 mm<br>(6,93 x 9,84 in.)                                        | X                                                     | x                                      | $\checkmark$                                                    | x                                        | $\checkmark$                        | x                 |
| Other<br>Envelope(Altă<br>dimensiune plic) <sup>3</sup> | 85,7 x 165 mm -<br>215,9 x 355,6 mm<br>(3,375 x 6,50 in<br>8,5 x 14 in.) | x                                                     | x                                      | √                                                               | x                                        | ✓                                   | X                 |

<sup>1</sup> Acceptat numai de imprimante model C734.

<sup>2</sup> Acceptat numai de imprimante model C736.

<sup>3</sup> Această setare de dimensiune formatează plicul pentru 215,9 x 355,6 mm (8,5 x 14 in.), în cazul în care dimensiunea nu este specificată de aplicația software.

#### Tipuri și greutăți de hârtie acceptate de imprimantă

Motorul imprimantei acceptă greutăți de 60–220g/m<sup>2</sup> (16–58 lb) pentru hârtie. Unitatea duplex acceptă greutăți de 63–120g/m<sup>2</sup> (16–32 lb) pentru hârtie.

Notă: Etichetele, foliile transparente, plicurile și cartoanele se imprimă întotdeauna cu o viteză redusă.

| Tip hârtie                                                                                                    | Tavă<br>standard<br>pentru 550 de<br>coli (Tava 1) | Tavă<br>opțională de<br>550 de coli | Sertar<br>opțional cu<br>suport<br>special de<br>550 de coli | Tavă<br>opțională de<br>2.000 de coli | Alimentator<br>multifunc-<br>țional | Unitate<br>duplex |
|----------------------------------------------------------------------------------------------------|----------------------------------------------------|-------------------------------------|--------------------------------------------------------------|---------------------------------------|-------------------------------------|-------------------|
| <ul> <li>Hârtie</li> <li>Obişnuită</li> <li>Bond</li> <li>Colorată</li> <li>Custom Type<br/>(Tip persona-<br/>lizat) [x]</li> <li>Hârtie cu antet</li> <li>Uşoară</li> <li>Grea</li> <li>Formular<br/>pretipărit</li> <li>Aspră/de<br/>bumbac<sup>1</sup></li> <li>Reciclată</li> </ul> | ✓                                                  | ✓                                   | ✓                                                            | ✓                                     | <ul> <li>✓</li> </ul>               | ✓                 |
| Carton                                                                                                    | $\checkmark$                                       | $\checkmark$                        | $\checkmark$                                                 | x                                     | $\checkmark$                        | x                 |
| Folii transpa-<br>rente <sup>2</sup>                                                                                                    | $\checkmark$                                       | $\checkmark$                        | $\checkmark$                                                 | x                                     | $\checkmark$                        | x                 |
| Etichete <sup>3</sup> <ul> <li>Hârtie</li> <li>Vinil</li> </ul>                                                                                                    | $\checkmark$                                       | $\checkmark$                        | $\checkmark$                                                 | x                                     | $\checkmark$                        | x                 |
| Hârtie lucioasă                                                                                                    | $\checkmark$                                       | $\checkmark$                        | $\checkmark$                                                 | $\checkmark$                          | $\checkmark$                        | $\checkmark$      |
| Plicuri <sup>4</sup>                                                                                                    | x                                                  | x                                   | $\checkmark$                                                 | x                                     | $\checkmark$                        | X                 |

<sup>1</sup> Această opțiune nu este acceptată de unitatea duplex.

<sup>2</sup> Nu utilizați folii transparente pentru jet de cerneală sau 3M CG3710.

<sup>3</sup> Etichetele pe hârtie sunt acceptate. Alte suporturi, cum ar fi vinilinul, pot prezenta defecte de calitate a imprimării în anumite condiții, iar utilizarea prelungită a etichetelor pe vinilin poate reduce durata de viață a unității de fuziune. Pentru informații suplimentare, consultați *Card Stock & Label Guide (Ghidul pentru pachete de carduri și etichete)* disponibil pe site-ul Web Lexmark la **http://support.lexmark.com.** 

<sup>4</sup> Utilizați plicuri care se așează pe plan orizontal atunci când sunt puse fiecare cu fața în jos pe o masă.

## Tipărirea

Acest capitol tratează imprimarea, rapoartele de imprimare și revocarea lucrărilor. Selectarea și manevrarea hârtiei și a suporturilor de imprimare speciale pot afecta eficiența imprimării documentelor. Pentru informații suplimentare, consultați "Evitarea blocajelor" și "Stocarea hârtiei".

## Imprimarea unui document

#### Imprimarea unui document

- 1 Încărcați hârtie într-o tavă sau în alimentator.
- 2 Din meniul Hârtie de la panoul de control al imprimantei, setați valorile pentru Dimensiune/Tip hârtie corespunzător celei încărcate în tavă.
- 3 Trimiteți lucrarea de imprimat:

#### Pentru utilizatorii de Windows

- a Cu un document deschis, faceți clic pe File (Fișier) >Print (Imprimare).
- **b** Faceți clic pe **Properties (Proprietăți), Preferences (Preferințe), Options (Opțiuni),** sau **Setup (Configurare)**, apoi potriviți setările după cum este necesar.

**Notă:** Pentru a imprima pe hârtie de o anumită dimensiune sau de un anumit tip, potriviți setările de dimensiune a hârtiei sau tip al hârtiei corespunzător hârtiei încărcate în imprimantă sau selectați tava sau alimentatorul corespunzător.

c Faceți clic pe OK, apoi faceți clic pe OK.

#### Pentru utilizatorii de Macintosh

- a Particularizați setările, după cum este necesar, în dialogul Inițializare pagină.
  - 1 Având un document deschis, selectați File (Fişier) > Page Setup (Inițializare pagină).
  - 2 Alegeți o dimensiune de hârtie sau creați o dimensiune particularizată care corespunde hârtiei încărcate.
  - 3 Faceți clic pe OK.
- **b** Particularizați setările, după cum este necesar, în dialogul Imprimare:
  - 1 Cu un document deschis, selectați File (Fișier) > Print (Imprimare).
    - Dacă este necesar, faceți clic pe triunghiul de informare pentru a vedea mai multe opțiuni.
  - 2 Din dialogul Imprimare și din meniurile pop-up, potriviți setările după cum este necesar.

**Notă:** Pentru a imprima pe hârtie de un anumit tip, potriviți setarea de tip al hârtiei corespunzător hârtiei încărcate în imprimantă sau selectați tava sau alimentatorul corespunzător.

3 Faceți clic pe Print (Imprimare).

## Imprimarea documentelor pe suporturi speciale

#### Sfaturi pentru utilizarea hârtiilor cu antet

| Sursă sau proces                                                                                                    | Față pentru tipărire                                                   | Orientare hârtie                                                                                     |  |  |  |
|----------------------------------------------------------------------------------------------------|------------------------------------------------------------------------|----------------------------------------------------------------------------------------------------|--|--|--|
| <ul> <li>Tavă standard de 550 de coli</li> <li>Tavă opțională de 550 de coli</li> <li>Tavă opțională de 2000 de coli</li> <li>Sertar opțional cu suport special de 550 de coli</li> </ul> | Modelul antetului preimprimat pe<br>hârtie este plasat cu fața în sus. | Marginea de sus a colii, cu antetul, se<br>plasează în fața tăvii.                                   |  |  |  |
| Imprimarea duplex (pe ambele părți) din<br>tăvi                                                                                                    | Modelul antetului preimprimat pe<br>hârtie este plasat cu fața în jos. | Marginea de sus a colii, cu antetul, se<br>plasează în spatele tăvii.                                |  |  |  |
| Alimentator multifuncțional (imprimare simplex)                                                                                                    | Modelul antetului preimprimat pe<br>hârtie este plasat cu fața în jos. | Marginea de sus a colii, cu antetul,<br>trebuie să intre prima în alimentatorul<br>multifuncțional.  |  |  |  |
| Alimentator multifuncțional (imprimare duplex)                                                                                                    | Modelul antetului preimprimat pe<br>hârtie este plasat cu fața în sus. | Marginea de sus a colii, cu antetul,<br>trebuie să intre ultima în alimentatorul<br>multifuncțional. |  |  |  |
| Notă: Contactati producătorul sau distribuitorul pentru a verifica dacă hârtia cu antet aleasă poate fi utilizată cu impri-                                                               |                                                                        |                                                                                                    |  |  |  |

Notă: Contactați producătorul sau distribuitorul pentru a verifica dacă hârtia cu antet aleasă poate fi utilizată cu imprimante laser.

#### Sfaturi pentru utilizarea foliilor transparente

Imprimați eșantioane pe folii transparente înainte de a achiziționa cantități mari.

La imprimarea pe folii transparente:

- Alimentați foliile transparente din orice tavă sau sertar, cu excepția tăvii opționale de 2000 de coli.
- Utilizați folii transparente speciale pentru imprimante laser. Contactați producătorul sau distribuitorul pentru a verifica dacă foliile transparente rezistă la temperaturi de până la 170°C (338°F) fără a se topi, decolora, cauza imprimări defectuoase sau emite substanțe periculoase.
- Pentru a preveni problemele legate de calitate, evitați să lăsați amprente pe foliile transparente.
- Înainte de a încărca foliile transparente, răsfoiți topul pentru a preveni lipirea acestora.
- Vă recomandăm foliile transparente Lexmark 12A8240 pentru formatul Letter și 12A8241 pentru A4.

#### Sfaturi pentru utilizarea plicurilor

Tipăriți eșantioane de plicuri înainte de a achiziționa cantități mari.

La imprimarea pe plicuri:

- Utilizați plicuri speciale pentru imprimante laser. Contactați producătorul sau distribuitorul pentru a verifica dacă plicul rezistă la temperaturi de până la 190°C (374°F) fără a se lipi, încreți, îndoi excesiv şi fără a emite substanțe periculoase.
- Pentru performanțe optime, utilizați plicuri confecționate din hârtie de 90 g/m<sup>2</sup> (hârtie Bond de 24 livre). Utilizați greutatea de până la 105 g/m<sup>2</sup> (hârtie Bond de 28 livre) pentru plicuri, atâta timp cât conținutul de bumbac este de 25% sau mai mic. Plicurile de bumbac nu trebuie să depăşească 90 g/m<sup>2</sup> (hârtie Bond de 24 livre).

- Utilizați numai plicuri noi.
- Pentru a spori performanțele și minimiza blocajele, nu folosiți plicuri care:
  - Sunt prea îndoite sau încrețite
  - Sunt lipite unele de altele sau deteriorate în vreun fel
  - Au ferestre, găuri, perforații, elemente decupabile sau în relief
  - Au agrafe metalice, elemente de legare sau de pliere
  - Sunt construite prin întrepătrunderea elementelor
  - Au ataşate timbre
  - Au substanța adezivă expusă când plicul este închis
  - Au colțuri îndoite
  - Au finisaje aspre, şifonate sau liniate
- Ajustați ghidajele pentru lățime la lățimea plicurilor.

**Notă:** Combinația între umiditatea mare (peste 60%) și temperatura înaltă de imprimare poate conduce la încrețirea sau lipirea plicurilor.

#### Sfaturi pentru utilizarea etichetelor

Tipăriți eşantioane de etichete înainte de a achiziționa cantități mari.

**Notă:** Etichetele pe hârtie sunt acceptate. Alte suporturi, cum ar fi vinilinul, pot prezenta defecte de calitate a imprimării în anumite condiții, iar utilizarea prelungită a etichetelor pe vinilin poate reduce durata de viață a unității de fuziune.

Pentru informații detaliate despre tipărirea pe etichete, caracteristici și design, consultați *Card Stock & Label Guide (Ghidul pentru carton și etichete)*, disponibil pe site-ul Web Lexmark la **http://support.lexmark.com**.

La tipărirea pe etichete:

- Utilizați etichete speciale pentru imprimante laser. Contactați producătorul sau distribuitorul pentru a verifica dacă:
  - Etichetele pot suporta temperaturi de până la 190°C (374°F) fără a se lipi, încreți în exces, şifona sau emite substanțe periculoase.
  - Adezivii etichetelor, foaia de pe față (zona imprimabilă) şi suportul pot suporta presiuni de până la 25 psi (172 kPa) fără a se dezlipi, fără scurgeri pe lângă margini şi fără a emite vapori nocivi.
- Nu folosiți etichete fixate pe material lucios.
- Utilizați foi de etichete complete. Utilizarea foilor parțiale poate determina dezlipirea etichetelor în timpul tipăririi, determinând blocaje. De asemenea, foile parțiale pot contamina cu substanță adezivă imprimanta şi cartuşul, putând anula garanția pentru imprimantă şi cartuş.
- Nu utilizați etichete cu adezivul expus.
- Nu tipăriți la o distanță de 1 mm (0,04 in.) de marginea etichetei, de perforări sau între zonele de decupare a etichetei.
- Asigurați-vă că stratul adeziv nu ajunge la marginea colii. Se recomandă izolarea adezivului la cel puțin 1 mm (0,04 in.) de margini. Materialul adeziv contaminează imprimanta şi poate anula garanția.
- Dacă izolarea adezivului nu este posibilă, îndepărtați o bandă de 1,6 mm (0,06 in.) de pe marginea introdusă în imprimantă şi de pe cea utilizată pentru introducerea hârtiei şi utilizați un adeziv care nu se scurge.
- Orientarea de tip Portret este cea mai indicată, în special pentru tipărirea de coduri de bare.

#### Sfaturi pentru utilizarea cartonului

Cartonul este un suport de imprimare specializat greu, compus dintr-un singur strat. Multe dintre caracteristicile sale (umiditatea conținutului, grosimea, textura etc.) pot afecta în mod semnificativ calitatea imprimării. Imprimați pe eşantioane de carton înainte de a achiziționa cantități mari.

La imprimarea pe carton:

- Asigurați-vă că tipul hârtiei este Carton.
- Selectați setarea potrivită pentru Textură hârtie.
- Rețineți faptul că preimprimarea, perforarea şi îndoirea pot afecta în mod semnificativ calitatea imprimării şi pot cauza blocaje sau alte dificultăți legate de hârtie.
- Contactați producătorul sau distribuitorul pentru a verifica dacă cartonul rezistă la temperaturi de până la 190°C (374°F) fără emisii periculoase.
- Nu utilizați cartoane preimprimate cu substanțe care pot contamina imprimanta. Preimprimarea determină introducerea de componente semilichide și volatile în imprimantă.
- Dacă este posibil, utilizați carton cu fibră scurtă.

## Imprimarea lucrărilor confidențiale și a altor lucrări în așteptare

#### Memorarea operațiilor în imprimantă

Când trimiteți o operație către imprimantă, puteți specifica dacă doriți ca imprimanta să rețină operația în memorie până când o inițiați de la panoul de control. Toate operațiile de tipărire care pot fi inițiate de utilizator de la imprimantă poartă denumirea de *held jobs (operații păstrate)*.

**Notă:** Operațiile de tipărire Confidențiale, Verificare, Rezervă și Repetare pot fi șterse dacă imprimanta necesită memorie suplimentară pentru a procesa alte operații păstrate.

| Tip operație           | Descriere                                                                                                    |
|------------------------|----------------------------------------------------------------------------------------------------|
| Confidențial           | Când trimiteți către imprimantă o operație de tipărire de tip Confidențial, trebuie să creați un cod PIN de la computer. Codul PIN trebuie să fie format din patru cifre cuprinse între 0–9. Operația este păstrată în memoria imprimantei până când introduceți codul PIN de la panoul de control al imprimantei și optați să tipăriți sau să ștergeți operația. |
| Verify<br>(Verificare) | Când trimiteți o operație de tipărire de tip Verify (Verificare), imprimanta tipărește un exemplar și păstrează restul exemplarelor în memorie. Acest mod vă permite să examinați primul exemplar pentru a vedea dacă corespunde înainte de a tipări restul exemplarelor. După tipărirea tuturor exemplarelor, operația este ștearsă automat din memorie.         |
| Reserve<br>(Rezervare) | Când trimiteți o operație de tipărire de tip Reserve (Rezervare), imprimanta nu declanșează operația<br>de tipărire imediat. Operația va fi stocată în memorie în vederea tipăririi ulterioare. Operația va rămâne<br>în memorie până când o ștergeți din meniul Held Jobs (Operații păstrate).                                                                   |
| Repeat<br>(Repetare)   | Când trimiteți o operație de tipărire de tip Repeat (Repetare), imprimanta tipărește toate exemplarele solicitate în cadrul operației <i>și</i> stochează operația în memorie pentru a putea tipări ulterior copii suplimentare. Puteți tipări copii suplimentare cât timp operația rămâne stocată în memorie.                                                    |
### Imprimarea lucrărilor confidențiale și a altor lucrări în așteptare

**Notă:** Lucrările de imprimare de tip Confidențial și Verificare vor fi șterse automat din memorie după imprimare. Lucrările de tip Repetare și Rezervare vor fi păstrate în imprimantă până când alegeți să le ștergeți.

#### Pentru utilizatorii de Windows

- 1 Cu un document deschis, faceți clic pe File (Fișier) >Print (Imprimare).
- 2 Faceți clic pe Properties (Proprietăți), Preferences (Preferințe), Options (Opțiuni) sau Setup (Configurare).
- 3 Faceți clic pe Other Options (Alte opțiuni), apoi faceți clic pe Print and Hold (Imprimare și păstrare).
- **4** Selectați tipul lucrării (Confidențial, Rezervare, Repetare sau Verificare) și atribuiți un nume de utilizator. Pentru lucrările confidențiale, introduceți și un cod PIN format din patru cifre.
- 5 Faceți clic pe OK sau pe Print (Imprimare) și deplasați-vă la imprimantă pentru a iniția lucrarea.
- 6 De la panoul de control al imprimantei, apăsați pe butonul săgeată sus sau jos până când se afişează √ Held jobs (Lucrări în aşteptare), apoi apăsați pe √.
- 7 Apăsați pe butonul săgeată sus sau jos până când se afişează √ alături de numele dvs. de utilizator, apoi apăsați pe √.
- 8 Apăsați pe butonul săgeată sus sau jos până când se afişează √ alături de tipul sau numele lucrării, apoi apăsați pe √.

Dacă ați selectat un nume de lucrare, continuați cu pasul 11 de la pagina 73.

9 După ce ați selectat tipul lucrării dvs., utilizați tastatura pentru a introduce PIN-ul dvs.

Dacă introduceți un cod PIN nevalid, va fi afișat ecranul PIN nevalid.

- Pentru a reintroduce codul PIN, aşteptaţi să apară mesajul √Try again (Încercaţi din nou), apoi apăsaţi pe
- 10 Apăsați pe butonul săgeată sus sau jos până când apare √ în dreptul lucrării pe care doriți să o imprimați, apoi apăsați pe ∠.
- 11 Apăsați pe butonul săgeată sus sau jos până când apare √ lângă numărul de exemplare de imprimat, apoi apăsați pe √.

Notă: Dacă este necesar, utilizați tastatura pentru a introduce numărul de exemplare.

#### Pentru utilizatorii de Macintosh

- Cu un document deschis, selectați File (Fişier) > Print (Imprimare).
   Dacă este necesar, faceți clic pe triunghiul de informare pentru a vedea mai multe opțiuni.
- 2 Din opțiunile de imprimare sau din meniul pop-up Copii și pagini, selectați Job Routing (Direcționare lucrare).
- **3** Selectați tipul lucrării (Confidențial, Rezervare, Repetare sau Verificare) și atribuiți un nume de utilizator. Pentru lucrările confidențiale, introduceți și un cod PIN format din patru cifre.

- 4 Faceți clic pe OK sau pe Print (Imprimare) și deplasați-vă la imprimantă pentru a iniția lucrarea.
- 5 De la panoul de control al imprimantei, apăsați pe butonul săgeată sus sau jos până când se afişează √
   Held jobs (Lucrări în aşteptare), apoi apăsați pe √.
- 6 Apăsați pe butonul săgeată sus sau jos până când se afişează √ alături de numele dvs. de utilizator, apoi apăsați pe √.
- 7 Apăsați pe butonul săgeată sus sau jos până când se afişează √ alături de tipul sau numele lucrării, apoi apăsați pe √.

Dacă ați selectat un nume de lucrare, continuați cu pasul 10 de la pagina 74.

### 8 După ce ați selectat tipul lucrării dvs., utilizați tastatura pentru a introduce PIN-ul dvs.

Dacă introduceți un cod PIN nevalid, va fi afișat ecranul PIN nevalid.

- 9 Apăsați pe butonul săgeată sus sau jos până când apare √ în dreptul lucrării pe care doriți să o imprimați, apoi apăsați pe 🕖.
- 10 Apăsați pe butonul săgeată sus sau jos până când apare √ lângă numărul de exemplare de imprimat, apoi apăsați pe √.

Notă: Dacă este necesar, utilizați tastatura pentru a introduce numărul de exemplare.

### Imprimarea de pe o unitate flash

Pe panoul de control al imprimantei este amplasat un port USB. Introduceți o unitate flash pentru a imprima tipurile de fișiere acceptate. Tipurile de fișiere acceptate sunt: pdf\_ gif\_ipeg\_ipg\_bmp\_png\_tiff\_tif\_pcy\_xps\_and\_dcy\_

sunt: .pdf, .gif, .jpeg, .jpg, .bmp, .png, .tiff, .tif, .pcx, .xps, and .dcx.

#### Note:

- Unitățile flash de mare viteză trebuie să accepte și standardul USB Full-Speed. Unitățile flash care funcționează numai cu conexiuni USB de mică viteză nu sunt acceptate.
- Unitățile flash trebuie să accepte sistemul FAT (*File Allocation Tables*). Unitățile flash formatate în sistem NTFS (*New Technology File System*) sau în orice alt sistem de fișiere nu sunt acceptate.
- Înainte de a imprima un fișier .pdf criptat, introduceți parola fișierului de la panoul de control al imprimantei.
- Nu puteți tipări fișiere pentru care nu aveți permisiuni de tipărire.
- 1 Make sure the printer is on and Ready appears.
- 2 Introduceți o unitate flash în portul USB frontal.

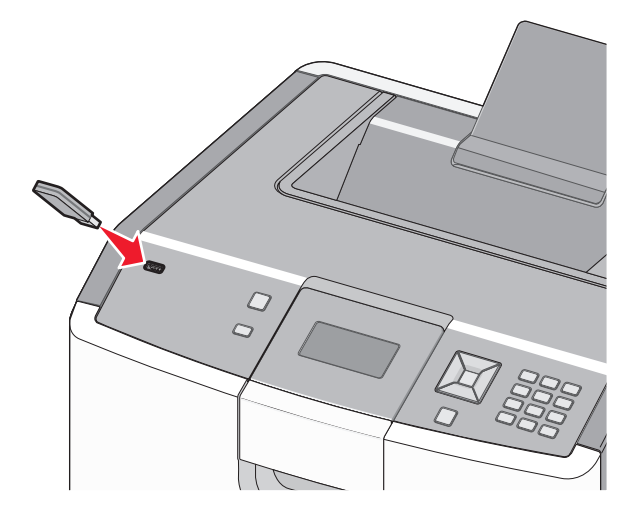

#### Note:

- Dacă introduceți unitatea flash în timp ce imprimanta necesită atenția dvs., de exemplu în timpul unui blocaj, dispozitivul de memorie va fi ignorat.
- Dacă introduceți unitatea flash în timp ce imprimanta imprimă alte lucrări, va fi afişat mesajul
   Printer Busy (Imprimanta este ocupată). După ce sunt procesate celelalte lucrări, puteți avea nevoie să vizualizați lista de lucrări în aşteptare, pentru a imprima documentele de pe unitatea flash.

3 Apăsați pe butonul săgeată sus sau jos până când √ apare în dreptul documentului pe care doriți să îl imprimați, apoi apăsați pe √.

**Notă:** Folderele găsite pe unitatea flash apar ca foldere. Numelor de fișiere le este adăugat tipul de extensie (de exemplu, .jpg).

4 Apăsați ✓ pentru a tipări un exemplar sau introduceți numărul de exemplare utilizând tastatura, apoi apăsați ✓ pentru a iniția operația de tipărire.

Notă: Nu scoateți unitatea flash din imprimantă înainte de terminarea imprimării documentului.

Dacă lăsați unitatea flash în imprimantă după ce părăsiți ecranul inițial al meniului USB, puteți încă să imprimați documente în format PDF de pe unitatea flash, sub formă de lucrări în aşteptare.

# Imprimarea fotografiilor de la un aparat de fotografiat digital compatibil PictBridge

1 Introduceți un capăt al cablului USB în aparatul de fotografiat.

Notă: Utilizați numai cablul USB livrat împreună cu aparatul de fotografiat.

2 Introduceți celălalt capăt al cablului USB în portul USB din partea frontală a imprimantei.

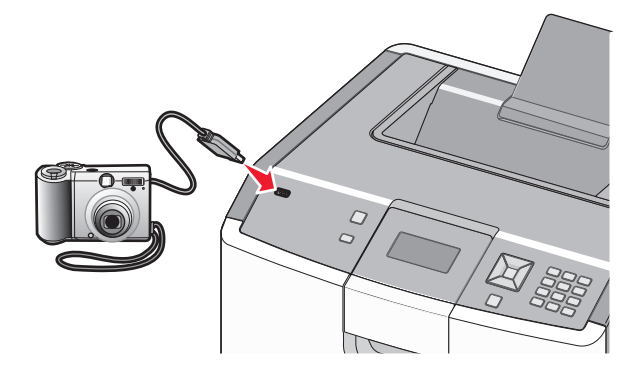

#### Note:

- Asigurați-vă că aparatul de fotografiat digital compatibil PictBridge este setat pe un mod USB corect. Pentru informații suplimentare, consultați documentația aparatului de fotografiat.
- În cazul în care conexiunea PictBridge se realizează cu succes, pe afişajul imprimantei apare un mesaj de confirmare.
- 3 Urmați instrucțiunile despre aparatul de fotografiat, pentru a selecta și a imprima fotografii.

**Notă:** Dacă imprimanta este oprită în timp ce camera este conectată, trebuie să deconectați, apoi să reconectați camera.

### Tipărirea paginilor de informații

#### Imprimarea unei liste de eşantioane de fonturi

Pentru a imprima eşantioane ale fonturilor disponibile curent pentru imprimanta dvs.:

- 1 Asigurați-vă că imprimanta este pornită și că apare mesajul Ready (Gata).
- 2 De la panoul de control al imprimantei, apăsați pe 🛁.
- 3 Apăsați butonul săgeată sus sau jos până când se afişează √Reports (Rapoarte), apoi apăsați pe √.
- 4 Apăsați pe butonul săgeată sus sau jos până când se afişează √Print Fonts (Imprimare fonturi), apoi apăsați pe √.
- 5 Apăsați pe butonul săgeată sus sau jos până când √ apare în dreptul opțiunii PCL Fonts (Fonturi PCL), PostScript Fonts (Fonturi PostScript) sau PPDS Fonts (Fonturi PPDS), apoi apăsați pe √. După imprimarea listei de eşantioane de fonturi, va apărea mesajul Ready (Gata).

#### Imprimarea unei liste de directoare

O listă de directoare prezintă resursele depozitate într-o memorie flash sau pe un hard disc.

- 1 Asigurați-vă că imprimanta este pornită și că apare mesajul Ready (Gata).
- 2 De la panoul de control al imprimantei, apăsați pe 🛁.
- 3 Apăsați butonul săgeată sus sau jos până când se afişează √Reports (Rapoarte), apoi apăsați pe 🖌.
- 4 Apăsați pe butonul săgeată sus sau jos până când se afişează √Print Directory (Imprimare director), apoi apăsați pe √.

După imprimarea listei de directoare, imprimanta revine în starea Ready (Pregătită).

#### Imprimarea paginilor de testare a calității imprimării

Imprimați paginile de testare a calității imprimării pentru a izola problemele legate de calitatea imprimării.

- 1 Închideți imprimanta.
- 2 Mențineți apăsat pe 🖌 și butonul săgeată dreapta în timp ce porniți imprimanta.
- 3 Când apare ceasul, eliberați butoanele și așteptați să apară mesajul CONFIG MENU (Meniu de configurare).
- 4 Apăsați pe butonul săgeată sus sau jos până când se afişează √ Prt Quality Pgs (Pagini calitate imprimare), apoi apăsați pe √.

Sunt imprimate paginile de testare a calității imprimării.

5 Apăsați pe butonul săgeată sus sau jos până când se afişează √Exit Config Menu (leşire din meniul de configurare), apoi apăsați pe √.

Mesajul **Resetting the Printer (Se resetează imprimanta)** se afişează pentru scurt timp, urmat de un cronometru și de mesajul **Ready (Gata)**.

### Revocarea unei lucrări de imprimare

#### Revocarea unei lucrări de imprimare de la panoul de control al imprimantei

Dacă lucrarea este în curs de formatare sau de imprimare și pe prima linie a afișajului apare **Cancel a job** (**Revocare lucrare)**:

- Apăsați pe butonul săgeată sus sau jos până când se afişează √Cancel (Revocare). Se afişează o listă de lucrări.
- 2 Apăsați pe butonul săgeată sus sau jos până când apare √ în dreptul lucrării pe care doriți să o revocați, apoi apăsați pe √.

Notă: După ce o lucrare de imprimare a fost trimisă, pentru a revoca cu uşurință o lucrare, apăsați pe  $\otimes$ . Se afişează ecranul Stopped (Oprit). Apăsați pe butonul săgeată sus sau jos până când se afişează  $\sqrt{}$ Cancel a job (Revocare lucrare), apoi apăsați pe  $\checkmark$ 

#### Anularea unei operații de imprimare de pe computer

#### Pentru utilizatorii de Windows

- 1 Deschideți folderul imprimante:
  - a Faceți clic pe 🥙 sau pe Start, apoi faceți clic pe Run (Executare).
  - b În caseta Pornire căutare sau în caseta Executare, tastați control printers (control imprimante).
  - **c** Apăsați pe **Enter** sau faceți clic pe **OK**. Se deschide folderul imprimante.
- 2 Faceți dublu clic pe pictograma pentru imprimantă.
- 3 Selectați operația de anulat.
- 4 Apăsați tasta Delete (Ștergere) de pe tastatură.

Din bara de activități Windows:

Când declanșați o operație de tipărire, o pictogramă mică sub formă de imprimantă apare în colțul din dreapta al barei de activități.

1 Faceți dublu clic pe pictograma pentru imprimantă.

O listă a operațiilor de tipărire apare în fereastra pentru imprimantă.

- 2 Selectați operația de anulat.
- 3 Apăsați tasta Delete (Ștergere) de pe tastatură.

#### Pentru utilizatorii de Macintosh

În Mac OS X versiunea 10.5 sau o versiune ulterioară:

- 1 Din meniul Apple, alegeți System Preferences (Preferințe sistem).
- 2 Faceți clic pe Print & Fax (Imprimare și fax), apoi faceți dublu clic pe pictograma imprimantei.

- 3 Din fereastra pentru imprimantei, selectați operația de anulat.
- 4 Din bara de pictograme aflată în partea superioară a ferestrei, faceți clic pe pictograma Delete (Ștergere).

În Mac OS X versiunea 10.4 și versiunile anterioare:

- 1 Din meniul Go, alegeți Applications (Aplicații).
- 2 Faceți dublu clic pe Utilities (Utilitare), apoi dublu clic pe Printer Setup Utility (Utilitar de configurare a imprimantei) sau pe Print Center (Centru de tipărire).
- 3 Faceți dublu clic pe pictograma pentru imprimantă.
- 4 Din fereastra pentru imprimantei, selectați operația de anulat.
- 5 Din bara de pictograme aflată în partea superioară a ferestrei, faceți clic pe pictograma Delete (Ștergere).

### Tipărirea alb-negru

Pentru a tipări tot textul și toate imaginile numai cu ajutorul cartușului de toner negru, setați imprimanta la Black Only (Numai negru).

Notă: Driverul imprimantei poate să ignore această setare.

- 1 De la panoul de control, apăsați 🖛.
- 2 Apăsați pe butonul săgeată sus sau jos până când se afişează √Settings (Setări), apoi apăsați pe 🗹.
- 3 Apăsați pe butonul săgeată sus sau jos până când se afişează √Quality Menu (Meniu calitate), apoi apăsați pe √.
- 4 Apăsați pe butonul săgeată sus sau jos până când se afişează √Print Mode (Mod de imprimare), apoi apăsați pe √.
- 5 Apăsați pe butonul săgeată sus sau jos până când se afişează √Black Only (Numai negru), apoi apăsați pe √.

Se afişează Submitting selection (Lansare selecție).

# Utilizarea setărilor Max Speed (Viteză maximă) și Max Yield (Randament maxim)

Setările Max Speed (Viteză maximă) și Max Yield (Randament maxim) vă permit să alegeți între o viteză mai mare de imprimare și un randament mai mare al tonerului. Setarea prestabilită din fabrică este Max Yield (Randament maxim).

- Max Speed (Viteză maximă) Tipăreşte în modul color, cu excepția cazului în care driverul selectează modul Black Only (Numai negru). Imprimă în modul Black Only (Numai negru) dacă driverul este setat să funcționeze în acest mod.
- Max Yield (Randament maxim) Comută între modurile Black Only (Numai negru) şi Color, în funcție de conținutul de culoare identificat pe fiecare pagină. Comutarea frecventă între moduri poate avea ca rezultat o viteză mai mică de imprimare în cazul în care conținutul paginilor este combinat.

1 Introduceți adresa IP a imprimantei în câmpul adresă al browserului Web.

**Notă:** Dacă nu cunoașteți adresa IP a imprimantei, imprimați o pagină de configurare pentru rețea și aflați adresa din secțiunea TCP/IP.

- 2 Faceți clic pe Settings (Setări).
- 3 Faceți clic pe Print Settings (Setări imprimare).
- 4 Faceți clic pe Setup Menu (Meniu configurare).
- 5 Din lista Utilizare imprimantă, selectați Max Speed (Viteză maximă) sau Max Yield (Randament maxim).
- 6 Faceți clic pe Submit (Remitere).

# Înțelegerea meniurilor imprimantei

Meniul Paper (Hârtie)

### Listă de meniuri

#### Consumabile

Replace Supply (Inlocuire piesă de schimb) Cyan Cartridge (Cartus cian) Magenta Cartridge (Cartuş magenta) Yellow Cartridge (Cartuş galben) Cartuş negru Fotoconductor Cyan Fotoconductor Magenta Fotoconductor galben Fotoconductor negru Recipient pentru toner rezidual Unitate de fuziune Modul de transfer

Default Source (Sursă prestabilită) Paper Size/Type (Dimensiune/Tip hârtie) Configure MP (Configurare MP) Substitute Size (Dimensiune Network <x> Setup Page înlocuitoare) Paper Texture (Textură hârtie) Paper Weight (Greutate hârtie) Paper Loading (Încărcare hârtie) Custom Types (Tipuri personalizate) Universal Setup (Configurație universală)

#### **Reports (Rapoarte)**

Menu Settings Page (Pagină setări meniu) **Device Statistics (Statistici** echipament) Network Setup Page (Pagină configurare retea) (Pagină de configurare rețea) Profiles List (Listă de profiluri) NetWare Setup Page (Pagină de configurație NetWare) Print Fonts (Tipărire fonturi) Print Directory (Tipărire director) Raport despre produs

#### Settings (Setări)

Setări generale Meniul Setup (Configurare) Meniul Finishing (Finalizare) Meniul Quality (Calitate) Meniul Utilities (Utilități) Meniul XPS Meniul PDF Meniul PostScript Meniul PCL Emul (Simulare PCL) Meniul HTML Meniul Image (Imagine) Meniul PictBridge Meniul Flash Drive (Unitate flash)

#### Security (Securitate)

Setări de securitate diverse Confidential Print (Imprimare confidențială) Curățare disc Security Audit Log (Jurnal audituri de securitate) Set Date/Time (Setare dată/oră)

#### Network/Ports (Rețea/Porturi) Asistență

NIC activ Retea standard\* Standard USB (USB standard) Parallel (Paralel) <x> Serial <x> Configurare SMTP

Print All (Tipărire globală) Color Quality (Calitate culoare) Calitate tipărire Printing Guide (Ghid de tipărire) Media Guide (Ghid media) Print Defects (Defecte de tipărire) Menu Map (Hartă meniuri) Information Guide (Ghid informativ) Connection Guide (Ghid de conectare) Moving Guide (Ghid pentru mutare) Supplies Guide (Ghid pentru consumabile)

<sup>\*</sup>În functie de configurarea imprimantei, acest articol de meniu apare ca Retea standard, Retea fără fir sau Retea <x>.

### **Meniul Consumabile**

### Meniu Supplies (Consumabile)

| Opțiune din meniu                                                                                                    | Descriere                                                                                                    |
|----------------------------------------------------------------------------------------------------|----------------------------------------------------------------------------------------------------|
| Replace Supply (Înlocuire piesă de schimb)<br>Toate<br>Fotoconductor Cyan<br>Fotoconductor Magenta<br>Fotoconductor galben<br>Fotoconductor negru                                                  | Oferă posibilitatea de a reseta contorul piesei de schimb pentru fotocon-<br>ductorul care tocmai a fost înlocuit sau pentru toate fotoconductoarele<br>Selectați fotoconductorul, apoi selectați Yes (Da) sau No (Nu):<br>• Selectați Yes (Da) pentru a reseta contorul piesei de schimb.<br>• Selectați No (Nu) pentru a ieși.<br><b>Notă:</b> Contorul piesei de schimb trebuie resetat manual după<br>înlocuirea fotoconductorului. |
| Cartuş cyan, magenta, galben sau negru<br>Avertisment prealabil<br>Scăzut<br>Invalid (Nevalid)<br>Replace (Înlocuire)<br>Missing or Defective (Lipsă sau defect)<br>OK<br>Unsupported (Neacceptat) | Afişează starea cartuşelor de toner                                                                                                    |
| Fotoconductor cyan, magenta, galben sau negru<br>Avertisment prealabil<br>Scăzut<br>Replace (Înlocuire)<br>Missing (Lipsă)<br>OK                                                                   | Afişează starea fotoconductoarelor                                                                                                    |
| Recipient pentru toner rezidual<br>Near Full (Aproape plin)<br>Replace (Înlocuire)<br>Missing (Lipsă)<br>OK                                                                                        | Afişează starea recipientului pentru toner rezidual                                                                                                    |
| Unitate de fuziune<br>Avertisment prealabil<br>Scăzut<br>Replace (Înlocuire)<br>Missing (Lipsă)<br>OK                                                                                              | Afişează starea unității de fuziune                                                                                                    |
| Modul de transfer<br>Avertisment prealabil<br>Scăzut<br>Replace (Înlocuire)<br>Missing (Lipsă)<br>OK                                                                                               | Afişează starea modulului de transfer                                                                                                    |

# Meniul Paper (Hârtie)

### Meniul Default Source (Sursă prestabilită)

| Opțiune din meniu                                                                                                    | Descriere                                                                                                    |
|----------------------------------------------------------------------------------------------------|----------------------------------------------------------------------------------------------------|
| Default Source (Sursă presta-<br>bilită)<br>Tray <x> (Tavă <x>)<br/>Alimentator multifuncțional<br/>Hârtie alimentată manuală<br/>Plic alimentat manual</x></x> | <ul> <li>Setează o sursă de hârtie prestabilită pt. toate operațiile de tipărire.</li> <li>Note: <ul> <li>Din meniul Paper (Hârtie), opțiunea Configure MP (Configurare MF) trebuie setată la valoarea Cassette (Casetă) pentru ca MP Feeder (Alimentator multifuncțional) să apară ca setare de meniu.</li> <li>Tava 1 (tava standard) este setată în mod prestabilit din fabrică.</li> <li>Dacă aveți hârtie de aceeaşi dimensiune şi acelaşi tip în două tăvi, iar acestea sunt setate corect, tăvile respective sunt legate automat. Dacă o tavă este goală, tipărirea va avea loc folosind tava legată.</li> </ul> </li> </ul> |

### Meniul Paper Size/Type (Dimensiune/Tip hârtie)

| Opțiune din meniu                                          | Descriere                                                                                                    |
|------------------------------------------------------------|----------------------------------------------------------------------------------------------------|
| Tray <x> Size (Dimensiune tavă <x>)</x></x>                | Identifică dimensiunea hârtiei încărcate în fiecare tavă                                                                                       |
| A4                                                         | Note:                                                                                                    |
| A5                                                         | <ul> <li>Cataraa prostabilită poptru Statala Unite cata Lattar</li> </ul>                                                                      |
| JIS B5                                                     | <ul> <li>Setarea prestabilită internațională este A4</li> </ul>                                                                                |
| Legal                                                      |                                                                                                    |
| Letter                                                     | Pentru tăvile cu detectare automată a dimensiunii, va                                                                                          |
| Executive                                                  | aparea setarea detectata de nardware.                                                                                                    |
| Oficio (Mexic)                                             | <ul> <li>Dacă aveți hârtie de aceeaşi dimensiune şi acelaşi tip în<br/>două tăvi, iar acestea sunt setate corect, tăvile respective</li> </ul> |
| In-folio                                                   |                                                                                                    |
|                                                            | sunt legate automat. Daca o tava este goala, tiparirea va                                                                                      |
| Universal                                                  | avea loc folosind tava legatā.                                                                                                    |
| Notă: În acest meniu, sunt listate numai tăvile instalate. |                                                                                                    |

| Tray cx: Type (Tip tavă <x>)       Identifică tipul de hârtie încărcat în fiecare tavă         Hărtie obișnuită       Carton         Folie transparentă       Lucios         Lucios       Plain Paper (Hârtie obișnuită) este setarea prestabilită pt. tava 1. Custom Type (Tip personalizat) &lt;&gt;&gt; este setarea prestabilită pt. tava 1. Custom Type (Tip personalizat) &lt;&gt;&gt; este setarea prestabilită pt. tava 1. Custom Type (Tip personalizat) &lt;&gt;&gt; este setarea prestabilită pt. tava 1. Custom Type (Tip personalizat) &lt;&gt;&gt; este setarea prestabilită pt. tava 1. Custom Type (Tip personalizat) &lt;&gt;&gt; este setarea prestabilită pt. tava 1. Custom Type (Tip personalizat) &lt;&gt;&gt; este setarea prestabilită pt. tava 1. Custom Type (Tip personalizat) &lt;&gt;&gt; este setarea prestabilită pt. tava 1. Custom Type (Tip personalizat) &lt;&gt;&gt; este setarea un nume definit de utilizatoi &lt;&gt;&gt;.         Legătură       Hârtie cuantet         Formular pretipărit       Hârtie aspră/de bumbac         Reciclat       Custom Type (Tip personalizat) &lt;&gt;&gt;         Custom Type (Tip personalizat) &lt;&gt;&gt;       Identifică dimensiunea hârtiei încărcate în alimentatorul multi-funcțional         A6          Executive       Din meniul Paper (Hârtie), opțiunea Configure MP (Configure MP (Configure MF) tebuie setată la valoarea Casetă (Cusetă)         Jis B5       -         Letter       Declaraţie         Declaraţie       -         Universal       7 3/4 Envelope (Plicuri 7 3/4)         9 Plic       Di Plic         0 Flic       -</x>                                                                                                    | Opțiune din meniu                          | Descriere                                                                                                    |
|----------------------------------------------------------------------------------------------------|--------------------------------------------|----------------------------------------------------------------------------------------------------|
| Hârtie obişnuită         Carton         Folie transparentă         Lucios         Hârtie grea lucioasă         Etichete         Etichete de vinilin         Legătură         Hârtie cu antet         Formular pretipărit         Hârtie uşoară         Hârtie uşoară         A6         Executive         Oficio (Mexic)         In-folio                                                                                                    | Tray <x> Type (Tip tavă <x>)</x></x>       | Identifică tipul de hârtie încărcat în fiecare tavă                                                                           |
| <ul> <li>Carton</li> <li>Carton</li> <li>Folie transparentă</li> <li>Lucios</li> <li>Hărtie grea lucioasă</li> <li>Etichete de vinilin</li> <li>Legătură</li> <li>Hărtie cu antet</li> <li>Formular pretipărit</li> <li>Hărtie uşoară</li> <li>Hărtie uşoară</li> <li>Hărtie agrea de bumbac</li> <li>Reciciat</li> <li>Custom Type (Tip personalizat) <x> a părea un nume definit de utili-<br/>zator <x>.</x></x></li> <li>Utilizați acest articol de meniu pt. a configura legarea<br/>automată a tăvii.</li> <li>Utilizați acest articol de meniu pt. a configura legarea<br/>automată a tăvii.</li> <li>Utilizați acest articol de meniu pt. a configura legarea<br/>automată a tăvii.</li> <li>Utilizați acest articol de meniu pt. a configura legarea<br/>automată a tăvii.</li> <li>Utilizați acest articol de meniu pt. a configure legarea<br/>automată a tăvii.</li> <li>Utilizați acest articol de meniu pt. a configure legarea<br/>automată a tăvii.</li> <li>Utilizați acest articol de meniu pt. a configure legarea<br/>automată a tăvii.</li> <li>Utilizați acest articol de meniu pt. a configure MP (confi-<br/>gurare MF) trebue setată la valoarea Configure MP (Confi-<br/>gurare MF) trebue setată la valoarea Configure MP (Confi-<br/>gurare MF) trebue setată la valoarea Configure MP (Confi-<br/>gurare MF) trebue setată la valoarea Configure MP (Confi-<br/>gurare MF) trebue setată la valoarea Configure MP (Confi-<br/>gurare MF) trebue setată la valoarea Configure MP (Confi-<br/>gurare MF) trebue setată la valoarea Configure MP (Confi-<br/>gurare MF) trebue setată la valoarea Configure MP (Confi-<br/>gurare MF) trebue setată la valoarea Configure MP (Confi-<br/>gurare MF) trebue setată la valoarea Configure MP (Sonfi-<br/>gurare MF) trebue setată la valoarea Configure MP (Sonfi-<br/>gurare AF)</li> <li>Setarea prestabilită internațională este A4.</li> <li>Setarea prestabilită internațională este A4.</li> </ul>                                                                                                    | Hârtie obișnuită                           | Note:                                                                                                    |
| <ul> <li>Folie transparentă<br/>Lucios</li> <li>Plaîn Paper (Hartie orgenalizat) <sx> este setarea prestabilită pt. toate celelalte tăvi.</sx></li> <li>În cazul în care este disponibil, în loc de Custom Type (Tip<br/>personalizat) <sx> va apărea un nume definit de utili-<br/>zator <sx>.</sx></sx></li> <li>Uridizați acest articol de meniu pt. a configura legarea<br/>automată a tăvii.</li> <li>Uridizați acest articol de meniu pt. a configura legarea<br/>automată a tăvii.</li> <li>Uridizați acest articol de meniu pt. a configura legarea<br/>automată a tăvii.</li> <li>Uridizați acest articol de meniu pt. a configura legarea<br/>automată a tăvii.</li> <li>Uridizați acest articol de meniu pt. a configura legarea<br/>automată a tăvii.</li> <li>Uridizați acest articol de meniu pt. a configura legarea<br/>automată a tăvii.</li> <li>Uridizați acest articol de meniu pt. a configura legarea<br/>automată a tăvii.</li> <li>Uridizați acest articol de meniu pt. a configure legarea<br/>automată a tăvii.</li> <li>Uridizați acest articol de meniu pt. a configure legarea<br/>automată a tăvii.</li> <li>Uridizați acest articol de meniu pt. a configure MP (Confi-<br/>gurar MF) trebuie setată la valoarea Cassette (Casetă)<br/>pentru ca MP Feeder Size (Dimensiune alimentator MF) să<br/>apară ca element de meniu.</li> <li>Setarea prestabilită internațională este A4.</li> <li>Setarea prestabilită internațională este A4.</li> </ul>                                                                                                    | Carton                                     |                                                                                                    |
| Lucios       Hartie grea lucioasă         Hartie grea lucioasă       Formular pretipărit         Legătură       Hârtie cu antet         Formular pretipărit       Hârtie uşoară         Hârtie grea       Hârtie uşoară         Hârtie grea       Hârtie uşoară         Hârtie grea       Hârtie aspră/de bumbac         Reciclat       Utilizați acest articol de meniu pt. a configura legarea automată a tăvii.         MP Feeder Size (Dimensiune alimentator MF)       A4         A5       A6         Executive       Oficio (Mexic)         JIS B5       Legal         Legal       Letter         Declarație       Universal         7 3/4 Envelope (Plicuri 7 3/4)       9 Plic         D Plic       D Plic         D Plic       Plic         D Plic       Plic         D Plic       Plic         D Plic       Plic         D Plic       Plic         D Plic       Plic         D Plic       Plic         D Plic       Plic         D Plic       Plic         D Plic       Plic         D Plic       Plic         D Plic       Plic         D Plic       Pl                                                                                                    | Folie transparentă                         | <ul> <li>Plain Paper (Hartie obișnuita) este setarea prestabilita pt.<br/>tava, 1. Custom Type (Tip personalizat) </li> </ul> |
| <ul> <li>Hărtie grea lucioasă</li> <li>Hărtie grea lucioasă</li> <li>În cazul în care este disponibil, în loc de Custom Type (Tip personalizat) <x> va apărea un nume definit de utilizator <x>.</x></x></li> <li>U tilizați acest articol de meniu pt. a configura legarea automată a tăvii.</li> <li>U tilizați acest articol de meniu pt. a configura legarea automată a tăvii.</li> <li>U tilizați acest articol de meniu pt. a configura legarea automată a tăvii.</li> <li>U tilizați acest articol de meniu pt. a configura legarea automată a tăvii.</li> <li>U tilizați acest articol de meniu pt. a configura legarea automată a tăvii.</li> <li>U tilizați acest articol de meniu pt. a configura legarea automată a tăvii.</li> <li>U tilizați acest articol de meniu pt. a configura legarea automată a tăvii.</li> <li>U tilizați acest articol de meniu pt. a configura legarea automată a tăvii.</li> <li>U tilizați acest articol de meniu pt. a configure legarea automată a tăvii.</li> <li>U tilizați acest articol de meniu pt. a configure legarea automată a tăvii.</li> <li>U tilizați acest articol de meniu pt. a configure legarea automată a tăvii.</li> <li>U tilizați acest articol de meniu pt. a configure legarea automată a tăvii.</li> <li>U tilizați acest articol de meniu pt. a configure legarea automată a tăvii.</li> <li>U tilizați acest articol de meniu pt. a configure legarea automată a tăvii.</li> <li>U tilizați acest articol de meniu pt. a configure MP (configure MP (configure MF) trebuie setată la valoarea Cassette (Casetă) pentru ca MP Feeder Size (Dimensiune alimentator MF) să apară ca element de meniu.</li> <li>Setarea prestabilită pentru Statele Unite este Letter. Setarea prestabilită internațională este A4.</li> <li>Etter</li> <li>Declarație</li> <li>Universal</li> <li>7 3/4 Envelope (Plicuri 7 3/4)</li> <li>P Plic</li> <li>D Plic</li> <li>D Plic</li> <li>D Plic</li> <li>D Plic</li> <li>D Plic</li> <li>D Plic</li> <li>D Plic</li> <li>D Plic</li> <li>D Plic</li> <li>D Plic</li> <li>D Plic</li> <li>D Plic</li> <li>D Plic</li> <li>D Plic<!--</td--><td>Lucios</td><td>prestabilită pt. toate celelalte tăvi.</td></li></ul> | Lucios                                     | prestabilită pt. toate celelalte tăvi.                                                                                        |
| Etichete         Etichete         Etichete         Etichete de vinilin         Legătură         Hârtie cu antet         Formular pretipărit         Hârtie colorată         Hârtie colorată         Hârtie grea         Hârtie aspră/de bumbac         Reciclat         Custom Type (Tip personalizat) <x>         MP Feeder Size (Dimensiune alimentator MF)         A4         A5         A6         Executive         Oficio (Mexic)         In-folio         JIS B5         Legal         Letter         Declarație         Universal         7 3/4 Envelope (Plicuri 7 3/4)         9 Plic         10 Plic         DL Plic         C5 Plic</x>                                                                                                    | Hârtie grea lucioasă                       | <ul> <li>În cazul în care este disponibil, în loc de Custom Type (Tip</li> </ul>                                              |
| Etichete de vinilin       zator <x>.         Legătură      </x>                                                                                                    | Etichete                                   | personalizat) <x> va apărea un nume definit de utili-</x>                                                                     |
| Legătură         Hărtie cu antet         Formular pretipărit         Hărtie uşoară         Hărtie uşoară         Hărtie grea         Hărtie aspră/de bumbac         Reciclat         Custom Type (Tip personalizat) <x>         MP Feeder Size (Dimensiune alimentator MF)         A4         A5         A6         Executive         Oficio (Mexic)         In-folio         JIS B5         Legal         Letter         Declarație         Universal         7 3/4 Envelope (Plicuri 7 3/4)         9 Plic         10 Plic         DL Plic         C5 Plic</x>                                                                                                    | Etichete de vinilin                        | zator <x>.</x>                                                                                                    |
| Hărtie cu antet       automată a tăvii.         Formular pretipărit       Hărtie colorată         Hărtie uşoară       Hărtie aspră/de bumbac         Reciclat       Custom Type (Tip personalizat) <x>         MP Feeder Size (Dimensiune alimentator MF)       A4         A5       A6         Executive       Oficio (Mexic)         Jin-folio       Jis B5         Legal       Letter         Declarație       Universal         7 3/4 Envelope (Plicuri 7 3/4)       9 Plic         10 Plic       DL Plic         DL Plic       CS Plic</x>                                                                                                    | Legătură                                   | <ul> <li>Utilizați acest articol de meniu pt. a configura legarea</li> </ul>                                                  |
| Formular pretipărit         Hârtie colorată         Hârtie uşoară         Hârtie aspră/de bumbac         Reciclat         Custom Type (Tip personalizat) <x>         MP Feeder Size (Dimensiune alimentator MF)         A4         A5         A6         Executive         Oficio (Mexic)         In-folio         JIS B5         Legal         Letter         Declarație         Universal         7 3/4 Envelope (Plicuri 7 3/4)         9 Plic         10 Plic         DL Plic         C5 Plic</x>                                                                                                    | Hârtie cu antet                            | automată a tăvii.                                                                                                    |
| Hărtie colorată         Hărtie uşoară         Hărtie grea         Hărtie aspră/de bumbac         Reciclat         Custom Type (Tip personalizat) <x>         MP Feeder Size (Dimensiune alimentator MF)         A4         A5         A6         Executive         Oficio (Mexic)         In-folio         JIS B5         Legal         Letter         Declarație         Universal         7 3/4 Envelope (Plicuri 7 3/4)         9 Plic         10 Plic         DL Plic         C5 Plic</x>                                                                                                    | Formular pretipărit                        |                                                                                                    |
| Hârtie uşoară         Hârtie grea         Hârtie aspră/de bumbac         Reciclat         Custom Type (Tip personalizat) <x>         MP Feeder Size (Dimensiune alimentator MF)         A4         A5         A6         Executive         Oficio (Mexic)         In-folio         JIS B5         Legal         Letter         Declarație         Universal         7 3/4 Envelope (Plicuri 7 3/4)         9 Plic         10 Plic         DL Plic         C5 Plic</x>                                                                                                    | Hârtie colorată                            |                                                                                                    |
| Hârtie grea         Hârtie aspră/de bumbac         Reciclat         Custom Type (Tip personalizat) <x>         MP Feeder Size (Dimensiune alimentator MF)         A4         A5         A6         Executive         Oficio (Mexic)         In-folio         JIS B5         Legal         Letter         Declarație         Universal         7 3/4 Envelope (Plicuri 7 3/4)         9 Plic         10 Plic         DL Plic         C5 Plic</x>                                                                                                    | Hârtie uşoară                              |                                                                                                    |
| Härtie asprå/de bumbac         Reciclat         Custom Type (Tip personalizat) <x>         MP Feeder Size (Dimensiune alimentator MF)         A4         A5         A6         Executive         Oficio (Mexic)         In-folio         JIS B5         Legal         Letter         Declarație         Universal         7 3/4 Envelope (Plicuri 7 3/4)         9 Plic         10 Plic         DL Plic         C5 Plic</x>                                                                                                    | Hârtie grea                                |                                                                                                    |
| Reciclat         Custom Type (Tip personalizat) <x>         MP Feeder Size (Dimensiune alimentator MF)         A4         A5         A6         Executive         Oficio (Mexic)         In-folio         JIS B5         Legal         Letter         Declarație         Universal         7 3/4 Envelope (Plicuri 7 3/4)         9 Plic         10 Plic         DL Plic         C5 Plic</x>                                                                                                    | Hârtie aspră/de bumbac                     |                                                                                                    |
| Custom Type (Tip personalizat) <x>         MP Feeder Size (Dimensiune alimentator MF)         A4         A5         A6         Executive         Oficio (Mexic)         In-folio         JIS B5         Legal         Letter         Declarație         Universal         7 3/4 Envelope (Plicuri 7 3/4)         9 Plic         10 Plic         DL Plic         C5 Plic</x>                                                                                                    |                                            |                                                                                                    |
| MP Feeder Size (Dimensiune alimentator MF)Identifică dimensiunea hârtiei încărcate în alimentatorul multi-<br>funcționalA4A5A6ExecutiveOficio (Mexic)Din meniul Paper (Hârtie), opțiunea Configure MP (Confi-<br>gurare MF) trebuie setată la valoarea Cassette (Casetă)<br>pentru ca MP Feeder Size (Dimensiune alimentator MF) să<br>apară ca element de meniu.JIS B5.Legal.LetterDeclarațieUniversal7 3/4 Envelope (Plicuri 7 3/4)9 Plic10 PlicDL PlicC5 Plic                                                                                                    | Custom Type (Tip personalizat) <x></x>     |                                                                                                    |
| A4funcționalA5A6ExecutiveDin meniul Paper (Hârtie), opțiunea Configure MP (Configurare MF) trebuie setată la valoarea Cassette (Casetă)<br>pentru ca MP Feeder Size (Dimensiune alimentator MF) să<br>apară ca element de meniu.JIS B5Legal<br>LetterDeclarațieUniversal<br>7 3/4 Envelope (Plicuri 7 3/4)9 Plic<br>10 PlicDL Plic<br>C5 Plic                                                                                                    | MP Feeder Size (Dimensiune alimentator MF) | Identifică dimensiunea hârtiei încărcate în alimentatorul multi-                                                              |
| A5Note:A6ExecutiveOficio (Mexic)In-folioJIS B5LegalLetterDeclarațieUniversal7 3/4 Envelope (Plicuri 7 3/4)9 Plic10 PlicDL PlicC5 Plic                                                                                                    | A4                                         | funcțional                                                                                                    |
| <ul> <li>A6</li> <li>Executive</li> <li>Oficio (Mexic)</li> <li>In-folio</li> <li>JIS B5</li> <li>Legal</li> <li>Letter</li> <li>Declarație</li> <li>Universal</li> <li>7 3/4 Envelope (Plicuri 7 3/4)</li> <li>9 Plic</li> <li>10 Plic</li> <li>DL Plic</li> <li>C5 Plic</li> </ul>                                                                                                    | A5                                         | Note:                                                                                                    |
| ExecutiveOficio (Mexic)In-folioJIS B5LegalLetterDeclarațieUniversal7 3/4 Envelope (Plicuri 7 3/4)9 Plic10 PlicDL PlicC5 Plic                                                                                                    | A6                                         | Din meniul Paper (Hârtie), optiunea Configure MP (Confi-                                                                      |
| Oficio (Mexic)pentru ca MP Feeder Size (Dimensiune alimentator MF) să<br>apară ca element de meniu.JIS B5                                                                                                    | Executive                                  | gurare MF) trebuie setată la valoarea Cassette (Casetă)                                                                       |
| In-folio<br>JIS B5<br>Legal<br>Letter<br>Declarație<br>Universal<br>7 3/4 Envelope (Plicuri 7 3/4)<br>9 Plic<br>10 Plic<br>DL Plic<br>C5 Plic                                                                                                    | Oficio (Mexic)                             | pentru ca MP Feeder Size (Dimensiune alimentator MF) să                                                                       |
| <ul> <li>JIS B5</li> <li>Legal</li> <li>Letter</li> <li>Declarație</li> <li>Universal</li> <li>7 3/4 Envelope (Plicuri 7 3/4)</li> <li>9 Plic</li> <li>10 Plic</li> <li>DL Plic</li> <li>C5 Plic</li> </ul>                                                                                                    | In-folio                                   | apară ca element de meniu.                                                                                                    |
| Legal       Setarea prestabilita internaționala este A4.         Letter       Declarație         Universal       7 3/4 Envelope (Plicuri 7 3/4)         9 Plic       10 Plic         DL Plic       C5 Plic                                                                                                    | JIS B5                                     | Setarea prestabilită pentru Statele Unite este Letter.                                                                        |
| Letter<br>Declarație<br>Universal<br>7 3/4 Envelope (Plicuri 7 3/4)<br>9 Plic<br>10 Plic<br>DL Plic<br>C5 Plic                                                                                                    | Legal                                      | Setarea prestabilită internaționala este A4.                                                                                  |
| Universal<br>7 3/4 Envelope (Plicuri 7 3/4)<br>9 Plic<br>10 Plic<br>DL Plic<br>C5 Plic                                                                                                    |                                            |                                                                                                    |
| 7 3/4 Envelope (Plicuri 7 3/4)<br>9 Plic<br>10 Plic<br>DL Plic<br>C5 Plic                                                                                                    |                                            |                                                                                                    |
| 9 Plic<br>10 Plic<br>DL Plic<br>C5 Plic                                                                                                    | 7 3/4 Envelope (Plieuri 7 3/4)             |                                                                                                    |
| 10 Plic<br>DL Plic<br>C5 Plic                                                                                                    |                                            |                                                                                                    |
| DL Plic<br>C5 Plic                                                                                                    | 10 Plic                                    |                                                                                                    |
| C5 Plic                                                                                                    | DI Plic                                    |                                                                                                    |
|                                                                                                    | C5 Plic                                    |                                                                                                    |
| B5 Plic                                                                                                    | B5 Plic                                    |                                                                                                    |
| Altă dimensiune plic                                                                                                    | Altă dimensiune plic                       |                                                                                                    |
| Notă: În acest meniu, sunt listate numai tăvile instalate                                                                                                    |                                            |                                                                                                    |

| Opțiune din meniu                                        | Descriere                                                                                                    |
|----------------------------------------------------------|----------------------------------------------------------------------------------------------------|
| MP Feeder Type (Tip alimentator MF)                      | Identifică tipul de hârtie încărcat în alimentatorul multifuncțional                                                                     |
| Hârtie obișnuită                                         | Note:                                                                                                    |
| Carton                                                   |                                                                                                    |
| Folie transparentă                                       | <ul> <li>Din meniul Paper (Härtie), opțiunea Configure MP (Confi-<br/>gurare ME) trabuie astată la valearea Casasta (Casastă)</li> </ul> |
| Lucios                                                   | gui are IVIF) liebuie seiala la valoarea Casselle (Casela)<br>pentru ca MP Feeder Type (Tin alimentator MF) să apară                     |
| Hârtie grea lucioasă                                     | ca element de meniu.                                                                                                    |
| Etichete                                                 | <ul> <li>Setarea prestabilită este Plain paper (Hârtie obisnuită).</li> </ul>                                                            |
| Etichete de vinilin                                      |                                                                                                    |
| Legătură                                                 |                                                                                                    |
| Plicuri                                                  |                                                                                                    |
| Plic aspru                                               |                                                                                                    |
| Hârtie cu antet                                          |                                                                                                    |
| Formular pretipărit                                      |                                                                                                    |
| Hârtie colorată                                          |                                                                                                    |
| Hârtie uşoară                                            |                                                                                                    |
| Hârtie grea                                              |                                                                                                    |
| Hârtie aspră/de bumbac                                   |                                                                                                    |
| Reciclat                                                 |                                                                                                    |
| Custom Type (Tip personalizat) <x></x>                   |                                                                                                    |
| Manual Paper Size (Dimensiune hârtie încărcată           | Identifică dimensiunea hârtiei încărcate manual                                                                                          |
| manual)                                                  | Notă: Setarea prestabilită pentru Statele Unite este Letter.                                                                             |
| A4                                                       | Setarea prestabilită internațională este A4.                                                                                             |
| A5                                                       |                                                                                                    |
| A6                                                       |                                                                                                    |
| JIS B5                                                   |                                                                                                    |
| Letter                                                   |                                                                                                    |
| Legal                                                    |                                                                                                    |
| Executive                                                |                                                                                                    |
| Oficio (Mexic)                                           |                                                                                                    |
| In-tolio                                                 |                                                                                                    |
| Declarație                                               |                                                                                                    |
| Universal                                                |                                                                                                    |
| Notă: În acest meniu, sunt listate numai tăvile instalat | e.                                                                                                    |

| Opțiune din meniu                                        | Descriere                                                       |
|----------------------------------------------------------|-----------------------------------------------------------------|
| Manual Paper Type (Tip hârtie încărcată manual)          | Identifică tipul hârtiei încărcate manual                       |
| Hârtie obișnuită                                         | Notă: Setarea prestabilită este Plain paper (Hârtie obișnuită). |
| Carton                                                   |                                                                 |
| Folie transparentă                                       |                                                                 |
| Reciclat                                                 |                                                                 |
| Lucios                                                   |                                                                 |
| Hârtie grea lucioasă                                     |                                                                 |
| Etichete                                                 |                                                                 |
| Etichete de vinilin                                      |                                                                 |
| Legătură                                                 |                                                                 |
| Hârtie cu antet                                          |                                                                 |
| Formular pretipărit                                      |                                                                 |
| Hârtie colorată                                          |                                                                 |
| Hârtie uşoară                                            |                                                                 |
| Hârtie grea                                              |                                                                 |
| Hârtie aspră/de bumbac                                   |                                                                 |
| Custom Type (Tip personalizat) <x></x>                   |                                                                 |
| Dimensiune plic încărcat manual                          | Identifică dimensiunea plicurilor încărcate manual              |
| 7 3/4 Envelope (Plicuri 7 3/4)                           | Notă: 10 Envelope (Plicuri 10) este setarea prestabilită pentru |
| 9 Plic                                                   | Statele Unite. DL Envelope (Plicuri DL) este setarea presta-    |
| 10 Plic                                                  | bilită internațională.                                          |
| C5 Plic                                                  |                                                                 |
| B5 Plic                                                  |                                                                 |
| DL Plic                                                  |                                                                 |
| Altă dimensiune plic                                     |                                                                 |
| Tip plic încărcat manual                                 | Identifică tipul plicului încărcat manual                       |
| Plicuri                                                  | Notă: Setarea prestabilită din fabrică este Envelope (Plic).    |
| Plic aspru                                               |                                                                 |
| Custom Type (Tip personalizat) <x></x>                   |                                                                 |
| Notă: În acest meniu, sunt listate numai tăvile instalat | e.                                                              |

### Meniul Configurare MF

| Articol de meniu                                                     | Descriere                                                                                                    |
|----------------------------------------------------------------------|----------------------------------------------------------------------------------------------------|
| <b>Configurare MP</b><br>Casetă<br>Manual                            | <ul> <li>Stabileşte când imprimanta selectează hârtie din alimentatorul multifuncțional</li> <li>Note:</li> <li>Setarea prestabilită din fabrică este Casetă.</li> </ul> |
| <ul> <li>Setarea Casetă determină configura<br/>automată.</li> </ul> | <ul> <li>Setarea Casetă determină configurarea alimentatorului multifuncțional drept sursă de hârtie<br/>automată.</li> </ul>                                            |
|                                                                      | <ul> <li>Dacă selectați Manual, alimentatorul multifuncțional nu poate fi utilizat decât pentru operații de<br/>tipărire cu alimentare manuală.</li> </ul>               |

### Meniul Dimensiune înlocuitoare

| Element de meniu                      | Descriere                                                                                                    |
|---------------------------------------|----------------------------------------------------------------------------------------------------|
| Dimensiune înlocuitoare<br>Dezactivat | Înlocuiește cu dimensiunea de hârtie specificată, dacă dimensiunea de hârtie solicitată nu este disponibilă                       |
| Declarație/A5                         | Note:                                                                                                    |
| Letter/A4<br>Toate valorile listate   | <ul> <li>Setarea prestabilită din fabrică este Toate valorile listate. Toate înlocuirile disponibile<br/>sunt permise.</li> </ul> |
|                                       | <ul> <li>Setarea Dezactivat indică faptul că nu sunt permise înlocuiri.</li> </ul>                                                |
|                                       | <ul> <li>Setarea unei înlocuiri permite imprimarea lucrării fără a se afişa mesajul Schimbați<br/>hârtia.</li> </ul>              |

### Meniul Paper Texture (Textură hârtie)

| Opțiune din meniu                                                                              | Descriere                                                                                                    |
|------------------------------------------------------------------------------------------------|----------------------------------------------------------------------------------------------------|
| Plain Texture (Textură hârtie obișnuită)<br>Smooth (Neted)<br>Normal<br>Rough (Aspru)          | Specifică textura relativă a hârtiei încărcate<br>Notă: Setarea prestabilită din fabrică este Normal.                                                                                                    |
| Card Stock Texture (Textură carton)<br>Smooth (Neted)<br>Normal<br>Rough (Aspru)               | <ul> <li>Specifică textura relativă a cartonului încărcat</li> <li>Note: <ul> <li>Setarea prestabilită din fabrică este Normal.</li> <li>Setările sunt afişate numai dacă cartonul este acceptat.</li> </ul> </li> </ul> |
| Transparency Texture (Textură folie transparentă)<br>Smooth (Neted)<br>Normal<br>Rough (Aspru) | Specifică textura relativă a foliilor transparente încărcate<br><b>Notă:</b> Setarea prestabilită din fabrică este Normal.                                                                                               |
| <b>Textură reciclată</b><br>Smooth (Neted)<br>Normal<br>Rough (Aspru)                          | Specifică textura relativă a hârtiei reciclate încărcate                                                                                                    |
| Glossy Texture (Textură hârtie lucioasă)<br>Smooth (Neted)<br>Normal<br>Rough (Aspru)          | Specifică textura relativă a hârtiei încărcate<br>Notă: Setarea prestabilită din fabrică este Normal.                                                                                                    |
| <b>Textură hârtie grea lucioasă</b><br>Smooth (Neted)<br>Normal<br>Rough (Aspru)               | Specifică textura relativă a hârtiei încărcate<br>Notă: Setarea prestabilită din fabrică este Normal.                                                                                                    |
| Labels Texture (Textură etichete)<br>Smooth (Neted)<br>Normal<br>Rough (Aspru)                 | Specifică textura relativă a etichetelor încărcate<br>Notă: Setarea prestabilită din fabrică este Normal.                                                                                                    |

| Opțiune din meniu                                                                             | Descriere                                                                                                    |
|-----------------------------------------------------------------------------------------------|----------------------------------------------------------------------------------------------------|
| <b>Textură etichete de vinilin</b><br>Smooth (Neted)<br>Normal<br>Rough (Aspru)               | Specifică textura relativă a etichetelor încărcate<br>Notă: Setarea prestabilită din fabrică este Normal.       |
| Bond Texture (Textură bond)<br>Smooth (Neted)<br>Normal<br>Rough (Aspru)                      | Specifică textura relativă a hârtiei încărcate<br>Notă: Setarea prestabilită din fabrică este Rough (Aspru).    |
| Envelope Texture (Textură plic)<br>Smooth (Neted)<br>Normal<br>Rough (Aspru)                  | Specifică textura relativă a plicurilor încărcate<br>Notă: Setarea prestabilită din fabrică este Normal.        |
| Textură plic aspru<br>Smooth (Neted)<br>Normal<br>Rough (Aspru)                               | Specifică textura relativă a plicurilor încărcate<br>Notă: Setarea prestabilită din fabrică este Rough (Aspru). |
| Letterhead Texture (Textură hârtie cu antet)<br>Smooth (Neted)<br>Normal<br>Rough (Aspru)     | Specifică textura relativă a hârtiei încărcate<br>Notă: Setarea prestabilită din fabrică este Normal.           |
| Preprinted Texture (Textură formular pretipărit)<br>Smooth (Neted)<br>Normal<br>Rough (Aspru) | Specifică textura relativă a hârtiei încărcate<br>Notă: Setarea prestabilită din fabrică este Normal.           |
| Colored Texture (Textură hârtie colorată)<br>Smooth (Neted)<br>Normal<br>Rough (Aspru)        | Specifică textura relativă a hârtiei încărcate<br>Notă: Setarea prestabilită din fabrică este Normal.           |
| <b>Textură ușoară</b><br>Smooth (Neted)<br>Normal<br>Rough (Aspru)                            | Specifică textura relativă a hârtiei încărcate<br>Notă: Setarea prestabilită din fabrică este Normal.           |
| Textură grea<br>Smooth (Neted)<br>Normal<br>Rough (Aspru)                                     | Specifică textura relativă a hârtiei încărcate<br>Notă: Setarea prestabilită din fabrică este Normal.           |
| Textură hârtie aspră<br>Smooth (Neted)<br>Normal<br>Rough (Aspru)                             | Specifică textura relativă a hârtiei încărcate<br>Notă: Setarea prestabilită din fabrică este Rough (Aspru).    |

| Opțiune din meniu                                      | Descriere                                                         |
|--------------------------------------------------------|-------------------------------------------------------------------|
| Custom <x> Texture (Textură <x> personalizată)</x></x> | Specifică textura relativă a hârtiei particularizate încărcate    |
| Smooth (Neted)                                         | Note:                                                             |
| Rough (Aspru)                                          | <ul> <li>Setarea prestabilită din fabrică este Normal.</li> </ul> |
|                                                        | Setările apar numai dacă tipul prestabilit este acceptat.         |

### Meniul Paper Weight (Greutate hârtie)

| Opțiune din meniu                                                                   | Descriere                                                                                                    |
|-------------------------------------------------------------------------------------|----------------------------------------------------------------------------------------------------|
| Plain Weight (Greutate hârtie obișnuită)<br>Ușor<br>Normal<br>Heavy (Greu)          | Specifică greutatea relativă a hârtiei încărcate<br>Notă: Setarea prestabilită din fabrică este Normal.                                                                                                    |
| <b>Greutate carton</b><br>Uşor<br>Normal<br>Heavy (Greu)                            | <ul> <li>Specifică greutatea relativă a cartonului încărcat</li> <li>Note: <ul> <li>Setarea prestabilită din fabrică este Normal.</li> <li>Setările sunt afişate numai dacă cartonul este acceptat.</li> </ul> </li> </ul> |
| Transparency Weight (Greutate folie transparentă)<br>Uşor<br>Normal<br>Heavy (Greu) | Specifică greutatea relativă a foliilor transparente încărcate <b>Notă:</b> Setarea prestabilită din fabrică este Normal.                                                                                                  |
| Greutate hârtie reciclată<br>Uşor<br>Normal<br>Heavy (Greu)                         | Specifică greutatea relativă a hârtiei reciclate încărcate<br>Notă: Setarea prestabilită din fabrică este Normal.                                                                                                    |
| <b>Glossy Weight (Greutate hârtie lucioasă)</b><br>Uşor<br>Normal<br>Heavy (Greu)   | Specifică greutatea relativă a hârtiei lucioase încărcate<br>Notă: Setarea prestabilită din fabrică este Normal.                                                                                                    |
| <b>Greutate hârtie lucioasă</b><br>Uşor<br>Normal<br>Heavy (Greu)                   | Specifică greutatea relativă a hârtiei lucioase încărcate<br><b>Notă:</b> Setarea prestabilită din fabrică este Normal.                                                                                                    |
| Labels Weight (Greutate etichete)<br>Uşor<br>Normal<br>Heavy (Greu)                 | Specifică greutatea relativă a etichetelor încărcate<br>Notă: Setarea prestabilită din fabrică este Normal.                                                                                                    |
| Greutate etichete de vinilin<br>Uşor<br>Normal<br>Heavy (Greu)                      | Specifică greutatea relativă a etichetelor încărcate<br>Notă: Setarea prestabilită din fabrică este Normal.                                                                                                    |

| Opțiune din meniu                                                                     | Descriere                                                                                                    |
|---------------------------------------------------------------------------------------|----------------------------------------------------------------------------------------------------|
| Bond Weight (Greutate legătură)<br>Uşor<br>Normal<br>Heavy (Greu)                     | Specifică greutatea relativă a hârtiei încărcate<br>Notă: Setarea prestabilită din fabrică este Rough (Aspru).                                                                                                    |
| Envelope Weight (Greutate plic)<br>Uşor<br>Normal<br>Heavy (Greu)                     | Specifică greutatea relativă a plicurilor încărcate<br>Notă: Setarea prestabilită din fabrică este Normal.                                                                                                    |
| <b>Greutate plic aspru</b><br>Uşor<br>Normal<br>Heavy (Greu)                          | Specifică greutatea relativă a plicurilor încărcate<br>Notă: Setarea prestabilită din fabrică este Normal.                                                                                                    |
| <b>Letterhead Weight (Greutate hârtie cu antet)</b><br>Uşor<br>Normal<br>Heavy (Greu) | Specifică greutatea relativă a hârtiei încărcate<br>Notă: Setarea prestabilită din fabrică este Normal.                                                                                                    |
| Preprinted Weight (Greutate formular pretipărit)<br>Uşor<br>Normal<br>Heavy (Greu)    | Specifică greutatea relativă a hârtiei încărcate<br>Notă: Setarea prestabilită din fabrică este Normal.                                                                                                    |
| <b>Colored Weight (Greutate hârtie colorată)</b><br>Uşor<br>Normal<br>Heavy (Greu)    | Specifică greutatea relativă a hârtiei încărcate<br>Notă: Setarea prestabilită din fabrică este Normal.                                                                                                    |
| <b>Greutate uşoară</b><br>Uşor<br>Normal<br>Heavy (Greu)                              | Specifică greutatea relativă a hârtiei încărcate<br>Notă: Setarea prestabilită din fabrică este Normal.                                                                                                    |
| <b>Greutate grea</b><br>Uşor<br>Normal<br>Heavy (Greu)                                | Specifică greutatea relativă a hârtiei încărcate<br>Notă: Setarea prestabilită din fabrică este Normal.                                                                                                    |
| Greutate hârtie aspră/bumbac<br>Uşor<br>Normal<br>Heavy (Greu)                        | Specifică greutatea relativă a hârtiei încărcate<br>Notă: Setarea prestabilită din fabrică este Normal.                                                                                                    |
| Greutate hârtie particularizată <x><br/>Uşor<br/>Normal<br/>Heavy (Greu)</x>          | <ul> <li>Specifică greutatea relativă a hârtiei particularizate încărcate</li> <li>Note:</li> <li>Setarea prestabilită din fabrică este Normal.</li> <li>Setările apar numai dacă tipul prestabilit este acceptat.</li> </ul> |

### Meniul Paper Loading (Încărcare hârtie)

| Opțiune din meniu                                                   | Descriere                                                                                                    |
|---------------------------------------------------------------------|----------------------------------------------------------------------------------------------------|
| Încărcare hârtie reciclată                                          | Determină direcția de încărcare a hârtiei pentru toate lucrările la care se specifică<br>Reciclată pentru tipul hârtiei                                                   |
| Dezactivat                                                          | Notă: Setarea prestabilită din fabrică este Off (Dezactivat).                                                                                                    |
| Glossy Loading (Încărcare hârtie<br>lucioasă)                       | Determină direcția de încărcare a hârtiei pentru toate lucrările la care se specifică<br>lucioasă pentru tipul hârtiei                                                    |
| Duplex<br>Dezactivat                                                | Notă: Setarea prestabilită din fabrică este Off (Dezactivat).                                                                                                    |
| <b>Încărcare hârtie grea lucioasă</b><br>Duplex                     | Determină direcția de încărcare a hârtiei pentru toate lucrările la care se specifică grea lucioasă pentru tipul hârtiei                                                  |
| Dezactivat                                                          | Notă: Setarea prestabilită din fabrică este Off (Dezactivat).                                                                                                    |
| Bond Loading (Încărcare hârtie bond)<br>Duplex                      | Determină direcția de încărcare a hârtiei pentru toate lucrările la care se specifică<br>Bond pentru tipul hârtiei                                                        |
| Dezactivat                                                          | Notă: Setarea prestabilită din fabrică este Off (Dezactivat).                                                                                                    |
| Letterhead Loading (Încărcare hârtie cu<br>antet)                   | Determină direcția de încărcare a hârtiei pentru toate lucrările la care se specifică<br>Hârtie cu antet pentru tipul hârtiei                                             |
| Duplex<br>Dezactivat                                                | Notă: Setarea prestabilită din fabrică este Off (Dezactivat).                                                                                                    |
| Preprinted Loading (Încărcare<br>formulare pretipărite)             | Determină direcția de încărcare a hârtiei pentru toate lucrările la care se specifică<br>Preimprimată pentru tipul hârtiei                                                |
| Duplex<br>Dezactivat                                                | Notă: Setarea prestabilită din fabrică este Off (Dezactivat).                                                                                                    |
| Colored Loading (Încărcare hârtie<br>colorată)                      | Determină direcția de încărcare a hârtiei pentru toate lucrările la care se specifică<br>Colorată pentru tipul hârtiei                                                    |
| Duplex<br>Dezactivat                                                | Notă: Setarea prestabilită din fabrică este Off (Dezactivat).                                                                                                    |
| Încărcare hârtie ușoară<br>Duplex                                   | Determină direcția de încărcare a hârtiei pentru toate lucrările la care se specifică<br>Uşoară pentru tipul hârtiei                                                      |
| Dezactivat                                                          | Notă: Setarea prestabilită din fabrică este Off (Dezactivat).                                                                                                    |
| <b>Încărcare hârtie grea</b><br>Duplex                              | Determină direcția de încărcare a hârtiei pentru toate lucrările la care se specifică<br>Grea pentru tipul hârtiei                                                        |
| Dezactivat                                                          | Notă: Setarea prestabilită din fabrică este Off (Dezactivat).                                                                                                    |
| Custom <x> Loading (încărcare hârtie<br/>personalizată <x>)</x></x> | Determină direcția de încărcare a hârtiei pentru toate lucrările la care se specifică<br>Particularizată <x> pentru tipul hârtiei</x>                                     |
| Duplex                                                              | Note:                                                                                                    |
| Dezactivat                                                          | <ul> <li>Setarea prestabilită din fabrică este Off (Dezactivat).</li> </ul>                                                                                               |
|                                                                     | <ul> <li>Opțiunea Custom <x> Loading (Încărcare hârtie personalizată <x>) este<br/>disponibilă numai dacă tipul de hârtie personalizată este acceptat.</x></x></li> </ul> |

Note:

 Opțiunea Duplex setează imprimanta în mod prestabilit pt. tipărire pe două părți, cu excepția cazului în care este deja selectată tipărirea pe o singură parte din meniul Print Properties (Proprietăți tipărire).

• Dacă este selectată opțiunea Duplex, atunci toate lucrările de imprimare pentru tipul de hârtie selectat sunt trimise prin unitatea duplex, inclusiv cele pe o singură față.

### Meniul Tipuri particularizate

| Opțiune din meniu                                                                                                    | Descriere                                                                                                    |
|----------------------------------------------------------------------------------------------------|----------------------------------------------------------------------------------------------------|
| Custom Type (Tip personalizat)<br><x><br/>Hârtie<br/>Carton<br/>Lucios<br/>Folie transparentă<br/>Etichete<br/>Etichete de vinilin</x> | <ul> <li>Asociază un tip de hârtie sau de suport special cu un nume Custom Type <x> (Tip particularizat <x>) sau cu un Nume particularizat definit de utilizator, creat prin intermediul serverului EWS sau al MarkVision<sup>™</sup> Professional</x></x></li> <li>Note: <ul> <li>Setarea prestabilită din fabrică este Paper (Hârtie).</li> <li>Pentru a fi posibilă imprimarea de la acea sursă, tipul de suport particularizat trebuie să fie acceptat de tava selectată sau de alimentatorul multifuncțional selectat.</li> </ul> </li> </ul> |
| Reciclat<br>Hârtie                                                                                                    | Specifică tipul de hârtie reciclată încărcată într-o tavă. Aceasta va fi, de asemenea, setarea Reciclată din alte meniuri.                                                                                                    |
| Lucios<br>Folie transparentă<br>Etichete<br>Etichete de vinilin<br>Plicuri                                                             | <ul> <li>Note:</li> <li>Setarea prestabilită din fabrică este Paper (Hârtie).</li> <li>Pentru a fi posibilă imprimarea de la acea sursă, tipul de suport particularizat trebuie să fie acceptat de tava selectată sau de alimentatorul multifuncțional selectat.</li> </ul>                                                                                                    |

#### Meniul Configurare universală

Aceste elemente de meniu sunt utilizate pentru a specifica greutatea și lățimea pentru Dimensiune universală hârtie. Setarea Dimensiune hârtie universală este setarea pentru hârtie definită de utilizator. Aceasta este listată împreună cu alte setări pentru dimensiunea hârtiei și include opțiuni similare, cum ar fi suportul pentru imprimare duplex și imprimarea mai multor pagini pe aceeași coală.

| Element de meniu         | Descriere                                                                                                    |
|--------------------------|----------------------------------------------------------------------------------------------------|
| Unități de măsură        | Identifică unitățile de măsură                                                                                                    |
| Inch                     | Note:                                                                                                    |
| Milimetri                | <ul> <li>Setarea prestabilită din fabrică pentru Statele Unite este Inchi.</li> </ul>                                                          |
|                          | <ul> <li>Setarea prestabilită din fabrică internațională este Milimetri.</li> </ul>                                                            |
| Lățime portret           | Setează lățimea portretului                                                                                                    |
| 3–8,5 inchi<br>76-216 mm | Note:                                                                                                    |
|                          | <ul> <li>Dacă lăţimea depăşeşte valoarea maximă, imprimanta foloseşte lăţimea maximă permisă.</li> </ul>                                       |
|                          | <ul> <li>Setarea prestabilită din fabrică pentru Statele Unite este 8,5 inchi. Valorile pot fi incre-<br/>mentate cu câte 0,01inch.</li> </ul> |
|                          | <ul> <li>Setarea prestabilită din fabrică internațională este 216 mm. Valorile pot fi incrementate cu<br/>câte 1mm.</li> </ul>                 |

| Element de meniu    | Descriere                                                                                                    |
|---------------------|----------------------------------------------------------------------------------------------------|
| Înălțime portret    | Setează înălțimea portretului                                                                                                    |
| 3-14,17 inchi       | Note:                                                                                                    |
| 76-360 mm           | <ul> <li>Dacă înălţimea depăşeşte valoarea maximă, imprimanta foloseşte înălţimea maximă<br/>permisă.</li> </ul>                                           |
|                     | <ul> <li>Setarea prestabilită din fabrică pentru Statele Unite este 14 inchi. Valorile pot fi incrementate<br/>cu câte 0,01inch.</li> </ul>                |
|                     | <ul> <li>Setarea prestabilită din fabrică internațională este 356 mm. Valorile pot fi incrementate cu<br/>câte 1mm.</li> </ul>                             |
| Direcție alimentare | Specifică direcția de alimentare                                                                                                    |
| Muchie scurtă       | Note:                                                                                                    |
| Muchie lunga        | <ul> <li>Setarea prestabilită din fabrică este Muchie scurtă.</li> </ul>                                                                                   |
|                     | <ul> <li>Opțiunea Muchie lungă este afişată numai dacă muchia mai lungă este mai scurtă decât<br/>lățimea maximă acceptată de tava imprimantei.</li> </ul> |

# meniul Rapoarte

### Meniul Reports (Rapoarte)

| Opțiune din meniu                                     | Descriere                                                                                                    |
|-------------------------------------------------------|----------------------------------------------------------------------------------------------------|
| Menu Settings Page<br>(Pagină setări meniu)           | Tipărește un raport cu informații despre hârtia încărcată în tăvi, memoria instalată, numărul total de pagini, alarme, expirări, limba afișată pe panoul de control al imprimantei, adresa TCP/IP, starea consumabilelor și starea conexiunii la rețea |
|                                                       | Notă: Pagina este tipărită dacă este selectat acest articol.                                                                                                    |
| Device Statistics<br>(Statistici echipament)          | Tipărește un raport cu statistici privind imprimanta, cum ar fi informații privind alimentarea și detalii despre paginile tipărite                                                                                                    |
|                                                       | Notă: Pagina este tipărită dacă este selectat acest articol.                                                                                                    |
| Network Setup Page<br>(Pagină configurare             | Tipărește un raport cu informații despre imprimanta de rețea, cum ar fi informațiile despre adresa TCP/IP                                                                                                    |
| rețea)                                                | Note:                                                                                                    |
|                                                       | <ul> <li>Această opțiune de meniu apare numai pentru imprimantele de rețea sau imprimantele<br/>conectate la servere de tipărire.</li> </ul>                                                                                                    |
|                                                       | <ul> <li>Pagina este tipărită dacă este selectat acest articol.</li> </ul>                                                                                                    |
| Network <x> Setup Page<br/>(Pagină de configurare</x> | Tipărește un raport cu informații despre imprimanta de rețea, cum ar fi informațiile despre adresa TCP/IP                                                                                                    |
| rețea)                                                | Note:                                                                                                    |
|                                                       | <ul> <li>Această selecție este disponibilă atunci când este instalată mai mult de o opțiune de<br/>rețea.</li> </ul>                                                                                                    |
|                                                       | <ul> <li>Această opțiune de meniu apare numai pentru imprimantele de rețea sau imprimantele<br/>conectate la servere de tipărire.</li> </ul>                                                                                                    |
|                                                       | <ul> <li>Pagina este tipărită dacă este selectat acest articol.</li> </ul>                                                                                                    |

| Opțiune din meniu                                                      | Descriere                                                                                                    |
|------------------------------------------------------------------------|----------------------------------------------------------------------------------------------------|
| Profiles List (Listă de                                                | Tipărește o listă cu profilurile stocate în imprimantă                                                                                                    |
| profiluri)                                                             | Notă: Pagina este tipărită dacă este selectat acest articol.                                                                                                    |
| NetWare Setup Page<br>(Pagină de configurație<br>NetWare)              | Tipărește un raport cu informații specifice NetWare referitoare la conexiunea de rețea <b>Note:</b>                                                                                     |
|                                                                        | <ul> <li>Acest articol de meniu apare numai pentru imprimante care au instalat un server de<br/>tipărire intern.</li> </ul>                                                             |
|                                                                        | <ul> <li>Pagina este tipărită dacă este selectat acest articol.</li> </ul>                                                                                                    |
| Print Fonts (Tipărire<br>fonturi)<br>Fonturi PCL<br>Fonturi PostScript | Tipărește un raport cu toate fonturile disponibile pentru limbajul curent utilizat de imprimantă<br><b>Notă:</b> Pentru simulările PCL și PostScript este disponibilă o listă separată. |
| Print Directory (Tipărire<br>director)                                 | Tipărește o listă a tuturor resurselor stocate pe o cartelă de memorie flash opțională sau pe hard discul imprimantei                                                                   |
|                                                                        | Note:                                                                                                    |
|                                                                        | <ul> <li>Dimensiunea bufferului imprimantei trebuie să fie setată la 100%.</li> </ul>                                                                                                   |
|                                                                        | <ul> <li>Memoria flash opțională sau hard discul imprimantei trebuie să fie instalate corect şi să<br/>funcționeze corespunzător.</li> </ul>                                            |
|                                                                        | <ul> <li>Pagina este tipărită dacă este selectat acest articol.</li> </ul>                                                                                                    |
| Raport despre produs                                                   | Tipărește un raport conținând toate informațiile despre produs, precum numărul de serie al imprimantei și numele modelului.                                                             |
|                                                                        | Notă: Pagina este tipărită dacă este selectat acest articol.                                                                                                    |

# Meniul Rețea/Porturi

### **Meniul NIC activ**

| Element de meniu                                                               | Descriere                                                                                                    |
|--------------------------------------------------------------------------------|----------------------------------------------------------------------------------------------------|
| NIC activ<br>Automat<br><listă de="" disponibile="" plăci="" rețea=""></listă> | <ul> <li>Note:</li> <li>Setarea prestabilită din fabrică este Automat.</li> <li>Acest element de meniu apare numai dacă este instalată o placă de rețea opțională.</li> </ul> |

### Meniurile Standard Network (Rețea standard) sau Network (Rețea) <x>

Notă: În acest meniu apar numai porturile active; toate porturile inactive sunt omise.

| Opțiune din meniu                                                                                                    | Descriere                                                                                                    |
|----------------------------------------------------------------------------------------------------|----------------------------------------------------------------------------------------------------|
| PCL SmartSwitch (Comutare<br>inteligentă PCL)                                                                                    | Setează imprimanta să comute automat la simularea PCL dacă aceasta este necesară pentru o operație de tipărire, indiferent de limbajul prestabilit al imprimantei                                                                                                    |
| On (Activat)                                                                                                    | Note:                                                                                                    |
| Off (Dezactivat)                                                                                                    | <ul> <li>Setarea prestabilită din fabrică este On (Activat).</li> </ul>                                                                                                    |
|                                                                                                    | <ul> <li>Când se utilizează setarea Off (Dezactivat), imprimanta nu examinează datele<br/>recepționate.</li> </ul>                                                                                                    |
|                                                                                                    | <ul> <li>Când se utilizează setarea Off (Dezactivat), imprimanta foloseşte simularea PostS-<br/>cript dacă opțiunea PS SmartSwitch (Comutare inteligentă PS) este setată la On<br/>(Activat). Aceasta foloseşte limbajul de imprimantă prestabilit specificat în meniul<br/>Setup (Configurare) dacă opțiunea PS SmartSwitch (Comutare inteligentă PS) este<br/>setată la Off (Dezactivat).</li> </ul> |
| PS SmartSwitch (Comutare inteligentă PS)                                                                                         | Setează imprimanta să comute automat la simularea PS dacă aceasta este necesară pentru o operație de tipărire, indiferent de limbajul prestabilit al imprimantei                                                                                                    |
| On (Activat)                                                                                                    | Note:                                                                                                    |
|                                                                                                    | <ul> <li>Setarea prestabilită din fabrică este On (Activat).</li> </ul>                                                                                                    |
|                                                                                                    | <ul> <li>Când se utilizează setarea Off (Dezactivat), imprimanta nu examinează datele<br/>recepționate.</li> </ul>                                                                                                    |
|                                                                                                    | <ul> <li>Când se utilizează setarea Off (Dezactivat), imprimanta foloseşte simularea PCL<br/>dacă opțiunea PCL SmartSwitch (Comutare inteligentă PCL) este setată la On<br/>(Activat). Aceasta foloseşte limbajul de imprimantă prestabilit specificat în meniul<br/>Setup (Configurare) dacă opțiunea PCL SmartSwitch (Comutare inteligentă PCL)<br/>este setată la Off (Dezactivat).</li> </ul>      |
| NPA Mode (Mod NPA)<br>On (Activat)                                                                                               | Setează imprimanta pentru a efectua procesarea specială necesară pentru comunicare bidirecțională în conformitate cu convențiile definite de protocolul NPA                                                                                                    |
| Off (Dezactivat)                                                                                                    | Note:                                                                                                    |
|                                                                                                    | <ul> <li>Setarea prestabilită din fabrică este Auto (Automat).</li> </ul>                                                                                                    |
|                                                                                                    | <ul> <li>Modificarea acestei setări din panoul de control al imprimantei şi părăsirea<br/>ulterioară a meniurilor conduc la repornirea imprimantei. Selecția de meniu este<br/>actualizată.</li> </ul>                                                                                                    |
| Network Buffer (Buffer de                                                                                                    | Setează dimensiunea bufferului de intrare pentru rețea                                                                                                    |
| Auto (Automat)                                                                                                    | Note:                                                                                                    |
| 3K până la <dimensiunea< th=""><td><ul> <li>Setarea prestabilită din fabrică este Auto (Automat).</li> </ul></td></dimensiunea<> | <ul> <li>Setarea prestabilită din fabrică este Auto (Automat).</li> </ul>                                                                                                    |
| maximă permisă>                                                                                                    | <ul> <li>Valoarea poate fi modificată în trepte de 1K.</li> </ul>                                                                                                    |
|                                                                                                    | <ul> <li>Dimensiunea maximă permisă depinde de cantitatea de memorie a imprimantei, de<br/>dimensiunea celorlalte buffere de legătură şi de setarea opțiunii Resource Save<br/>(Salvare resursă) la On (Activat) sau Off (Dezactivat).</li> </ul>                                                                                                    |
|                                                                                                    | <ul> <li>Pentru a mări intervalul de dimensiune maximă pentru bufferul de rețea, dezactivați<br/>sau reduceți dimensiunile bufferelor paralel, serial şi USB.</li> </ul>                                                                                                    |
|                                                                                                    | <ul> <li>Modificarea acestei setări din panoul de control al imprimantei şi părăsirea<br/>ulterioară a meniurilor conduc la repornirea imprimantei. Selecția de meniu este<br/>actualizată.</li> </ul>                                                                                                    |

| Opțiune din meniu                                                       | Descriere                                                                                                    |
|-------------------------------------------------------------------------|----------------------------------------------------------------------------------------------------|
| Job Buffering (Utilizare buffer<br>pentru operații)<br>Off (Dezactivat) | Stochează temporar lucrările pe hard diskul imprimantei, înainte de imprimare. Acest meniu apare numai dacă există instalat un disc formatat.                                                                |
| On (Activat)                                                            | Note:                                                                                                    |
| Auto (Automat)                                                          | <ul> <li>Setarea prestabilită din fabrică este Off (Dezactivat).</li> </ul>                                                                                                    |
|                                                                         | <ul> <li>Setarea On (Activat) stochează operațiile în bufferul de pe hard discul imprimantei.<br/>Această selecție de meniu apare numai la instalarea unui disc formatat care nu<br/>este defect.</li> </ul> |
|                                                                         | <ul> <li>Setarea Auto (Automat) utilizează bufferul pentru operații numai dacă imprimanta<br/>este ocupată cu procesarea datelor provenite de la alt port de intrare.</li> </ul>                             |
|                                                                         | <ul> <li>Modificarea acestei setări din panoul de control al imprimantei şi părăsirea<br/>ulterioară a meniurilor conduc la repornirea imprimantei. Selecția de meniu este<br/>actualizată.</li> </ul>       |
| Mac Binary PS (PS binar Mac)                                            | Setează imprimanta pentru a procesa operații PostScript binare Macintosh                                                                                                    |
| On (Activat)                                                            | Note:                                                                                                    |
| Off (Dezactivat)                                                        | Setarea prestabilită din fabrică este Auto (Automat)                                                                                                    |
| Auto (Automat)                                                          | Setarea Off (Dezactivat) filtrează operatiile de tinărire folosind protocolul standard                                                                                                    |
|                                                                         | Setarea On (Activat) procesează operațiile de tipărire PostScript binare în modul                                                                                                    |
|                                                                         | brut.                                                                                                    |
| Std Network Setup (Confi-<br>gurare rețea standard)                     | Pentru descrieri și setări ale meniurilor de configurare de rețea, consultați următoarele:<br>• Meniul Rapoarte retea" de la pagina 97                                                                       |
| Reports or Network                                                      | Meniul Placă de rețea" de la pagina 67     Meniul Placă de rețea" de la pagina 97                                                                                                    |
| Reports (Rapoarte sau                                                   | Meniul TCP/IP" de la pagina 97                                                                                                    |
| Rapoarte de rețea)                                                      | Meniul IPv6" de la pagina el                                                                                                    |
| retea)                                                                  | <ul> <li>"Meniul Fără fir" de la pagina 99</li> </ul>                                                                                                    |
| TCP/IP                                                                  | • "Meniul AppleTalk" de la pagina 100                                                                                                    |
| IPv6                                                                    | <ul> <li>"Meniul NetWare" de la pagina 100</li> </ul>                                                                                                    |
| Wireless                                                                | • "Meniul LexLink" de la pagina 101                                                                                                    |
| AppleTalk                                                               | <b>Notă:</b> Meniul Wireless apare numai când imprimanta este conectată la o retea                                                                                                    |
| NetWare                                                                 | Wireless.                                                                                                    |
| LexLink                                                                 |                                                                                                    |
| Net <x> Setup (Configurare</x>                                          |                                                                                                    |
| Reports or Network                                                      |                                                                                                    |
| Reports (Rapoarte sau<br>Rapoarte de rețea)                             |                                                                                                    |
| Network Card (Placă de                                                  |                                                                                                    |
| rețea)                                                                  |                                                                                                    |
| TCP/IP                                                                  |                                                                                                    |
|                                                                         |                                                                                                    |
| vvireiess<br>ApploTalk                                                  |                                                                                                    |
| NetWare                                                                 |                                                                                                    |
| LexLink                                                                 |                                                                                                    |
| LexLink                                                                 |                                                                                                    |

### Meniul Rapoarte rețea

Acest meniu este disponibil din meniul Rețea/Porturi:

Network/Ports (Rețea/Porturi) >Standard Network (Rețea standard) sau Network <x> (Rețea <x>) >Std Network Setup (Configurare rețea standard) sau Net <x> Setup (Configurare rețea <x>) >Reports (Rapoarte) sau Network Reports (Rapoarte rețea)

| Element de meniu                          | Descriere                                                                                                    |
|-------------------------------------------|----------------------------------------------------------------------------------------------------|
| Imprimare pagină confi-                   | Imprimă un raport care conține informații despre configurația curentă a rețelei                                                                                       |
| gurare                                    | Note:                                                                                                    |
| Imprimare pagină confi-<br>gurare NetWare | <ul> <li>Pagina de configurare conține informații despre setările imprimantei de rețea, cum ar<br/>fi adresa TCP/IP.</li> </ul>                                       |
|                                           | <ul> <li>Elementul de meniu Pagină de configurare NetWare apare numai pe modelele care<br/>acceptă NetWare şi afişează informații despre setările NetWare.</li> </ul> |

#### Meniul Placă de rețea

Acest meniu este disponibil din meniul Rețea/Porturi:

Network/Ports (Rețea/Porturi) >Standard Network (Rețea standard) sau Network <x> (Rețea <x>) >Std Network Setup (Configurare rețea standard) sau Net <x> Setup (Configurare rețea <x>) >Network Card (Placă de rețea)

| Element de meniu                                  | Descriere                                                                                                    |
|---------------------------------------------------|----------------------------------------------------------------------------------------------------|
| Vizualizare stare placă<br>Conectat<br>Deconectat | Vă permite să vizualizați starea conexiunii plăcii de rețea                                                                                                    |
| Vizualizare viteză placă                          | Vă permite să vizualizați viteza plăcii de rețea active în acel moment                                                                                                    |
| Adresă de rețea<br>UAA<br>LAA                     | Vă permite să vizualizați adresa de rețea                                                                                                    |
| Expirare lucrare<br>0-225 secunde                 | Setează durata de așteptare în secunde, înainte de revocarea unei lucrări de imprimare în rețea Note:                                                                                                 |
|                                                   | <ul> <li>Setarea prestabilită din fabrică este 90 de secunde.</li> <li>Valoarea 0 dezactivează expirarea.</li> <li>Dacă se selectează o valoare între 1 şi 9, setarea va fi salvată ca 10.</li> </ul> |
| <b>Pagină baner</b><br>Dezactivat<br>Activat      | Permite imprimantei să tipărească o pagină baner.<br>Notă: Setarea prestabilită din fabrică este Dezactivat.                                                                                          |

### Meniul TCP/IP

Utilizați următoarele articole de meniu pentru a vizualiza sau seta informațiile TCP/IP.

**Notă:** Acest meniu este disponibil numai pentru modelele de rețea sau pentru imprimantele atașate la servere de tipărire.

Acest meniu este disponibil din meniul Rețea/Porturi:

Network/Ports (Rețea/Porturi) >Standard Network (Rețea standard) sau Network <x> (Rețea <x>) >Std Network Setup (Configurare rețea standard) sau Net <x> Setup (Configurare rețea <x>) >TCP/IP

| Opțiune din meniu                           | Descriere                                                                                                    |
|---------------------------------------------|----------------------------------------------------------------------------------------------------|
| Activate (Activare)                         | Activează TCP/IP                                                                                                    |
| Activat<br>Dezactivat                       | Notă: Setarea prestabilită din fabrică este On (Activat).                                                                                                    |
| View Hostname (Vizualizare                  | Vă permite să vizualizați numele de gazdă TCP/IP curent                                                                                                    |
| nume gazdă)                                 | Notă: Acesta poate fi modificat numai de la serverul EWS.                                                                                                    |
| Adresă IP                                   | Permite vizualizarea sau modificarea adresei TCP/IP curente                                                                                                    |
|                                             | <b>Notă:</b> Setarea manuală a adresei IP pune setările Activare DHCP și Activare IP automat pe valoarea Dezactivat. De asemenea, pune Activare BOOTP și Activare RARP pe valoarea Dezactivat, pe sistemele care acceptă BOOTP și RARP. |
| Netmask (Mască de rețea)                    | Permite vizualizarea sau modificarea măştii de rețea TCP/IP curente                                                                                                    |
| Gateway (Poartă)                            | Permite vizualizarea sau modificarea porții TCP/IP curente                                                                                                    |
| Enable DHCP (Activare DHCP)                 | Identifică adresa și setarea de asociere a parametrilor DHCP                                                                                                    |
| Activat                                     | Notă: Setarea prestabilită din fabrică este On (Activat).                                                                                                    |
| Dezactivat                                  |                                                                                                    |
| Enable RARP (Activare RARP)                 | Identifică setarea de asociere a adresei RARP                                                                                                    |
| Dezactivat                                  | Nota: Setarea prestabilita din fabrica este On (Activat).                                                                                                    |
| Enable BOOTP (Activare BOOTP)               | Identifică setarea de asociere a adresei BOOTP                                                                                                    |
| Activat                                     | Notă: Setarea prestabilită din fabrică este On (Activat).                                                                                                    |
| Dezactivat                                  |                                                                                                    |
| Activare IP automat                         | Identifică setarea Rețea cu configurare zero                                                                                                    |
| Da                                          | Notă: Setarea prestabilită din fabrică este Yes (Da).                                                                                                    |
| Enable FTP/TFTP (Activare FTP/<br>TFTP)     | Activează serverul FTP încorporat, ceea ce vă permite să trimiteți la imprimantă fişiere utilizând protocolul de transfer al fişierelor.                                                                                                |
| Da<br>Nu                                    | Notă: Setarea prestabilită din fabrică este Yes (Da).                                                                                                    |
| Activare server HTTP<br>Da<br>Nu            | Activează serverul Web încorporat (EWS - Embedded Web Server). Când acesta este activat, imprimanta poate fi monitorizată și administrată de la distanță utilizând un browser de Web.                                                   |
|                                             | Notă: Setarea prestabilită din fabrică este Yes (Da).                                                                                                    |
| WINS Server Address (Adresă<br>server WINS) | Permite vizualizarea sau modificarea adresei curente de server WINS                                                                                                    |
| Activare DDNS                               | Permite vizualizarea sau modificarea setării DDNS curente                                                                                                    |
| Da                                          | Notă: Setarea prestabilită din fabrică este Yes (Da).                                                                                                    |
| Nu                                          |                                                                                                    |
| Activare mDNS                               | Permite vizualizarea sau modificarea setării mDNS curente                                                                                                    |
| Nu                                          | Notă: Setarea prestabilită din fabrică este Yes (Da).                                                                                                    |

| Opțiune din meniu                         | Descriere                                                          |
|-------------------------------------------|--------------------------------------------------------------------|
| DNS Server Address (Adresă<br>server DNS) | Permite vizualizarea sau modificarea adresei curente de server DNS |
| Activare HTTPS                            | Permite vizualizarea sau modificarea setării HTTPS curente         |
| Da                                        | Notă: Setarea prestabilită din fabrică este Yes (Da).              |
| Nu                                        |                                                                    |

### **Meniul IPv6**

Utilizați următoarele elemente de meniu pentru a vizualiza sau seta informațiile Internet Protocol version 6 (IPv6).

**Notă:** Acest meniu este disponibil numai pentru modelele de rețea sau pentru imprimantele ataşate la servere de imprimare.

Acest meniu este disponibil din meniul Rețea/Porturi:

Network/Ports (Rețea/Porturi) >Standard Network (Rețea standard) sau Network <x> (Rețea <x>) >Std Network Setup (Configurare rețea standard) sau Net <x> Setup (Configurare rețea <x>) >IPv6

| Articol de meniu          | Descriere                                                                                                    |
|---------------------------|----------------------------------------------------------------------------------------------------|
| Activare IPv6             | Activează protocolul IPv6 pentru imprimantă                                                                           |
| Activat                   | Notă: Setarea prestabilită din fabrică este Activat.                                                                  |
| Dezactivat                |                                                                                                    |
| Configurare automată      | Specifică dacă placa de rețea acceptă intrările de configurare automată a adresei IPv6 speci-<br>ficate de un router. |
| Dezactivat                | Notă: Setarea prestabilită din fabrică este Activat                                                                   |
| Vizualizare nume gazdă    | Vă permite să vizualizați setarea curentă                                                                             |
| Vizualizare adresă        | Notă: Aceste setări pot fi modificate numai de la serverul EWS.                                                       |
| Vizualizare adresă router |                                                                                                    |
| Activare DHCPv6           | Activează protocolul DHCPv6 pentru imprimantă                                                                         |
| Activat                   | Notă: Setarea prestabilită din fabrică este Activat.                                                                  |
| Dezactivat                |                                                                                                    |

### Meniul Fără fir

Utilizați următoarele elemente de meniu pentru a vizualiza sau configura setările serverului intern de imprimare fără fir.

Notă: Acest meniu este disponibil numai pentru modelele conectate la o rețea fără fir.

Acest meniu este disponibil din meniul Rețea/Porturi:

# Network/Ports (Rețea/Porturi) >Network <x> (Rețea <x>) >Net <x> Setup (Configurare rețea <x>) >Wireless (Fără fir)

| Element de meniu                                                | Descriere                                                                                                    |
|-----------------------------------------------------------------|----------------------------------------------------------------------------------------------------|
| Mod rețea                                                       | Specifică modul rețelei                                                                                                    |
| Infrastructură                                                  | Note:                                                                                                    |
| Ad hoc                                                          | <ul> <li>Modul Infrastructură permite imprimantei să acceseze o rețea printr-un punct de<br/>acces.</li> </ul>                                                                           |
|                                                                 | <ul> <li>Setarea implicită din fabrică este Ad hoc. Modul Ad hoc configurează imprimanta<br/>pentru a funcționa în regim de rețea fără fir directă între aceasta şi computer.</li> </ul> |
| Compatibilitate                                                 | Identifică standardul de rețea fără fir                                                                                                    |
| 802.11n                                                         |                                                                                                    |
| 802.11b/g                                                       |                                                                                                    |
| 802.11b/g/n                                                     |                                                                                                    |
| Alegere rețea<br><listă de="" disponibile="" retele=""></listă> | Vă permite să selectați o rețea disponibilă pe care să o utilizeze imprimanta                                                                                                    |
| Vizualizare calitate semnal                                     | Vă permite să vizualizati calitatea conexiunii fără fir                                                                                                    |
|                                                                 |                                                                                                    |
| Vizualizare mod de securitate                                   | Vă permite să vizualizați metoda de criptare pentru conexiunea fără fir. "Dezactivat" indică faptul că rețeaua fără fir nu este criptată.                                                |

### Meniul AppleTalk

Acest meniu este disponibil din meniul Rețea/Porturi:

Network/Ports (Rețea/Porturi) >Standard Network (Rețea standard) sau Network <x> (Rețea <x>) >Std Network Setup (Configurare rețea standard) sau Net <x> Setup (Configurare rețea <x>) >AppleTalk

| Element de meniu                                    | Descriere                                                                                                    |
|-----------------------------------------------------|----------------------------------------------------------------------------------------------------|
| Activare                                            | Activează suportul pentru AppleTalk                                                                                                    |
| Da<br>Nu                                            | Notă: Setarea prestabilită din fabrică este Da.                                                                                                    |
| Vizualizare nume                                    | Afişează numele asociat cu AppleTalk                                                                                                    |
|                                                     | Notă: Numele poate fi modificat numai de la serverul EWS.                                                                                              |
| Vizualizare adresă                                  | Afişează adresa asociată cu AppleTalk                                                                                                    |
|                                                     | Notă: Adresa poate fi modificată numai de la serverul EWS.                                                                                             |
| Setare zonă                                         | Afişează o listă cu zonele AppleTalk disponibile în rețea                                                                                              |
| <li>lista zonelor disponibile<br/>în rețea&gt;</li> | Notă: Valoarea prestabilită este zona prestabilită pentru rețea. Dacă nu există nici o zonă prestabilită, zona marcată cu * este setarea prestabilită. |

### **Meniul NetWare**

Acest meniu este disponibil din meniul Rețea/Porturi:

Network/Ports (Rețea/Porturi) >Standard Network (Rețea standard) sau Network <x> (Rețea <x>) >Std Network Setup (Configurare rețea standard) sau Net <x> Setup (Configurare rețea <x>) >NetWare

| Element de meniu          | Descriere                                                                                                    |
|---------------------------|----------------------------------------------------------------------------------------------------|
| Activare<br>Da            | Activează suportul pentru NetWare<br>Notă: Setarea prestabilită din fabrică este Nu.                                          |
| Nu                        |                                                                                                    |
| Vizualizare nume de login | Vă permite să vizualizați numele de login asociat cu NetWare                                                                  |
|                           | Notă: Acesta poate fi modificat numai de la serverul EWS.                                                                     |
| Mod de imprimare          | Vă permite să vizualizați modul de imprimare asociat cu NetWare                                                               |
|                           | Notă: Acesta poate fi modificat numai de la serverul EWS.                                                                     |
| Număr rețea               | Vă permite să vizualizați numărul de rețea asociat cu NetWare                                                                 |
|                           | Notă: Acesta poate fi modificat numai de la serverul EWS.                                                                     |
| Selectare cadre SAP       | Permite setarea Ethernet pentru tipul cadrului                                                                                |
| Ethernet 802.2            | Notă: Setarea implicită din fabrică pentru majoritatea elementelor de meniu este Normal.                                      |
| Ethernet 802.3            |                                                                                                    |
| Ethernet SNAP             |                                                                                                    |
| Serie de pachete          | Reduce traficul din rețea, permițând transferul și recunoașterea pachetelor multiple de date spre si dinspre serverul NetWare |
| Nu                        | Notă: Setarea prestabilită din fabrică este Da.                                                                               |
| Mod NSQ/GSQ               | Specifică setarea Mod NSQ/GSQ                                                                                                 |
| Da                        | Notă: Setarea prestabilită din fabrică este Da.                                                                               |
| Nu                        |                                                                                                    |

### **Meniul LexLink**

Acest meniu este disponibil din meniul Rețea/Porturi:

Network/Ports (Rețea/Porturi) >Standard Network (Rețea standard) sau Network <x> (Rețea <x>) >Std Network Setup (Configurare rețea standard) sau Net <x> Setup (Configurare rețea <x>) >LexLink

| Element de meniu      | Descriere                                                              |  |
|-----------------------|------------------------------------------------------------------------|--|
| Activare              | Activează suportul pentru LexLink                                      |  |
| Activat               | Notă: Setarea implicită din fabrică este Dezactivat.                   |  |
| Dezactivat            |                                                                        |  |
| Vizualizare pseudonim | onim Vă permite să vizualizați pseudonimul asociat cu LexLink          |  |
|                       | Notă: Pseudonimul LexLink poate fi modificat numai de la serverul EWS. |  |

### Meniuri USB standard

| Opțiune din meniu                                                                                                    | Descriere                                                                                                    |  |
|----------------------------------------------------------------------------------------------------|----------------------------------------------------------------------------------------------------|--|
| PCL SmartSwitch<br>(Comutare inteligentă<br>PCL)                                                                                                    | Determină imprimanta să comute automat la simularea PCL când acest lucru este solicitat de o operație de tipărire recepționată printr-un port USB, indiferent de limbajul prestabilit al impri-<br>mantei                                                                                                    |  |
| Activat                                                                                                    | Note:                                                                                                    |  |
| Dezactivat                                                                                                    | <ul> <li>Setarea prestabilită din fabrică este On (Activat).</li> </ul>                                                                                                    |  |
|                                                                                                    | <ul> <li>Când se utilizează setarea Off (Dezactivat), imprimanta nu examinează datele recep-<br/>ționate.</li> </ul>                                                                                                    |  |
|                                                                                                    | <ul> <li>Când se utilizează setarea Off (Dezactivat), imprimanta foloseşte simularea PostScript<br/>dacă opțiunea PS SmartSwitch (Comutare inteligentă PS) este setată la On (Activat).<br/>Aceasta foloseşte limbajul de imprimantă prestabilit specificat în meniul Setup (Confi-<br/>gurare) dacă opțiunea PS SmartSwitch (Comutare inteligentă PS) este setată la Off<br/>(Dezactivat).</li> </ul> |  |
| PS SmartSwitch<br>(Comutare inteligentă<br>PS)                                                                                                    | Determină imprimanta să comute automat la simularea PS când acest lucru este solicitat de o<br>operație de tipărire recepționată printr-un port USB, indiferent de limbajul prestabilit al impri-<br>mantei                                                                                                    |  |
| Activat                                                                                                    | Note:                                                                                                    |  |
| Dezactivat                                                                                                    | <ul> <li>Setarea prestabilită din fabrică este On (Activat).</li> </ul>                                                                                                    |  |
|                                                                                                    | <ul> <li>Când se utilizează setarea Off (Dezactivat), imprimanta nu examinează datele recep-<br/>ționate.</li> </ul>                                                                                                    |  |
|                                                                                                    | <ul> <li>Când se utilizează setarea Off (Dezactivat), imprimanta foloseşte simularea PCL dacă<br/>opțiunea PCL SmartSwitch (Comutare inteligentă PS) este setată la On (Activat). Aceasta<br/>foloseşte limbajul de imprimantă prestabilit specificat în meniul Setup (Configurare) dacă<br/>opțiunea PCL SmartSwitch (Comutare inteligentă PS) este setată la Off (Dezactivat).</li> </ul>            |  |
| NPA Mode (Mod NPA)<br>Activat                                                                                                    | Setează imprimanta pentru a efectua procesarea specială necesară pentru comunicare bidirec-<br>țională în conformitate cu convențiile definite de protocolul NPA                                                                                                    |  |
| Dezactivat                                                                                                    | Note:                                                                                                    |  |
| Auto                                                                                                    | Setarea prestabilită din fabrică este Auto.                                                                                                    |  |
|                                                                                                    | <ul> <li>Modificarea acestei setări din panoul de control al imprimantei şi părăsirea ulterioară a<br/>meniurilor conduc la repornirea imprimantei. Selecția de meniu este actualizată.</li> </ul>                                                                                                    |  |
| USB Buffer (Buffer                                                                                                    | Setează dimensiunea bufferului de intrare USB                                                                                                    |  |
| USB)                                                                                                    | Note:                                                                                                    |  |
| tivat)                                                                                                    | Setarea prestabilită din fabrică este Auto.                                                                                                    |  |
| Auto<br>3k până la <dimen-< td=""><td><ul> <li>Setarea Disabled (Dezactivat) închide bufferul pentru operații. Toate operațiile care se<br/>află deja în bufferul de pe disc sunt tipărite înainte de a relua procesarea normală.</li> </ul></td></dimen-<> | <ul> <li>Setarea Disabled (Dezactivat) închide bufferul pentru operații. Toate operațiile care se<br/>află deja în bufferul de pe disc sunt tipărite înainte de a relua procesarea normală.</li> </ul>                                                                                                    |  |
| siunea maximă                                                                                                    | <ul> <li>Valoarea dimensiunii bufferului USB poate fi modificată în trepte de 1K.</li> </ul>                                                                                                    |  |
| permisă>                                                                                                    | <ul> <li>Dimensiunea maximă permisă depinde de cantitatea de memorie a imprimantei, de<br/>dimensiunea celorlalte buffere de legătură şi de setarea opțiunii Resource Save (Salvare<br/>resursă) la On (Activat) sau Off (Dezactivat).</li> </ul>                                                                                                    |  |
|                                                                                                    | <ul> <li>Pentru a mări intervalul de dimensiune maximă pentru bufferul USB, dezactivați sau<br/>reduceți dimensiunile bufferelor paralel, serial şi de rețea.</li> </ul>                                                                                                    |  |
|                                                                                                    | <ul> <li>Modificarea acestei setări din panoul de control al imprimantei şi părăsirea ulterioară a<br/>meniurilor conduc la repornirea imprimantei. Selecția de meniu este actualizată.</li> </ul>                                                                                                    |  |

| Opțiune din meniu                                   | Descriere                                                                                                    |
|-----------------------------------------------------|----------------------------------------------------------------------------------------------------|
| Job Buffering (Utilizare<br>buffer pentru operații) | Stochează temporar operațiile pe hard discul imprimantei înainte de tipărire <b>Note:</b>                                                                                                    |
| Activat                                             | <ul> <li>Setarea prestabilită din fabrică este Off (Dezactivat).</li> </ul>                                                                                                    |
| Auto                                                | <ul> <li>Setarea On (Activat) stochează operațiile în bufferul de pe hard discul imprimantei.</li> </ul>                                                                                           |
|                                                     | <ul> <li>Setarea Auto utilizează bufferul pentru operații numai dacă imprimanta este ocupată cu<br/>procesarea datelor provenite de la alt port de intrare.</li> </ul>                             |
|                                                     | <ul> <li>Modificarea acestei setări din panoul de control al imprimantei şi părăsirea ulterioară a<br/>meniurilor conduc la repornirea imprimantei. Selecția de meniu este actualizată.</li> </ul> |
| Mac Binary PS (PS<br>binar Mac)<br>Activat          | Setează imprimanta pentru a procesa operații PostScript binare Macintosh<br>Note:                                                                                                    |
| Dezactivat                                          | <ul> <li>Setarea prestabilită din fabrică este Auto.</li> </ul>                                                                                                    |
| Auto                                                | <ul> <li>Setarea Off (Dezactivat) filtrează operațiile de tipărire folosind protocolul standard.</li> </ul>                                                                                        |
|                                                     | <ul> <li>Setarea On (Activat) procesează operațiile de tipărire PostScript binare în modul brut.</li> </ul>                                                                                        |
| ENA Address (Adresă<br>ENA)                         | Setează informațiile pentru adresa de rețea pentru un server de tipărire extern legat la imprimantă folosind un cablu USB                                                                          |
|                                                     | <b>Notă:</b> Aceste articole de meniu sunt disponibile numai dacă imprimanta este ataşată la un server extern de tipărire prin intermediul port-ului USB.                                          |
| ENA Netmask (Mască<br>de rețea ENA)                 | Setează informațiile pentru masca de rețea pentru un server de tipărire extern legat la imprimantă folosind un cablu USB                                                                           |
|                                                     | <b>Notă:</b> Aceste articole de meniu sunt disponibile numai dacă imprimanta este ataşată la un server extern de tipărire prin intermediul port-ului USB.                                          |
| ENA gateway (Poartă<br>ENA)                         | Setează informațiile pentru poartă pentru un server de tipărire extern legat la imprimantă folosind un cablu USB                                                                                   |
|                                                     | Notă: Aceste articole de meniu sunt disponibile numai dacă imprimanta este ataşată la un server extern de tipărire prin intermediul port-ului USB.                                                 |

### Meniul Paralel <x>

| Element de meniu                                         | Descriere                                                                                                    |
|----------------------------------------------------------|----------------------------------------------------------------------------------------------------|
| <b>Comutare inteligentă PCL</b><br>Activat<br>Dezactivat | Determină imprimanta să comute automat la emularea PCL când acest lucru este<br>solicitat de o lucrare de imprimare recepționată printr-un port paralel, indiferent de<br>limbajul prestabilit al imprimantei                                                                                                    |
|                                                          | Note:                                                                                                    |
|                                                          | <ul> <li>Setarea prestabilită din fabrică este Activat.</li> </ul>                                                                                                    |
|                                                          | <ul> <li>Când se utilizează setarea Dezactivat, imprimanta nu examinează datele recepționate.</li> </ul>                                                                                                    |
|                                                          | <ul> <li>Când se utilizează setarea Dezactivat, imprimanta foloseşte emularea<br/>PostScript, dacă opțiunea Comutare inteligentă PS este setată la valoarea<br/>Activat. Aceasta foloseşte limbajul de imprimantă prestabilit specificat în<br/>meniul Configurare, dacă opțiunea Comutare inteligentă PS este setată la<br/>valoarea Dezactivat.</li> </ul> |

| Element de meniu                                                                                                    | Descriere                                                                                                    |
|----------------------------------------------------------------------------------------------------|----------------------------------------------------------------------------------------------------|
| Comutare inteligentă PS<br>Activat<br>Dezactivat                                                                          | <ul> <li>Determină imprimanta să comute automat la emularea PS când acest lucru este solicitat de o lucrare de imprimare recepționată printr-un port serial, indiferent de limbajul prestabilit al imprimantei</li> <li>Note: <ul> <li>Setarea prestabilită din fabrică este Activat.</li> <li>Când se utilizează setarea Dezactivat, imprimanta nu examinează datele recepționate.</li> <li>Când se utilizează setarea Dezactivat, imprimanta foloseşte emularea PCL, dacă opțiunea Comutare inteligentă PCL este setată la valoarea Activat.</li> </ul> </li> </ul> |
|                                                                                                    | Aceasta folosește limbajul de imprimantă prestabilit specificat în meniul<br>Configurare, dacă opțiunea Comutare inteligentă PCL este setată la<br>valoarea Dezactivat.                                                                                                    |
| Mod NPA<br>Activat<br>Dezactivat<br>Automat                                                                               | <ul> <li>Setează imprimanta pentru a efectua procesarea specială necesară pentru comunicare bidirecțională în conformitate cu convențiile definite de protocolul NPA</li> <li>Note: <ul> <li>Setarea prestabilită din fabrică este Automat.</li> <li>Modificarea acestei setări din panoul de control al imprimantei şi părăsirea ulterioară a meniurilor conduc la repornirea imprimantei. Selecția de meniu este actualizată.</li> </ul> </li> </ul>                                                                                                    |
| Buffer paralel                                                                                                    | Setează dimensiunea bufferului de intrare paralel                                                                                                    |
| Dezactivat                                                                                                    | Note:                                                                                                    |
| 3k până la <dimensiunea< td=""><td><ul> <li>Setarea prestabilită din fabrică este Automat.</li> </ul></td></dimensiunea<> | <ul> <li>Setarea prestabilită din fabrică este Automat.</li> </ul>                                                                                                    |
| maximă permisă>                                                                                                    | <ul> <li>Setarea Dezactivat închide bufferul pentru lucrări. Toate lucrările care se<br/>află deja în bufferul de pe disc sunt imprimate înainte de a relua procesarea<br/>normală.</li> </ul>                                                                                                    |
|                                                                                                    | Setarea dimensiunii bufferului paralel poate fi modificată în trepte de 1k.                                                                                                    |
|                                                                                                    | <ul> <li>Dimensiunea maximă permisă depinde de cantitatea de memorie a împri-<br/>mantei, de dimensiunea celorlalte buffere de legătură şi de setarea opțiunii<br/>Salvare resursă la valoarea Activat sau Dezactivat.</li> </ul>                                                                                                    |
|                                                                                                    | <ul> <li>Pentru a mări intervalul de dimensiune maximă pentru bufferul paralel,<br/>dezactivați sau reduceți dimensiunile bufferelor USB, serial şi de rețea.</li> </ul>                                                                                                    |
|                                                                                                    | <ul> <li>Modificarea acestei setări din panoul de control al imprimantei şi părăsirea<br/>ulterioară a meniurilor conduc la repornirea imprimantei. Selecția de meniu<br/>este actualizată.</li> </ul>                                                                                                    |
| Utilizare buffer pentru lucrări                                                                                           | Stochează temporar lucrările pe hard diskul imprimantei, înainte de imprimare                                                                                                    |
| Dezactivat<br>Activat                                                                                                    | Note:                                                                                                    |
| Automat                                                                                                    | <ul> <li>Setarea prestabilită din fabrică este Dezactivat.</li> </ul>                                                                                                    |
|                                                                                                    | <ul> <li>Setarea Dezactivat nu memorează lucrări de imprimare în bufferul hard<br/>diskului imprimantei.</li> </ul>                                                                                                    |
|                                                                                                    | <ul> <li>Setarea Activat stochează lucrările în bufferul de pe hard diskul impri-<br/>mantei.</li> </ul>                                                                                                    |
|                                                                                                    | <ul> <li>Setarea Automat utilizează bufferul pentru lucrări numai dacă imprimanta<br/>este ocupată cu procesarea datelor provenite de la alt port de intrare.</li> </ul>                                                                                                    |
|                                                                                                    | <ul> <li>Modificarea acestei setări din panoul de control al imprimantei şi părăsirea<br/>ulterioară a meniurilor conduc la repornirea imprimantei. Selecția de meniu<br/>este actualizată.</li> </ul>                                                                                                    |

| Element de meniu                                                | Descriere                                                                                                    |
|-----------------------------------------------------------------|----------------------------------------------------------------------------------------------------|
| Stare avansată                                                  | Activează comunicarea bidirecțională prin portul paralel                                                                                                    |
| Activat                                                         | Note:                                                                                                    |
| Dezactivat                                                      | Setarea prestabilită din fabrică este Activat.                                                                                                    |
|                                                                 | Setarea Dezactivat dezactivează negocierea portului paralel.                                                                                                    |
| Protocol paralel                                                | Specifică protocolul pentru portul paralel                                                                                                    |
| Standard                                                        | Note:                                                                                                    |
| Fasibyles                                                       | <ul> <li>Setarea prestabilită din fabrică este Fastbytes. Asigură compatibilitatea cu<br/>majoritatea porturilor paralele existente şi este setarea recomandată.</li> </ul>                                                |
|                                                                 | Setarea Standard încearcă să rezolve problemele de comunicare ale<br>portului paralel.                                                                                                    |
| Acceptare inițializare<br>Activat                               | Stabilește dacă imprimanta acceptă solicitările de inițializare a hardware-ului imprimantei provenite de la calculator                                                                                                    |
| Dezactivat                                                      | Note:                                                                                                    |
|                                                                 | <ul> <li>Setarea prestabilită din fabrică este Dezactivat.</li> </ul>                                                                                                    |
|                                                                 | <ul> <li>Calculatorul solicită inițializarea activând semnalul de inițializare de la portul<br/>paralel. Unele calculatoare personale activează semnalul de inițializare de<br/>fiecare dată când sunt pornite.</li> </ul> |
| Modul paralel 2<br>Activat                                      | Stabileşte dacă datele transmise prin portul paralel sunt sau nu prelevate de la<br>începutul sau de la sfârșitul eșantionării                                                                                             |
| Dezactivat                                                      | Notă: Setarea prestabilită din fabrică este Activat.                                                                                                    |
| PS binar Mac                                                    | Setează imprimanta pentru a procesa lucrări PostScript binare Macintosh                                                                                                    |
| Activat                                                         | Note:                                                                                                    |
| Automat                                                         | <ul> <li>Setarea prestabilită din fabrică este Automat.</li> </ul>                                                                                                    |
|                                                                 | Setarea Dezactivat filtrează lucrările de imprimare folosind protocolul<br>standard                                                                                                    |
|                                                                 | <ul> <li>Setarea Activat procesează lucrările de imprimare PostScript binare în<br/>modul brut.</li> </ul>                                                                                                    |
| Adresă ENA<br><xxx>.<xxx>.<xxx></xxx></xxx></xxx>               | Setează informațiile pentru adresa de rețea pentru un server de tipărire extern legat la imprimantă folosind un cablu USB                                                                                                  |
|                                                                 | <b>Notă:</b> Aceste elemente de meniu sunt disponibile numai dacă imprimanta este ataşată la un server extern de imprimare prin intermediul port-ului USB.                                                                 |
| Mască de rețea ENA                                              | Setează informațiile pentru masca de rețea pentru un server de tipărire extern<br>legat la imprimantă folosind un cablu USB                                                                                                |
| · · · · · · · · · · · · · · · · · · ·                           | <b>Notă:</b> Aceste elemente de meniu sunt disponibile numai dacă imprimanta este ataşată la un server extern de imprimare prin intermediul port-ului USB.                                                                 |
| ENA gateway (Poartă ENA)<br><xxx>.<xxx>.<xxx></xxx></xxx></xxx> | Setează informațiile pentru poartă pentru un server de tipărire extern legat la imprimantă folosind un cablu USB                                                                                                    |
|                                                                 | Notă: Aceste elemente de meniu sunt disponibile numai dacă imprimanta este ataşată la un server extern de imprimare prin intermediul port-ului USB.                                                                        |

### Meniul Serial <x>

| Articol din meniu                                        | Descriere                                                                                                    |
|----------------------------------------------------------|----------------------------------------------------------------------------------------------------|
| PCL SmartSwitch (Comutare<br>inteligentă PCL)<br>Activat | Determină imprimanta să comute automat la simularea PCL când acest lucru este solicitat de o operație de tipărire recepționată printr-un port paralel, indiferent de limbajul prestabilit al imprimantei                                                                                                    |
| Dezactivat                                               | Note:                                                                                                    |
|                                                          | <ul> <li>Setarea prestabilită din fabrică este On (Activat).</li> </ul>                                                                                                    |
|                                                          | <ul> <li>Când se utilizează setarea Off (Dezactivat), imprimanta nu examinează datele<br/>recepționate.</li> </ul>                                                                                                    |
|                                                          | <ul> <li>Când se utilizează setarea Off (Dezactivat), imprimanta foloseşte simularea<br/>PostScript dacă opțiunea PS SmartSwitch (Comutare inteligentă PS) este setată<br/>la On (Activat). Aceasta foloseşte limbajul de imprimantă prestabilit specificat în<br/>meniul Setup (Configurare) dacă opțiunea PS SmartSwitch (Comutare<br/>inteligentă PS) este setată la Off (Dezactivat).</li> </ul> |
| PS SmartSwitch (Comutare<br>inteligentă PS)              | Determină imprimanta să comute automat la simularea PS când acest lucru este<br>solicitat de o operație de tipărire recepționată printr-un port paralel, indiferent de<br>limbajul prestabilit al imprimantei                                                                                                    |
| Dezactivat                                               | Note:                                                                                                    |
|                                                          | A Cataraa prostabilitä din fabriaă asta On (Astivat)                                                                                                    |
|                                                          | <ul> <li>Setarea prestabilita din fabrica este On (Activat).</li> <li>Când as utilizanză setarea Off (Dezectivat) imprimente nu eveminează detele</li> </ul>                                                                                                    |
|                                                          | <ul> <li>Cand se utilizeaza setarea Off (Dezactivat), imprimanta nu examineaza datele<br/>recepționate.</li> </ul>                                                                                                    |
|                                                          | <ul> <li>Când se utilizează setarea Off (Dezactivat), imprimanta foloseşte simularea<br/>PCL dacă opțiunea PCL SmartSwitch (Comutare inteligentă PCL) este setată la<br/>On (Activat). Aceasta foloseşte limbajul de imprimantă prestabilit specificat în<br/>meniul Setup (Configurare) dacă opțiunea PCL SmartSwitch (Comutare<br/>inteligentă PCL) este setată la Off (Dezactivat).</li> </ul>    |
| NPA Mode (Mod NPA)<br>Activat                            | Setează imprimanta pentru a efectua procesarea specială necesară pentru comunicare bidirecțională în conformitate cu convențiile definite de protocolul NPA                                                                                                    |
| Dezactivat                                               | Note:                                                                                                    |
| Auto                                                     | <ul> <li>Setarea prestabilită din fabrică este Auto.</li> </ul>                                                                                                    |
|                                                          | <ul> <li>Când este utilizată setarea On (Activat), imprimanta efectuează procesarea<br/>NPA. Dacă datele nu sunt în formatul NPA, acestea sunt respinse ca fiind<br/>greşite.</li> </ul>                                                                                                    |
|                                                          | <ul> <li>Când se utilizează setarea Off (Dezactivat), imprimanta nu efectuează proce-<br/>sarea NPA.</li> </ul>                                                                                                    |
|                                                          | <ul> <li>Când este utilizată setarea Auto, imprimanta examinează datele, determină<br/>formatul şi apoi le procesează corespunzător.</li> </ul>                                                                                                    |
|                                                          | <ul> <li>Modificarea acestei setări din panoul de control şi părăsirea ulterioară a meniu-<br/>rilor conduc la restartarea imprimantei. Selecția de meniu este actualizată.</li> </ul>                                                                                                    |

| Articol din meniu                                                                                                    | Descriere                                                                                                    |
|----------------------------------------------------------------------------------------------------|----------------------------------------------------------------------------------------------------|
| Serial Buffer (Buffer serial)<br>Disabled (Dezactivat)<br>Auto<br>3k până la <dimensiunea<br>maximă permisă&gt;</dimensiunea<br> | Setează dimensiunea bufferului de intrare serial <b>Note:</b>                                                                                                    |
|                                                                                                    | <ul> <li>Setarea prestabilită din fabrică este Auto.</li> <li>Setarea Disabled (Dezactivat) închide bufferul pentru operații. Toate operațiile care se află deja în bufferul de pe disc sunt tipărite înainte de a relua procesarea normală.</li> <li>Setarea dimensiunii bufferului serial poate fi modificată în trepte de 1k.</li> <li>Dimensiunea maximă permisă depinde de cantitatea de memorie a imprimantei, de dimensiunea celorlalte buffere de legătură şi de setarea opțiunii Resource Save (Salvare resursă) la On (Activat) sau Off (Dezactivat).</li> <li>Pentru a mări intervalul de dimensiune maximă pentru bufferul serial, dezactivați sau reduceți dimensiunile bufferelor paralel, serial şi de rețea.</li> <li>Modificarea acestei setări din panoul de control şi părăsirea ulterioară a meniurilor conduc la restartarea imprimantei. Selectia de meniu este actualizată.</li> </ul> |
| Job Buffering (Utilizare buffer<br>pentru operații)<br>Dezactivat<br>Activat<br>Auto                                             | <ul> <li>Stochează temporar operațiile pe hard discul imprimantei înainte de tipărire</li> <li>Note: <ul> <li>Setarea prestabilită din fabrică este Off (Dezactivat).</li> <li>Setarea Off (Dezactivat) nu memorează în bufferul hard disk-ului operații de tipărire.</li> <li>Setarea On (Activat) stochează operațiile în bufferul de pe hard discul imprimantei.</li> <li>Setarea Auto utilizează bufferul pentru operații numai dacă imprimanta este ocupată cu procesarea datelor provenite de la alt port de intrare.</li> <li>Modificarea acestei setări din panoul de control şi părăsirea ulterioară a meniurilor conduc la restartarea imprimantei. Selecția de meniu este actualizată.</li> </ul> </li> </ul>                                                                                                    |
| Serial Protocol (Protocol serial)<br>DTR<br>DTR/DSR<br>XON/XOFF<br>XON/XOFF/DTR<br>XON/XOFF/DTR<br>XONXOFF/DTRDSR                | <ul> <li>Selectează setările hardware şi software pentru dialog de confirmare pentru portul serial</li> <li>Note: <ul> <li>Setarea prestabilită din fabrică este DTR.</li> <li>DTR/DSR este o setare hardware pentru dialog de confirmare.</li> <li>XON/XOFF este o setare software pentru dialog de confirmare.</li> <li>XON/XOFF/DTR şi XON/XOFF/DTR/DSR sunt setări combinate hardware şi software pentru dialog de confirmare.</li> </ul> </li> </ul>                                                                                                    |
| Robust XON<br>Activat<br>Dezactivat                                                                                              | <ul> <li>Stabileşte dacă imprimanta comunică disponibilitatea către computer</li> <li>Note: <ul> <li>Setarea prestabilită din fabrică este Off (Dezactivat).</li> <li>Acest articol de meniu se aplică numai portului serial dacă opțiunea Serial Protocol (Protocol serial) este setată la XON/XOFF.</li> </ul> </li> </ul>                                                                                                    |

| Articol din meniu                                                                                                 | Descriere                                                                                                    |
|----------------------------------------------------------------------------------------------------|----------------------------------------------------------------------------------------------------|
| Baud<br>1200<br>2400<br>4800<br>9600<br>19200<br>38400<br>57600<br>115200<br>138200<br>172800<br>230400<br>345600 | <ul> <li>Specifică rata la care pot fi recepționate datele prin portul serial</li> <li>Note: <ul> <li>Tava 9600 este setată în mod prestabilit din fabrică.</li> <li>Ratele de 138200, 172800, 230400 şi 345600 bauzi sunt afişate numai în meniul Standard Serial (Serial standard). Aceste setări nu apar în meniurile Serial Option 1 (Opțiune 1 serial), Serial Option 2 (Opțiune 2 serial) şi Serial Option 3 (Opțiune 3 serial).</li> </ul> </li> </ul>                                                                                             |
| Biți de date<br>7<br>8                                                                                            | Specifică numărul de biți de date transmişi în fiecare cadru de transmisie.<br>Notă: Tava 8 este setată în mod prestabilit din fabrică.                                                                                                    |
| Paritate<br>Even (Par)<br>Odd (Impar)<br>Fără<br>Ignore (Ignorare)                                                | Setează paritatea pentru cadrele de date de intrare și ieșire<br>Notă: Setarea prestabilită din fabrică este None (Nici una).                                                                                                    |
| Honor DSR (Utilizare DSR)<br>Activat<br>Dezactivat                                                                | <ul> <li>Stabileşte dacă imprimanta utilizează sau nu semnalul DSR. DSR este un semnal pentru dialog de confirmare utilizat de majoritatea cablurilor seriale.</li> <li>Note: <ul> <li>Setarea prestabilită din fabrică este Off (Dezactivat).</li> <li>Portul serial utilizează DSR pentru a distinge datele transmise de calculator de cele create de zgomotul electric din cablul serial. Zgomotul electric poate cauza tipărirea de caractere eronate. Selectați On (Activat) pentru a preveni tipărirea de caractere eronate.</li> </ul> </li> </ul> |

### Meniul Configurare SMTP

Utilizați meniul următor pentru a configura serverul SMTP.

| Element de meniu           | Descriere                                                                                                    |
|----------------------------|----------------------------------------------------------------------------------------------------|
| Poartă SMTP primară        | Specifică informațiile despre portul serverului SMTP                                                                                |
| Port poartă SMTP primară   | Notă: Portul prestabilit pentru poarta SMTP este 25. Intervalul este                                                                |
| Poartă SMTP secundară      | 1-65536.                                                                                                    |
| Port poartă SMTP secundară |                                                                                                    |
| Expirare SMTP<br>5–30      | Specifică intervalul de timp, în secunde, înainte ca serverul să renunțe la<br>încercarea de a trimite mesajul de poştă electronică |
|                            | Notă: Valoarea prestabilită din fabrică este 30 de secunde.                                                                         |
| Adresă de răspuns          | Specifică o adresă de răspuns de până la 128 de caractere în mesajul de poştă electronică trimis de imprimantă                      |
| Element de meniu                                                                        | Descriere                                                                                                    |
|-----------------------------------------------------------------------------------------|----------------------------------------------------------------------------------------------------|
| Utilizare SSL<br>Dezactivat                                                             | Setează imprimanta să utilizeze SSL pentru securitate sporită la conectarea la un server SMTP                                                                                        |
| Negociere                                                                               | Note:                                                                                                    |
| Obligatoriu                                                                             | <ul> <li>Setarea prestabilită din fabrică pentru Utilizarea SSL este Dezactivat.</li> </ul>                                                                                          |
|                                                                                         | <ul> <li>Cînd se utilizează setarea Negociere, serverul SMTP stabileşte dacă se<br/>va utiliza SSL.</li> </ul>                                                                       |
| Autentificare server SMTP                                                               | Specifică tipul solicitat de autentificare a utilizatorului                                                                                                    |
| Fără autentificare                                                                      | Notă: Setarea prestabilită din fabrică este "Fără autentificare".                                                                                                    |
| Login/Simplă                                                                            |                                                                                                    |
| CRAM-MD5                                                                                |                                                                                                    |
| Digest-MD5                                                                              |                                                                                                    |
| NTLM                                                                                    |                                                                                                    |
| Kerberos 5                                                                              |                                                                                                    |
| Poștă electronică inițiată de dispozitiv<br>Fără<br>Se utilizează acreditivele SMTP ale | Specifică acreditivele care se vor utiliza la comunicarea cu serverul SMTP.<br>Unele servere SMTP solicită acreditive pentru a permite trimiterea de mesaje<br>de poștă electronică. |
| dispozitivului                                                                          | Note:                                                                                                    |
| Identificator de utilizator al dispozitivului                                           | <ul> <li>Setarea prestabilită din fabrică pentru poşta electronică iniţiată de</li> </ul>                                                                                            |
| Parolă a dispozitivului                                                                 | dispozitiv este Fără.                                                                                                    |
| Domeniu Kerberos 5                                                                      | <ul> <li>Identificatorul de utilizator al dispozitivului şi Parola dispozitivului sunt<br/>utilizate pentru a face login la serverul SMTP când s-a selectat "Se</li> </ul>           |
| Domeniu NTLM                                                                            | utilizează acreditivele SMTP ale dispozitivului".                                                                                                    |

# meniul Securitate

### meniul Diverse

| Opțiune din meniu                                                            | Descriere                                                                                                    |
|------------------------------------------------------------------------------|----------------------------------------------------------------------------------------------------|
| Restricție login<br>Login failures (Loginuri nereușite)                      | Limitează numărul și intervalul de timp pentru încercările nereușite de login de la panoul de control al imprimantei înainte de blocarea <i>tuturor</i> utilizatorilor                                                                                                    |
| 1-10 (3 încercări)                                                           | Note:                                                                                                    |
| Failure time frame (Interval de timp pentru nereuşită)                       | <ul> <li>"Loginuri nereuşite" specifică numărul de loginuri nereuşite înainte de<br/>blocarea utilizatorilor. Setarea prestabilită din fabrică este 3 încercări.</li> </ul>                                                                                                    |
| 1-60 (5 minute)<br>Lockout time (Interval de timp de<br>blocare)             | <ul> <li>"Interval de timp pentru nereuşită" specifică intervalul de timp în care se<br/>pot face încercările nereuşite înainte de blocarea utilizatorilor. Setarea<br/>prestabilită din fabrică este 5 minute.</li> </ul>                                                                           |
| 1-60 (5 minute)<br>Panel Login Timeout (Expirare<br>login de la panou)       | <ul> <li>"Interval de timp de blocare" specifică pentru ce perioadă sunt blocați utili-<br/>zatorii, după ce s-a atins limita de loginuri nereuşite. Setarea prestabilită<br/>din fabrică este 5 minute.</li> </ul>                                                                                  |
| 1-900 (3 secunde)<br>Remote Login Timeout (Expirare<br>login de la distanță) | <ul> <li>"Expirare login de la panou" specifică intervalul de timp în care imprimanta<br/>rămâne în repaus pe ecranul de întâmpinare, înainte de a face logoff<br/>automat al utilizatorului. Setarea prestabilită din fabrică este 3 secunde.</li> </ul>                                            |
| 1-120 (10 minute)                                                            | <ul> <li>"Remote Login Timeout" (Expirare login de la distanță) specifică intervalul<br/>în care o interfață de la distanță (de exemplu, pagina Web) poate rămâne<br/>inactivă înainte de a face logoff automat al utilizatorului. Setarea presta-<br/>bilită din fabrică este 10 minute.</li> </ul> |
| Activare unitate<br>Enable (Activare)<br>Disable (Dezactivare)               | Activează sau dezactivează suportul pentru portul USB de pe partea frontală.<br>Notă: Setarea prestabilită din fabrică este Enable (Activat).                                                                                                    |

## Meniul Imprimare confidențială

| Element de meniu           | Descriere                                                                                                    |
|----------------------------|----------------------------------------------------------------------------------------------------|
| Număr maxim de introduceri | Limitează numărul de introduceri nevalide ale codului PIN                                                                  |
| Dezactivat<br>2–10         | <ul><li>Note:</li><li>Setarea prestabilită este Dezactivat.</li></ul>                                                      |
|                            | <ul> <li>Acest element de meniu apare numai dacă este instalat în imprimantă un hard<br/>disc.</li> </ul>                  |
|                            | <ul> <li>După ce este atinsă limita, lucrările pentru numele de utilizator şi PIN-ul respectiv<br/>sunt şterse.</li> </ul> |

| Element de meniu                           | Descriere                                                                                                    |
|--------------------------------------------|----------------------------------------------------------------------------------------------------|
| Expirare lucrare<br>Dezactivat             | Limitează intervalul de timp în care o lucrare confidențială rămâne în imprimantă înainte de a fi ştearsă                                                                                                    |
| 1 oră<br>4 ore<br>24 de ore<br>1 săptămână | <ul> <li>Note:</li> <li>Setarea prestabilită este Dezactivat.</li> <li>Dacă setarea Expirare lucrare este modificată în timp ce în RAM-ul imprimantei sau pe hard diskul acesteia se află lucrări confidențiale, intervalul de timp de expirare pentru acele lucrări nu se modifică la noua valoare prestabilită.</li> <li>Dacă imprimanta este oprită, toate lucrările confidențiale care se află în aşteptare în RAM-ul imprimantei sunt şterse.</li> </ul> |

## Meniul Curățare disc

| Opțiune din<br>meniu                                              | Descriere                                                                                                    |
|-------------------------------------------------------------------|----------------------------------------------------------------------------------------------------|
| <b>Mod curățare</b><br>Dezactivat<br>Auto<br>Manual               | Curățare disc șterge <i>numai</i> datele lucrărilor de imprimare care <i>nu sunt</i> utilizate în acel moment de sistemul de fișiere al hard diskului imprimantei. Toate datele permanente de pe hard diskul imprimantei sunt păstrate, de exemplu, fonturile descărcate, macrocomenzile și lucrările în așteptare. <b>Note:</b>                                                                                                    |
|                                                                   | <ul> <li>Acest element de meniu apare numai dacă în imprimantă este instalat un hard disk formatat<br/>și fără defecte.</li> <li>Setarea prestabilită din fabrică este Off (Dezactivat).</li> <li>Datorită volumului mare de resurse necesar pentru Curățarea automată, activarea acestei<br/>opțiuni poate să diminueze performanțele imprimantei, în special dacă imprimanta are nevoie</li> </ul>                                                                                                    |
| Curățare manuală<br>Se porneşte<br>acum<br>Nu se porneşte<br>acum | de spațiu pe hard disc mai repede decât poate fi acesta eliberat și redat serviciului.<br>Curățare disc șterge <i>numai</i> datele lucrărilor de imprimare care <i>nu sunt</i> utilizate în acel moment de<br>sistemul de fișiere al hard diskului imprimantei. Toate datele permanente de pe hard diskul impri-<br>mantei sunt păstrate, de exemplu, fonturile descărcate, macrocomenzile și lucrările în așteptare.<br>Curățarea manuală rescrie tot spațiul de disc care a fost utilizat pentru a reține datele unei lucrări<br>de imprimare procesate (imprimate). Acest tip de curățare <i>nu</i> șterge nicio informație legată de o<br>lucrare de imprimare care nu s-a procesat. |
|                                                                   | <ul> <li>Note:</li> <li>Acest element de meniu apare numai dacă în imprimantă este instalat un hard disk formatat şi fără defecte.</li> <li>Setarea prestabilită din fabrică este "Nu se porneşte acum".</li> <li>În cazul în care controlul accesului pentru Curățare disc a fost activat, pentru a iniția o curățare a discului, un utilizator trebuie să se autentifice cu succes şi să obțină autorizarea necesară.</li> </ul>                                                                                                    |

| Opțiune din<br>meniu                    | Descriere                                                                                                    |
|-----------------------------------------|----------------------------------------------------------------------------------------------------|
| Metoda automată<br>O singură<br>trecere | Curățare disc șterge <i>numai</i> datele lucrărilor de imprimare care <i>nu sunt</i> utilizate în acel moment de sistemul de fișiere al hard diskului imprimantei. Toate datele permanente de pe hard diskul imprimantei sunt păstrate, de exemplu, fonturile descărcate, macrocomenzile și lucrările în așteptare. |
| Mai multe                               | Note:                                                                                                    |
| liecen                                  | <ul> <li>Acest element de meniu apare numai dacă în imprimantă este instalat un hard disk formatat<br/>şi fără defecte.</li> </ul>                                                                                                    |
|                                         | <ul> <li>Setarea prestabilită din fabrică este O singură trecere.</li> </ul>                                                                                                    |
|                                         | <ul> <li>Informațiile cu grad înalt de confidențialitate trebuie curățate utilizând numai metoda Mai<br/>multe treceri.</li> </ul>                                                                                                    |
| Metoda manuală<br>O singură<br>trecere  | Curățare disc șterge <i>numai</i> datele lucrărilor de imprimare care <i>nu sunt</i> utilizate în acel moment de sistemul de fișiere al hard diskului imprimantei. Toate datele permanente de pe hard diskul imprimantei sunt păstrate, de exemplu, fonturile descărcate, macrocomenzile și lucrările în așteptare. |
| Mai multe<br>treceri                    | Atât curățarea manuală, cât și cea programată, permit sistemului de fișiere să reutilizeze spațiul de disc marcat, fără să fie necesară mai întâi ștergerea.                                                                                                    |
|                                         | Note:                                                                                                    |
|                                         | <ul> <li>Acest element de meniu apare numai dacă în imprimantă este instalat un hard disk formatat<br/>şi fără defecte.</li> </ul>                                                                                                    |
|                                         | <ul> <li>Setarea prestabilită din fabrică este O singură trecere.</li> </ul>                                                                                                    |
|                                         | <ul> <li>Informațiile cu grad înalt de confidențialitate trebuie curățate utilizând numai metoda Mai<br/>multe treceri.</li> </ul>                                                                                                    |
| Metoda<br>programată<br>O singură       | Curățare disc șterge <i>numai</i> datele lucrărilor de imprimare care <i>nu sunt</i> utilizate în acel moment de sistemul de fișiere al hard diskului imprimantei. Toate datele permanente de pe hard diskul imprimantei sunt păstrate, de exemplu, fonturile descărcate, macrocomenzile și lucrările în așteptare. |
| trecere<br>Mai multe                    | Atât curățarea manuală, cât și cea programată, permit sistemului de fișiere să reutilizeze spațiul de<br>disc marcat, fără să fie necesară mai întâi ștergerea.                                                                                                    |
| treceri                                 | Note:                                                                                                    |
|                                         | <ul> <li>Acest element de meniu apare numai dacă în imprimantă este instalat un hard disk formatat<br/>şi fără defecte.</li> </ul>                                                                                                    |
|                                         | <ul> <li>Setarea prestabilită din fabrică este O singură trecere.</li> </ul>                                                                                                    |
|                                         | <ul> <li>Informațiile cu grad înalt de confidențialitate trebuie curățate utilizând numai metoda Mai<br/>multe treceri.</li> </ul>                                                                                                    |
|                                         | <ul> <li>Curățările programate sunt inițiate fără afişarea unei avertizări sau a unui mesaj de<br/>confirmare pentru utilizator.</li> </ul>                                                                                                    |

### Jurnal audit de securitate

| Opțiune din meniu          | Descriere                                                                                                    |
|----------------------------|----------------------------------------------------------------------------------------------------|
| Export Log (Export jurnal) | Permite unui utilizator autorizat să exporte jurnalul de securitate                                                                             |
|                            | Note:                                                                                                    |
|                            | <ul> <li>Pentru a exporta jurnalul de la panoul de control al imprimantei, la<br/>imprimantă trebuie să fie ataşată o unitate flash.</li> </ul> |
|                            | Din serverul EWS, jurnalul poate fi descărcat pe computer.                                                                                      |

| Opțiune din meniu                                                                                                    | Descriere                                                                                                    |
|----------------------------------------------------------------------------------------------------|----------------------------------------------------------------------------------------------------|
| Delete Log (Ștergere jurnal)<br>Delete now (Se șterge acum)<br>Do not delete (Nu se șterge)                                                                                                    | Specifică dacă se șterg jurnalele de audit<br>Notă: Setarea prestabilită din fabrică este Se șterge acum.                                                                                                    |
| Configure Log (Configurare jurnal)<br>Enable Audit (Activare audit)<br>Yes (Da)<br>No (Nu)<br>Enable Remote Syslog (Activare<br>jurnal de sistem la distanță)<br>Yes (Da)<br>No (Nu)<br>Remote Syslog Facility (Locație<br>jurnal de sistem la distanță)<br>0-23<br>Severity of events to log (Severi-<br>tatea evenimentelor de înregistrat)<br>0-7 | <ul> <li>Precizează dacă şi cum sunt create jurnalele de audit</li> <li>Note: <ul> <li>Enable Audit (Activare audit) stabileşte dacă evenimentele sunt înregistrate în jurnalul de audit securizat şi în jurnalul de sistem la distanță. Setarea prestabilită din fabrică este No (Nu).</li> <li>Enable Remote Syslog (Activare jurnal de sistem la distanță) stabileşte dacă jurnalele sunt trimise unui server de la distanță. Setarea prestabilită din fabrică este No (Nu).</li> <li>Remote Syslog Facility (Locație jurnal de sistem la distanță) stabileşte valoarea utilizată pentru trimiterea jurnalelor către serverul de jurnale de sistem la distanță. Valoare prestabilită din fabrică este 4.</li> </ul> </li> </ul> |

# Meniul Setare Dată/Oră

| Element de meniu                                              | Descriere                                                                                                    |
|---------------------------------------------------------------|----------------------------------------------------------------------------------------------------|
| Vizualizare Dată/Oră                                          | Vă permite să vedeți setările curente de dată și oră ale imprimantei                                                                                   |
| Setare Dată/Oră<br><introducere dată="" oră=""></introducere> | Notă: Data/Ora sunt setate în formatul AAAA-LL-ZZ HH:MM format.                                                                                        |
| Fus orar<br><listă de="" fusuri="" orare=""></listă>          | Notă: Setarea implicită din fabrică este GMT.                                                                                                    |
| <b>Ora de vară</b><br>Activat<br>Dezactivat                   | <b>Notă:</b> Setarea prestabilită din fabrică este Activat și utilizează Ora de vară asociată setării de Fus orar.                                     |
| Activare NTP<br>Activat<br>Dezactivat                         | Activează Network Time Protocol, care sincronizează ceasurile dispozitivelor dintr-o rețea <b>Notă:</b> Setarea prestabilită din fabrică este Activat. |

# Meniul Settings (Setări)

### Meniul Setări generale

| Opțiune din meniu                                 | Descriere                                                                                                    |
|---------------------------------------------------|----------------------------------------------------------------------------------------------------|
| Display Language (Limbă afişaj)                   | Setează limba textului de pe afişaj                                                                                                    |
| Română                                            | Notă: Este posibil ca nu toate limbile să fie disponibile pentru toate imprimantele.                                                                                                    |
| Franceză                                          |                                                                                                    |
| Germană                                           |                                                                                                    |
| Italiană                                          |                                                                                                    |
| Spaniolă                                          |                                                                                                    |
| Daneză                                            |                                                                                                    |
| Norvegiană                                        |                                                                                                    |
| Olandeză                                          |                                                                                                    |
| Suedeză                                           |                                                                                                    |
| Portugheză                                        |                                                                                                    |
| Finlandeză                                        |                                                                                                    |
| Rusă                                              |                                                                                                    |
| Poloneză                                          |                                                                                                    |
| Maghiară                                          |                                                                                                    |
| Turcă                                             |                                                                                                    |
| Cehă                                              |                                                                                                    |
| Chineză simplificată                              |                                                                                                    |
| Chineză tradițională                              |                                                                                                    |
| Coreeană                                          |                                                                                                    |
| Japoneză                                          |                                                                                                    |
| Mod Eco                                           | Minimizează utilizarea energiei, hârtiei sau a suporturilor speciale                                                                                                    |
| Dezactivat<br>Energie<br>Energie/Hârtie<br>Hârtie | Note:                                                                                                    |
|                                                   | <ul> <li>Setarea prestabilită din fabrică este Off (Dezactivat). Dezactivat resetează impri-<br/>manta la setările prestabilite din fabrică.</li> </ul>                                   |
|                                                   | <ul> <li>Setarea Energie minimizează energia electrică consumată de imprimantă. Pot fi<br/>afectate performanțele, dar nu calitatea imprimării.</li> </ul>                                |
|                                                   | <ul> <li>Hârtie minimizează cantitatea de hârtie şi suporturi speciale necesare pentru o<br/>lucrare de imprimare. Pot fi afectate performanţele, dar nu calitatea imprimării.</li> </ul> |
|                                                   | <ul> <li>Energie/Hârtie minimizează utilizarea energiei electrice, a hârtiei şi a suporturilor<br/>speciale.</li> </ul>                                                                   |

| Opțiune din meniu                                               | Descriere                                                                                                    |
|-----------------------------------------------------------------|----------------------------------------------------------------------------------------------------|
| Mod silențios                                                   | Reduce nivelul de zgomot produs de imprimantă                                                                                                    |
| Dezactivat (Imagine/Foto)<br>Activat (Text/Elemente<br>grafice) | Note:                                                                                                    |
|                                                                 | <ul> <li>Setarea prestabilită din fabrică este Off (Dezactivat). Această setare acceptă<br/>specificațiile de performanță pentru imprimanta dvs.</li> </ul>                                                           |
|                                                                 | <ul> <li>Activat configurează imprimanta să producă cel mai mic nivel de zgomot posibil.<br/>Această setare se potriveşte cel mai bine pentru text imprimat şi grafică<br/>vectorială.</li> </ul>                     |
|                                                                 | <ul> <li>Pentru o imprimare optimă a documentelor bogate în culoare, setați modul<br/>Silențios la Dezactivat.</li> </ul>                                                                                             |
|                                                                 | <ul> <li>Dacă selectați în driver Photo (Foto), se poate dezactiva modul Silențios şi<br/>astfel se obține o calitate mai bună a imprimării şi o viteză maximă de<br/>imprimare.</li> </ul>                           |
| Executare configurare inițială                                  | Solicită imprimantei să execute expertul de configurare                                                                                                    |
| Da                                                              | Note:                                                                                                    |
| NU                                                              | <ul> <li>Setarea prestabilită din fabrică este Yes (Da).</li> </ul>                                                                                                    |
|                                                                 | <ul> <li>După terminarea executării expertului de configurare prin selectarea opțiunii<br/>Efectuat în ecranul selectare Țară, valoarea implicită devine Nu.</li> </ul>                                               |
| Dimensiuni hârtie                                               | Note:                                                                                                    |
| SUA<br>Sistem metric                                            | <ul> <li>Setarea inițială este determinată de selecția Țării din expertul de configurare<br/>inițială.</li> </ul>                                                                                                    |
|                                                                 | <ul> <li>Schimbarea acestei setări modifică şi setarea Unități de măsură din meniul<br/>Configurare universală şi valoarea implicită pentru fiecare sursă de intrare din<br/>meniul Dimensiune/Tip hârtie.</li> </ul> |
| Alarme                                                          | Setează declanşarea unei alarme când imprimanta necesită intervenția operatorului                                                                                                    |
| Alarm Control (Control                                          | Selecțiile disponibile pentru fiecare tip de alarmă sunt următoarele:                                                                                                    |
| Alarmă cartus                                                   | Dezactivat<br>Single (O dată)                                                                                                    |
| ,                                                               | Continuous (Continuu)                                                                                                    |
|                                                                 | Note:                                                                                                    |
|                                                                 | <ul> <li>Single (O dată) este setarea prestabilită din fabrică pentru Alarm Control<br/>(Control alarmă). Setarea Single (O dată) emite trei semnale rapide.</li> </ul>                                               |
|                                                                 | <ul> <li>Setarea prestabilită din fabrică pentru Alarmă cartuş este Dezactivată. Setarea<br/>Off (Dezactivat) înseamnă că alarma nu va suna niciodată.</li> </ul>                                                     |
|                                                                 | • Setarea Continuous (Continuu) repetă cele trei semnale la fiecare 10 secunde.                                                                                                    |

| Opțiune din meniu                                                                                                    | Descriere                                                                                                    |
|----------------------------------------------------------------------------------------------------|----------------------------------------------------------------------------------------------------|
| Expirări<br>power saver (Regim<br>economic)<br>1 – 240                                                                | <ul> <li>Setează intervalul de timp în care imprimanta aşteaptă după imprimarea unei lucrări<br/>înainte de a intra într-o stare de consum redus de energie</li> <li>Note: <ul> <li>Setarea prestabilită din fabrică este 30 de minute.</li> <li>O valoarea mai mică determină un consum energetic mai mic, dar poate<br/>necesita o perioadă de încălzire mai mare.</li> <li>Selectați cea mai mică valoare dacă imprimanta partajează acelaşi circuit<br/>electric cu iluminarea din cameră sau dacă observați că lumina din cameră<br/>pâlpâie.</li> <li>Selectați o setare mai înaltă dacă imprimanta este utilizată frecvent. În majori-<br/>tatea cazurilor, imprimanta este totdeauna pregătită pentru tipărire, având un<br/>timp de încălzire minim.</li> </ul> </li> </ul> |
| <b>Expirări</b><br>Screen Timeout (Expirare<br>ecran)<br>15 – 300                                                     | Setează durata de așteptare, în secunde, înainte ca imprimanta să revină la starea <b>Ready (Pregătit)</b><br><b>Notă:</b> Valoarea prestabilită din fabrică este 30 de secunde.                                                                                                    |
| Expirări<br>Print Timeout (Expirare<br>tipărire)<br>Disabled (Dezactivat)<br>1–255                                    | <ul> <li>Setează durata de aşteptare, în secunde, până la recepționarea unui mesaj de finalizare a operației, înainte de a anula restul operației de tipărire</li> <li>Note: <ul> <li>Valoarea prestabilită din fabrică este 90 de secunde.</li> <li>Când contorul expiră, paginile parțial tipărite sunt tipărite până la capăt, iar imprimanta verifică dacă mai sunt operații de tipărire noi în aşteptare.</li> <li>Expirare imprimare este disponibilă numai la utilizarea unei emulări PCL. Această setare nu are nici un efect asupra operațiilor de tipărire cu emulare PostScript.</li> </ul> </li> </ul>                                                                                                    |
| Expirări<br>Wait Timeout (Expirare<br>aşteptare)<br>Disabled (Dezactivat)<br>15–6553515                               | <ul> <li>Setează durata de aşteptare, în secunde, pentru date suplimentare înainte de a anula o operație de tipărire</li> <li>Note:</li> <li>Valoarea prestabilită din fabrică este 40 de secunde.</li> <li>Opțiune Wait Timeout (Expirare aşteptare) este disponibilă numai dacă imprimanta utilizează emularea PostScript. Această setare nu are niciun efect asupra operațiilor de imprimare cu emulare PCL.</li> </ul>                                                                                                    |
| <b>Expirări</b><br>Expirare lucrare în aşteptare<br>5 – 255                                                           | <ul> <li>Setează intervalul de timp în care imprimanta aşteaptă intervenția utilizatorului înainte de a pune în aşteptare lucrări care necesită resurse indisponibile şi de a continua să imprime alte lucrări din coada de aşteptare</li> <li>Note: <ul> <li>Valoarea prestabilită din fabrică este 30 de secunde.</li> <li>Acest element de meniu apare numai atunci când este instalat un hard disk.</li> </ul> </li> </ul>                                                                                                    |
| Print Recovery (Recuperare<br>tipărire)<br>Auto Continue (Continuare<br>automată)<br>Disabled (Dezactivat)<br>5 – 255 | Permite imprimantei să continue automat tipărirea când anumite situații offline nu sunt<br>rezolvate în timpul specificat<br><b>Notă:</b> Setarea prestabilită din fabrică este Disabled (Dezactivat).                                                                                                    |

| Opțiune din meniu                                                                                                    | Descriere                                                                                                    |
|----------------------------------------------------------------------------------------------------|----------------------------------------------------------------------------------------------------|
| Print Recovery (Recuperare<br>tipărire)<br>Jam Recovery (Recuperare<br>pagini blocate)<br>Activat<br>Dezactivat<br>Auto | Identifică dacă imprimanta retipărește sau nu paginile blocate<br>Note:                                                                                                    |
|                                                                                                    | <ul> <li>Setarea prestabilită din fabrică este Auto. Imprimanta retipăreşte paginile<br/>blocate cu excepția cazului în care memoria necesară pentru stocarea paginilor<br/>este folosită la alte operații de tipărire.</li> <li>Setarea On (Activat) determină imprimanta să retipărească totdeauna paginile<br/>blocate.</li> <li>Setarea Off (Dezactivat) determină imprimanta să nu tipărească niciodată</li> </ul> |
|                                                                                                    | paginile blocate.                                                                                                    |
| Print Recovery (Recuperare<br>tipărire)<br>Page Protect (Proteiare                                                      | Permite imprimantei să tipărească cu succes o pagină care nu ar fi fost tipărită în alte condiții                                                                                                    |
| pagină)                                                                                                    | NOTE:                                                                                                    |
| Dezactivat<br>Activat                                                                                                   | <ul> <li>Setarea prestabilită din fabrică este Off (Dezactivat). Setarea Off (Dezactivat)<br/>determină tipărirea parțială a unei pagini dacă memoria disponibilă nu este<br/>suficientă pentru tipărirea întregii pagini.</li> </ul>                                                                                                    |
|                                                                                                    | <ul> <li>Setarea On (Activat) setează imprimanta să proceseze întreaga pagină astfel<br/>încât să fie tipărită în totalitate.</li> </ul>                                                                                                    |
| Setări din fabrică                                                                                                    | Revine la setările imprimantei prestabilite din fabrică                                                                                                    |
| Do Not Restore (Nu se<br>revine)                                                                                        | Note:                                                                                                    |
| Revenire acum                                                                                                    | <ul> <li>Setarea prestabilită este Do Not Restore (Nu se revine). Setarea Do Not<br/>Restore (Nu se revine) păstrează setările definite de utilizator.</li> </ul>                                                                                                    |
|                                                                                                    | <ul> <li>Opțiunea Revenire acum determină readucerea tuturor setărilor imprimantei la<br/>valorile prestabilite din fabrică, cu excepția setărilor din meniul Rețea/Porturi.<br/>Toate elementele descărcate stocate în memoria RAM sunt şterse. Elementele<br/>descărcate stocate în memoria flash sau pe hard discul unei imprimante nu sunt<br/>afectate.</li> </ul>                                                 |
| Mesaj particularizat de întâm-<br>pinare                                                                                | Afişează informații cu privire la Mesajele particularizate de întâmpinare de pe afişajul<br>panoului de control al imprimantei                                                                                                    |
| Dezactivat                                                                                                    |                                                                                                    |
| Adresă IP                                                                                                    |                                                                                                    |
| Nume gazdă                                                                                                    |                                                                                                    |
| Nume contact                                                                                                    |                                                                                                    |
| Location                                                                                                    |                                                                                                    |
| Nume configurație zero<br>Text particularizat 1                                                                         |                                                                                                    |

## Meniul Setup (Configurare)

| Opțiune din meniu                                                                                           | Descriere                                                                                                    |
|----------------------------------------------------------------------------------------------------|----------------------------------------------------------------------------------------------------|
| Printer Language (Limbaj<br>imprimantă)<br>PCL Emulation<br>(Simulare PCL)<br>PS Emulation<br>(Simulare PS) | <ul> <li>Setează limba prestabilită pentru imprimantă</li> <li>Note: <ul> <li>Simularea PCL foloseşte un interpretor PCL pentru procesarea operațiilor de tipărire.</li> <li>Simularea PostScript foloseşte un interpretor PS pentru procesarea operațiilor de tipărire.</li> <li>Limbajul prestabilit din fabrică este PCL.</li> <li>Setarea unui limbaj prestabilit pentru imprimantă nu împiedică aplicația software să trimită operații de tipărire care folosesc alt limbaj.</li> </ul> </li> </ul>                                                                                               |
| Lucrare în așteptare<br>Activat<br>Dezactivat                                                               | Determină eliminarea lucrărilor de imprimare din coada de imprimare, dacă acestea solicită setări particularizate sau opțiuni de care imprimanta nu dispune. Acestea se stochează într-<br>o coadă de imprimare separată, astfel încât alte lucrări să se poată imprima normal. Atunci când informațiile şi/sau opțiunile lipsă sunt obținute, lucrările stocate se imprimă.                                                                                                    |
|                                                                                                    | Setarea prestabilită din fabrică este Off (Dezactivat)                                                                                                    |
|                                                                                                    | <ul> <li>Acest element de meniu apare numai dacă în imprimantă este instalat un hard disk care<br/>nu este Doar în citire. Această cerință asigură condiția ca lucrările stocate să nu se<br/>şteargă dacă imprimanta rămâne fără alimentare.</li> </ul>                                                                                                    |
| Print Area (Zonă de                                                                                         | Setează zona de tipărire logică și fizică                                                                                                    |
| Normal                                                                                                    | Note:                                                                                                    |
| Normal<br>Whole Page<br>(Întreaga pagină)                                                                   | <ul> <li>Setarea prestabilită din fabrică este Normal. Când se încearcă tipărirea datelor în zona netipăribilă definită în setarea Normal, imprimanta va decupa marginile imaginii.</li> <li>Setarea Whole Page (Întreaga pagină) permite mutarea imaginii în zona netipăribilă definită de setarea Normal, dar imprimanta va decupa imaginea la limita setării Normal.</li> <li>Setarea Întreaga pagină afectează numai paginile imprimate utilizând un interpretor P CL5e. Această setare nu are nici un efect asupra paginilor imprimate utilizând interpretorare PCL XL sau PostScript.</li> </ul> |
| Utilizare imprimantă<br>Randament maxim                                                                     | Setează imprimanta pentru o viteză superioară de imprimare sau pentru un randament superior al tonerului.                                                                                                    |
| Viteză maximă                                                                                               | Notă: Setarea prestabilită din fabrică este Randament maxim.                                                                                                    |
| <b>Mod Numai negru</b><br>Dezactivat<br>Activat                                                             | Setează imprimanta pentru a imprima textul și imaginile numai cu ajutorul cartușului de toner<br>negru.<br>Notă: Setarea prestabilită din fabrică este Off (Dezactivat).                                                                                                    |
| Download Target (Locație                                                                                    | Setează locația de stocare pentru elementele descărcate                                                                                                    |
| de descărcare)                                                                                              | Note:                                                                                                    |
| Flash                                                                                                    | <ul> <li>Setarea prestabilită din fabrică este RAM.</li> </ul>                                                                                                    |
| Disk (Disc)                                                                                                 | <ul> <li>Stocarea elementelor descărcate în memoria flash sau pe un hard disc este<br/>permanentă. Elementele descărcate rămân în memoria flash sau pe hard discul impri-<br/>mantei chiar şi când imprimanta este oprită.</li> </ul>                                                                                                    |
|                                                                                                    | Stocarea elementelor descărcate în memoria RAM este temporară.                                                                                                    |
|                                                                                                    | <ul> <li>Acest meniu apare numai dacă este instalată o opțiune de memorie flash şi/sau disc.</li> </ul>                                                                                                    |

| Opțiune din meniu                             | Descriere                                                                                                    |
|-----------------------------------------------|----------------------------------------------------------------------------------------------------|
| Job Accounting (Evidență<br>operații)         | Identifică dacă imprimanta stochează informații statistice despre cele mai recente operații de tipărire de pe hard disk.                                                                                                    |
| Dezactivat                                    | Note:                                                                                                    |
| Activat                                       | <ul> <li>Setarea prestabilită din fabrică este Off (Dezactivat). Setarea Off (Dezactivat) înseamnă<br/>că imprimanta nu înregistrează informațiile statistice despre operații.</li> </ul>                                                                                                    |
|                                               | <ul> <li>Statisticile conțin înregistrări ale erorilor de tipărire, orei de tipărire, dimensiunii operației<br/>(în bytes), dimensiunea şi tipul de hârtie solicitate, numărul total de pagini tipărite şi<br/>numărul total de exemplare solicitate.</li> </ul>                                                  |
|                                               | <ul> <li>Opțiunea Job Accounting (Evidență operații) este disponibilă numai dacă imprimanta<br/>are un hard disk instalat şi funcțional. Acesta nu trebuie să fie protejat la citire/scriere<br/>sau numai la scriere. Dimensiunea bufferului pentru operații nu trebuie setată la 100%.</li> </ul>               |
|                                               | <ul> <li>Modificarea acestei setări din panoul de control al imprimantei şi părăsirea ulterioară a<br/>meniurilor conduc la resetarea imprimantei. Selecția de meniu este actualizată.</li> </ul>                                                                                                    |
| Resource Save (Salvare<br>resurse)<br>Activat | Identifică modul în care imprimanta gestionează elementele descărcate temporar, cum sunt font-urile și comenzile macro stocate în memoria RAM atunci când primește o operație care necesită mai multă memorie decât este disponibilă                                                                              |
| Dezactivat                                    | Note:                                                                                                    |
|                                               | <ul> <li>Setarea prestabilită din fabrică este Off (Dezactivat). Setarea Off (Dezactivat) determină<br/>imprimanta să păstreze în memorie elementele descărcate atâta timp cât spațiul nu<br/>este necesar în alt scop. Elementele descărcate sunt şterse pentru a procesa operațiile<br/>de tipărire.</li> </ul> |
|                                               | <ul> <li>Setarea On (Activat) păstrează elementele descărcate la schimbarea limbilor şi resetarea imprimantei. Dacă imprimanta nu mai are memorie suficientă, va apărea mesajul 38 Memory Full (Memorie plină). Datele descărcate nu vor fi şterse.</li> </ul>                                                    |
| Ordine Imprimare tot                          | Identifică ordinea în care se imprimă lucrările în așteptare și cele confidențiale, când se selectează Imprimare tot                                                                                                    |
| Cea mai vechie                                | Note:                                                                                                    |
| prima<br>Cea mai pouă prima                   | <ul> <li>Setarea prestabilită din fabrică este cea alfabetică.</li> </ul>                                                                                                    |
|                                               | <ul> <li>Pe panoul de control al imprimantei, lucrările de imprimare apar întotdeauna în ordine<br/>alfabetică.</li> </ul>                                                                                                    |

## Meniul Finishing (Finalizare)

| Opțiune din meniu                                                     | Descriere                                                                                                    |
|-----------------------------------------------------------------------|----------------------------------------------------------------------------------------------------|
| <b>Fețe (Duplex)</b><br>imprimare pe 1 față<br>Imprimare pe două fețe | Specifică dacă tipărirea duplex (pe 2 părți) este setată drept opțiune prestabilită pentru toate operațiile de tipărire                                                                                                    |
|                                                                       | Note:                                                                                                    |
|                                                                       | <ul> <li>Imprimare pe o față este setarea implicită din fabrică.</li> </ul>                                                                                                    |
|                                                                       | <ul> <li>Pentru a seta tipărirea pe 2 fețe din aplicația software: pentru utilizatorii de<br/>Windows, faceți clic pe File (Fişier) &gt; Print (Imprimare), apoi faceți clic pe<br/>Properties (Proprietăți), Preferences (Preferințe), Options (Opțiuni) sau Setup<br/>(Configurare); pentru utilizatorii Macintosh, alegeți File (Fişier) &gt; Print<br/>(Imprimare), apoi ajustați setările din caseta de dialog Imprimare şi din meniurile<br/>pop-up.</li> </ul> |

| Opțiune din meniu                                     | Descriere                                                                                                    |
|-------------------------------------------------------|----------------------------------------------------------------------------------------------------|
| <b>Legare duplex</b><br>Muchie lungă<br>Muchie scurtă | Definește modul în care paginile duplex sunt legate și în care tipărirea de pe spatele paginii este orientată comparativ cu cea de pe fața paginii                                                                                                    |
|                                                       | Note:                                                                                                    |
|                                                       | <ul> <li>Setarea prestabilită este Long Edge (Muchia lungă).</li> </ul>                                                                                                    |
|                                                       | <ul> <li>Opțiunea Long Edge (Muchia lungă) specifică legarea pe marginea din stânga a<br/>paginilor în format portret și pe marginea superioară a paginilor în format peisaj.</li> </ul>                                                                                                    |
|                                                       | <ul> <li>Opțiunea Short Edge (Muchia scurtă) specifică legarea pe marginea superioară a<br/>paginilor în format portret şi pe marginea din stânga a paginilor în format peisaj.</li> </ul>                                                                                                    |
| Exemplare                                             | Specifică un număr prestabilit de exemplare pentru fiecare operație de tipărire                                                                                                    |
| 1–999                                                 | Notă: Tava 1 este setată în mod prestabilit din fabrică.                                                                                                    |
| Blank Pages (Pagini goale)                            | Specifică dacă într-o operație de tipărire sunt inserate pagini goale                                                                                                    |
| Do Not Print (Nu se                                   | Notă: Setarea prestabilită este Do Not Print (Nu se tipăresc).                                                                                                    |
| Imprimare                                             |                                                                                                    |
| Colaționare<br>Dezactivat (1,1,1,2,2,2)               | Când se tipăresc mai multe exemplare, paginile fiecărui exemplar sunt aşezate în ordine <b>Note:</b>                                                                                                    |
| Activat (1,2,1,2,1,2)                                 | <ul> <li>Setarea prestabilită din fabrică este Off (Dezactivat). Nu va fi colaționată nici o pagină.</li> </ul>                                                                                                    |
|                                                       | <ul> <li>Setarea On (Activat) aşează secvențial operația de tipărire.</li> </ul>                                                                                                    |
|                                                       | <ul> <li>Ambele setări imprimă întregul exemplar de câte ori se specifică în setările din<br/>meniul Copy (Copiere).</li> </ul>                                                                                                    |
| Separator Sheets (Coli de                             | Specifică sunt inserate coli de separare necompletate                                                                                                    |
| separare)                                             | Note:                                                                                                    |
| Între exemplare                                       | <ul> <li>Setarea prestabilită din fabrică este None (Nici una).</li> </ul>                                                                                                    |
| Între operații<br>Between Pages (Între<br>pagini)     | <ul> <li>Dacă opțiunea Between Copies (Între exemplare) este setată la On (Activat),<br/>inserează o pagină goală între fiecare copie a exemplarului. Dacă opțiunea<br/>Asamblare este setată la Dezactivat, între fiecare set de pagini imprimate se<br/>introduce câte o pagină goală, adică după toate paginile cu numărul 1, după toate<br/>paginile cu numărul 2.</li> </ul> |
|                                                       | <ul> <li>Opțiunea Between Jobs (Între operații) introduce câte o pagină goală între opera-<br/>țiile de tipărire.</li> </ul>                                                                                                    |
|                                                       | <ul> <li>Opțiunea Between Pages (Între pagini) introduce câte o pagină goală între fiecare<br/>două pagini din operația de tipărire. Această setare este utilă dacă tipăriți materiale<br/>transparente sau doriți să introduceți pagini albe în document pentru note.</li> </ul>                                                                                                 |
| Separator Source (Sursă                               | Specifică sursa hârtiei pentru coli de separare                                                                                                    |
| separator)                                            | Note:                                                                                                    |
| Alimentator MF                                        | <ul> <li>Tava 1 (tava standard) este setată în mod prestabilit din fabrică.</li> </ul>                                                                                                    |
|                                                       | <ul> <li>Din meniul Paper (Hârtie), opțiunea Configure MP (Configurare MF) trebuie setată<br/>la valoarea Cassette (Casetă) pentru ca Multi-Purpose Feeder (Alimentator multi-<br/>funcțional) să apară ca setare de meniu.</li> </ul>                                                                                                    |

| Opțiune din meniu                                                                                                    | Descriere                                                                                                    |
|----------------------------------------------------------------------------------------------------|----------------------------------------------------------------------------------------------------|
| Câte N (pagini/față)<br>Dezactivat<br>Câte 2<br>Câte 3<br>Câte 4<br>Câte 6<br>Câte 9<br>Câte 12<br>Câte 16                     | <ul> <li>Specifică tipărirea imaginilor de pe mai multe pagini pe o singură față a unei coli de hârtie.</li> <li>Note: <ul> <li>Setarea prestabilită din fabrică este Off (Dezactivat).</li> <li>Numărul selectat reprezintă numărul de imagini pe o pagină care va fi tipărit pe o față.</li> </ul> </li> </ul>                                  |
| de N ori<br>Orizontal<br>Reverse Horizontal<br>(Rotire pe orizontală)<br>Reverse Vertical (Rotire<br>pe verticală)<br>Vertical | <ul> <li>Specifică poziția imaginilor multi-pagină dacă se utilizează de N ori (fețe de pagină)</li> <li>Note: <ul> <li>Setarea prestabilită din fabrică este Horizontal (Orizontal).</li> <li>Poziționarea depinde de numărul de imagini şi de faptul dacă imaginile respective au o orientare de tip portret sau peisaj.</li> </ul> </li> </ul> |
| <b>Orientare</b><br>Auto<br>Peisaj<br>Portret                                                                                  | Specifică orientarea foilor care conțin mai multe pagini<br>Notă: Setarea prestabilită din fabrică este Auto. Imprimanta alege singură formatul<br>portret sau peisaj.                                                                                                    |
| Margine de N ori<br>Fără<br>Solid                                                                                              | Imprimă un chenar în jurul fiecărei imagini de pagină când se selectează opțiunea de N<br>ori (fețe de pagină)<br>Notă: Setarea prestabilită din fabrică este None (Nici una).                                                                                                    |

## Meniul Quality (Calitate)

| Opțiune din meniu                                                          | Descriere                                                                                                    |
|----------------------------------------------------------------------------|----------------------------------------------------------------------------------------------------|
| <b>Print Mode (Mod de tipărire)</b><br>Culoare<br>Black Only (Numai negru) | Identifică dacă imaginile sunt tipărite în tonuri de gri sau color<br>Note:<br>• Setarea prestabilită din fabrică este Color.<br>• Driverul imprimantei poate să ignore această setare.                                                                                                    |
| Corectare culori<br>Auto<br>Dezactivat<br>Manual                           | <ul> <li>Ajustează culorile tipărite pe pagină</li> <li>Note:</li> <li>Setarea prestabilită din fabrică este Auto. Setarea Auto aplică diferite tabele pentru conversia culorilor pentru fiecare obiect de pe pagina tipărită.</li> <li>Setarea Off (Dezactivat) opreşte corecția culorilor.</li> <li>Setarea Manual permite personalizarea tabelelor de culori folosind setările disponibile din meniul Manual Color (Culoare manuală).</li> <li>Din cauza diferențelor de sintetizare a culorilor pe cale aditivă şi substractivă, anumite culori afişate pe monitoare nu pot fi reproduse pe pagina tipărită.</li> </ul> |

| Opțiune din meniu                              | Descriere                                                                                                    |
|------------------------------------------------|----------------------------------------------------------------------------------------------------|
| Print Resolution (Rezoluție de                 | Identifică rezoluția materialelor tipărite                                                                                                    |
| tipărire)                                      | Note:                                                                                                    |
|                                                | <ul> <li>Setarea prestabilită din fabrică este 4800 CQ.</li> </ul>                                                                                                    |
|                                                | <ul> <li>Valoarea maximă pentru rezoluție este 1200 dpi şi măreşte claritatea.</li> </ul>                                                                                                    |
| Luminozitate toner                             | Mărește sau reduce luminozitatea materialelor tipărite                                                                                                    |
| 1–5                                            | Note:                                                                                                    |
|                                                | <ul> <li>Valoare prestabilită din fabrică este 4</li> </ul>                                                                                                    |
|                                                | <ul> <li>Selectarea unei valori mai mici poate economisi toner.</li> </ul>                                                                                                    |
|                                                | <ul> <li>Dacă parametrul Print Mode (Mod de tipărire) este setat la Black Only (Numai<br/>negru), setarea la valoarea 5 măreşte densitatea tonerului şi întunecă toate<br/>operațiile de tipărire.</li> </ul>                                                                                                    |
|                                                | <ul> <li>Dacă parametrul Print Mode (Mod de tipărire) este setat la Color, setarea la<br/>valoarea 5 coincide cu setarea la valoarea 4.</li> </ul>                                                                                                    |
| Enhance Fine Lines (Întărire linii<br>subțiri) | Activează un mod de tipărire util pentru fișiere precum desene de arhitectură, hărți, scheme electrice și diagrame de fluxuri                                                                                                    |
| Activat                                        | Note:                                                                                                    |
| Dezactivat                                     | <ul> <li>Setarea prestabilită din fabrică este Off (Dezactivat).</li> </ul>                                                                                                    |
|                                                | <ul> <li>Pentru a seta Enhance Fine Lines (Întărire linii subțiri) din aplicața software<br/>având un document deschis, faceți clic pe File (Fişier) &gt; Print (Tipărire) şi apoi<br/>faceți clic pe Properties (Proprietăți), Preferences (Preferințe), Options<br/>(Optiuni) sau Setup (Configurare).</li> </ul> |
|                                                | <ul> <li>Pentru a seta opțiunea Enhance Fine Lines (Întărire linii subțiri) folosind serverul<br/>EWS, introduceți de la tastatură adresa IP a imprimantei într-o fereastră de<br/>browser.</li> </ul>                                                                                                    |
| Color economic<br>Activat                      | Reduce cantitatea de toner utilizată pentru grafice și imagini. Cantitatea de toner utilizată pentru text nu este redusă.                                                                                                    |
| Dezactivat                                     | Note:                                                                                                    |
|                                                | <ul> <li>Setarea prestabilită din fabrică este Off (Dezactivat).</li> </ul>                                                                                                    |
|                                                | <ul> <li>Setarea On (Activat) înlocuieşte setările pentru opțiunea Toner Darkness<br/>(Luminozitate toner).</li> </ul>                                                                                                    |
| RGB Brightness (Luminozitate                   | Reglează luminozitatea pentru culorile primare tipărite                                                                                                    |
| <b>RGB)</b><br>-6–6                            | Note:                                                                                                    |
|                                                | <ul> <li>Valoarea prestabilită din fabrică este 0.</li> </ul>                                                                                                    |
|                                                | <ul> <li>Scăderea maximă este -6. Creşterea maximă este 6.</li> </ul>                                                                                                    |
|                                                | • Fişierele în care se folosesc specificațiile pentru culori CMYK nu sunt afectate.                                                                                                    |
| RGB Contrast (Contrast RGB)                    | Reglează contrastul pentru culorile primare tipărite                                                                                                    |
| 0–5                                            | Note:                                                                                                    |
|                                                | <ul> <li>Valoarea prestabilită din fabrică este 0.</li> </ul>                                                                                                    |
|                                                | • Fişierele în care se folosesc specificațiile pentru culori CMYK nu sunt afectate.                                                                                                    |

| Opțiune din meniu                                                                                                    | Descriere                                                                                                    |
|----------------------------------------------------------------------------------------------------|----------------------------------------------------------------------------------------------------|
| RGB Saturation (Saturație RGB)<br>0–5                                                                                                    | Reglează saturația pentru culorile primare tipărite<br>Note:                                                                                                    |
|                                                                                                    | <ul> <li>Valoarea prestabilită din fabrică este 0.</li> <li>Fişierele în care se folosesc specificațiile pentru culori CMYK nu sunt afectate.</li> </ul>                                                                                                    |
| Balans culori<br>Cyan<br>-5–5<br>Magenta<br>-5–5<br>Yellow (Galben)<br>-5–5<br>Black (Negru)<br>-5–5<br>Reset Defaults (Resetare la<br>valorile prestabilite)                                                        | Reglează culorile tipărite mărind sau micșorând cantitatea de toner utilizată pentru<br>fiecare culoare<br><b>Notă:</b> Valoarea prestabilită din fabrică este 0.                                                                                                    |
| Color Samples (Mostre culori)<br>Afişaj sRGB<br>sRGB intens<br>Display — True Black (Afişaj<br>- Negru intens)<br>Intens<br>Off—RGB (RGB închis)<br>CMYK SUA<br>CMYK Europa<br>CMYK intens<br>Off—CMYK (CMYK închis) | <ul> <li>Tipăreşte pagini de tip mostră pentru fiecare dintre tabelele de conversie RGB şi<br/>CMYK folosite de imprimantă</li> <li>Note: <ul> <li>Selectarea unei setări determină tipărirea mostrei.</li> <li>Mostrele de culori sunt alcătuite dintr-o serie de casete colorate împreună cu<br/>combinația RGB sau CMYK care creează culoarea observată. Aceste pagini vă<br/>pot ajuta să alegeți combinațiile care vă ajută să obțineți rezultatul tipărit dorit.</li> <li>În fereastra browserului, introduceți adresa IP a imprimantei pentru a accesa o<br/>listă completă de pagini cu mostre de culoare de pe serverul web incorporat.</li> </ul> </li> </ul> |

| Opțiune din meniu                                                                                                    | Descriere                                                                                                    |
|----------------------------------------------------------------------------------------------------|----------------------------------------------------------------------------------------------------|
| Manual Color (Culoare manuală)<br>Imagine RGB<br>Intens<br>Afişaj sRGB<br>Display — True Black<br>(Afişaj - Negru intens)<br>sRGB intens<br>Dezactivat<br>Text RGB<br>Intens<br>Afişaj sRGB<br>Display — True Black<br>(Afişaj - Negru intens)<br>sRGB intens<br>Dezactivat<br>Grafică RGB<br>Intens<br>Afişaj sRGB<br>Display — True Black<br>(Afişaj - Negru intens)<br>sRGB intens<br>Dezactivat<br>Grafică RGB<br>Intens<br>Afişaj sRGB<br>Display — True Black<br>(Afişaj - Negru intens)<br>sRGB intens<br>Dezactivat | <ul> <li>Personalizează conversia culorilor RGB</li> <li>Note: <ul> <li>sRGB Display (Afişaj sRGB) este setarea prestabilită pt. imagini RGB. Aceasta aplică un tabel de conversie a culorilor care încearcă să producă culori asemănătoare celor afişate pe monitorul calculatorului.</li> <li>sRGB Vivid este setarea prestabilită pentru RGB Text (Text RGB) şi RGB Graphics (Grafică RGB). sRGB Vivid aplică un tabel de culori care măreşte saturația. Această setare este preferată pentru grafice de afaceri şi text.</li> <li>Setarea Vivid (Intens) aplică un tabel de conversie a culorilor care produce culori mai luminoase şi mai saturate.</li> <li>Display—True Black (Afişaj - Negru intens) aplică un tabel de conversie a culorilor care foloseşte numai toner negru pentru tonurile neutre de gri.</li> <li>Setarea Off (Dezactivat) opreşte conversia culorilor.</li> </ul> </li> </ul> |
| Manual Color (Culoare manuală)                                                                                                    | Personalizează conversia culorilor CMYK                                                                                                    |
| CMYK SUA<br>CMYK Europa<br>CMYK intens<br>Dezactivat<br>Text CMYK<br>CMYK SUA<br>CMYK Europa<br>CMYK intens<br>Dezactivat<br>Grafică CMYK<br>CMYK SUA<br>CMYK Europa<br>CMYK intens<br>Dezactivat                                                                                                    | <ul> <li>Note:</li> <li>US CMYK este setarea prestabilită pentru Statele Unite. US CMYK aplică un tabel de conversie a culorilor care încearcă să producă rezultate care corespund culorilor SWOP.</li> <li>Euro CMYK este setarea prestabilită internațională. Euro CMYK (CMYK Europa) aplică un tabel de conversie a culorilor care încearcă să producă rezultate care corespund culorilor EuroScale.</li> <li>Vivid CMYK (CMYK intens) măreşte saturația culorilor pentru tabelul de conversie a culorilor US CMYK (CMYK SUA).</li> <li>Setarea Off (Dezactivat) opreşte conversia culorilor.</li> </ul>                                                                                                    |
| Color Adjust (Reglare culori)                                                                                                    | Inițiază recalibrarea tabelelor de conversie a culorilor și permite imprimantei să regleze<br>variațiile de culoare<br>Note:                                                                                                    |
|                                                                                                    | <ul> <li>Calibrarea începe atunci când este selectat meniul. Mesajul Calibrating<br/>(Calibrare) este afişat pe ecran până la încheierea procesului.</li> <li>Variațiile de culoare la afişare apar uneori din cauza variației condițiilor precum<br/>temperatura şi umiditatea din cameră. Are loc reglarea culorilor pe bază de<br/>algoritmi. În cadrul procesului, este recalibrată şi alinierea culorilor.</li> </ul>                                                                                                    |

## Meniul Utilities (Utilități)

| Opțiune din meniu                                    | Descriere                                                                                                    |
|------------------------------------------------------|----------------------------------------------------------------------------------------------------|
| Remove Held Jobs<br>(Eliminare operații<br>năstrate) | Elimină de pe hard disc-ul imprimantei operațiile confidențiale și păstrate                                                                                                    |
|                                                      | Note:                                                                                                    |
| Confidențial<br>Held (Păstrat)                       | <ul> <li>Selectarea unei setări afectează numai operațiile de tipărire rezidente pe imprimantă.<br/>Semnele de carte, lucrările de pe unități flash şi alte tipuri de lucrări în aşteptare nu<br/>sunt afectate.</li> </ul>                                              |
| taurat)<br>Toate                                     | <ul> <li>Dacă selectați Not Restored (Nerestaurat) vor fi eliminate toate operațiile Tipărire şi<br/>Păstrare care <i>nu</i> au fost restaurate de pe disc.</li> </ul>                                                                                                   |
| Format Flash (Formatare<br>flash)                    | Formatează memoria flash. Memoria flash este memoria adăugată prin instalarea la<br>imprimantă a unui card de memorie flash opțional.                                                                                                    |
| Da                                                   | Avertisment—Potențiale daune: Nu opriți imprimata în timpul formatării memoriei flash.                                                                                                    |
| Nu                                                   | Note:                                                                                                    |
|                                                      | <ul> <li>Pentru ca acest articol de meniu să fie disponibil, imprimanta trebuie să aibă instalat un<br/>card de memorie flash opțional care să funcționeze. Cardul opțional de memorie flash<br/>nu trebuie să fir protejat la citire/scriere sau la scriere.</li> </ul> |
|                                                      | <ul> <li>Dacă selectați Yes (Da), toate datele stocate în memoria flash vor fi şterse.</li> </ul>                                                                                                    |
|                                                      | No (Nu) anulează solicitarea de formatare.                                                                                                    |
| Ștergere descărcări de pe<br>disc                    | Elimină descărcările de pe hard diskul imprimantei, inclusiv toate lucrările în aşteptare, pe cele din buffer și pe cele parcate. Informațiile de evidență a lucrărilor nu sunt afectate.                                                                                |
| Ştergere acum<br>Nu se şterge                        | Notă: Setarea prestabilită din fabrică este Se şterge acum.                                                                                                    |
| Job Acct Stat (Statistici<br>operații)               | Tipărește o listă cu toate statisticile stocate despre operații sau șterge informațiile de pe hard discul imprimantei                                                                                                    |
| Imprimare                                            | Note:                                                                                                    |
| Clear (Ştergere)                                     | <ul> <li>Pentru ca acest articol să fie disponibil, imprimanta trebuie să aibă instalat un hard disc<br/>care să funcționeze.</li> </ul>                                                                                                    |
|                                                      | Print (Tipărire) determină tipărirea unei liste de statistici.                                                                                                    |
|                                                      | <ul> <li>Clear (Golire) determină ştergerea tuturor statisticilor despre operații stocate pe hard<br/>discul imprimantei.</li> </ul>                                                                                                    |
|                                                      | <ul> <li>Selecția Clear (Ştergere) nu va fi afişată dacă Job Accounting (Evidență operații) este<br/>setat la MarkTrack<sup>™</sup> utilizând NPA.</li> </ul>                                                                                                    |
| Hex Trace (Urmărire hexa)                            | Pentru izolarea sursei unei probleme la o operație de tipărire                                                                                                    |
| Activate (Activare)                                  | Note:                                                                                                    |
|                                                      | <ul> <li>Atunci când este selectat Activate (Activare), toate datele transmise către imprimantă<br/>sunt tipărite în format hexazecimal şi reprezentarea caracterelor şi codurile de control<br/>nu sunt executate.</li> </ul>                                           |
|                                                      | Pentru a ieși din sau a dezactiva modul Urmărire hexa, opriți imprimanta sau resetați-o.                                                                                                    |
| Coverage Estimator<br>(Estimare acoperire)           | Oferă o estimare a acoperirii procentuale a tonerului pe o pagină. Estimarea este imprimată pe o pagină separată, la sfârșitul fiecărei lucrări de imprimare.                                                                                                    |
| Dezactivat<br>Activat                                | Notă: Setarea prestabilită din fabrică este Off (Dezactivat).                                                                                                    |

| Opțiune din meniu                      | Descriere                                                               |
|----------------------------------------|-------------------------------------------------------------------------|
| LCD Contrast (Contrast<br>LCD)<br>1–10 | Ajustează contrastul afişajului                                         |
|                                        | Note:                                                                   |
|                                        | <ul> <li>Tava 5 este setată în mod prestabilit din fabrică.</li> </ul>  |
|                                        | <ul> <li>O setare mai mare sporeşte iluminarea afişajului.</li> </ul>   |
|                                        | <ul> <li>O setare mai mică diminuează iluminarea afişajului.</li> </ul> |
| LCD Brightness (Lumino-                | Reglează luminozitatea pentru luminarea din spate a afişajului          |
| zitate LCD)<br>1–10                    | Note:                                                                   |
|                                        | <ul> <li>Tava 5 este setată în mod prestabilit din fabrică.</li> </ul>  |
|                                        | <ul> <li>O setare mai mare sporeşte iluminarea afişajului.</li> </ul>   |
|                                        | <ul> <li>O setare mai mică diminuează iluminarea afişajului.</li> </ul> |

### **Meniul XPS**

| Element de meniu                                    | Descriere                                                                                                    |
|-----------------------------------------------------|----------------------------------------------------------------------------------------------------|
| Imprimare pagini de eroare<br>Dezactivat<br>Activat | Imprimă o pagină care conține informații despre erori, inclusiv erori de marcare XML<br><b>Notă:</b> Setarea implicită din fabrică este Dezactivat. |

### **Meniul PDF**

| Articol din meniu                                    | Descriere                                                                     |
|------------------------------------------------------|-------------------------------------------------------------------------------|
| Scale to Fit (Redimensionare pentru încadrare)<br>Da | Redimensionează conținutul paginii pentru a se încadra în dimensiunea hârtiei |
| Nu                                                   | Notă: Setarea prestabilită din fabrică este No (Nu).                          |
| Annotations (Adnotări)                               | Tipărește adnotări într-un PDF                                                |
| Do Not Print (Nu se tipăresc)<br>Imprimare           | Notă: Setarea prestabilită este Do Not Print (Nu se tipăresc).                |

## Meniul PostScript

| Articol din meniu                                               | Descriere                                                                                                    |
|-----------------------------------------------------------------|----------------------------------------------------------------------------------------------------|
| Print PS Error (Tipărire eroare<br>PS)<br>Activat<br>Dezactivat | Tipărește o pagină care conține eroarea PostScript<br><b>Notă:</b> Setarea prestabilită din fabrică este Off (Dezactivat). |

| Articol din meniu                              | Descriere                                                                                                    |  |
|------------------------------------------------|----------------------------------------------------------------------------------------------------|--|
| Font Priority (Prioritate font)                | Stabileşte ordinea de căutare a font-urilor                                                                                                    |  |
| Resident (Rezident)<br>Flash/Disk (Flash/Disc) | Note:                                                                                                    |  |
|                                                | <ul> <li>Setarea prestabilită din fabrică este Resident (Rezident).</li> </ul>                                                                                                    |  |
|                                                | <ul> <li>Pentru ca acest articol să fie disponibil, imprimanta trebuie să aibă instalat un card<br/>de memorie opțional formatat de tip flash sau un hard disc care să funcționeze.</li> </ul> |  |
|                                                | <ul> <li>Memoria flash opțională sau hard discul imprimantei nu poate fi protejat cu parolă<br/>la citire/scriere sau numai la scriere.</li> </ul>                                             |  |
|                                                | <ul> <li>Dimensiunea bufferului pentru operație nu trebuie să fie setată la 100%.</li> </ul>                                                                                                   |  |
| Netezire imagine                               | Mărește contrastul și claritatea imaginilor cu rezoluție redusă și fluidizează tranzițiile                                                                                                    |  |
| Activat                                        | cromatice                                                                                                    |  |
| Dezactivat                                     | Note:                                                                                                    |  |
|                                                | <ul> <li>Setarea prestabilită din fabrică este Off (Dezactivat).</li> </ul>                                                                                                    |  |
|                                                | <ul> <li>Finisarea nu are efect asupra imaginilor cu rezoluții peste 300.</li> </ul>                                                                                                    |  |

## Meniul PCL Emul (Simulare PCL)

| Opțiune din meniu                               | Descriere                                                                                                    |
|-------------------------------------------------|----------------------------------------------------------------------------------------------------|
| Font Source (Sursă font)<br>Resident (Rezident) | Identifică setul de caractere utilizat de articolul de meniu Font Name (Nume font)                                                                                                    |
| Disk (Disc)                                     | Note:                                                                                                    |
| Download (Descărcate)<br>Flash<br>Toate         | <ul> <li>Setarea prestabilită din fabrică este Resident (Rezident). Afişează setul<br/>de caractere prestabilit din fabrică descărcat în memoria RAM.</li> </ul>                                                                   |
|                                                 | <ul> <li>Setările Flash şi Disk (Disc) afişează toate fonturile stocate la locația<br/>corespunzătoare.</li> </ul>                                                                                                    |
|                                                 | <ul> <li>Opțiunea Flash trebuie să fie formatată corect şi nu poate fi Read/Write<br/>(Citire scriere), Write (Scriere) sau protejată prin parolă.</li> </ul>                                                                      |
|                                                 | <ul> <li>Opțiunea Download (Descărcate) afişează toate fonturile descărcate în<br/>memoria RAM.</li> </ul>                                                                                                    |
|                                                 | <ul> <li>Opțiunea All (Toate) afişează toate fonturile disponibile indiferent de<br/>opțiune.</li> </ul>                                                                                                    |
| Font Name (Nume font)                           | Identifică un anumit font și locația sa de stocare                                                                                                    |
| RO Courier                                      | Note:                                                                                                    |
|                                                 | <ul> <li>Setarea prestabilită din fabrică este RO Courier.</li> </ul>                                                                                                    |
|                                                 | <ul> <li>RO Courier indică numele fontului, ID-ul acestuia şi locația de stocare<br/>din imprimantă. Abrevierea pentru sursa fontului este R pentru rezident,<br/>F pentru Flash, K pentru disc şi D pentru descărcare.</li> </ul> |

| Opțiune din meniu                                                                                               | Descriere                                                                                                    |
|----------------------------------------------------------------------------------------------------|----------------------------------------------------------------------------------------------------|
| Symbol Set (Set de simboluri)<br>10U PC-8<br>12U PC-850                                                         | <ul> <li>Identifică setul de simboluri pentru fiecare nume de font</li> <li>Note:</li> <li>10U PC-8 este setarea prestabilită pentru Statele Unite.</li> <li>12U PC-850 este setarea prestabilită internațională.</li> <li>Un set de simboluri este un set de caractere alfabetice şi numerice, semne de punctuație şi simboluri speciale. Seturile de simboluri acceptă</li> </ul>                                                                                                    |
|                                                                                                    | diverse limbi sau programe specifice cum sunt simbolurile matematice<br>pentru text științific. Sunt afișate numai seturile de simboluri acceptate.                                                                                                    |
| emulare PCL)<br>Point Size (Dimensiune punct)<br>1,00–1008,00                                                   | <ul> <li>Note:</li> <li>Tava 12 este setată în mod prestabilit din fabrică.</li> <li>Opțiunea Point Size (Dimensiune punct) face referire la înălțimea caracterelor aferente fontului. Un punct este echivalent cu 1/72 dintr-un inch.</li> <li>Dimensiunea punctului poate fi crescută sau micşorată în incremenți de 0.25 puncte.</li> </ul>                                                                                                    |
| PCL Emulation Settings (Setări pentru<br>emulare PCL)<br>Pitch (Pas)<br>0,08–100                                | <ul> <li>Identifică pasul pentru fonturile monospațiu scalabile</li> <li>Note: <ul> <li>Tava 10 este setată în mod prestabilit din fabrică.</li> <li>Pasul reprezintă numărul de caractere de dimensiune fixă per inch (cpi).</li> <li>Dimensiunea pasului poate fi crescută sau micşorată în incremenți de 0,01 cpi.</li> <li>Pentru fonturile monospațiu nescalabile, pasul apare pe afişaj, dar nu poate fi schimbat.</li> </ul> </li> </ul>                                                                                            |
| PCL Emulation Settings (Setări pentru<br>emulare PCL)<br>Orientare<br>Portret<br>Peisaj                         | <ul> <li>Identifică orientarea textului şi graficelor de pe pagină</li> <li>Note: <ul> <li>Setarea prestabilită din fabrică este Portrait (Portret).</li> <li>Setarea Portrait (Portret) tipăreşte textul şi graficele în paralel cu muchia scurtă a paginii.</li> <li>Setarea Landscape (Peisaj) tipăreşte textul şi graficele în paralel cu muchia lungă a paginii.</li> </ul> </li> </ul>                                                                                                    |
| PCL Emulation Settings (Setări pentru<br>emulare PCL)<br>Lines per Page (Linii per pagină)<br>1–255<br>60<br>64 | <ul> <li>Identifică numărul de linii care sunt tipărite pe fiecare pagină</li> <li>Note:</li> <li>Valoarea prestabilită pentru Statele Unite este 60. Setarea prestabilită internațională este 64.</li> <li>Imprimanta stabileşte spațiul dintre linii pe baza setărilor Lines per Page (Linii per pagină), Paper Size (Dimensiune hârtie) şi Orientation (Orientare). Selectați valorile dorite pentru Paper Size (Dimensiune hârtie) şi Orientation (Orientare) înainte de a seta opțiunea Lines per Page (Linii per pagină).</li> </ul> |

| Opțiune din meniu                                                                                                    | Descriere                                                                                                    |
|----------------------------------------------------------------------------------------------------|----------------------------------------------------------------------------------------------------|
| PCL Emulation Settings (Setări pentru<br>emulare PCL)<br>A4 Width (Lățime A4)<br>198 mm                                                                                                    | <ul> <li>Setează imprimanta pentru tipărire pe hârtie de format A4</li> <li>Note:</li> <li>Setarea prestabilită din fabrică este 198 mm.</li> <li>Setarea 202 mm stabileate lătimea paginii pentru a permite tipărirea a 20</li> </ul>                                                                                                    |
| 203 mm                                                                                                    | de caractere cu un pas de 10                                                                                                    |
| PCL Emulation Settings (Setări pentru<br>emulare PCL)                                                                                                    | Specifică dacă imprimanta execută automat comanda de control retur de car<br>(CR) după salt la rând nou (LF)                                                                                                    |
| LF)                                                                                                    | Note:                                                                                                    |
| Activat<br>Dezactivat                                                                                                    | <ul> <li>Setarea prestabilită din fabrică este Off (Dezactivat).</li> <li>Modificările setărilor sunt duplicate în meniul PPDS.</li> </ul>                                                                                                    |
| PCL Emulation Settings (Setări pentru<br>emulare PCL)                                                                                                    | Specifică dacă imprimanta execută automat comanda de control salt la rând nou (LF) după retur de car (CR)                                                                                                    |
| Auto LF after CR (LF automat după<br>CR)<br>Activat<br>Dezactivat                                                                                                    | <ul> <li>Note:</li> <li>Setarea prestabilită din fabrică este Off (Dezactivat).</li> <li>Modificările setărilor sunt duplicate în meniul PPDS.</li> </ul>                                                                                                    |
| Tray Renumber (Renumerotare tavă)<br>Assign MP Feeder (Atribuire alimen-<br>tator multifuncțional)<br>Dezactivat<br>Fără<br>0–199<br>Assign Tray (Atribuire tavă) <x><br/>Dezactivat<br/>Fără<br/>0–199<br/>Assign Manual Paper (Atribuire<br/>manuală hârtie)<br/>Dezactivat<br/>Fără<br/>0–199<br/>Assign Man Env (Atribuire manuală<br/>plic)<br/>Dezactivat<br/>Fără<br/>0–199</x> | <ul> <li>Configurează imprimanta pentru a lucra cu software de imprimare sau aplicații care atribuie diferite surse pentru tăvi, sertare şi alimentatoare</li> <li>Note: <ul> <li>Setarea prestabilită din fabrică este Off (Dezactivat).</li> <li>None (Fără) nu este o selecție disponibilă. Se afişează numai atunci când este selectat de către interpretorul PCL 5.</li> <li>Opțiunea None (Fără) ignoră comanda Select Paper Feed (Selectare alimentare cu hârtie).</li> <li>0–199 permite asignarea unei setări prestabilite.</li> </ul> </li> </ul> |

| Opțiune din meniu                                                                                                    | Descriere                                                                                        |
|----------------------------------------------------------------------------------------------------|--------------------------------------------------------------------------------------------------|
| Tray Renumber (Renumerotare tavă)View Factory Def (Vizualizare setări<br>prestabilite din fabrică)AMF, prestabilit = 8T1, prestabilit = 1T2, prestabilit = 1T3, prestabilit = 4T3, prestabilit = 5T4, prestabilit = 5T5, prestabilit = 20T5, prestabilit = 21Plicuri, prestabilit = 6Hârtie alimentată manual,<br>prestabilit = 2Plic alimentat manual, prestabilit<br>= 3 | Afişează setările prestabilite asignate pentru fiecare tavă, sertar sau alimen-<br>tator         |
| Tray Renumber (Renumerotare tavă)<br>Restore Defaults (Restaurare setări<br>prestabilite)<br>Da<br>Nu                                                                                                    | Readuce toate setările atribuite pentru tăvi, sertare și alimentatoare la valorile prestabilite. |

### **Meniul HTML**

| Opțiune din meniu     |                 | Descriere                                                            |
|-----------------------|-----------------|----------------------------------------------------------------------|
| Font Name (Nume font) | Intl CG Times   | Setează font-ul prestabilit pentru documentele în format HTML        |
| Albertus MT           | Intl Courier    | Notă: În documentele în format HTML în care nu se specifică un font, |
| Antique Olive         | Intl Univers    | se utilizează fontul Times.                                          |
| Apple Chancery        | Joanna MT       |                                                                      |
| Arial MT              | Letter Gothic   |                                                                      |
| Avant Garde           | Lubalin Graph   |                                                                      |
| Bodoni                | Marigold        |                                                                      |
| Bookman               | MonaLisa Recut  |                                                                      |
| Chicago               | Monaco          |                                                                      |
| Clarendon             | New CenturySbk  |                                                                      |
| Cooper Black          | New York        |                                                                      |
| Copperplate           | Optima          |                                                                      |
| Coronet               | Oxford          |                                                                      |
| Courier               | Palatino        |                                                                      |
| Eurostile             | StempelGaramond |                                                                      |
| Garamond              | Taffy           |                                                                      |
| Geneva                | Times           |                                                                      |
| Gill Sans             | TimesNewRoman   |                                                                      |
| Goudy                 | Univers         |                                                                      |
| Helvetica             | Zapf Chancery   |                                                                      |
| Hoefler Text          |                 |                                                                      |

| Opțiune din meniu                                                     | Descriere                                                                                                    |
|-----------------------------------------------------------------------|----------------------------------------------------------------------------------------------------|
| Dimensiune font<br>1–255 pt                                           | Setează dimensiunea prestabilită a fontului pentru documentele în format HTML<br>Note:<br>• Setarea prestabilită din fabrică este 12 pt.                                           |
| Scale (Redimensionare)<br>1–400%                                      | Dimensionează font-ul prestabilit din documentele HTML     Note:                                                                                                    |
|                                                                       | <ul><li>Setarea prestabilită din fabrică este 100%.</li><li>Redimensionarea poate fi mărită în trepte de 1%.</li></ul>                                                             |
| <b>Orientare</b><br>Portret<br>Peisaj                                 | Setează orientarea în pagină pentru documente în format HTML<br>Notă: Setarea prestabilită din fabrică este Portrait (Portret).                                                    |
| Margin Size (Dimensiune margini)<br>8–255 mm                          | Setează marginile paginilor pentru documentele HTML<br><b>Note:</b><br>• Setarea prestabilită din fabrică este 19 mm<br>• Dimensiunile marginilor pot fi mărite în trepte de 1 mm. |
| Backgrounds (Fundaluri)<br>Do Not Print (Nu se tipăresc)<br>Imprimare | Specifică dacă se tipăresc fundaluri în documente HTML<br>Notă: Setarea prestabilită din fabrică este Print (Tipărire).                                                            |

## **Meniul Imagine**

| Element de meniu                         | Descriere                                                                                                    |
|------------------------------------------|----------------------------------------------------------------------------------------------------|
| Auto Fit (încadrare automată)<br>Activat | Selectează valorile optime pentru dimensiunea hârtiei, dimensionare și orientare                                       |
| Dezactivat                               | Note:                                                                                                    |
|                                          | <ul> <li>Setarea prestabilită din fabrică este Activat.</li> </ul>                                                     |
|                                          | <ul> <li>Setarea On (Activat) înlocuieşte setările de dimensionare şi<br/>orientare pentru anumite imagini.</li> </ul> |
| Invert (Inversare)                       | Inversează imaginile monocromatice în două tonuri                                                                      |
| Activat                                  | Note:                                                                                                    |
| Dezactivat                               | <ul> <li>Setarea prestabilită din fabrică este Dezactivat.</li> </ul>                                                  |
|                                          | <ul> <li>Această setare nu este valabilă pentru imaginile în format GIF sau JPEG.</li> </ul>                           |

| Element de meniu                                                                                                    | Descriere                                                                                                    |
|----------------------------------------------------------------------------------------------------|----------------------------------------------------------------------------------------------------|
| RedimensionareAnchor Top Left (Ancorare stânga sus)Best Fit (Încadrare optimă)Anchor Center (Ancorare în centru)Fit Height/Width (Încadrare peînălțime/lățime)Fit Height (Încadrare pe înălțime)Fit Width (Încadrare pe lățime)Fit Width (Încadrare pe lățime) | <ul> <li>Redimensionează imaginea pentru a se încadra în dimensiunile selectate pentru hârtie</li> <li>Note:</li> <li>Opțiunea prestabilită din fabrică este Best Fit (Încadrare optimă).</li> <li>Când opțiunea Auto Fit (Încadrare automată) este setată la valoarea On (Activat), redimensionarea este setată automat la Best Fit (Încadrare optimă).</li> </ul> |
| Orientare                                                                                                    | Setează orientarea imaginii                                                                                                    |
| Portret                                                                                                    | Notă: Setarea prestabilită din fabrică este Portret.                                                                                                    |
| Peisaj                                                                                                    |                                                                                                    |
| Rev Portrait (Porter răsturnat)                                                                                                    |                                                                                                    |
| Rev Landscape (Peisaj răsturnat)                                                                                                    |                                                                                                    |

## Meniul PictBridge

| Opțiune din meniu                                                                                                    | Descriere                                                                                                    |
|----------------------------------------------------------------------------------------------------|----------------------------------------------------------------------------------------------------|
| Dimensiune fotografie                                                                                                    | Selectează dimensiunea optimă a fotografiei                                                                                                    |
| Auto<br>L<br>2L<br>Carte poştală Hagaki<br>Dimensiune carte poştală<br>100x150 mm<br>4x6 inchi<br>8x10 inchi<br>Letter<br>A4<br>A5<br>JIS B5 | <ul> <li>Note:</li> <li>Setarea prestabilită din fabrică este Auto.</li> <li>Dacă atât imprimanta, cât şi aparatul de fotografiat digital compatibil PictBridge, au o valoare pentru această setare, valoarea de la aparatul de fotografiat are <i>întotdeauna</i> prioritate față de valoarea din imprimantă.</li> </ul>                                                            |
| Machetă<br>Auto<br>Dezactivat<br>Câte 2<br>Câte 3<br>Câte 4<br>Câte 6<br>Câte 9<br>Câte 12<br>Câte 16<br>Imprimare index                     | <ul> <li>Selectează macheta optimă a fotografiei</li> <li>Note: <ul> <li>Setarea prestabilită din fabrică este Auto.</li> <li>Dacă atât imprimanta, cât şi aparatul de fotografiat digital compatibil PictBridge, au o valoare pentru această setare, valoarea de la aparatul de fotografiat are <i>întotdeauna</i> prioritate față de valoarea din imprimantă.</li> </ul></li></ul> |

| Opțiune din meniu                                                                                        | Descriere                                                                                                    |
|----------------------------------------------------------------------------------------------------|----------------------------------------------------------------------------------------------------|
| <b>Quality (Calitate)</b><br>Normal                                                                      | Selectează calitatea optimă<br>Note:                                                                                                    |
| Ciornă<br>Fin                                                                                            | <ul> <li>Setarea prestabilită din fabrică este Normal.</li> <li>Dacă atât imprimanta, cât şi aparatul de fotografiat digital compatibil PictBridge,<br/>au o valoare pentru această setare, valoarea de la aparatul de fotografiat are<br/><i>întotdeauna</i> prioritate față de valoarea din imprimantă.</li> </ul>                                                                 |
| Sursă hârtie<br>Alimentator multifuncțional<br>Tray <x> (Tavă <x>)<br/>Hârtie alimentată manuală</x></x> | <ul> <li>Setează tava din care se încarcă hârtia</li> <li>Note:</li> <li>Setarea prestabilită din fabrică este Alimentator MF.</li> <li>Dacă atât imprimanta, cât şi aparatul de fotografiat digital compatibil PictBridge, au o valoare pentru această setare, valoarea de la aparatul de fotografiat are <i>întotdeauna</i> prioritate față de valoarea din imprimantă.</li> </ul> |

### meniul Unitate flash

| Opțiune din meniu                                                                          | Descriere                                                                                                    |
|--------------------------------------------------------------------------------------------|----------------------------------------------------------------------------------------------------|
| <b>Exemplare</b><br>1–999                                                                  | Specifică un număr prestabilit de exemplare pentru fiecare operație de tipărire <b>Notă:</b> Tava 1 este setată în mod prestabilit din fabrică.                                                                                                    |
| Sursă hârtie<br>Tray <x> (Tavă <x>)<br/>Alimentator manual<br/>Alimentator plicuri</x></x> | Setează o sursă de hârtie prestabilită pt. toate operațiile de tipărire.<br>Notă: Tava 1 (tava standard) este setată în mod prestabilit din fabrică.                                                                                                    |
| <b>Culoare</b><br>Activat<br>Dezactivat                                                    | Permite imprimantei să genereze rezultate color<br>Notă: Setarea prestabilită din fabrică este On (Activat).                                                                                                    |
| Colaționare<br>Dezactivat (1,1,1,2,2,2)<br>Activat (1,2,1,2,1,2)                           | <ul> <li>Când se tipăresc mai multe exemplare, paginile fiecărui exemplar sunt aşezate în ordine</li> <li>Note:</li> <li>Setarea prestabilită din fabrică este Off (Dezactivat). Nu va fi colaționată nici o pagină.</li> <li>Setarea On (Activat) aşează secvențial operația de tipărire.</li> </ul> |
| Fețe (Duplex)<br>imprimare pe 1 față<br>Imprimare pe două fețe                             | Controlează dacă lucrarea de imprimare este efectuată pe o singură față a hârtiei sau pe ambele.<br>Notă: Imprimare pe o față este setarea implicită din fabrică.                                                                                                    |

| Opțiune din meniu                                                    | Descriere                                                                                                    |
|----------------------------------------------------------------------|----------------------------------------------------------------------------------------------------|
| <b>Legare duplex</b><br>Muchie lungă<br>Muchie scurtă                | Definește modul în care paginile duplex sunt legate și în care tipărirea de pe spatele paginii este orientată comparativ cu cea de pe fața paginii <b>Note:</b>                                                                                                    |
|                                                                      | <ul> <li>Setarea prestabilită este Long Edge (Muchia lungă).</li> <li>Ontiunea Long Edge (Muchia lungă) anacifică logorea no marginea din atânge a</li> </ul>                                                                                                    |
|                                                                      | <ul> <li>Opțiunea Long Edge (Muchia lunga) specifică legarea pe marginea din stanga a paginilor în format portret și pe marginea superioară a paginilor în format peisaj.</li> <li>Opțiunea Short Edge (Muchia scurtă) specifică legarea pe marginea superioară a paginilor în format portret și pe marginea din stânga a paginilor în format peisaj.</li> </ul>                            |
| Orientare                                                            | Specifică orientarea foilor care conțin mai multe pagini                                                                                                    |
| Auto<br>Peisaj<br>Portret                                            | Notă: Setarea prestabilită din fabrică este Auto. Imprimanta alege singură formatul portret sau peisaj.                                                                                                    |
| Câte N (pagini/față)<br>Dezactivat                                   | Specifică tipărirea imaginilor de pe mai multe pagini pe o singură față a unei coli de hârtie                                                                                                    |
| Câte 2                                                               | Note:                                                                                                    |
|                                                                      | <ul> <li>Setarea prestabilită din fabrică este Off (Dezactivat).</li> </ul>                                                                                                    |
| Câte 6                                                               | Numărul selectat reprezintă numărul de imagini pe o pagină care va fi tipărit pe                                                                                                    |
| Câte 9                                                               | o față.                                                                                                    |
| Câte 12                                                              |                                                                                                    |
| Câte 16                                                              |                                                                                                    |
| Margine de N ori<br>Fără                                             | Imprimă un chenar în jurul fiecărei imagini de pagină, atunci când se selectează opțiunea de Câte N (pagini/față)                                                                                                    |
| Solid                                                                | Notă: Setarea prestabilită din fabrică este None (Nici una).                                                                                                    |
| <b>de N ori</b><br>Orizontal                                         | Specifică poziția imaginilor multi-pagină dacă se utilizează opțiunea Câte N<br>(pagini/față)                                                                                                    |
| Reverse Horizontal (Rotire                                           | Note:                                                                                                    |
| pe orizontala)                                                       | Setarea prestabilită din fabrică este Horizontal (Orizontal).                                                                                                    |
| verticală)<br>Vertical                                               | <ul> <li>Poziționarea depinde de numărul de imagini şi de faptul dacă imaginile<br/>respective au o orientare de tip portret sau peisaj.</li> </ul>                                                                                                    |
| Separator Sheets (Coli de                                            | Specifică sunt inserate coli de separare necompletate                                                                                                    |
| separare)                                                            | Note:                                                                                                    |
| Fara<br>Întro ovomplaro                                              | <ul> <li>Setarea prestabilită din fabrică este None (Nici una).</li> </ul>                                                                                                    |
| între exemplare<br>Între operații<br>Between Pages (Între<br>pagini) | <ul> <li>Dacă opțiunea Between Copies (Între exemplare) este setată la On (Activat),<br/>inserează o pagină goală între fiecare copie a exemplarului. Dacă opțiunea<br/>Asamblare este setată la valoarea Dezactivat, după fiecare set de pagini<br/>imprimate se introduce câte o pagină goală, adică după toate paginile cu<br/>numărul 1 şi după toate paginile cu numărul 2.</li> </ul> |
|                                                                      | Opțiunea Between Jobs (Între operații) introduce câte o pagină goală între operațiile de tipărire.                                                                                                    |
|                                                                      | <ul> <li>Opțiunea Between Pages (Între pagini) introduce câte o pagină goală între<br/>fiecare două pagini din operația de tipărire. Această setare este utilă dacă tipăriți<br/>materiale transparente sau doriți să introduceți pagini albe în document pentru<br/>note.</li> </ul>                                                                                                    |

| Opțiune din meniu                                                                           | Descriere                                                                                                    |
|---------------------------------------------------------------------------------------------|----------------------------------------------------------------------------------------------------|
| Separator Source (Sursă<br>separator)<br>Tray <x> (Tavă <x>)<br/>Alimentator manual</x></x> | <ul> <li>Specifică sursa hârtiei pentru coli de separare</li> <li>Note: <ul> <li>Tava 1 (tava standard) este setată în mod prestabilit din fabrică.</li> <li>Din meniul Paper (Hârtie), opțiunea Configure MP (Configurare MF) trebuie setată la valoarea Cassette (Casetă) pentru ca Manual Feeder (Alimentator</li> </ul> </li> </ul> |
|                                                                                             | manual) să apară ca setare de meniu.                                                                                                    |
| Blank Pages (Pagini goale)                                                                  | Specifică dacă într-o operație de tipărire sunt inserate pagini goale                                                                                                    |
| Do Not Print (Nu se tipăresc)<br>Imprimare                                                  | Notă: Setarea prestabilită este Do Not Print (Nu se tipăresc).                                                                                                    |

# Meniul Help (Asistență)

Meniul Help (Asistență) este format dintr-o serie de pagini de asistență stocate în imprimantă în format PDF. Acestea conțin informații privind folosirea imprimantei și efectuarea operațiilor de tipărire.

Traducerile în engleză, franceză, germană și spaniolă sunt stocate în imprimantă. Pe CD-ul *Software and Documentation (Software și documentație)* sunt disponibile și alte traduceri.

| Opțiune din meniu                             | Descriere                                                                                            |
|-----------------------------------------------|----------------------------------------------------------------------------------------------------|
| Print All (Tipărire globală)                  | Tipărește toate ghidurile                                                                            |
| Color Quality (Calitate culoare)              | Conține informații despre reglarea și personalizarea tipăririi color                                 |
| Calitate tipărire                             | Conține informații despre soluționarea problemelor calitative                                        |
| Printing Guide (Ghid de tipărire)             | Conține informații despre încărcarea hârtiei și altor suporturi media speciale                       |
| Media Guide (Ghid media)                      | Conține o listă a dimensiunilor de hârtie acceptate în tăvi, sertare și alimen-<br>tatoare           |
| Print Defects (Defecte de tipărire)           | Oferă asistență pentru identificarea componentei imprimantei care cauzează defecțiuni în mod repetat |
| Menu Map (Hartă meniuri)                      | Conține o listă a meniurilor și setărilor panoului de control al imprimantei                         |
| Information Guide (Ghid informativ)           | Oferă asistență pentru localizarea de informații suplimentare                                        |
| Connection Guide (Ghid de conectare)          | Conține informații despre conectarea imprimantei local (USB) sau la o rețea                          |
| Moving Guide (Ghid pentru mutare)             | Conține instrucțiuni pentru mutarea în siguranță a imprimantei                                       |
| Supplies Guide (Ghid pentru consu-<br>mabile) | Conține codurile de piese pentru componente                                                          |

# Întreținerea imprimantei

Periodic, sunt necesare anumite operații pentru a menține o calitate optimă de tipărire.

## Curățarea exteriorului imprimantei

1 Asigurați-vă că imprimanta este oprită și deconectată de la priza de perete.

ATENȚIONARE—PERICOL DE ELECTROCUTARE: Pentru a evita riscul electrocutării în timpul curățării părții exterioare a imprimantei, deconectați cablul de alimentare de la priza de perete şi deconectați toate celelalte cabluri de la imprimantă înainte de a continua.

- 2 Scoateți hârtia din recipientul de ieșire standard
- 3 Umeziți cu apă o cârpă curată fără scame.

**Avertisment—Potențiale daune:** Nu utilizați produse comerciale de curățare și nici detergenți, deoarece aceștia pot să deterioreze finisajul imprimantei.

4 Ștergeți numai exteriorul imprimantei, inclusiv recipientul de ieșire standard.

Avertisment—Potențiale daune: Utilizarea unei cârpe umede pentru a curăța interiorul poate să deterioreze imprimanta.

5 Înainte de a începe o nouă lucrare de imprimare, asigurați-vă că suportul pentru hârtie și recipientul de ieșire standard sunt uscate.

# Curățarea lentilelor capului de tipărire

Când apar probleme legate de calitatea imprimării, curățați lentilele capului de imprimare.

1 Deschideți ușa frontală.

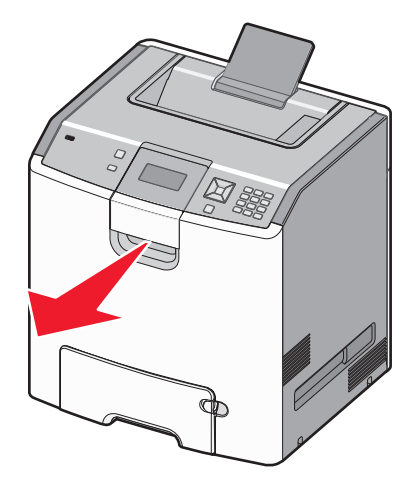

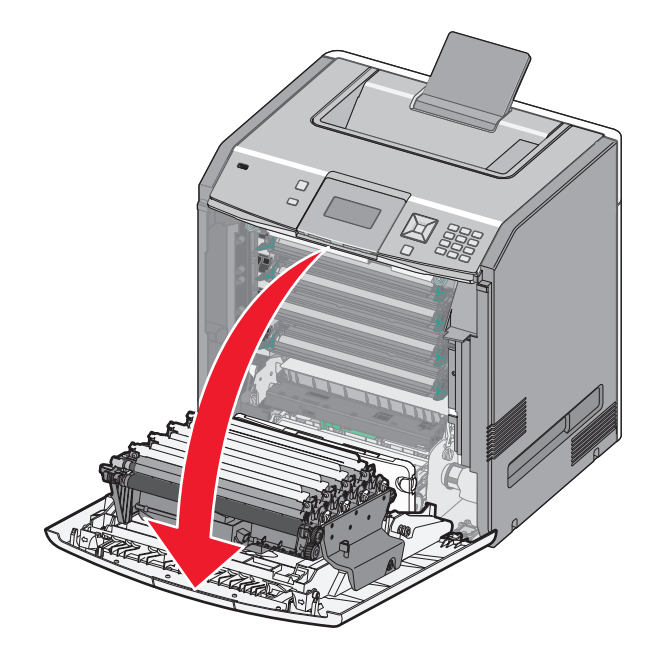

**Avertisment—Potențiale daune:** Pentru a evita supraexpunerea unităților fotoconductoare, nu lăsați capacul frontal deschis mai mult de 10 minute.

- 2 Scoateți toate cele patru cartușe de toner. Pentru această procedură, nu scoateți unitățile fotoconductoare.
- 3 Localizați cele patru lentile ale capului de tipărire.

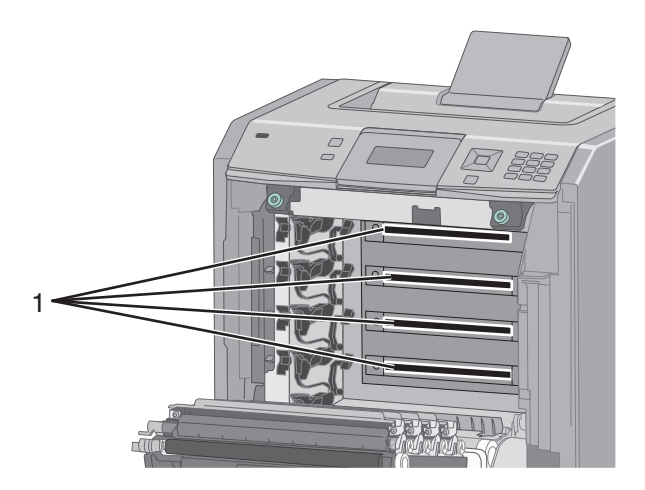

4 Curățați lentilele utilizând un spray cu aer comprimat.

Avertisment—Potențiale daune: Nu atingeți lentilele capului de imprimare.

5 Reinstalați cele patru cartușe de toner.

6 Închideți uşa frontală.

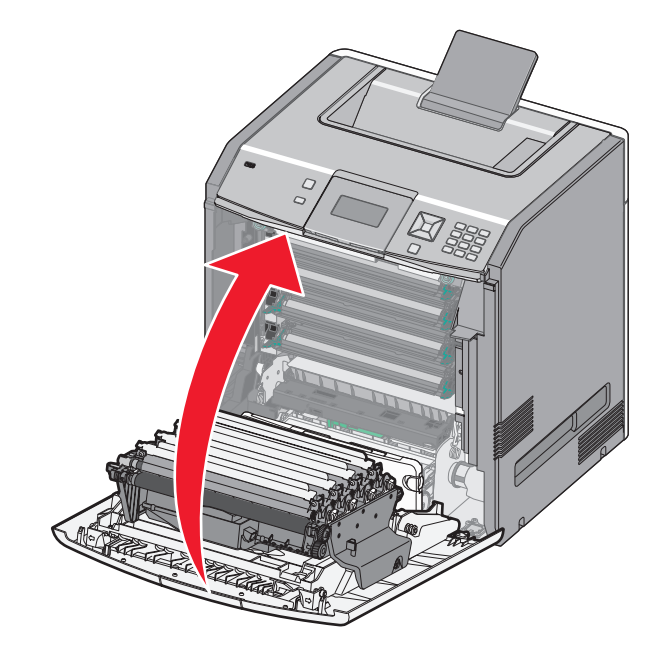

# Depozitarea pieselor de schimb

Alegeți un loc de depozitare răcoros și curat pentru piesele de schimb ale imprimantei. Depozitați piesele de schimb în picioare, în ambalajul lor original până sunteți pregătiți să le utilizați.

Nu expuneți piese de schimb la:

- Lumină solară directă
- Temperaturi mai mari de 35°C (95°F)
- Umiditate mai mare de 80%
- Aer sărat
- Gaze corozive
- Praf

## Verificarea stării consumabilelor

Când este necesară înlocuirea unui articol consumabil sau trebuie efectuate activități de întreținere, pe ecran se afişează un mesaj în acest sens.

### Verificarea stării consumabilelor de la panoul de control al imprimantei

- 1 Asigurați-vă că imprimanta este pornită și că apare mesajul Ready (Gata).
- 2 De la panoul de control al imprimantei, apăsați pe butonul săgeată sus sau jos până când se afişează √
   Status / Supplies (Stare / Consumabile), apoi apăsați pe √.

3 Apăsați pe butonul săgeată sus sau jos până când se afişează √View supplies (Vizualizare consumabile), apoi apăsați pe ✓.

Va apărea starea fiecărui consumabil.

### Verificarea stării consumabilelor de la un calculator din rețea

Notă: Calculatorul trebuie conectat la aceeași rețea ca imprimanta.

1 Tastați adresa IP a imprimantei în câmpul adresă al browserului Web.

**Notă:** Dacă nu cunoașteți adresa IP a imprimantei, imprimați o pagină de configurare pentru rețea și aflați adresa IP din secțiunea TCP/IP.

2 Faceți clic pe **Device Status (Stare dispozitiv)**. Apare pagina Stare dispozitiv, afişând un sumar cu nivelurile consumabilelor.

## Comandarea consumabilelor

Pentru a comanda piese de schimb în SUA, contactați Lexmark la numărul 1-800-539-6275 pentru informații despre distribuitorii de piese de schimb autorizate Lexmark din zona dvs. În alte țări/regiuni, vizitați site-ul Web Lexmark la adresa **www.lexmark.com** sau contactați magazinul de la care ați achiziționat imprimanta.

**Notă:** Toate duratele de viață estimate pentru consumabile presupun imprimarea pe hârtie simplă de dimensiunea Letter sau A4.

#### Comandarea cartuşelor de toner

Când apare unul dintre mesajele 88 Cyan cartridge low (88 Cartuş cyan consumat), 88 Magenta cartridge low (88 Cartuş magenta consumat), 88 Yellow cartridge low (88 Cartuş galben consumat) sau 88 Black cartridge low (88 Cartuş negru consumat), comandați un cartuş nou.

Când apare unul dintre mesajele 88 Replace Cyan cartridge (88 Înlocuiți cartuşul cyan), 88 Replace Magenta cartridge (88 Înlocuiți cartuşul magenta), 88 Replace Yellow cartridge (88 Înlocuiți cartuşul galben) sau 88 Replace Black cartridge (88 Înlocuiți cartuşul negru), *trebuie* să înlocuiți cartuşul de toner specificat.

Randamentul estimat al cartuşelor se bazează pe standardul ISO / IEC 19798 (cu o acoperire de aproximativ 5% pe culoare). Imprimarea cu acoperiri exterm de mici (sub 1,25% pentru o culoare), în decursul unor perioade mari de timp, poate să influențeze negativ randamentul efectiv pentru acea culoare și să determine probleme în funcționarea componentelor respective ale cartuşulelor, înainte de epuizarea tonerului.

#### Comandarea fotoconductorilor

Când apare unul dintre mesajele 84 photoconductor low (84 Fotoconductor consumat) sau 84 <color> photoconductor nearly low (84 Fotoconductor <culoare> aproape consumat), comandați un fotoconductor de înlocuire.

Când apare mesajul **84 Replace <color> photoconductor (Înlocuiți fotoconductorul <culoare>**, *trebuie* să înlocuiți fotoconductorul specificat.

| Nume componentă                           | Număr componentă |
|-------------------------------------------|------------------|
| Fotoconductor                             | C734X20G         |
| Fotoconductor, pachet cu mai multe bucăți | C734X24G         |

### Comandarea unei unități de fuziune sau a unui modul de transfer

Când apare unul dintre mesajele **80 Fuser Life Warning (80 Avertisment pentru unitatea de fuziune)** sau **83 Transfer Module Life Warning (83 Avertisment pentru modulul de transfer)**, comandați o unitate de fuziune sau un modul de transfer.

Când apare unul dintre mesajele **80 Replace Fuser (80 Înlocuiți unitatea de fuziune)** sau **83 Replace Transfer Module (83 Înlocuiți modulul de transfer)**, instalați o unitate de fuziune nouă sau un modul de transfer nou. Pentru informații referitoare la instalare, consultați documentația care însoțește componenta.

| Nume componentă    | Număr componentă    |
|--------------------|---------------------|
| Unitate de fuziune | 40X5095 (100 volți) |
|                    | 40X5093 (115 volți) |
|                    | 40X5094 (230 volți) |
| Modul de transfer  | 40X5096             |

### Comandarea unui recipient pentru toner rezidual

Când apare mesajul 82 Waste toner box nearly full (82 Recipientul pentru toner rezidual este aproape plin), comandați un recipient de înlocuire. Când apare mesajul 82 Replace waste toner box (88 înlocuiți recipientul pentrui toner rezidual, *trebuie* să înlocuiți recipientul pentru toner rezidual.

Notă: Reutilizarea recipientului pentru toner rezidual nu este recomandată.

| Nume componentă                 | Număr componentă |
|---------------------------------|------------------|
| Recipient pentru toner rezidual | C734X77G         |

# Înlocuirea consumabilelor

### Înlocuirea unui cartuş de toner

Atunci când apare 88 Replace <color> cartridge (88 Înlocuiți cartuşul <color>), 88 <color> cartridge nearly low (88 Cartuşul <color> este aproape consumat) sau 88 <color> cartridge low (88 Cartuşul <color> este consumat) pe panoul de control al imprimantei sau atunci când materialele imprimante sunt şterse, încercați să prelungiți perioada de funcționare a cartuşului respectiv.

1 Deschideți ușa frontală.

**Avertisment—Potențiale daune:** Asigurați-vă că imprimanta nu rămâne deschisă timp de 10 minute sau mai mult, pentru a evita supraexpunerea fotoconductorilor la lumină.

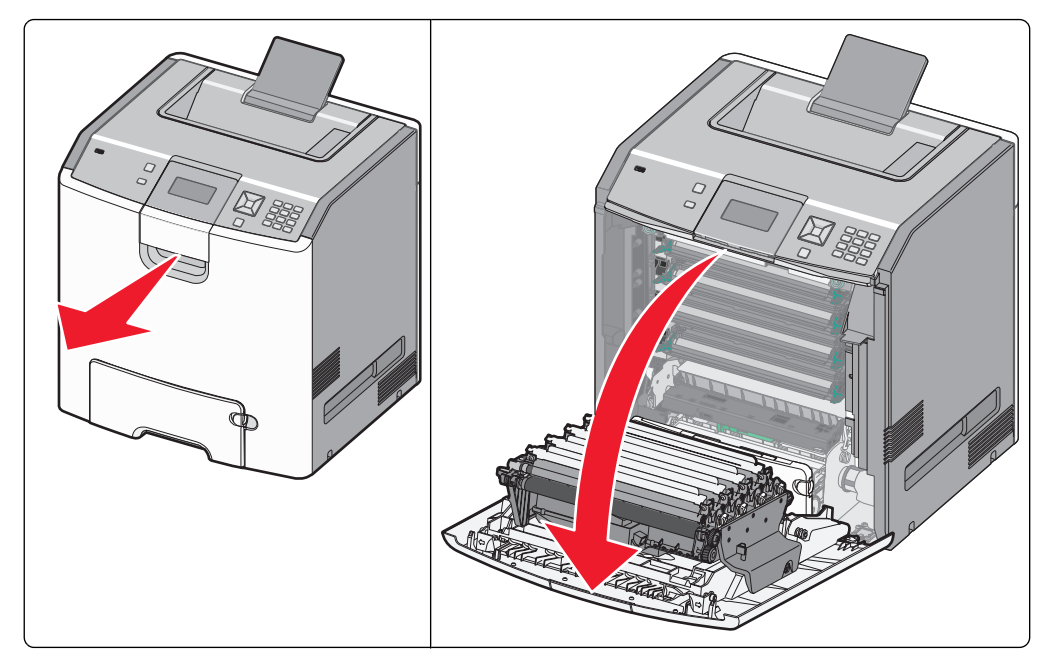

2 Trageți de clemele verzi ale cartușului respectiv în sus și în afară, pentru a-l scoate din imprimantă.

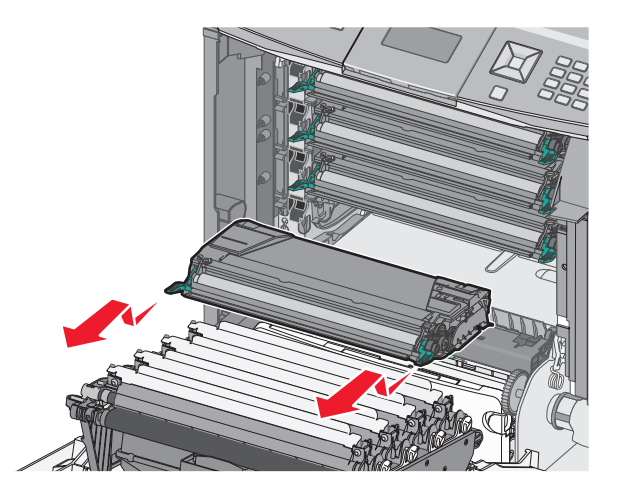

**3** Mişcați cartușul aplecându-l în față și în spate și într-o parte și în cealaltă, pentru a redistribui tonerul.

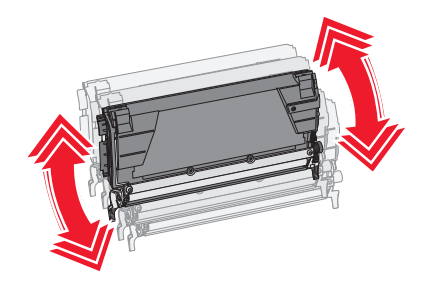

4 Reintroduceți cartușul pentru a continua imprimarea.

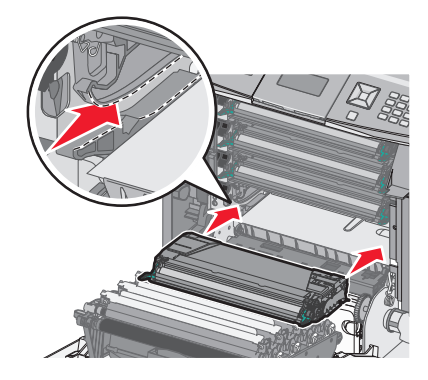

- 5 Repetați acest proces de mai multe ori, până când textul imprimat şi elementele grafice rămân pale. Atunci când textul imprimat şi elementele grafice rămân pale, înlocuiți cartuşul specificat. Repetați paşii 1 şi 2, apoi urmați paşii de mai jos.
- 6 Despachetați un cartuş nou.

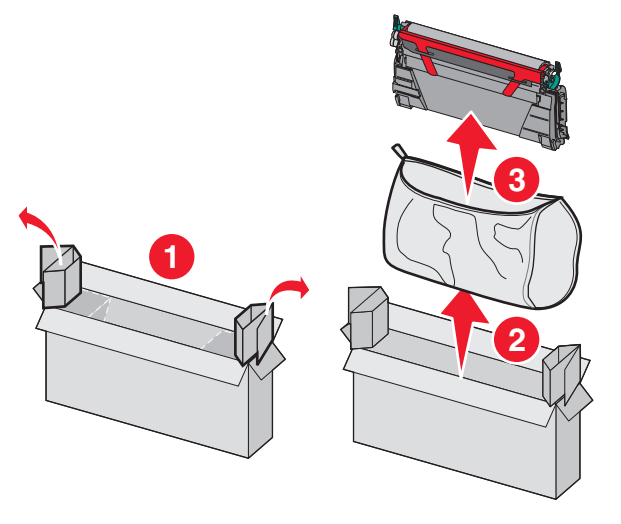

7 Puneți cartușul vechi în cutia în care s-a livrat cartușul înlocuitor, apoi atașați eticheta de returnare pe cutie, pentru expediere.

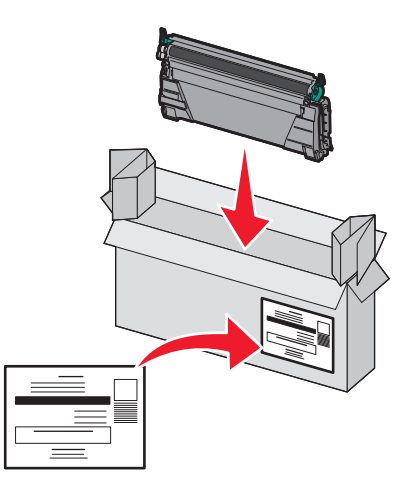

8 Mişcați cartușul aplecându-l în față și în spate și într-o parte și în cealaltă, pentru a distribui uniform tonerul.

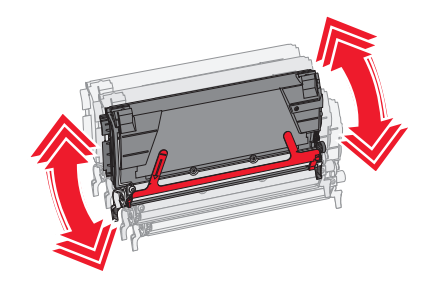

9 Scoateți banda roșie utilizată la ambalare de pe cartușul nou.

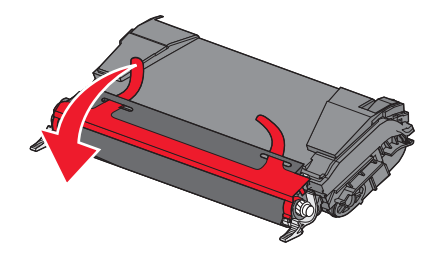

**10** Introduceți cartușul nou în imprimantă.

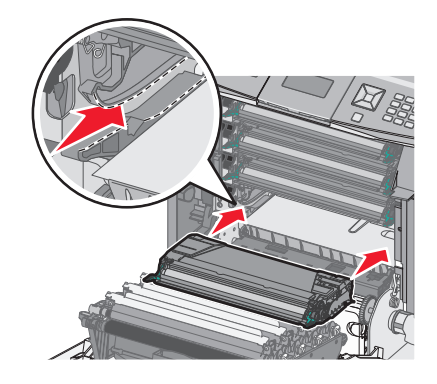

#### 11 Închideți uşa frontală.

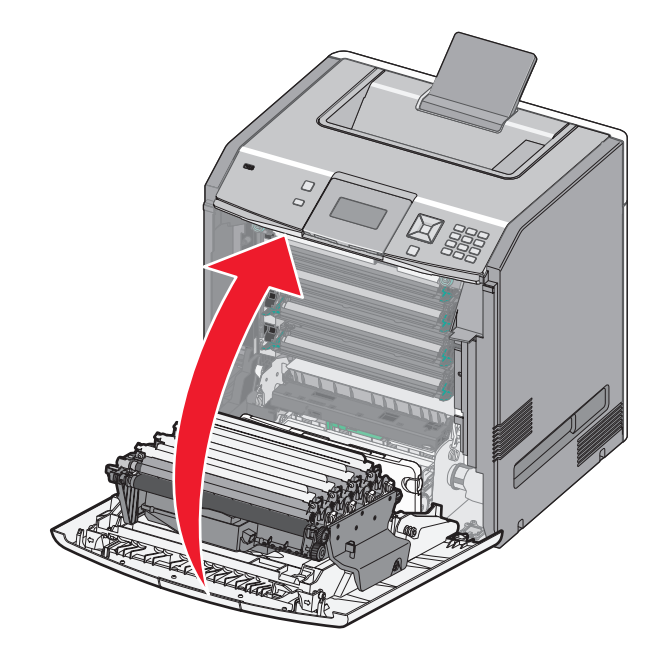

Notă: Asigurați-vă că fiecare cartuş este împins complet. Dacă un cartuş nu este instalat corect, este posibil ca imprimanta să afişeze un mesaj <color> Cartridge Missing (Lipseşte cartuşul <color>), unde <culoare> esteBlack (Negru), Cyan, Magenta sau Yellow (Galben). De asemenea, este posibil ca imprimanta să afişeze mesajul Close front door (Închideți uşa frontală).

Dacă apare unul dintre aceste mesaje, urmați acești pași pentru a șterge mesajul de pe panoul de control al imprimantei și a continua imprimarea:

- 1 Deschideți ușa frontală.
- 2 Scoateți cartușul specificat.
- 3 Reinstalați cartușul specificat.
- 4 Închideți uşa frontală.
- 5 Verificați panoul de control al imprimantei pentru a vă asigura că nu mai sunt mesaje.
- 6 Repetați după caz, pentru cartuşe de toner suplimentare.

### Înlocuirea unui fotoconductor

Există trei mesaje diferite care pot apărea atunci când este necesară înlocuirea unui fotoconductor: 84 Replace <color> photoconductor (Înlocuiți fotoconductorul <color>), 84 <color> photoconductor nearly low (Fotoconductorul <color> aproape consumat) sau 84 <color> photoconductor low (Fotoconductorul <color> consumat).

Notă: Un fotoconductor înlocuitor poate fi folosit cu orice culoare.

Înlocuirea unui fotoconductor este un proces în două etape. Mai întâi parcurgeți pașii ilustrați pentru a înlocui fotoconductorul, apoi resetați contorul duratei de viață și ștergeți mesajele imprimantei.

1 Deschideți uşa frontală.
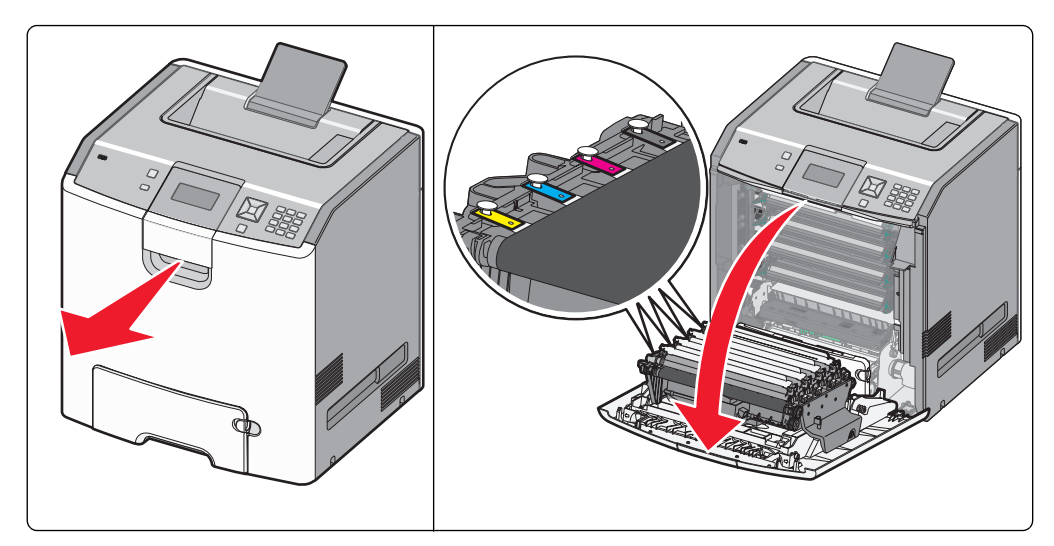

**Avertisment—Potențiale daune:** Pentru a evita supraexpunerea fotoconductorilor, nu lăsați uşa deschisă mai mult de 10 minute.

2 Trageți în sus fotoconductorul respectiv, apoi împingeți-l spre dreapta pentru a-l scoate din imprimantă.

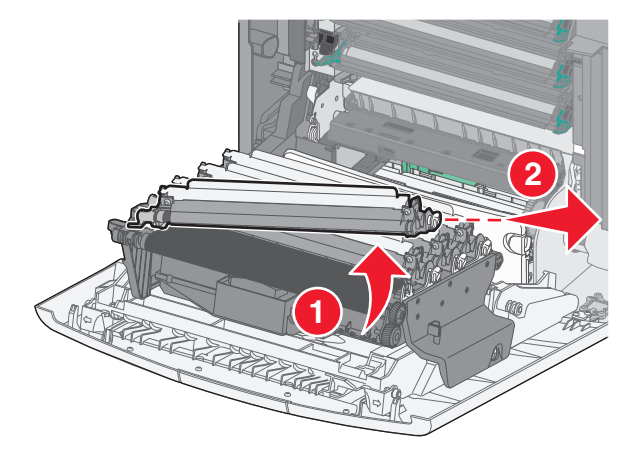

3 Despachetați fotoconductorul înlocuitor.

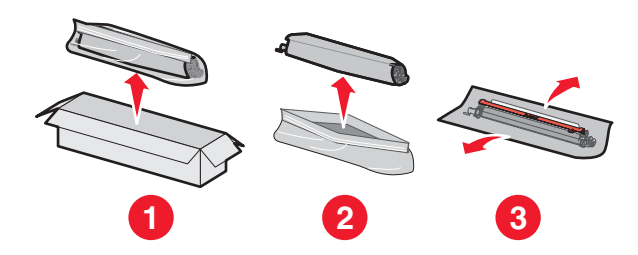

**Avertisment—Potențiale daune:** Nu atingeți suprafața lucioasă de pe tamburul fotoconductorului. Atingerea acesteia ar putea deteriora fotoconductorul.

**4** Aliniați și introduceți capătul din stânga al fotoconductorului, apoi apăsați pe capătul din dreapta pentru al fixa printr-un *clic* pe poziție.

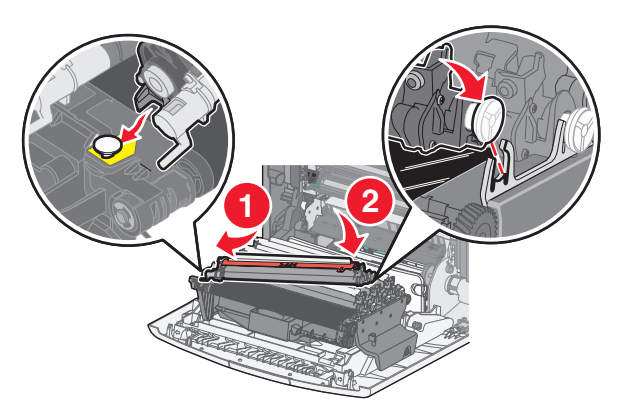

5 Îndepărtați banda roșie utilizată la ambalare de pe partea superioară a fotoconductorului.

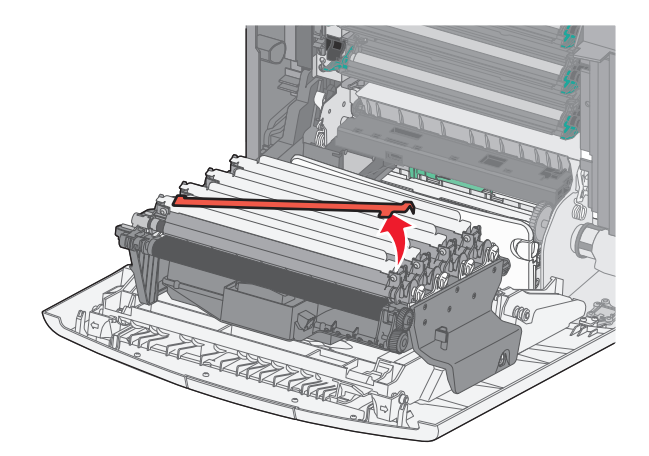

6 Puneți vechiul fotoconductor în cutia celui înlocuitor, apoi lipiți eticheta de returnare pe cutie pentru a fi expediată către Lexmark pentru reciclare.

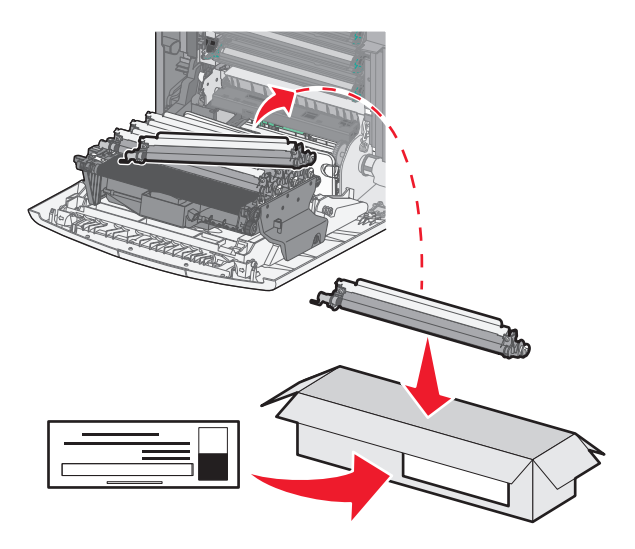

7 Închideți uşa frontală.

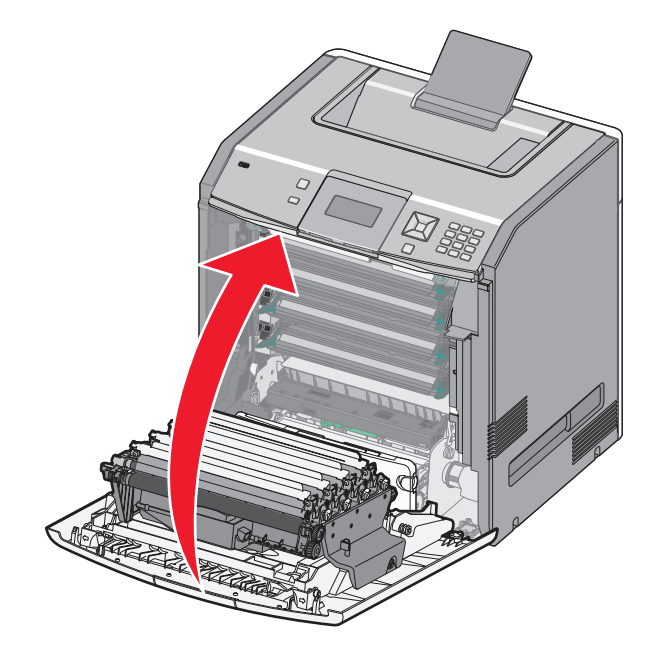

8 Dacă vedeți pe afişaj 84 Replace <color> photoconductor (Înlocuiți fotoconductorul <color>), 84 <color> photoconductor nearly low (Fotoconductorul <color> aproape consumat) sau 84 <color> photoconductor low (Fotoconductorul <color> consumat), apăsați butoanele săgeată sus sau jos până când apare √Supply Replaced (Consumabil înlocuit), apoi apăsați √.

Notă: Dacă nu resetați contorul duratei de viață, este posibil să apară degradări ale calității imprimării.

Apare mesajul Replaced <color> photoconductor (Fotoconductorul <color> înlocuit).

√Apare mesajul Yes (Da).

9 Apăsați ✓ pentru a şterge mesajul.

Dacă vi se solicită să înlocuiți un singur fotoconductor, atunci apare ecranul **Ready (Gata)** și acțiunea este finalizată. Dacă vi se solicită să înlocuiți și alți fotoconductori, repetați pașii de la 1 la 9 pentru fiecare fotoconductor suplimentar. După ce au fost înlocuiți toți fotoconductorii, apare mesajul **Ready (Gata)** și acțiunea este finalizată.

Dacă vedeți **Ready (Gata)** pe afișajul imprimantei după ce ați înlocuit un fotoconductor, continuați cu pașii 1– 7:

1 Pentru a specifica fotoconductorul înlocuit, apăsați pe 🛁.

### √Apare Supplies Meniu (Meniu consumabile).

2 Apăsați 🖌.

√Apare **Replace Supply (Înlocuire consumabil)**.

- 3 Apăsați 🖌.
- 4 Apăsați pe butonul săgeată sus sau jos până când apare √All (Toate), √Cyan photoconductor (Fotoconductor cyan), √Magenta photoconductor (Fotoconductor magenta), √Yellow photoconductor (Fotoconductor galben) sau √Black photoconductor (Fotoconductor negru), în funcție de fotoconductorul pe care tocmai l-ați înlocuit.

### 5 Apăsați 🖌.

Apare mesajul <color> photoconductor replaced (Fotoconductorul <culoare> înlocuit).

√Apare mesajul Yes (Da).

- 6 Apăsați 🖌.
- 7 Apăsați 🗩 până când apare Ready (Gata).

### Înlocuirea recipientului pentru toner rezidual

Când apare mesajul 82 Waste toner box nearly full (82 Recipientul pentru toner rezidual este aproape plin) sau 82 Replace waste toner box (82 Înlocuiți recipientul pentru toner rezidual), trebuie să comandați un recipient de schimb pentru toner rezidual. Imprimanta nu va continua imprimarea până la înlocuirea recipientului pentru toner rezidual.

1 Despachetați noul recipient pentru toner rezidual și scoateți-l din cutia în care a fost livrat.

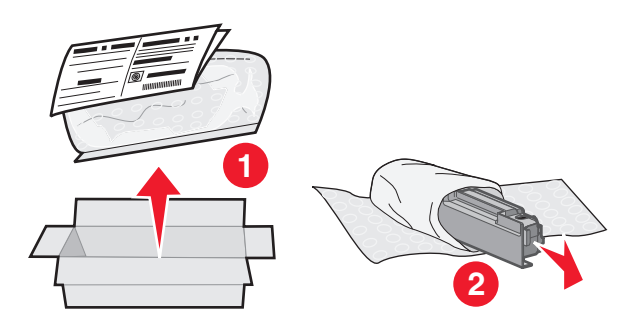

- 2 Căutați butonul de eliberare a recipientului de toner rezidual de pe partea stângă a imprimantei.
- **3** Apăsați butonul de eliberare de pe partea stângă și trageți în sus recipientul pentru toner rezidual, pentru a-l scoate din imprimantă.

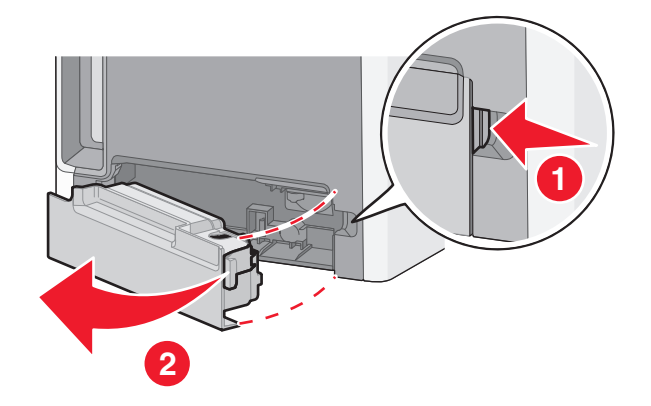

4 Dezlipiți sigiliul de pe partea laterală a recipientului pentru toner rezidual plin, după cum se vede, apoi așezați-l peste deschizătură pentru a sigila recipientul.

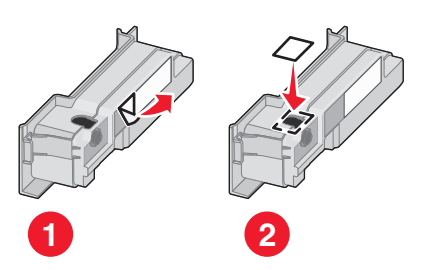

- **5** Aşezați recipientul pentru toner rezidual sigilat în punga pentru reciclare.
- 6 Introduceți punga în cutia în care a fost livrat noul recipient.

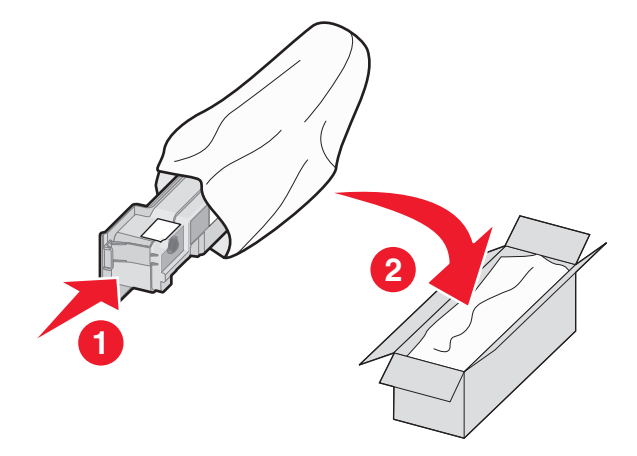

7 Dezlipiți eticheta de reciclare și lipiți-o pe cutie, pentru expediere.

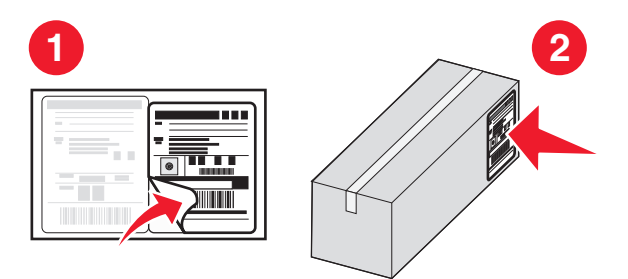

8 Introduceți noul recipient pentru toner rezidual în imprimantă.

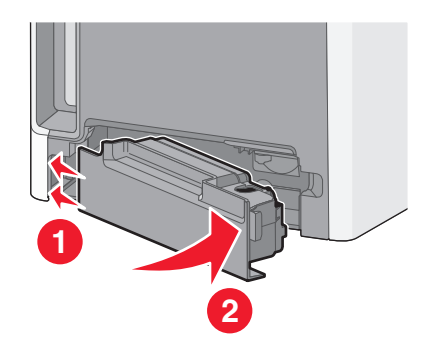

## Mutarea imprimantei

### Pentru mutarea imprimantei

ATENȚIONARE—RISC DE RĂNIRE: Imprimanta cântărește mai mult de 18 kg (40 livre) și este nevoie de două sau mai multe persoane antrenate pentru a o ridica în siguranță.

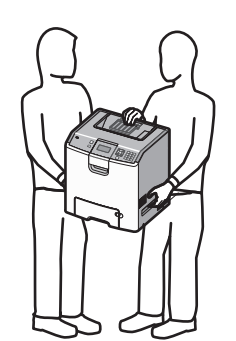

ATENȚIONARE—RISC DE RĂNIRE: Înainte de a muta imprimanta, pentru a evita rănirea dvs. sau deteriorarea imprimantei, urmați aceste indicații:

- Opriţi imprimanta de la comutatorul de alimentare, apoi deconectaţi cablul de tensiune de la priza de perete.
- Deconectați toate firele și cablurile de la imprimantă înainte de a o muta.
- Ridicați imprimanta de pe sertarul opțional și așezați-o alături, evitând ridicarea sertarului și imprimantei în același timp.

Notă: Utilizați mânerele amplasate lateral și în spate pentru a ridica imprimanta de pe sertarul opțional.

Avertisment—Potențiale daune: Deteriorarea imprimantei în urma mutării necorespunzătoare nu este acoperită de garanție.

### Mutarea imprimantei în altă locație

Imprimanta și accesoriile pot fi mutate în siguranță în altă locație dacă respectați următoarele măsuri de siguranță:

- Cărucioarele utilizate pentru a muta imprimanta trebuie să aibă o suprafață care să poată susține integral baza imprimantei. Cărucioarele utilizate pentru a muta accesoriile trebuie să aibă o suprafață care să poată susține dimensiunile acestora.
- Mențineți imprimanta în poziție verticală.
- Evitați mutarea imprimantei prin mișcări de împingere bruște.

### Instalarea imprimantei într-o locație nouă

La instalarea imprimantei lăsați spațiu în vecinătatea acesteia, după cum este prezentat în imagine.

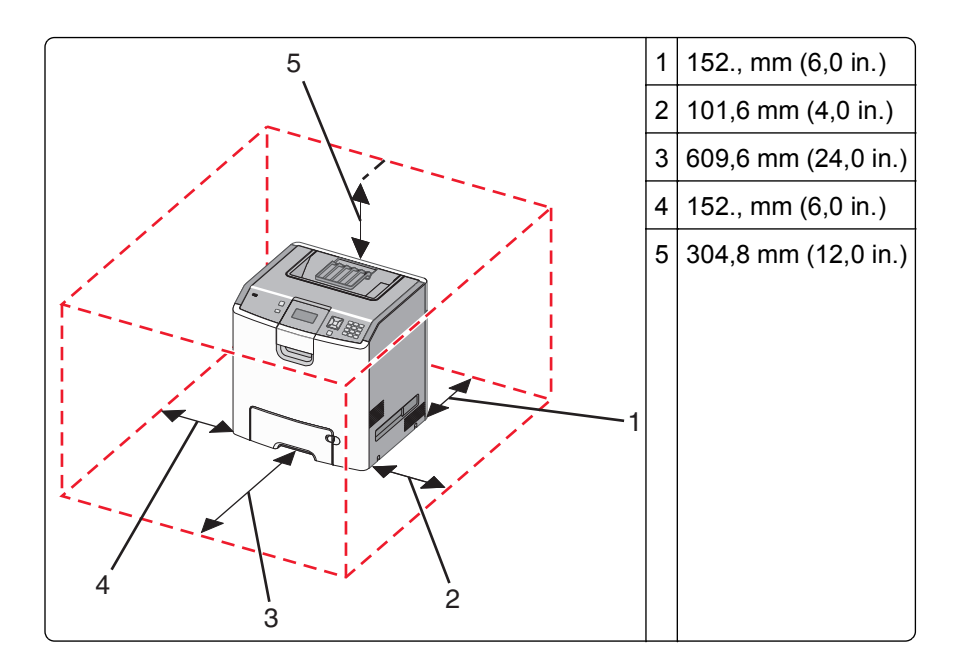

## Expedierea imprimantei

Când expediați imprimanta, utilizați ambalajul original sau contactați centrul de achiziție pentru a obține un kit de relocare.

# Asistență administrativă

## Găsirea informațiilor avansate despre rețele și administrare

Pentru activități de suport avansat de sistem, consultați *Ghidul pentru lucrul în rețea* de pe CD-ul *Software și documentație* și *Ghidul administratorului pentru Embedded Web Server* de pe site-ul Web al Lexmark la **http://support.lexmark.com.** 

## **Utilizare serverului EWS**

1 Introduceți adresa IP a imprimantei în câmpul adresă al browserului Web.

Notă: Dacă nu cunoașteți adresa IP a imprimantei, atunci aveți posibilitatea să:

- Vizualizați adresa IP pe panoul de control al imprimantei, în secțiunea TCP/IP, sub meniul Rețele/Porturi.
- Imprimați o pagină de configurare pentru rețea sau paginile cu setări de meniuri şi identificați adresa IP în secțiunea TCP/IP.
- 2 Faceți clic pe una dintre file pentru a accesa informațiile despre imprimantă, pentru a modifica setările sau pentru a vedea un raport.

**Notă:** Dacă imprimanta este conectată la un computer printr-un cablu USB sau paralel, deschideți Utilitarul pentru setări imprimantă locală pentru Windows sau Setări imprimantă pentru Macintosh, pentru a accesa meniurile imprimantei.

# Consultarea ecranului virtual

Ecranul virtual funcționează similar unui ecran real al unui panou de control de imprimantă, afişând mesajele imprimantei.

Pentru a accesa serverul Embedded Web Server, tastați adresa IP a imprimantei în câmpul adresă al browserului Web.

Notă: Dacă nu cunoașteți adresa IP a imprimantei, atunci aveți posibilitatea să:

- Vizualizați adresa IP pe panoul de control al imprimantei, în secțiunea TCP/IP, sub meniul Rețele/Porturi.
- Imprimați o pagină de configurare pentru rețea sau paginile cu setări de meniuri şi identificați adresa IP în secțiunea TCP/IP.

Ecranul virtual apare în colțul din stânga sus al ecranului.

## Verificarea stării dispozitivului

Din pagina Device Status (Stare dispozitiv) a Embedded Web Server, este posibil să vedeți setările tăvilor de hârtie, nivelul de toner din cartuşul de toner, procentul de folosire rămas pentru kitul fotoconductor și măsurătorile de capacitate ale unor părți de imprimantă.

1 Tastați adresa IP a imprimantei în câmpul adresă al browserului Web.

Notă: Dacă nu cunoașteți adresa IP a imprimantei, atunci aveți posibilitatea să:

- Vizualizați adresa IP pe panoul de control al imprimantei, în secțiunea TCP/IP, sub meniul Networks/Ports (Rețele/Porturi).
- Imprimați o pagină de configurare pentru rețea sau paginile cu setări de meniuri şi identificați adresa IP în secțiunea TCP/IP.
- 2 Faceți clic pe Device Status (Stare dispozitiv).

## Setarea avertizărilor prin e-mail

Este posibil ca imprimanta să vă trimită un e-mail atunci când consumabilele se uzează sau atunci când trebuie schimbată, adăugată sau deblocată hârtia.

1 Introduceți adresa IP a imprimantei în câmpul adresă al browserului Web.

Notă: Dacă nu cunoașteți adresa IP a imprimantei, atunci aveți posibilitatea să:

- Vizualizați adresa IP pe panoul de control al imprimantei, în secțiunea TCP/IP, sub meniul Networks/Ports (Rețele/Porturi).
- Imprimați o pagină de configurare pentru rețea sau paginile cu setări de meniuri şi identificați adresa IP în secțiunea TCP/IP.
- 2 Faceți clic pe Settings (Setări).
- 3 Sub Other Settings (Alte setări), faceți clic pe E-mail Alert Setup (Configurare avertizare prin e-mail).
- 4 Selectați elementele pentru care să se facă notificarea și tastați adresele de e-mail care doriți să primească mesajele de avertizare prin e-mail.
- 5 Faceți clic pe Submit (Remitere).

**Notă:** Consultați-vă cu persoana care se ocupă de asistența tehnică a sistemului pentru a configura serverul de e-mail.

## Vizualizarea rapoartelor

Puteți vizualiza niște rapoarte din Embedded Web Server. Aceste rapoarte sunt utile pentru evaluarea stării imprimantei, a rețelei și a consumabilelor.

1 Introduceți adresa IP a imprimantei în câmpul adresă al browserului Web.

Notă: Dacă nu cunoașteți adresa IP a imprimantei, atunci aveți posibilitatea să:

- Vizualizați adresa IP pe panoul de control al imprimantei, în secțiunea TCP/IP, sub meniul Networks/Ports (Rețele/Porturi).
- Imprimați o pagină de configurare pentru rețea sau paginile cu setări de meniuri şi identificați adresa IP în secțiunea TCP/IP.
- 2 Faceți clic pe Reports (Rapoarte), apoi faceți clic pe tipul de raport pe care doriți să îl vizualizați.

# Restaurarea setărilor prestabilite din fabrică

Dacă doriți să rețineți o listă de setări curente de meniu pentru referință, imprimați o pagină de setări de meniu, înainte de a restaura setările prestabilite din fabrică. Pentru informații suplimentare, consultați "Imprimarea unei pagini cu setările de meniu" de la pagina 33.

Avertisment—Potențiale daune: Revenirea la setările prestabilite din fabrică determină readucerea celor mai multe dintre setările imprimantei la valorile prestabilite din fabrică. Excepțiile includ limba afişajului, mesajele și dimensiunile particularizate și setările de meniu Rețea/Port. Toate elementele descărcate stocate în memoria RAM sunt șterse. Elementele descărcate stocate în memoria flash sau pe hard diskul imprimantei nu sunt afectate.

- 1 De la panoul de control al imprimantei, apăsați pe 🛁.
- 2 Apăsați pe butonul săgeată sus sau jos până când se afişează 🗸 Settings (Setări), apoi apăsați pe 📝
- 3 Apăsați pe butonul săgeată sus sau jos până când se afişează √General Settings (Setări generale), apoi apăsați pe ✓
- 4 Apăsați pe butonul săgeată sus sau jos până când se afişează √Factory Defaults (Setări din fabrică), apoi apăsați pe √.
- 5 Apăsați pe butonul săgeată sus sau jos până când se afişează √Restore Now (Restabilire acum), apoi apăsați pe √.

Apare Restoring Factory Defaults (Se revine la setările din fabrică).

# Copierea setărilor imprimantei pe alte imprimante

Cu ajutorul Embedded Web Server, setările imprimantei se pot copia pe până la 15 alte imprimante din rețea.

- 1 Introduceți adresa IP a imprimantei în câmpul adresă al browserului Web.
  - Notă: Dacă nu cunoașteți adresa IP a imprimantei, atunci aveți posibilitatea să:
  - Vizualizați adresa IP pe panoul de control al imprimantei, în secțiunea TCP/IP, sub meniul Networks/Ports (Rețele/Porturi).
  - Imprimați o pagină de configurare pentru rețea sau paginile cu setări de meniuri şi identificați adresa IP în secțiunea TCP/IP.
- 2 Faceți clic pe Copy Printer Settings (Copiere setări imprimantă).
- 3 Pentru a schimba limba, selectați o limbă din lista verticală, apoi faceți clic pe Click here to submit language (Faceți clic aici pentru a schimba limba).
- 4 Faceți clic pe Printer Settings (Setări imprimantă).
- 5 Introduceți adresele IP ale imprimantelor sursă și destinație.

Notă: Pentru a adăuga imprimante destinație suplimentare, faceți clic pe butonul Add Target IP (Adăugare IP destinație).

6 Faceți clic pe Copy Printer Settings (Copiere setări imprimantă).

# Îndepărtarea blocajelor

Mesajele de eroare pentru blocaje apar pe afişaj și includ zona imprimantei unde a survenit blocajul. Atunci când sunt mai multe blocaje, este afişat numărul de pagini blocate.

# **Evitarea blocajelor**

Următoarele sugestii vă pot ajuta să evitați blocajele:

### Recomandări pentru tava pentru hârtie

- Asigurați-vă că hârtia stă dreaptă în tavă.
- Nu scoateți tava în timp ce imprimanta imprimă.
- Nu încărcați tava în timp ce imprimanta imprimă. Încărcați-o înainte de a imprima sau așteptați să vi se solicite încărcarea acesteia.
- Nu încărcați prea multă hârtie. Asigurați-vă că înălțimea stivei nu depăşeşte înălțimea maximă indicată.
- Asigurați-vă că ghidajele din tavă sau din alimentatorul multifuncțional sunt corect poziționate și că nu presează prea tare pe hârtie sau pe plicuri.
- După încărcarea hârtiei, împingeți ferm tava.

### Recomandări pentru hârtie

- Utilizați numai hârtia sau suporturile speciale recomandate.
- Nu încărcați hârtie creponată, încrețită, umedă, îndoită sau curbată.
- Flexați, răsfirați și îndreptați hârtia înainte de a o încărca.

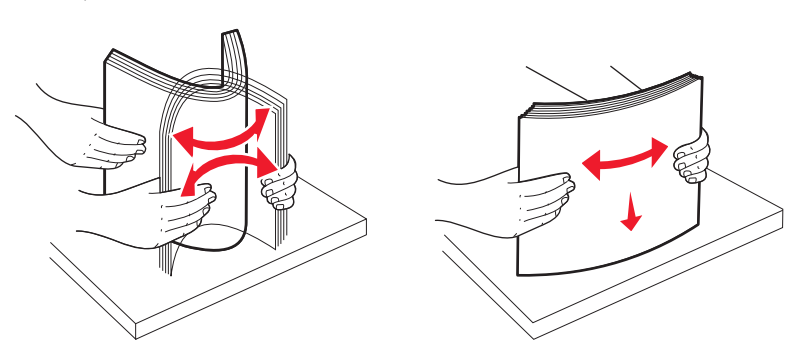

- Nu utilizați hârtie care a fost tăiată sau decupată manual.
- Nu amestecați coli de dimensiuni, greutăți sau tipuri diferite în același teanc.
- Asigurați-vă că toate dimensiunile și tipurile sunt setate corect în meniurile din panoul de control al imprimantei.
- Depozitați hârtia conform recomandărilor producătorului.

# Accesarea zonelor de blocaj

Când se produce un blocaj, pe ecran se afişează un mesaj cu locația blocajului. Deschideți capacele și scoateți tăvile pentru a accesa locurile unde au apărut blocaje. Pentru a rezolva orice mesaj privind un blocaj de hârtie, trebuie să îndepărtați toată hârtia blocată din traseul hârtiei și apoi să apăsați **1**.

| Număr de<br>blocaj | Locație blocaj                                      | Cum se procedează                                                                                                    |
|--------------------|-----------------------------------------------------|----------------------------------------------------------------------------------------------------|
| 200–201            | În imprimantă                                       | Deschideți ușa frontală, îndepărtați unitatea fotoconductor, apoi<br>îndepărtați toate blocajele.                                                                                                    |
| 202                | În imprimantă                                       | Deschideți ușa frontală și capacul superior, apoi îndepărtați toate blocajele.                                                                                                    |
| 203                | În imprimantă sau în recipientul de ieşire standard | Deschideți ușa frontală și capacul superior, apoi îndepărtați toate blocajele.                                                                                                    |
| 230                | În imprimantă                                       | Scoateți Tava 1, deschideți ușa frontală, apoi îndepărtați toate blocajele.                                                                                                    |
| 24x                | În tăvile de hârtie                                 | Deschideți fiecare tavă, apoi îndepărtați toate blocajele.                                                                                                    |
| 250                | În alimentatorul multifunc-<br>țional               | <ol> <li>Îndepărtați toate suporturile de hârtie din alimentatorul multifunc-<br/>țional.</li> <li>Arcuiți şi nivelați suporturile.</li> <li>Reîncărcați alimentatorul multifuncțional.</li> <li>Reglati abidaiele de bârtie.</li> </ol> |
|                    |                                                     | 4 Reglați ghidajele de hartie.                                                                                                    |

# 200-201 blocaje de hârtie

- ATENȚIONARE—SUPRAFAȚĂ FIERBINTE: Interiorul imprimantei poate să fie fierbinte. Pentru a reduce riscul de vătămare datorită componentei fierbinți, lăsați suprafața să se răcească înainte de a o atinge.
- 1 Deschideți ușa frontală.

**Avertisment—Potențiale daune:** Pentru a evita supraexpunerea unităților fotoconductoare, nu lăsați uşa frontală deschisă mai mult de 10 minute.

2 Dacă blocajul este în spatele zonei cartușului de toner, trageți hârtia blocată în sus și afară.

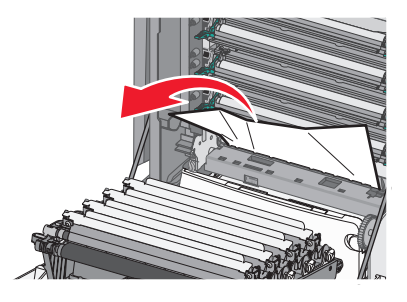

Notă: Asigurați-vă că toate fragmentele de hârtie sunt îndepărtate.

- 3 Dacă blocajul este sub unitățile fotoconductoare:
  - a Trageți blocajul către dvs.

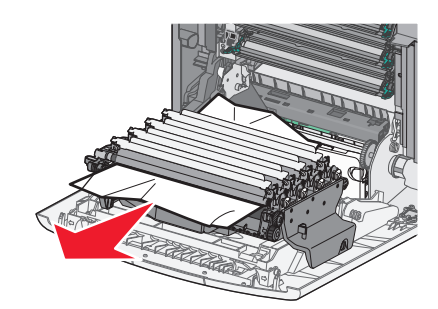

**Notă:** Este posibil să fie necesar să scoateți unitățile fotoconductoare dacă hârtia este prinsă prea strâns sub acestea.

**b** Îndepărtați fiecare unitate fotoconductoare și așezați-le pe o suprafață plană.

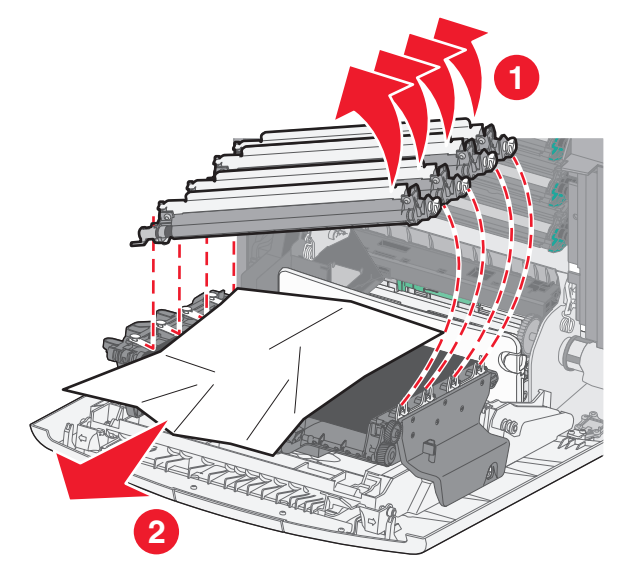

- c Îndepărtați hârtia blocată, apoi remontați fiecare unitate fotoconductoare.
- 4 Închideți uşa frontală.
- 5 Apăsați 🖌.

# 202 Blocaj hârtie

Dacă hârtia este vizibilă în recipientul standard de ieșire, prindeți hârtia vizibilă din recipient și trageți-o afară.

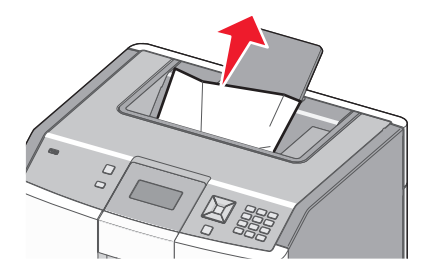

### Blocaj de hârtie sub unitatea de fuziune

**Avertisment—Potențiale daune:** Pentru a evita supraexpunerea unităților fotoconductoare, nu lăsați uşa frontală deschisă mai mult de 10 minute.

1 Deschideți ușa frontală, apoi deschideți capacul superior.

ATENȚIONARE—SUPRAFAȚĂ FIERBINTE: Interiorul imprimantei poate să fie fierbinte. Pentru a reduce riscul de vătămare datorită componentei fierbinți, lăsați suprafața să se răcească înainte de a o atinge.

2 Prindeți hârtia blocată de fiecare parte și trageți-o către dvs.

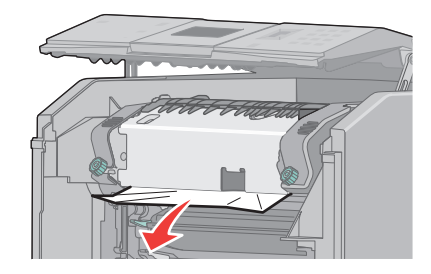

- 3 Închideți capacul superior, apoi închideți uşa frontală.
- 4 Apăsați 🖌.

### Blocaj de hârtie în spatele unității de fuziune

**Avertisment—Potențiale daune:** Pentru a evita supraexpunerea unităților fotoconductoare, nu lăsați uşa frontală deschisă mai mult de 10 minute.

1 Deschideți ușa frontală, apoi deschideți capacul superior.

ATENȚIONARE—SUPRAFAȚĂ FIERBINTE: Interiorul imprimantei poate să fie fierbinte. Pentru a reduce riscul de vătămare datorită componentei fierbinți, lăsați suprafața să se răcească înainte de a o atinge.

2 Dacă hârtia este blocată în spatele unității de fuziune, trebuie să scoateți unitatea de fuziune.

**Avertisment—Potențiale daune:** Nu atingeți partea centrală a unității de fuziune. Dacă o atingeți, este posibil să atingeți cu degetele rola de sub unitatea de fuziune. Atingerea rolei unității de fuziune va deteriora unitatea de fuziune.

a Rotiți șuruburile de pe unitatea de fuziune spre stânga pentru a le slăbi.

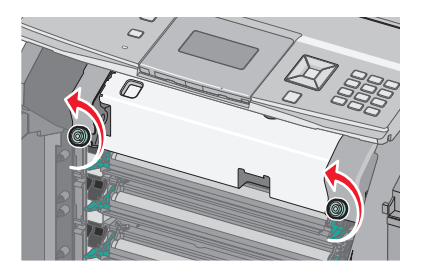

**b** Ridicați mânerele de pe fiecare parte a unității de fuziune, apoi trageți înainte pentru a o scoate.

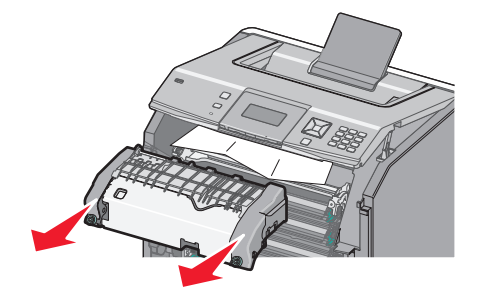

- c Puneți unitatea de fuziune pe o suprafață plană.
- 3 Trageți ușor hârtia afară din imprimantă sau în sus spre recipientul de ieșire standard pentru a o îndepărta.
- 4 Instalați din nou unitatea de fuziune.
  - **a** Aliniați unitatea de fuziune cu ajutorul mânerelor de pe fiecare parte și puneți-o înapoi în imprimantă.

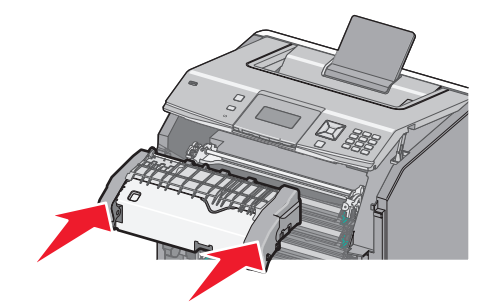

**b** Înșurubați șuruburile spre dreapta pentru a fixa bine unitatea de fuziune.

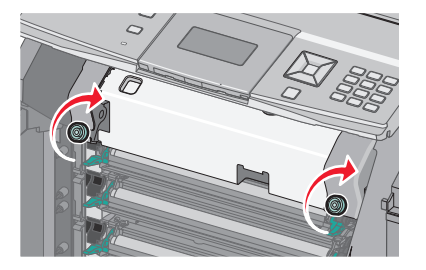

- 5 Închideți capacul superior, apoi închideți ușa frontală.
- 6 Apăsați 🖌.

# 200–202 și 230 blocaje de hârtie

1 Dacă blocajul este în recipientul standard de ieșire, prindeți hârtia și trageți-o afară din recipient.

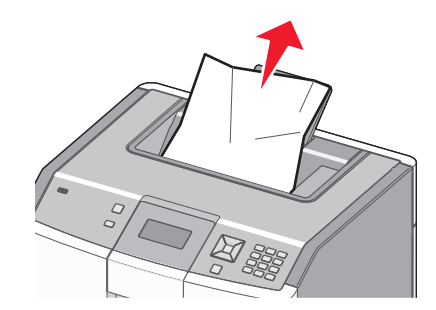

2 Dacă blocajul este sub rolele de lângă unitatea de fuziune:

**Avertisment—Potențiale daune:** Pentru a evita supraexpunerea unităților fotoconductoare, nu lăsați ușa frontală deschisă mai mult de 10 minute.

a Deschideți ușa frontală, apoi deschideți capacul superior.

ATENȚIONARE—SUPRAFAȚĂ FIERBINTE: Interiorul imprimantei poate să fie fierbinte. Pentru a reduce riscul de vătămare datorită componentei fierbinți, lăsați suprafața să se răcească înainte de a o atinge.

**b** Prindeți hârtia din ambele părți și trăgeți-o ușor afară.

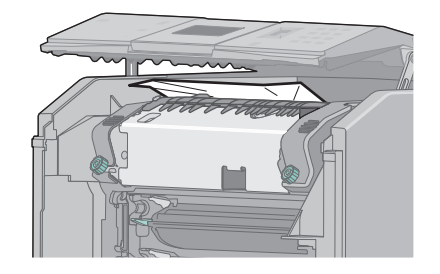

- c Închideți capacul superior, apoi închideți ușa frontală.
- **3** Dacă blocajul este între ușa frontală și Tava 1:
  - a Îndepărtați tava 1.
  - **b** Deschideți uşa frontală.

**Avertisment—Potențiale daune:** Pentru a evita supraexpunerea unităților fotoconductoare, nu lăsați uşa frontală deschisă mai mult de 10 minute.

c Trageți hârtia blocată drept în sus.

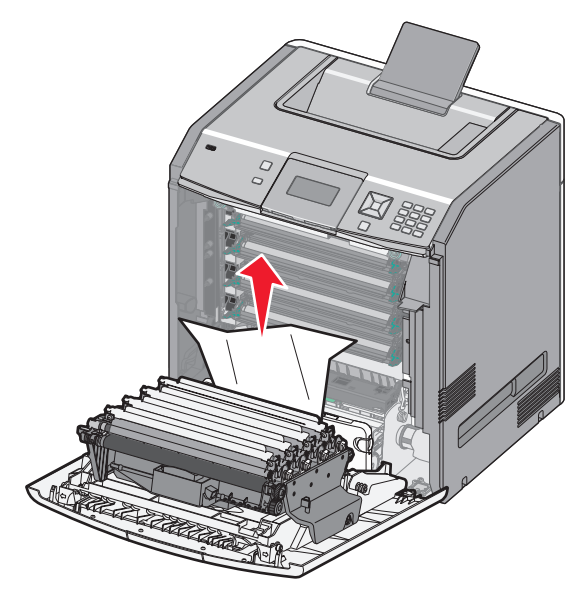

**d** Trageți de pârghiile de eliberare pentru a permite deschiderea ușii frontale.

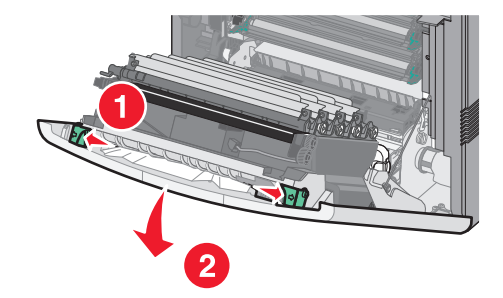

- e Trageți hârtia blocată drept în afară.
- f Închideți ușa frontală.
- g Reintroduceți Tava 1.
- 4 Apăsați 🖌.

# 24x Blocaj hârtie

### Hârtie blocată în Tava 1

1 Deschideți Tava 1, apoi trageți paginile blocate drept în sus și în afară.

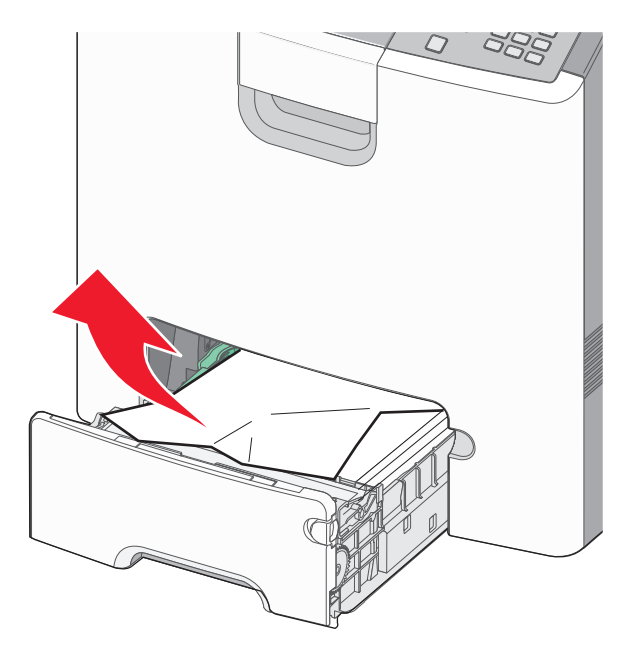

- 2 Închideți Tava 1.
- 3 Apăsați 🖌.

### Hârtie blocată în fața Tăvii 1

1 Deschideți Tava 1, apoi trageți paginile blocate în sus și afară.

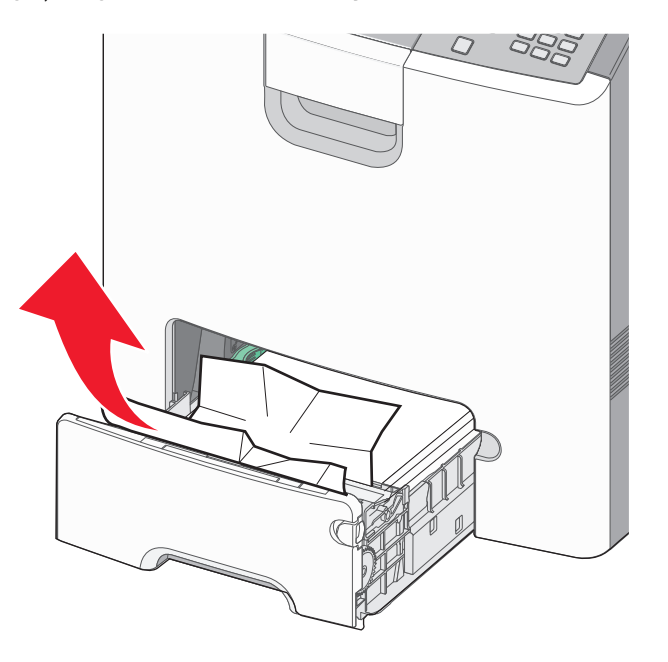

### 3 Apăsați 🖌.

### Hârtie blocată într-una dintre tăvile opționale

1 Deschideți tava opțională specificată, apoi trageți paginile blocate în sus potrivit ilustrației.

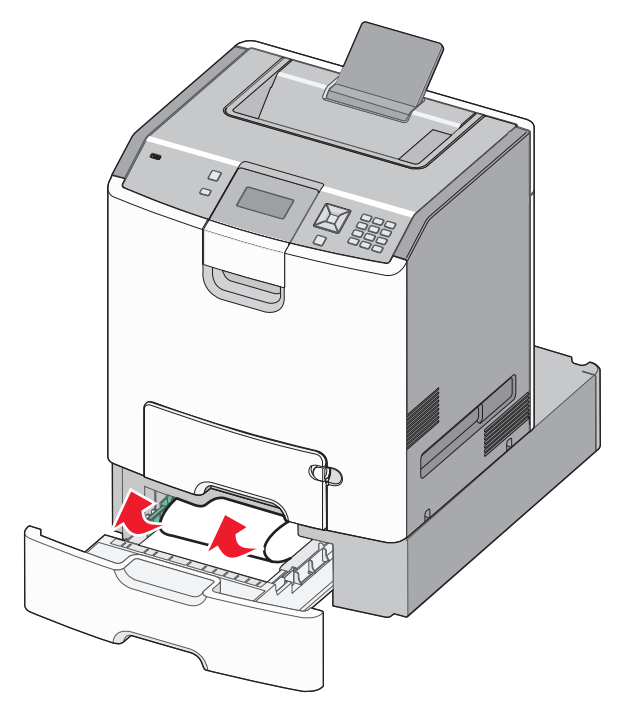

- 2 Închideți tava opțională specificată.
- 3 Apăsați 🖌.

# 250 Blocaj hârtie

**1** Apăsați pe pârghia de eliberare a hârtiei, apoi scoateți paginile blocate din alimentatorul multifuncțional.

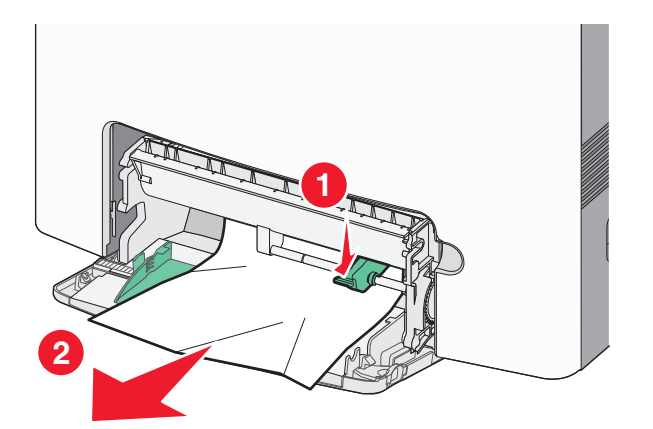

- 2 Încărcați hârtie în alimentatorul multifuncțional.
- 3 Apăsați 🖌.

# Depanare

## Explicarea mesajelor imprimantei

Când apare pe afișaj **Manual Feeder (Alimentator manual)**, aceasta se referă la tava multifuncțională, cunoscută și sub numele de alimentator multifuncțional.

### Change <src> to (Schimbați <src> cu) <custom type name>

Puteți schimba sursa de hârtie curentă pentru restul lucrării de imprimare. Pagina formatată va fi imprimată pe hârtia încărcată în tava respectivă. Acest lucru poate cauza trunchierea textului sau imaginilor. Încercați una sau mai multe din variantele următoare:

- Pentru a selecta tava pentru hârtie cu tipul şi dimensiunea corectă a hârtiei, apăsați pe butonul săgeată sus sau jos până când se afişează √Paper Changed, Continue (Hârtie schimbată, continuați), apoi apăsați pe √.
- Pentru a ignora mesajul şi a imprima din tava selectată pentru lucrarea de imprimare, apăsați pe butonul săgeată sus sau jos până când se afişează √Use Current <Src> (Utilizare sursă curentă), apoi apăsați pe √.
- Pentru a revoca lucrarea de imprimare curentă, apăsați pe butonul săgeată sus sau jos până când se afişează √Cancel job (Revocare lucrare), apoi apăsați pe √.
- Pentru informații suplimentare, apăsați pe butonul săgeată sus sau jos până când se afişează √Show me (Afişare) sau √Tell me more (Doresc mai multe informații), apoi apăsați pe √.

### Change <src> to (Schimbați <src> cu) <custom string>

Puteți schimba sursa de hârtie curentă pentru restul lucrării de imprimare. Pagina formatată va fi imprimată pe hârtia încărcată în tava respectivă. Acest lucru poate cauza trunchierea textului sau imaginilor. Încercați una sau mai multe din variantele următoare:

- Pentru a selecta tava pentru hârtie cu tipul şi dimensiunea corectă a hârtiei, apăsați pe butonul săgeată sus sau jos până când se afişează √Paper Changed, Continue (Hârtie schimbată, continuați), apoi apăsați pe √.
- Pentru a ignora mesajul şi a imprima din tava selectată pentru lucrarea de imprimare, apăsați pe butonul săgeată sus sau jos până când se afişează √Use Current <Src> (Utilizare sursă curentă), apoi apăsați pe √.
- Pentru a revoca lucrarea de imprimare curentă, apăsați pe butonul săgeată sus sau jos până când se afişează √Cancel job (Revocare lucrare), apoi apăsați pe √.
- Pentru informații suplimentare, apăsați pe butonul săgeată sus sau jos până când se afişează √Show me (Afişare) sau √Tell me more (Doresc mai multe informații), apoi apăsați pe √.

### Change <src> to (Schimbați <src> cu) <size>

Puteți schimba sursa de hârtie curentă pentru restul lucrării de imprimare. Pagina formatată va fi imprimată pe hârtia încărcată în tava respectivă. Acest lucru poate cauza trunchierea textului sau imaginilor. Încercați una sau mai multe din variantele următoare:

- Pentru a selecta tava pentru hârtie cu tipul şi dimensiunea corectă a hârtiei, apăsați pe butonul săgeată sus sau jos până când se afişează √Paper Changed, Continue (Hârtie schimbată, continuați), apoi apăsați pe ✓.
- Pentru a ignora mesajul şi a imprima din tava selectată pentru lucrarea de imprimare, apăsați pe butonul săgeată sus sau jos până când se afişează √Use Current <Src> (Utilizare sursă curentă), apoi apăsați pe √.
- Pentru a revoca lucrarea de imprimare curentă, apăsați pe butonul săgeată sus sau jos până când se afişează √Cancel job (Revocare lucrare), apoi apăsați pe √.
- Pentru informații suplimentare, apăsați pe butonul săgeată sus sau jos până când se afişează √Show me (Afişare) sau √Tell me more (Doresc mai multe informații), apoi apăsați pe √.

### Change <src> to (Schimbați <src> cu) <type> <size>

Puteți schimba sursa de hârtie curentă pentru restul lucrării de imprimare. Pagina formatată va fi imprimată pe hârtia încărcată în tava respectivă. Acest lucru poate cauza trunchierea textului sau imaginilor. Încercați una sau mai multe din variantele următoare:

- Pentru a selecta tava pentru hârtie cu tipul şi dimensiunea corectă a hârtiei, apăsați pe butonul săgeată sus sau jos până când se afişează √Paper Changed, Continue (Hârtie schimbată, continuați), apoi apăsați pe ✓.
- Pentru a ignora mesajul şi a imprima din tava selectată pentru lucrarea de imprimare, apăsați pe butonul săgeată sus sau jos până când se afişează √Use Current <Src> (Utilizare sursă curentă), apoi apăsați pe √.
- Pentru a revoca lucrarea de imprimare curentă, apăsați pe butonul săgeată sus sau jos până când se afişează √Cancel job (Revocare lucrare), apoi apăsați pe √.
- Pentru informații suplimentare, apăsați pe butonul săgeată sus sau jos până când se afişează √Show me (Afişare) sau √Tell me more (Doresc mai multe informații), apoi apăsați pe ✓.

## Close front door (Închideți ușa frontală)

Închideți ușa frontală pentru ca mesajul să dispară.

# Close top access cover and front door (Închideți capacul superior de acces și ușa frontală)

Închideți capacul superior de acces și ușa frontală pentru a șterge mesajul.

### **Disc corupt**

Imprimanta a încercat să recupereze un disc, dar a eșuat. Se afișează **Format Disk (Formatare disc)**. Apăsați pe 🖌 pentru a reformata discul.

Notă: Reformatarea discului șterge toate fișierele stocate pe acesta.

### Introduceți tava <x>

Introduceți tava specificată în imprimantă.

## Load <src> with (Încărcare <src> cu) <custom type name>

Încercați una sau mai multe din variantele următoare:

- Încărcați hârtia specificată în sursa specificată pentru a șterge mesajul și a continua imprimarea.
- Pentru a selecta tava pentru hârtie cu tipul şi dimensiunea corectă a hârtiei, apăsați pe butonul săgeată sus sau jos până când se afişează √Paper Changed, Continue (Hârtie schimbată, continuați), apoi apăsați pe ✓.
- Anulați operația de tipărire. Apăsați butonul săgeată sus sau săgeată jos până când apare opțiunea √
   Cancel Job (Revocare lucrare) şi apoi apăsați √.
- Pentru informații suplimentare, apăsați pe butonul săgeată sus sau jos până când se afişează √Show me (Afişare) sau √Tell me more (Doresc mai multe informații), apoi apăsați pe √.

## Load <src> with (Încărcare <src> cu) <custom string>

Încercați una sau mai multe din variantele următoare:

- Încărcați hârtia specificată în sursa specificată pentru a șterge mesajul și a continua imprimarea.
- Pentru a selecta tava pentru hârtie cu tipul şi dimensiunea corectă a hârtiei, apăsați pe butonul săgeată sus sau jos până când se afişează √Paper Changed, Continue (Hârtie schimbată, continuați), apoi apăsați pe ✓.
- Anulați operația de tipărire. Apăsați butonul săgeată sus sau săgeată jos până când apare opțiunea √
   Cancel Job (Revocare lucrare) şi apoi apăsați √.
- Pentru informații suplimentare, apăsați pe butonul săgeată sus sau jos până când se afişează √Show me (Afişare) sau √Tell me more (Doresc mai multe informații), apoi apăsați pe √.

## Load <src> with (încărcare <src> cu) <type> <size>

Încercați una sau mai multe din variantele următoare:

- Încărcați hârtia specificată în sursa specificată pentru a șterge mesajul și a continua imprimarea.
- Pentru a selecta tava pentru hârtie cu tipul şi dimensiunea corectă a hârtiei, apăsați pe butonul săgeată sus sau jos până când se afişează √Paper Changed, Continue (Hârtie schimbată, continuați), apoi apăsați pe ✓.

- Anulați operația de tipărire. Apăsați butonul săgeată sus sau săgeată jos până când apare opțiunea √
   Cancel Job (Revocare lucrare) şi apoi apăsați √.
- Pentru informații suplimentare, apăsați pe butonul săgeată sus sau jos până când se afişează √Show me (Afişare) sau √Tell me more (Doresc mai multe informații), apoi apăsați pe √.

### Load <src> with (Încărcare <src> cu) <size>

Încercați una sau mai multe din variantele următoare:

- Încărcați hârtia specificată în sursa specificată pentru a șterge mesajul și a continua imprimarea.
- Pentru a selecta tava pentru hârtie cu tipul şi dimensiunea corectă a hârtiei, apăsați pe butonul săgeată sus sau jos până când se afişează √Paper Changed, Continue (Hârtie schimbată, continuați), apoi apăsați pe ✓.
- Anulați operația de tipărire. Apăsați butonul săgeată sus sau săgeată jos până când apare opțiunea √
   Cancel Job (Revocare lucrare) și apoi apăsați √.
- Pentru informații suplimentare, apăsați pe butonul săgeată sus sau jos până când se afişează √Show me (Afişare) sau √Tell me more (Doresc mai multe informații), apoi apăsați pe √.

### Load manual feeder with (Încărcare alimentator manual cu) <custom type name>

Încercați una sau mai multe din variantele următoare:

- Încărcați alimentatorul multifuncțional cu hârtie de dimensiunea și tipul corecte.

Dacă imprimanta găsește o tavă care conține tipul corect de hârtie, atunci utilizează hârtia din acea tavă. Dacă imprimanta nu găsește nicio tavă care să conțină tipul corect de hârtie, atunci aceasta tipărește pe hârtia încărcată în sursa de hârtie implicită.

- Pentru informații suplimentare, apăsați butonul săgeată în sus sau în jos până când apare √Show me (Afişare) sau √Tell me more (Doresc mai multe informații) şi apoi apăsați √.

### Load manual feeder with (Încărcare alimentator manual cu) <custom string>

Încercați una sau mai multe din variantele următoare:

- Încărcați alimentatorul multifuncțional cu hârtie de dimensiunea și tipul corecte.

Dacă imprimanta găsește o tavă care conține tipul corect de hârtie, atunci utilizează hârtia din acea tavă. Dacă imprimanta nu găsește nicio tavă care să conțină tipul corect de hârtie, atunci aceasta tipărește pe hârtia încărcată în sursa de hârtie implicită.

- Anulați operația de tipărire. Apăsați butonul săgeată sus sau săgeată jos până când apare opțiunea √
   Cancel Job (Revocare lucrare) şi apoi apăsați √.
- Pentru informații suplimentare, apăsați pe butonul săgeată sus sau jos până când se afişează √Show me (Afişare) sau √Tell me more (Doresc mai multe informații), apoi apăsați pe √.

## Load manual feeder with (Încărcare alimentator manual cu) <type> <size>

Încercați una sau mai multe din variantele următoare:

- Încărcați alimentatorul multifuncțional cu hârtie de dimensiunea și tipul corecte.
- Ignorați cererea şi imprimați pe hârtia deja folosită în una dintre sursele de ieşire. Apăsați butonul săgeată sus sau săgeată jos până când apare opțiunea √Automatically select paper (Selectare automată hârtie) şi apoi apăsați √. Este posibil ca lucrarea curentă să nu se tipărească corect.

Dacă imprimanta găsește o sursă care conține tipul corect de hârtie, atunci utilizează hârtia din acea sursă. Dacă imprimanta nu găsește nicio sursă cu tipul corect de hârtie, atunci aceasta tipărește pe hârtia instalată în sursa de hârtie prestabilită.

- Anulați operația de tipărire. Apăsați butonul săgeată sus sau săgeată jos până când apare opțiunea √ Cancel Job (Revocare lucrare) şi apoi apăsați √.
- Pentru informații suplimentare, apăsați pe butonul săgeată sus sau jos până când se afişează √Show me (Afişare) sau √Tell me more (Doresc mai multe informații), apoi apăsați pe √.

### Load manual feeder with (Încărcare alimentator manual cu) <size>

Încercați una sau mai multe din variantele următoare:

• Încărcați alimentatorul multifuncțional cu hârtie de dimensiunea corectă.

Dacă nu se află hârtie în alimentatorul multifuncțional, alimentați cu o coală de hârtie pentru a şterge mesajul.

 Ignorați cererea şi imprimați pe hârtia deja folosită în una dintre sursele de ieşire. Apăsați butonul săgeată sus sau săgeată jos până când apare opțiunea Automatically select paper (Selectare automată hârtie) şi apoi apăsați

Dacă imprimanta găsește o sursă care conține tipul corect de hârtie, atunci utilizează hârtia din acea sursă. Dacă imprimanta nu găsește nicio sursă cu tipul corect de hârtie, atunci aceasta tipărește pe hârtia instalată în sursa de hârtie prestabilită.

- Anulați operația de tipărire. Apăsați butonul săgeată sus sau săgeată jos până când apare opțiunea √
   Cancel Job (Revocare lucrare) și apoi apăsați √.
- Pentru informații suplimentare, apăsați pe butonul săgeată sus sau jos până când se afişează √Show me (Afişare) sau √Tell me more (Doresc mai multe informații), apoi apăsați pe √.

### Remove all color supplies (Scoateți toate consumabilele color)

Imprimanta este setată la opțiunea Blocare culori din meniul Configurare. Încercați una dintre următoarele metode:

• Scoateți toate cartușele de toner color și fotoconductorul.

Notă: Nu îndepărtați cartușul de toner negru sau unitatea fotoconductor.

### Scoateți hârtia din tava de ieșire standard

Scoateți hârtia din recipientul de ieșire standard.

# Remove packaging material, check <area name> (Scoateți materialul de ambalare, verificați <area name>)

- 1 Scoateți toate materialele de ambalare din imprimantă.
- 2 Asigurați-vă că unitatea de fuziune, modulul de transfer, tăvile și toate consumabilele sunt instalate corect.
- 3 Apăsați pe butonul săgeată sus sau jos până când se afişează Show Areas (Afişare zone), apoi apăsați pe ∠.

### Golirea în siguranță a spațiului de pe disc

Procesul de golire a hard diskului imprimantei trebuie să recupereze. Mesajul se șterge când toate blocurile sunt golite.

### Restore Held Jobs? (Restaurare operații păstrate?)

- Apăsați pe butonul săgeată sus sau jos până când se afişează √Restore (Restabilire), apoi apăsați pe
   ✓ pentru a restabili toate lucrările în aşteptare stocate pe hard diskul imprimantei.
- Apăsați pe butonul săgeată sus sau jos până când se afişează √Do not restore (Nu se restabileşte), apoi apăsați pe ✓. Nicio operație de tipărire nu va fi restaurată.

### Some held jobs were not restored (Unele operații păstrate nu au fost restaurate)

Apăsați pe butonul săgeată în sus sau în jos până când apare **/Continue (Continuare)**, apoi apăsați pe **/** pentru a șterge lucrarea specificată.

### **Disc neacceptat**

S-a instalat un hard disk de imprimantă neacceptat. Îndepărtați dispozitivul neacceptat, apoi instalați unul acceptat.

# Unsupported mode, unplug and change mode (Mod neacceptat, deconectați și schimbați modul)

Asigurați-vă că aparatul de fotografiat este într-un mod valid pentru PictBridge.

### Hub USB neacceptat, eliminați

Scoateți hubul USB nerecunoscut.

### Dispozitiv USB neacceptat, eliminați

Scoateți dispozitivul USB nerecunoscut.

### 31.yy Cartuş <color> absent sau defect

Cartuşul de toner specificat fie lipseşte, fie funcționează defectuos.

- Îndepărtați cartușul de toner specificat și apoi reinstalați-l.
- Îndepărtați cartușul de toner specificat și apoi instalați unul nou.

### 32.yy Număr cartuş <color> neacceptat de dispozitiv

Îndepărtați cartușul de toner specificat și apoi instalați unul nou.

### 34 Hârtie scurtă

Încercați una sau mai multe dintre următoarele variante:

- Încărcați hârtia potrivită în tavă.
- Apăsați pe butonul săgeată sus sau jos până când se afişează √Continue (Continuare), apoi apăsați pe ✓ pentru a şterge mesajul şi a imprima lucrarea utilizând o tavă de hârtie diferită.
- Verificați lungimea tăvii și ghidajele pentru lățime și asigurați-vă că hârtia este încărcată corect în tavă.
- Pentru utilizatorii de Windows, verificați setările din Proprietăți imprimare pentru a vă asigura că lucrarea de imprimare solicită dimensiunea şi tipul corect de hârtie.

Pentru utilizatorii de Macintosh, verificați setările din dialogul Imprimare pentru a vă asigura că lucrarea de imprimare solicită dimensiunea și tipul corect de hârtie.

- Verificați dacă dimensiunea hârtiei este setată corect. De exemplu, dacă opțiunea Dimensiune alimentator MF este setată la Universal, asigurați-vă că hârtia este suficient de mare pentru datele care trebuie imprimate.
- Revocați lucrarea curentă de imprimare. Apăsați pe butonul săgeată sus sau jos până când se afişează

   \u03c8 Cancel job (Revocare lucrare), apoi apăsați pe 
   \u03c8
   \u03c8
   \u03c8
   \u03c8
   \u03c8
   \u03c8
   \u03c8
   \u03c8
   \u03c8
   \u03c8
   \u03c8
   \u03c8
   \u03c8
   \u03c8
   \u03c8
   \u03c8
   \u03c8
   \u03c8
   \u03c8
   \u03c8
   \u03c8
   \u03c8
   \u03c8
   \u03c8
   \u03c8
   \u03c8
   \u03c8
   \u03c8
   \u03c8
   \u03c8
   \u03c8
   \u03c8
   \u03c8
   \u03c8
   \u03c8
   \u03c8
   \u03c8
   \u03c8
   \u03c8
   \u03c8
   \u03c8
   \u03c8
   \u03c8
   \u03c8
   \u03c8
   \u03c8
   \u03c8
   \u03c8
   \u03c8
   \u03c8
   \u03c8
   \u03c8
   \u03c8
   \u03c8
   \u03c8
   \u03c8
   \u03c8
   \u03c8
   \u03c8
   \u03c8
   \u03c8
   \u03c8
   \u03c8
   \u03c8
   \u03c8
   \u03c8
   \u03c8
   \u03c8
   \u03c8
   \u03c8
   \u03c8
   \u03c8
   \u03c8
   \u03c8
   \u03c8
   \u03c8
   \u03c8
   \u03c8
   \u03c8
   \u03c8
   \u03c8
   \u03c8
   \u03c8
   \u03c8
   \u03c8
   \u03c8
   \u03c8
   \u03c8
   \u03c8
   \u03c8
   \u03c8
   \u03c8
   \u03c8
   \u03c8
   \u03c8
   \u03c8
   \u03c8
   \u03c8
   \u03c8
   \u03c8
   \u03c8
   \u03c8
   \u03c8
   \u03c8
   \u03c8
   \u03c8
   \u03c8
   \u03c8
   \u03c8
   \u03c8
   \u03c8
   \u03c8
   \u03c8
   \u03c8
   \u03c8
   \u03c8
   \u03c8
   \u03c8
   \u03c8
   \u03c8
   \u03c8
   \u03c8
   \u03c8
   \u

### 35 Memorie insuficientă pentru acceptarea caracteristicii Salvare resurse

Încercați una sau mai multe dintre următoarele variante:

- Apăsați pe butonul săgeată sus sau jos până când se afişează √Continue (Continuare), apoi apăsați pe ✓ pentru a dezactiva caracteristica Salvare resursă şi a continua imprimarea.
- Pentru a activa caracteristica Salvare resursă după recepționarea acestui mesaj, asigurați-vă că bufferele de legătură sunt setate pe Automat, apoi ieşiți din meniuri pentru a activa modificările asupra bufferelor de legătură. Când apare mesajul Ready (Gata), activați caracteristica Salvare resursă.
- Instalați memorie suplimentară.

### 37 Memorie insuficientă pentru a asambla lucrarea

Încercați una sau mai multe dintre următoarele variante:

- Apăsați pe butonul săgeată sus sau jos până când se afişează √Continue (Continuare), apoi apăsați pe ✓ pentru a imprima porțiunea din lucrare care este stocată deja şi pentru a începe asamblarea restului lucrării de imprimare.

### 37 Memorie insuficientă, anumite lucrări în așteptare au fost șterse

Imprimanta a șters unele lucrări în așteptare pentru a procesa lucrările curente.

Apăsați pe butonul săgeată sus sau jos până când se afişează **√Continue (Continuare)**, apoi apăsați pe **/** pentru a şterge mesajul.

# 37 Insufficient memory, some held jobs will not be restored (37 Memorie insuficientă, anumite operații păstrate nu vor fi restaurate)

Imprimanta nu a putut restaura o parte sau toate operațiile confidențiale sau păstrate de pe hard discul imprimantei.

Apăsați pe butonul săgeată sus sau jos până când se afişează **√Continue (Continuare)**, apoi apăsați pe **√** pentru a şterge mesajul.

### 38 Memorie plină

Încercați una sau mai multe dintre următoarele variante:

- Apăsați pe butonul săgeată sus sau jos până când se afişează √Continue (Continuare), apoi apăsați pe ✓ pentru a şterge mesajul.
- Revocați lucrarea curentă de imprimare. Apăsați pe butonul săgeată sus sau jos până când se afişează

   \u03c8 Cancel job (Revocare lucrare), apoi apăsați pe 
   \u03c8.
   \u03c8.
   \u03c8
   \u03c8
   \u03c8
   \u03c8
   \u03c8
   \u03c8
   \u03c8
   \u03c8
   \u03c8
   \u03c8
   \u03c8
   \u03c8
   \u03c8
   \u03c8
   \u03c8
   \u03c8
   \u03c8
   \u03c8
   \u03c8
   \u03c8
   \u03c8
   \u03c8
   \u03c8
   \u03c8
   \u03c8
   \u03c8
   \u03c8
   \u03c8
   \u03c8
   \u03c8
   \u03c8
   \u03c8
   \u03c8
   \u03c8
   \u03c8
   \u03c8
   \u03c8
   \u03c8
   \u03c8
   \u03c8
   \u03c8
   \u03c8
   \u03c8
   \u03c8
   \u03c8
   \u03c8
   \u03c8
   \u03c8
   \u03c8
   \u03c8
   \u03c8
   \u03c8
   \u03c8
   \u03c8
   \u03c8
   \u03c8
   \u03c8
   \u03c8
   \u03c8
   \u03c8
   \u03c8
   \u03c8
   \u03c8
   \u03c8
   \u03c8
   \u03c8
   \u03c8
   \u03c8
   \u03c8
   \u03c8
   \u03c8
   \u03c8
   \u03c8
   \u03c8
   \u03c8
   \u03c8
   \u03c8
   \u03c8
   \u03c8
   \u03c8
   \u03c8
   \u03c8
   \u03c8
   \u03c8
   \u03c8
   \u03c8
   \u03c8
   \u03c8
   \u03c8
   \u03c8
   \u03c8
   \u03c8
   \u03c8
   \u03c8
   \u03c8
   \u03c8
   \u03c8
   \u03c8
   \u03c8
   \u03c8
   \u03c8
   \u03c8
   \u03c8
   \u03c8
   \u03c8
   \u03c8
   \u03c8
   \u03c8
   \u03c8
   \u03c8
   \u03c8
   \u03c8
   \u03c8
   \u03c8
   \u03c8
   \u03c8
   \u03c8
   \u03c8
   \u03c8
   \u03c8
   \u03c8
- Instalați memorie suplimentară în imprimantă.

### 39 Pagină complexă, este posibil ca unele date să nu se fi imprimat

Încercați una sau mai multe dintre următoarele variante:

- Apăsați pe butonul săgeată sus sau jos până când se afişează √Continue (Continuare), apoi apăsați pe ✓ pentru a şterge mesajul şi a continua să imprimați.
- Instalați memorie suplimentară în imprimantă.

## 51 Defective flash detected (51 A fost detectată o memorie flash defectă)

- Apăsați pe butonul săgeată sus sau jos până când se afişează √Continue (Continuare), apoi apăsați pe ✓ pentru a şterge mesajul şi a continua să imprimați.
- Anulați operația de tipărire curentă.

### 52 Spațiu liber insuficient în memoria flash pentru resurse

Încercați una sau mai multe dintre următoarele variante:

- - Fonturile și macrocomenzile decărcate, care nu au fost stocate anterior în memoria flash, sunt șterse.
- Ştergeți fonturi, macrocomenzi și alte date stocate în memoria flash.
- Faceți upgrade la un card de memorie flash cu capacitate mai mare.

### 54 Network <x> software error (Eroare de software în rețeaua <x>)

- Apăsați pe butonul săgeată sus sau jos până când se afişează √Continue (Continuare), apoi apăsați pe ✓ pentru a continua tipărirea.
- Opriți și reporniți alimentarea cu tensiune a imprimantei pentru a o reseta.
- Faceți upgrade la firmware-ul de rețea al imprimantei sau al serverului de imprimantă.

### 54 Standard network software error (54 Eroare de software în rețeaua standard)

Încercați una sau mai multe din variantele următoare:

- Apăsați pe butonul săgeată sus sau jos până când se afişează √Continue (Continuare), apoi apăsați pe ✓ pentru a şterge mesajul.
- Opriți și reporniți alimentarea cu tensiune a imprimantei pentru a o reseta.
- Faceți upgrade la firmware-ul de rețea al imprimantei sau al serverului de imprimantă.

### 55 Opțiune neacceptată în slotul <x>

<x> este un slot de pe placa de sistem a imprimantei.

Încercați una sau mai multe dintre următoarele variante:

- 1 Întrerupeți alimentarea cu tensiune a imprimantei.
- 2 Deconectați cablul de tensiune de la priza de perete.
- 3 Scoateți cardul opțional neacceptat de pe placa de sistem a imprimantei.
- 4 Conectați cablul de tensiune la o priză cu împământare.
- 5 Porniți din nou imprimanta.

### 56 Parallel port <x> disabled (56 Port paralel dezactivat)

 Apăsați pe butonul săgeată sus sau jos până când se afişează √Continue (Continuare), apoi apăsați pe ✓ pentru a şterge mesajul.

Imprimanta elimină datele recepționate prin intermediul portului paralel.

• Asigurați-vă că elementul de meniu Parallel Buffer (Buffer paralel) nu este setat la valoarea Disabled (Dezactivat).

### 56 Serial port <x> disabled (56 Portul serial <x> a fost dezactivat)

 Apăsați pe butonul săgeată sus sau jos până când se afişează √Continue (Continuare), apoi apăsați pe ✓ pentru a şterge mesajul.

Imprimanta elimină datele recepționate prin intermediul portului serial.

• Asigurați-vă că articolul de meniu Serial Buffer (Buffer serial) nu este setat la valoarea Disabled (Dezactivat).

### 56 Port USB standard dezactivat

Încercați una sau mai multe dintre următoarele variante:

 Apăsați pe butonul săgeată sus sau jos până când se afişează √Continue (Continuare), apoi apăsați pe ✓ pentru a şterge mesajul.

Imprimanta elimină datele recepționate prin intermediul portului USB.

• Asigurați-vă că elementul de meniu Buffer USB nu este setat la valoarea Dezactivat.

# 57 Configuration change, held jobs were not restored (57 Schimbare de configurație, operațiile păstrate nu au fost restaurate)

Apăsați pe butonul săgeată sus sau jos până când se afişează **√Continue (Continuare)**, apoi apăsați pe **/** pentru a şterge mesajul.

### 58 Prea multe discuri instalate

- 1 Închideți imprimanta.
- 2 Deconectați cablul de tensiune de la priza de perete.
- 3 Eliminați discurile în plus.
- 4 Conectați cablul de tensiune la o priză cu împământare.
- 5 Porniți din nou imprimanta.

### 58 Prea multe opțiuni flash instalate

În imprimantă sunt instalate prea multe carduri de memorie flash opționale sau prea multe carduri firmware opționale.

Încercați una sau mai multe dintre următoarele variante:

- Apăsați pe butonul săgeată sus sau jos până când se afişează √Continue (Continuare), apoi apăsați pe ✓ pentru a şterge mesajul şi a continua imprimarea.
- Eliminați opțiunile flash suplimentare:
  - 1 Închideți imprimanta.
  - 2 Deconectați cablul de tensiune de la priza de perete.
  - 3 Eliminați opțiunile flash suplimentare.
  - 4 Conectați cablul de tensiune la o priză împământată corespunzător.
  - 5 Porniți din nou imprimanta.

### 58 Too many trays attached (Au fost ataşate prea multe tăvi)

- 1 Închideți imprimanta.
- 2 Deconectați cablul de alimentare din priza de perete.

**Notă:** Tăvile opționale se blochează una pe cealaltă atunci când sunt stivuite. Scoateți una câte una tăvile stivuite, de sus în jos.

- 3 Scoateți tăvile suplimentare.
- 4 Conectați cablul de alimentare la o priză cu împământare.
- **5** Porniți din nou imprimanta.

### 59 Tavă incompatibilă <x>

Sunt acceptate numai opțiunile proiectate special pentru această imprimantă.

Încercați una sau mai multe din variantele următoare:

- Scoateți tava respectivă.
- Apăsați butonul săgeată sus sau săgeată jos până când este afişată opțiunea 
   Continue
   (Continuare) şi apoi apăsați 
   pentru a şterge mesajul şi a continua imprimarea fără a utiliza tava specificată.

## 61 Remove defective hard disk (61 Îndepărtați hard discul defect)

- Apăsați pe butonul săgeată sus sau jos până când se afişează √Continue (Continuare), apoi apăsați pe ✓ pentru a şterge mesajul şi a continua să imprimați.
- Instalați un hard disc nou înainte de a efectua operații care necesită un hard disc.

## 62 Disk full (62 Disc plin)

- Apăsați pe butonul săgeată sus sau jos până când se afişează √Continue (Continuare), apoi apăsați pe ✓ pentru a şterge mesajul şi a continua procesarea.
- Ştergeți fonturi, macrocomenzi și alte date stocate pe hard disc.
- Instalați un hard disc mai mare.

### 63 Unformatted disk (63 Disc neformatat)

- Apăsați pe butonul săgeată sus sau jos până când se afişează √Continue (Continuare), apoi apăsați pe ✓ pentru a şterge mesajul şi a continua să imprimați.
- Formatați discul.

Dacă mesajul de eroare rămâne, este posibil ca memoria flash să fie deteriorată și să necesite înlocuire.

### 80.xx Unitatea de fuziune aproape de un avertisment cu privire la durata de viață

- Apăsați pe butonul săgeată sus sau jos până când se afişează √Continue (Continuare), apoi apăsați pe ✓ pentru a şterge mesajul şi a continua să imprimați.
- Comandați imediat o unitate de fuziune înlocuitoare. Când calitatea tipăririi începe să scadă, instalați unitatea de fuziune nouă utilizând foaia de instrucțiuni furnizată împreună cu piesa de schimb.

### 80.xx Avertisment cu privire la durata de viață a unității de fuziune

- Apăsați pe butonul săgeată sus sau jos până când se afişează √Continue (Continuare), apoi apăsați pe ✓ pentru a şterge mesajul şi a continua să imprimați.
- Comandați imediat o unitate de fuziune înlocuitoare. Atunci când calitatea imprimării începe să scadă, instalați unitatea de fuziune nouă, utilizând foaia de instrucțiuni furnizată împreună cu piesa de schimb.

### 80.xx Înlocuire unitate de fuziune

Schimbați unitatea de fuziune utilizând foaia de instrucțiuni furnizată împreună cu unitatea nouă.

### 80.xx Unitate de fuziune absentă

Reintroduceți unitatea de fuziune în imprimantă.

### 82.yy Înlocuire recipient pentru toner rezidual

Recipientul pentru toner rezidual este plin.

- 1 Schimbați caseta pentru toner uzat utilizând foaia de instrucțiuni furnizată împreună cu caseta nouă.
- 2 Curățați traseul hârtiei.

### 82.yy Caseta pentru toner uzat este aproape plină

Comandați imediat o casetă pentru toner uzat nouă.

- Pentru a afla cum să instalați un recipient pentru toner rezidual, apăsați pe butonul săgeată în sus sau în jos până când apare Show Me (Afişare), apoi apăsați pe ✓.
- Apăsați pe butonul săgeată sus sau jos până când se afişează √Continue (Continuare), apoi apăsați pe ✓ pentru a şterge mesajul şi a continua să imprimați.

### 82.yy Recipientul pentru toner rezidual lipsește

Reintroduceți recipientul pentru toner rezidual în imprimantă.

### 83.xx Modulul de transfer aproape de un avertisment cu privire la durata de viață

- Apăsați butonul săgeată sus sau jos până când se afişează √Continue (Continuare), apoi apăsați pe
   ✓.
- Comandați imediat un modul de transfer nou. Atunci când calitatea imprimării începe să scadă, instalați modulul de transfer nou utilizând foaia de instrucțiuni furnizată împreună cu piesa de înlocuire.

### 83.xx Avertisment cu privire la durata de viață a modulului de transfer

- Apăsați butonul săgeată sus sau jos până când se afişează √Continue (Continuare), apoi apăsați pe
   ✓.
- Comandați imediat un modul de transfer nou. Atunci când calitatea imprimării începe să scadă, instalați modulul de transfer nou utilizând foaia de instrucțiuni furnizată împreună cu piesa de înlocuire.

### 83.xx Înlocuire modul de transfer

Înlocuiți modulul de transfer utilizând foaia de instrucțiuni furnizată împreună cu modulul de înlocuire.

### 83.xx Modul de transfer absent

Introduceți modulul de transfer în imprimantă.

### 84.xx Fotoconductor <color> consumat

- Apăsați butonul săgeată sus sau jos până când se afişează √Continue (Continuare), apoi apăsați pe
   ✓.
- 2 Comandați imediat un fotoconductor înlocuitor. Atunci când calitatea imprimării începe să scadă, instalați fotoconductorul nou, utilizând foaia de instrucțiuni furnizată împreună cu piesa de schimb.

### 84.xx Fotoconductor <color> aproape consumat

- Apăsați butonul săgeată sus sau jos până când se afişează √Continue (Continuare), apoi apăsați pe
   ✓.
- 2 Comandați imediat un fotoconductor înlocuitor. Atunci când calitatea imprimării începe să scadă, instalați fotoconductorul nou, utilizând foaia de instrucțiuni furnizată împreună cu piesa de schimb.

### 84.xx Înlocuiți fotoconductorul <color>

Înlocuiți fotoconductorul color specificat utilizând foaia de instrucțiuni furnizată împreună cu piesa de schimb.

### 84.xx Fotoconductor <color> absent

Introduceți fotoconductorul în imprimantă.

### 88.yy Cartuş <color> consumat

Atunci când apare acest mesaj, tonerul este consumat. Dacă imprimarea devine pală, înlocuiți cartuşul de toner specificat.

Pentru a șterge acest mesaj și a continua imprimarea, apăsați pe butonul săgeată în sus sau în jos până când apare  $\sqrt{Continue}$  (Continuare), apoi apăsați pe  $\sqrt{}$ .

### 88.1x Cartuş <color> aproape consumat

Atunci când apare acest mesaj, tonerul este consumat. Dacă imprimarea devine pală, înlocuiți cartuşul de toner specificat.

Pentru a șterge acest mesaj și a continua imprimarea, apăsați pe butonul săgeată în sus sau în jos până când apare  $\sqrt{Continue}$  (Continuare), apoi apăsați pe  $\sqrt{}$ .

### 88.2x Înlocuiți cartușul <color>

1 Cartuşul de toner este consumat. Schimbați cartuşul de toner specificat.

**Notă:** Pentru a afla cum să înlocuiți un cartuş de toner, apăsați pe butonul săgeată în sus sau în jos până când apare **Show Me (Afişare)**, apoi apăsați pe **V**.

2 Eliberați traseul hârtiei pentru a elimina mesajul și a continua tipărirea.

# Rezolvarea problemelor elementare ale imprimantei

### Rezolvarea problemelor simple cu imprimanta

Dacă există probleme simple cu imprimanta sau aceasta nu răspunde, asigurați-vă că:

- Ați conectat cablul de tensiune la imprimantă și la o priză cu împământare.
- Priza electrică nu a fost întreruptă de la un comutator sau întrerupător.
- Imprimanta nu este cuplată la un dispozitiv de protecție la supratensiune, la o sursă de tensiune neîntreruptibilă sau la un cablu prelungitor.
- Celelalte echipamente electronice pe care le conectați la priză funcționează.
- Imprimanta este pornită. Verificați întrerupătorul imprimantei.
- Cablul imprimantei este bine cuplat la imprimantă și la calculatorul gazdă, la serverul de imprimare, la echipamentul opțional sau la alt echipament de rețea.
- Toate opțiunile sunt instalate corect.
- Setările driverului de imprimantă sunt corecte.

După ce ați efectuat toate aceste verificări, opriți imprimanta, așteptați 10 secunde, apoi porniți-o din nou. În felul acesta, problema va fi, de regulă, rezolvată.

### Serverul EWS nu se deschide

Acestea sunt soluțiile posibile. Încercați una sau mai multe din variantele următoare:

#### VERIFICAȚI CONEXIUNILE DE REȚEA

Asigurați-vă că imprimanta și computerul sunt deschide și conectate la aceeași rețea fără fir.

### VERIFICAȚI SETĂRILE DE REȚEA

În funcție de setările de rețea, pentru a accesa serverul EWS, trebuie să tastați **https://** în loc de **http://** înaintea adresei IP a imprimantei. Pentru informați suplimentare, consultați administratorul de sistem.

## Rezolvarea problemelor legate de imprimare

### Fișierele PDF în mai multe limbi nu se tipăresc

Documentele conțin fonturi indisponibile.

- 1 Deschideți în Adobe Acrobat documentul pe care doriți să-l tipăriți.
- **2** Faceți clic pe pictograma cu imprimanta. Este afișat dialogul de tipărire.
- 3 Selectați Print as image (Tipărire ca imagine).
- 4 Faceți clic pe OK.

### Afişajul panoului de control al imprimantei este gol sau afişează numai blocuri

Testul automat al imprimantei a eşuat. Opriți imprimanta, așteptați aproximativ 10 secunde, apoi reporniți-o.

Dacă nu se afişează imaginea ceasului și **Ready (Pregătită)**, opriți imprimanta și contactați serviciul de asistență pentru clienți.

### Apare un mesaj de eroare legat de citirea unității USB

Asigurați-vă că unitatea USB este acceptată. Pentru informații legate de dispozitivele de memorie flash cu interfață USB testate și aprobate, consultați "Imprimarea de pe o unitate flash" de la pagina 75.

### Lucrările nu se imprimă

Sunt mai multe soluții posibile. Încercați una sau mai multe dintre următoarele variante:

#### ASIGURAȚI-VĂ CĂ IMPRIMANTA ESTE PREGĂTITĂ PENTRU TIPĂRIRE

Înainte de a lansa o operație de imprimare, asigurați-vă că pe afișaj apare mesajul **Ready (Gata)** sau **Power Saver (Economic)**.

VERIFICAȚI DACĂ RECIPIENTUL DE IEȘIRE STANDARD ESTE PLIN

Scoateți hârtia din recipientul de ieșire standard.

ASIGURAȚI-VĂ CĂ TAVA DE HÂRTIE NU ESTE GOALĂ

Încărcați hârtie în tavă.

ASIGURAȚI-VĂ CĂ ESTE INSTALAT SOFTWARE-UL CORECT PENTRU IMPRIMANTĂ

- Asigurați-vă că utilizați software-ul de imprimantă corect.
- Dacă utilizați un port USB, asigurați-vă că executați un sistem de operare acceptat şi utilizați software de imprimantă compatibil.

Asigurați-vă că serverul de tipărire intern este instalat corespunzător și funcționează

- Asigurați-vă că serverul intern de imprimare este instalat corespunzător şi că imprimanta este conectată la rețea. Pentru informații suplimentare despre instalarea unei imprimante de rețea, faceți clic pe View User's Guide and Documentation (Vizualizare Ghid utilizator şi documentație) de pe CD-ul Software şi documentație.
- Imprimați o pagină de configurare a rețelei şi verificați că starea indicată este Connected (Conectat). Dacă starea este Not Connected (Neconectat), verificați cablurile de rețea, apoi încercați să imprimați din nou pagina de configurare a rețelei. Contactați persoana de la asistența tehnică a sistemului pentru a vă asigura că rețeaua funcționează corect.

Puteți obține copii ale software-ului pentru imprimantă și de pe site-ul Web Lexmark, la adresa **www.lexmark.com**.

#### Asigurați-vă că folosiți cablul recomandat pentru imprimantă

Pentru informații suplimentare, vizitați site-ul Web Lexmark, la www.lexmark.com.

### ASIGURAȚI-VĂ CĂ AȚI CONECTAT CORECT CABLURILE IMPRIMANTEI

Verificați dacă sunt corecte conexiunile cablurilor la imprimantă și serverul de tipărire.

Pentru informații suplimentare, consultați documentația de configurare furnizată împreună cu imprimanta.

### Operațiile confidențiale și alte operații nu se tipăresc

Sunt mai multe soluții posibile. Încercați una sau mai multe dintre următoarele variante:

#### SE IMPRIMĂ LUCRĂRI PARȚIALE, NU SE IMPRIMĂ LUCRĂRI SAU SE IMPRIMĂ PAGINI GOALE

Operațiunea de imprimare poate conține o eroare de formatare sau date nevalide.

- Ştergeți operațiunea de imprimare, apoi imprimați-o din nou.
- Pentru documentele PDF, creați din nou fișierul PDF și imprimați-l din nou.

Dacă imprimați de pe Internet, atunci este posibil ca imprimanta să citească mai multe titluri de lucrări de imprimare ca duplicate și să le șteargă pe toate, cu excepția primei lucrări.

- Pentru utilizatorii de Windows, deschideți Proprietăți imprimare. În dialogul Imprimare şi păstrare, bifați caseta de selectare "Păstrare documente duplicat" de sub caseta de text Nume utilizator, înaintea introducerii numărului PIN.
- Pentru utilizatorii de Macintosh, salvați fiecare lucrare de imprimare, cu nume diferite, apoi trimiteți lucrările individuale la imprimantă.

### ASIGURAȚI-VĂ CĂ IMPRIMANTA ARE MEMORIE SUFICIENTĂ

Eliberați din memoria imprimantei parcurgând lista de operații păstrate și ștergând o parte dintre acestea.

### Lucrarea de imprimare durează mai mult decât în mod normal

Sunt mai multe soluții posibile. Încercați una sau mai multe dintre următoarele variante:

#### **R**EDUCEȚI COMPLEXITATEA OPERAȚIEI DE TIPĂRIRE

Eliminați numărul și dimensiunea fonturilor, numărul și complexitatea imaginilor și numărul de pagini al operației.

### Schimbați setarea Protejare pagină la Dezactivat.

- 1 De la panoul de control al imprimantei, apăsați pe 🖳
- 2 Apăsați pe butonul săgeată sus sau jos până când se afişează √Settings (Setări), apoi apăsați pe
   ✓.
- 3 Apăsați pe butonul săgeată sus sau jos până când se afişează √General Settings (Setări generale), apoi apăsați pe √.
- 4 Apăsați pe butonul săgeată sus sau jos până când se afişează √Print Recovery (Recuperare imprimare), apoi apăsați pe √.
- 5 Apăsați pe butonul săgeată sus sau jos până când se afişează √Page Protect (Protejare pagină), apoi apăsați pe √.
- 6 Apăsați pe butonul săgeată sus sau jos până când se afişează √Off (Dezactivat), apoi apăsați pe
   ✓.

#### Operațiile de tipărire sunt executate din tava incorectă sau pe hârtie incorectă

#### VERIFICAȚI SETAREA TIP HÂRTIE

Asigurați-vă că setarea pentru tipul hârtiei corespunde hârtiei încărcate în tavă:

- 1 Din meniul Hârtie de la panoul de control al imprimantei, verificați setarea Tip hârtie.
- 2 Înainte de trimiterea lucrării la imprimare, specificați tipul corect al hârtiei:
  - Pentru utilizatorii de Windows, specificați tipul din Proprietăți imprimare.
  - Pentru utilizatorii de Macintosh, specificați tipul din dialogul Print.

#### Tipărirea incorectă a caracterelor

Asigurați-vă că imprimanta nu se află în modul Urmărire hexa

Dacă se afişează mesajul **Ready Hex (Hexa gata)**, trebuie să părăsiți modul Urmărire hexa pentru a putea efectua o operație de tipărire. Pentru a părăsi modul Urmărire hexa, opriți și reporniți imprimanta.

#### Legarea tăvilor nu funcționează

Acestea sunt soluții posibile. Încercați una sau mai multe din variantele următoare:

Încărcați hârtie de aceeași dimensiune și de același tip

- Încărcați în fiecare tavă care se va lega hârtie de aceeași dimensiune și de același tip.
- Deplasați ghidajele pentru hârtie în pozițiile corecte pentru dimensiunea hârtiei încărcate în fiecare tavă.

Utilizați aceleași setări Dimensiune hârtie și Tip hârtie

- Tipăriți o pagină cu setările de meniu și comparați setările pentru fiecare tavă.
- Dacă este necesar, reglați setările din meniul Paper Size/Type (Dimensiune/Tip hârtie).

**Notă:** Tava standard de 550 de coli și alimentatorul multifuncțional nu detectează automat dimensiunea hârtiei. Trebuie să setați dimensiunea din meniul Paper Size/Type (Dimensiune/Tip hârtie).

#### Operațiile mari nu colaționează

Acestea sunt soluțiile posibile. Încercați una sau mai multe din variantele următoare:

```
Asigurați-vă că opțiunea Collate (Colaționare) este setată la valoarea On (Activat).
```

Din meniul Finishing (Finalizare) sau din Print Properties (Proprietăți tipărire), setați opțiunea Collate (Colaționare) la valoarea On (Activat).

**Notă:** Setarea opțiunii Collate (Colaționare) la valoarea Off (Dezactivat) din software prevalează asupra setării din meniul Finishing (Finalizare).

Reduceți complexitatea operației de tipărire

Reduceți complexitatea operației de tipărire eliminând numărul și dimensiunea fonturilor, numărul și complexitatea imaginilor și numărul de pagini din cadrul operației.

#### ASIGURAȚI-VĂ CĂ IMPRIMANTA ARE MEMORIE SUFICIENTĂ

Adăugați memorie sau un hard disc opțional.

#### Apar întreruperi neprevăzute între pagini

Măriți valoarea pentru Expirare imprimare:

- 1 De la panoul de control al imprimantei, apăsați pe 🖛.
- 2 Apăsați pe butonul săgeată sus sau jos până când se afişează √Settings (Setări), apoi apăsați pe 🗸.
- 3 Apăsați pe butonul săgeată sus sau jos până când se afişează √General Settings (Setări generale), apoi apăsați pe ∠.
- 4 Apăsați pe butonul săgeată sus sau jos până când se afişează √Timeouts (Expirări), apoi apăsați pe
   ✓.
- 5 Apăsați pe butonul săgeată sus sau jos până când se afişează √Print Timeout (Expirare imprimare), apoi apăsați pe √.
- 6 Apăsați pe butonul săgeată sus sau jos până când se afişează valoarea dorită, apoi apăsați pe 🖌.

## Rezolvarea problemelor legate de opțiuni

Setările alese dintr-un program sau aplicație software pot modifica sau suprascrie setările implicite selectate din panoul de control al imprimantei. Dacă o opțiune nu funcționează, asigurați-vă că este selectată în software și în panoul de control al imprimantei.

#### Opțiunea nu operează corect sau se închide după instalare.

Sunt mai multe soluții posibile. Încercați una sau mai multe dintre următoarele variante:

#### **R**ESETAȚI IMPRIMANTA

Opriți imprimanta, așteptați aproximativ 10 secunde, apoi porniți-o la loc.

VERIFICAȚI DACĂ OPȚIUNEA ESTE CONECTATĂ LA IMPRIMANTĂ

- 1 Închideți imprimanta.
- 2 Scoateți imprimanta din priză.
- 3 Verificați conexiunea dintre opțiune și imprimantă.

ASIGURAȚI-VĂ CĂ OPȚIUNEA ESTE INSTALATĂ

Imprimați o pagină de setări de meniu și verificați dacă opțiunea apare în lista Installed Options (Opțiuni instalate). Dacă opțiunea nu este listată, reinstalați-o.

#### ASIGURAȚI-VĂ CĂ OPȚIUNEA ESTE DISPONIBILĂ ÎN DRIVERUL IMPRIMANTEI

Poate fi necesar să adăugați în mod manual opțiunea în driverul de imprimantă, pentru a o face disponibilă lucrărilor de imprimare. Pentru informații suplimentare, consultați "Actualizarea opțiunilor disponibile în driverul de imprimantă" de la pagina 35.

ASIGURAȚI-VĂ CĂ OPȚIUNEA ESTE SELECTATĂ

Din programul pe care îl utilizați, selectați opțiunea. Utilizatorii de Mac OS 9 trebuie să se asigure că imprimanta este setată în Selector.

#### Tăvi de hârtie

Sunt mai multe soluții posibile. Încercați una sau mai multe dintre următoarele variante:

#### Asigurați-vă că hârtia este încărcată corect

- 1 Deschideți tava pentru hârtie.
- 2 Verificați dacă nu există blocaje de hârtie sau alimentări necorespunzătoare.
- 3 Asigurați-vă că ghidajele pentru hârtie sunt aliniate la marginile hârtiei.
- 4 Asigurați-vă că tava pentru hârtie se închide corect.

#### **R**ESETAȚI IMPRIMANTA

Opriți imprimanta, așteptați aproximativ 10 secunde, apoi porniți-o la loc.

#### ASIGURAȚI-VĂ CĂ TAVA PENTRU HÂRTIE ESTE INSTALATĂ CORECT

Dacă tava de hârtie este listată în pagina de setări din meniu, dar hârtia se blochează când iese sau intră în tavă, este posibil ca aceasta să nu fie montată corect. Reinstalați tava pentru hârtie. Pentru informații suplimentare, consultați documentația de configurare hardware furnizată împreună cu tava de hârtie sau vizitați **http://support.lexmark.com** pentru a vedea instrucțiunile pentru tava de hârtie.

#### Rezolvarea problemelor cu sertarul de 2000 de coli

Încercați una sau mai multe dintre următoarele variante:

TAVA ELEVATOARE NU FUNCȚIONEAZĂ CORESPUNZĂTOR

- Asigurați-vă că imprimanta este adecvat conectată la sertarul de 2000 de coli.
- Asigurați-vă că imprimanta este pornită.
- Asigurați-vă de conectarea fermă a cablului de alimentare în partea din spate a sertarului de 2000 de coli.
- Dacă tava este goală, încărcați hârtie în tavă.
- Rezolvați toate blocajele.

Rolele de alimentare pentru hârtie nu se rotesc pentru a trage hârtia

- Asigurați-vă că imprimanta este adecvat conectată la sertarul de 2000 de coli.
- Asigurați-vă că imprimanta este pornită.

HÂRTIA SE BLOCHEAZĂ DES ÎN SERTAR

- Arcuiți uşor hârtia.
- Asigurați-vă că sertarul este montat corespunzător.
- Asigurați-vă că hârtia este încărcată corect.
- Asigurați-vă că hârtia sau suporturile speciale corespund specificațiilor și nu sunt deteriorate.
- Asigurați-vă că ghidajele pentru hârtie sunt poziționate corect pentru dimensiunea de hârtie încărcată.

#### Memory card (Card de memorie)

Asigurați-vă că ați conectat bine cardul de memorie la placa de sistem a imprimantei.

#### Flash memory card (Card de memorie flash)

Asigurați-vă că ați conectat bine cardul de memorie flash la placa de sistem a imprimantei.

#### Hard-disc cu adaptor

Asigurați-vă că între hard-disc și placa de sistem a imprimantei există o conexiune securizată.

#### Port de soluții intern

Dacă Portul intern de soluții Lexmark (ISP) nu funcționează corect, acestea sunt posibile soluții. Încercați una sau mai multe dintre următoarele variante:

VERIFICAȚI CONEXIUNILE ISP.

- Asigurați-vă că ISP este ataşat în siguranță la placa de sistem a imprimantei.
- Asigurați-vă că cablul este bine cuplat la conectorul corect.

VERIFICAȚI CABLUL

Asigurați-vă că folosiți cablul corect și că acesta este bine cuplat.

ASIGURAȚI-VĂ CĂ OFTWARE-UL DE REȚEA ESTE CONFIGURAT CORECT

Pentru informații despre instalarea aplicației software pentru imprimarea în rețea, consultați *Ghid pentru lucrul în rețea* de pe CD-ul *Software și documentație*].

#### Server intern de tipărire

Dacă serverul intern de imprimare nu funcționează corect, acestea sunt soluțiile posibile. Încercați una sau mai multe dintre următoarele variante:

VERIFICAȚI CONEXIUNILE SERVERULUI DE TIPĂRIRE

- Asigurați-vă că serverul intern de imprimare este ataşat ferm la placa de sistem a imprimantei.
- Asigurați-vă că folosiți cablul corect (opțional) și că acesta este conectat ferm.

ASIGURAȚI-VĂ CĂ OFTWARE-UL DE REȚEA ESTE CONFIGURAT CORECT

Pentru informații despre instalarea software-ului pentru imprimare în rețea, faceți clic pe Additional (Suplimentar) pe CD-ul Software și documentație, apoi selectați legătura Networking Guide (Ghid pentru lucrul în rețea) sub Publications on this CD (Publicații pe acest CD).

#### Card de interfață USB/paralel

Verificați conexiunile cardului de interfață USB/paralel:

- Asigurați-vă că ați conectat bine cardul de interfață USB/paralel la placa de sistem a imprimantei.
- Asigurați-vă că folosiți cablul corect și că acesta este bine cuplat.

# Rezolvarea problemelor legate de alimentarea cu hârtie

#### Hârtia se blochează frecvent

Acestea sunt soluții posibile. Încercați una sau mai multe dintre următoarele variante:

#### VERIFICAȚI HÂRTIA

Utilizați hârtia recomandată și alte suporturi speciale. Pentru mai multe informații, consultați capitolul despre hârtie și instrucțiunile despre suporturile speciale.

Asigurați-vă că nu există prea multă hârtie în tava de alimentare

Asigurați-vă că topul de hârtie încărcat nu depăşeşte înălțimea maximă indicată în tavă sau pe alimentatorul multifuncțional.

VERIFICAȚI GHIDAJELE PENTRU HÂRTIE.

Deplasați ghidajele din tavă în pozițiile corecte ale dimensiunii hârtiei încărcate.

Este posibil ca hârtia să fi absorbit umezeală din cauza umidității ridicate.

- Încărcați hârtie dintr-un pachet nou.
- Păstrați hârtia în ambalajul original până când o utilizați.

#### Mesajul privind blocarea hârtiei persistă și după înlăturarea blocajului

- 1 Îndepărtați hârtia blocată de pe întregul traseu.
- 2 Apăsați pe butonul săgeată sus sau jos până când se afişează √Continue (Continuare), apoi apăsați pe

#### Pagina blocată nu este retipărită după înlăturarea blocajului

Opțiunea Recuperare pagini blocate este setată la valoarea Dezactivat. Setați opțiunea Recuperare pagini blocate la valoarea Auto sau Activat:

- 1 Apăsați pe 🖛.
- 2 Apăsați pe butonul săgeată sus sau jos până când se afişează √Settings (Setări), apoi apăsați pe 🖌.
- 3 Apăsați pe butonul săgeată sus sau jos până când se afişează √General Settings (Setări generale), apoi apăsați pe ∠.
- 4 Apăsați pe butonul săgeată sus sau jos până când se afişează √Print Recovery (Recuperare imprimare), apoi apăsați pe √.

- 5 Apăsați pe butonul săgeată sus sau jos până când se afişează √Jam Recovery (Recuperare blocaj), apoi apăsați pe √.
- 6 Apăsați pe butonul săgeată sus sau jos până când se afişează √On (Activat) sau √Auto, apoi apăsați pe ∠.

### Rezolvarea problemelor legate de calitatea tipăririi

Informațiile din subiectele următoare v-ar putea ajuta să rezolvați problemele legate de calitatea tipăririi. Dacă nu se rezolvă problema nici cu ajutorul acestor sugestii, contactați Asistența pentru clienți. Este posibil ca o componentă a imprimantei să necesite reglare sau schimbare.

#### Izolarea problemelor legate de calitatea tipăririi

Pentru a izola problemele legate de calitatea tipăririi, tipăriți pagini de testare a calității:

- 1 Asigurați-vă că este încărcată hârtie în Tava 1.
- 2 Închideți imprimanta.
- 3 Din panoul de control al imprimantei, apăsați și mențineți apăsat ✔ și butonul săgeată dreapta în timp ce porniți imprimanta.
- 4 Când apare cronometrul, eliberați ambele butoane și așteptați să apară mesajul **Config Menu (Meniu de configurare)**.
- 5 Apăsați pe butonul săgeată sus sau jos până când se afişează √ Prt Quality Pgs (Pagini calitate tipărire), apoi apăsați pe √.

Sunt tipărite paginile de testare a calității tipăririi.

6 Apăsați pe butonul săgeată sus sau jos până când se afişează √Exit Config Menu (leşire din meniul de configurare), apoi apăsați pe √.

Mesajul **Resetting the Printer (Se resetează imprimanta)** se afişează pentru scurt timp, urmat de un cronometru și de mesajul **Ready (Gata)**.

#### Pagini goale

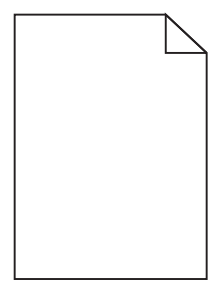

Acestea sunt soluții posibile. Încercați una sau mai multe din variantele următoare:

#### PE CARTUŞUL DE TONER SE POATE AFLA MATERIAL DE AMBALARE

Scoateți cartușul de toner și asigurați-vă că materialul de ambalare este complet scos. Reinstalați cartușul de toner.

NIVELUL TONERULUI POATE FI SCĂZUT

Scoateți cartușul de toner din imprimantă. Scuturați cartușul de câteva ori și reinstalați-l. Dacă este necesar, instalați un nou cartuș de toner.

**C**ARTUŞUL DE TONER POATE FI DEFECT SAU GOL

Schimbați cartușul de toner.

Dacă problema persistă, probabil este necesară verificarea imprimantei. Pentru mai multe informații, contactați serviciul asistență clienți.

#### Marginile caracterelor sunt zimțate sau inegale

| ABC |
|-----|
| DEF |
|     |

Dacă folosiți fonturi descărcate, verificați dacă acestea sunt acceptate de imprimantă, de calculatorul gazdă și de programul software.

#### Înregistrare incorectă a culorilor

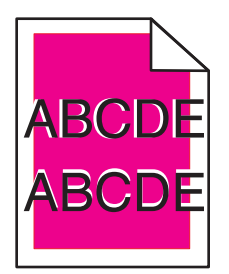

Culoarea depăşeşte zona corespunzătoare sau se suprapune peste altă zonă de culoare. Încercați următoarele:

1 Recalibrați imprimanta.

Efectuați Color Adjust (Reglare culoare) din meniul Quality (Calitate).

2 Scoateți și instalați din nou fotoconductorul.

**3** Ajustați alinierea culorilor. Pentru informații suplimentare, consultați "Ajustarea alinierii culorilor" de la pagina 189.

**Notă:** Dacă nu ați rezolvat problema, calibrați din nou. Dacă este necesar, ajustați din nou alinierea culorilor

#### Ajustarea alinierii culorilor

- 1 Asigurați-vă că imprimanta este oprită.
- 2 Din panoul de control al imprimantei, apăsați și mențineți apăsat ✔ și butonul săgeată dreapta în timp ce porniți imprimanta.
- 3 Eliberați ambele butoane atunci când apare cronometrul.

Imprimanta execută secvența de pornire, iar apoi este afișat mesajul **Config Menu (Meniu de configurare)**.

- 4 Apăsați pe butonul săgeată sus sau jos până când se afişează √Color Alignment (Aliniere culori), apoi apăsați pe √.
- **5** Apăsați 🖌 din nou pentru a tipări pagina de aliniere.
- 6 Apăsați pe butonul săgeată sus sau jos până când se afişează √Set A (Setare A), apoi apăsați pe 🖌.
- 7 Pe coala tipărită, căutați cele mai drepte 20 de linii din dreptul literei A.
- 8 Apăsați pe butonul săgeată stânga sau dreapta până când se afişează acel număr, apoi apăsați pe 
   Se afişează Submitting Selection (Lansare selecție).
- 9 Reluați etapele 6 8 pentru a alinia seturile de la A la L.
- 10 Apăsați 🖌.
- 11 Apăsați 🕤.
- 12 Apăsați pe butonul săgeată sus sau jos până când se afişează √Exit Config Menu (leşire din meniul de configurare), apoi apăsați pe ∠.

Mesajul **Resetting the Printer (Se resetează imprimanta)** se afişează pentru scurt timp, urmat de un cronometru și de mesajul **Ready (Gata)**.

#### Imagini incomplete

Încercați una sau mai multe dintre următoarele variante:

#### VERIFICAȚI GHIDAJELE

Deplasați ghidajele de lungime și lățime din tavă în pozițiile corecte ale dimensiunii hârtiei încărcate.

#### VERIFICAȚI SETAREA PENTRU DIMENSIUNEA HÂRTIEI

Asigurați-vă că setarea pentru dimensiunea hârtiei corespunde hârtiei încărcate în tavă:

- 1 De la panoul de control al imprimantei, verificați setarea Dimensiune hârtie din meniul Hârtie.
- 2 Înainte de trimiterea lucrării la imprimare, specificați dimensiunea corectă a hârtiei:
  - Pentru utilizatorii de Windows, specificați dimensiunea din Proprietăți imprimare.
  - Pentru utilizatorii Macintosh, specificați dimensiunea din dialogul Page Setup.

#### Pe paginile color apar linii fine orizontale

Este posibil să observați linii fine orizontale la fotografii sau pagini cu o concentrație înaltă de culori. Acest lucru se întâmplă când imprimanta este în modul Silențios. Pentru a remedia problema, setați modul Silențios la **Off (Image/Photo) - Dezactivat (Imagine/foto)**.

#### Imagini fantomă

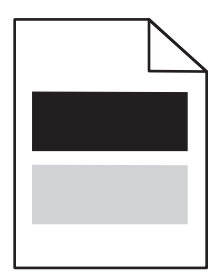

#### VERIFICAȚI SETĂRILE PENTRU TIPUL ȘI GREUTATEA HÂRTIEI

Asigurați-vă că setările pentru tipul și greutatea hârtiei se potrivesc cu hârtia încărcată în tavă:

- 1 Din meniul Hârtie de la panoul de control al imprimantei, verificați setările pentru Tipul și Greutatea hârtiei.
- 2 Înainte de trimiterea lucrării la imprimare, specificați tipul corect al hârtiei:
  - Pentru utilizatorii de Windows, specificați tipul din Proprietăți imprimare.
  - Pentru utilizatorii de Macintosh, specificați tipul din dialogul Imprimare.

FOTOCONDUCTORUL POATE FI DEFECT.

Înlocuiți fotoconductorul.

**N**IVELUL TONERULUI POATE FI SCĂZUT

Schimbați cartușul de toner.

#### Fundal gri

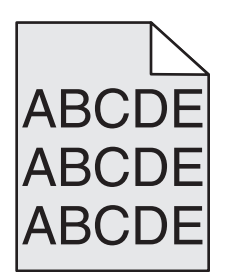

VERIFICAȚI SETAREA TONER DARKNESS (LUMINOZITATE TONER)

Selectați o setare mai luminoasă a Toner Darkness (Luminozitate toner):

- Din meniul Quality (Calitate) al panoului de control al imprimantei, modificați setarea.
- Pentru utilizatorii de Windows, modificați setarea din Print Properties (Proprietăți tipărire).
- Pentru utilizatorii de Macintosh, modificați setarea din dialogul Print (Tipărire).

#### CARTUŞUL DE TONER POATE FI UZAT SAU DEFECT

Schimbați cartușul de toner.

#### Margini incorecte

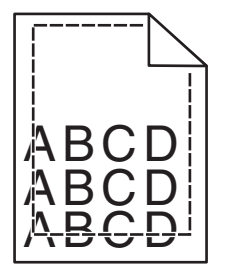

Sunt mai multe soluții posibile. Încercați una sau mai multe dintre următoarele variante:

VERIFICAȚI GHIDAJELE PENTRU HÂRTIE.

Deplasați ghidajele din tavă în pozițiile corecte ale dimensiunii hârtiei încărcate.

#### VERIFICAȚI SETAREA PENTRU DIMENSIUNEA HÂRTIEI

Asigurați-vă că setarea pentru dimensiunea hârtiei corespunde hârtiei încărcate în tavă:

- **1** De la panoul de control al imprimantei, verificați setarea Dimensiune hârtie din meniul Hârtie.
- 2 Înainte de trimiterea lucrării la imprimare, specificați dimensiunea corectă a hârtiei:
  - Pentru utilizatorii de Windows, specificați dimensiunea din Proprietăți imprimare.
  - Pentru utilizatorii Macintosh, specificați dimensiunea din dialogul Page Setup.

#### Linii decolorate, linii albe sau linii colorate incorect

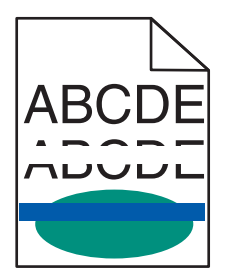

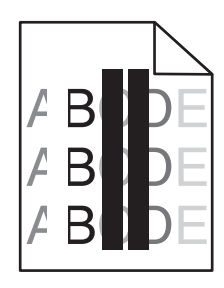

Sunt mai multe soluții posibile. Încercați una sau mai multe dintre următoarele variante:

UN CARTUŞ DE TONER ESTE DEFECT

Înlocuiți cartușul de toner defect.

#### **UN FOTOCONDUCTOR ESTE DEFECT**

Înlocuiți fotoconductorul defect.

#### MODULUL DE TRANSMISIE ESTE DEFECT

Înlocuiți modulul de transfer.

#### LENTILELE CAPULUI DE IMPRIMARE SUNT MURDARE

Curățați lentilele capului de imprimare.

#### Încrețire hârtie

Acestea sunt soluții posibile. Încercați una sau mai multe din variantele următoare:

#### VERIFICAȚI SETĂRILE PENTRU TIPUL ȘI GREUTATEA HÂRTIEI

Asigurați-vă că setările pentru tipul și greutatea hârtiei se potrivesc cu hârtia încărcată în tavă:

- 1 Din meniul Paper (Hârtie) de la panoul de control al imprimantei, verificați setările pentru Paper Type (Tip hârtie) și Paper Weight (Greutate hârtie).
- 2 Înainte de trimiterea lucrării la imprimare, specificați tipul corect al hârtiei:
  - Pentru utilizatorii de Windows, specificați tipul din Print Properties (Proprietăți tipărire).
  - Pentru utilizatorii de Macintosh, specificați tipul din dialogul Print (Tipărire).

 ${f H}$ ârtia a absorbit probabil umezeală din cauza umidității ridicate.

- Încărcați hârtie dintr-un pachet nou.
- Păstrați hârtia în ambalajul original până când o încărcați.

#### Tipărire neregulată

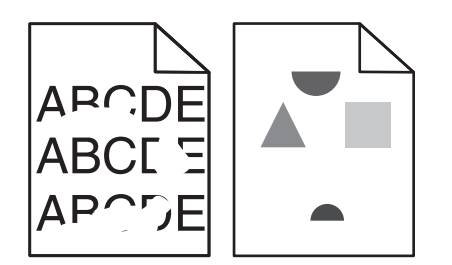

Acestea sunt soluții posibile. Încercați una sau mai multe din variantele următoare:

HÂRTIA A ABSORBIT PROBABIL UMEZEALĂ DIN CAUZA UMIDITĂȚII RIDICATE.

Încărcați hârtie dintr-un pachet nou.

VERIFICAȚI SETĂRILE PENTRU TIPUL ȘI GREUTATEA HÂRTIEI

Asigurați-vă că setările pentru tipul și greutatea hârtiei se potrivesc cu hârtia încărcată în tavă:

- 1 Din meniul Paper (Hârtie) de la panoul de control al imprimantei, verificați setările pentru Paper Type (Tip hârtie) și Paper Weight (Greutate hârtie).
- 2 Înainte de trimiterea lucrării la imprimare, specificați tipul corect al hârtiei:
  - Pentru utilizatorii de Windows, specificați tipul din Print Properties (Proprietăți tipărire).
  - Pentru utilizatorii de Macintosh, specificați tipul din dialogul Print (Tipărire)

#### VERIFICAȚI HÂRTIA

Evitați hârtia cu textură pronunțată sau suprafață aspră.

CARTUŞUL DE TONER, MODULUL DE TRANSFER SAU UNITATEA DE FUZIUNE POT FI UZATE SAU DEFECTE

Înlocuiți cartușul de toner, modulul de transfer sau unitatea de fuziune.

#### Materialele tipărite sunt prea întunecate

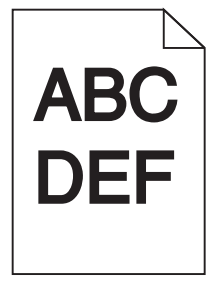

Acestea sunt soluții posibile. Încercați una sau mai multe din variantele următoare:

#### **R**ECALIBRAȚI IMPRIMANTA

Din meniul Quality (Calitate) al panoului de control al imprimantei, efectuați Color Adjust (Reglare culori).

#### VERIFICAȚI SETĂRILE PENTRU ÎNTUNECARE, LUMINOZITATE ȘI CONTRAST

Una dintre setările Toner Darkness (Luminozitate toner) sau RGB Brightness (Luminozitate RGB) este prea închisă sau setarea RGB Contrast (Contrast RGB) este prea ridicată.

- Din meniul Quality (Calitate) de la panoul de control al imprimantei, modificați aceste setări.
- Pentru utilizatorii de Windows, modificați aceste setări din Print Properties (Proprietăți tipărire).
- Pentru utilizatorii de Macintosh, modificați aceste setări din dialogul Print (Tipărire) și meniurile pop-up.

#### CARTUŞUL DE TONER POATE FI UZAT SAU DEFECT

Schimbați cartușul de toner.

#### Materialele tipărite sunt prea luminoase

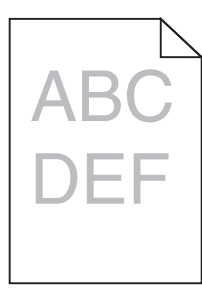

Acestea sunt soluții posibile. Încercați una sau mai multe din variantele următoare:

#### **R**ECALIBRAȚI IMPRIMANTA

Din meniul Calitate al panoului de control al imprimantei, efectuați Reglare culori.

#### VERIFICAȚI SETĂRILE PENTRU ÎNTUNECARE, LUMINOZITATE ȘI CONTRAST

Setarea Toner Darkness (Luminozitate toner) este prea luminoasă, setarea RGB Brightness (Luminozitate RGB) este prea deschisă sau setarea RGB Contrast (Contrast RGB) este prea scăzută.

- Din meniul Quality (Calitate) de la panoul de control al imprimantei, modificați aceste setări.
- Pentru utilizatorii de Windows, modificați aceste setări din Print Properties (Proprietăți tipărire).
- Pentru utilizatorii de Macintosh, modificați aceste setări din dialogul Print (Tipărire) și meniurile pop-up.

#### HÂRTIA A ABSORBIT PROBABIL UMEZEALĂ DIN CAUZA UMIDITĂȚII RIDICATE.

Încărcați hârtie dintr-un pachet nou.

#### VERIFICAȚI HÂRTIA

Evitați hârtia cu textură pronunțată sau suprafață aspră.

#### VERIFICAȚI SETĂRILE PENTRU TIPUL ȘI GREUTATEA HÂRTIEI

Asigurați-vă că setările pentru tipul și greutatea hârtiei se potrivesc cu hârtia încărcată în tavă:

- 1 Din meniul Paper (Hârtie) de la panoul de control al imprimantei, verificați setările pentru Paper Type (Tip hârtie) și Paper Weight (Greutate hârtie).
- 2 Înainte de trimiterea lucrării la imprimare, specificați tipul corect al hârtiei:
  - Pentru utilizatorii de Windows, specificați tipul din Print Properties (Proprietăți tipărire).
  - Pentru utilizatorii de Macintosh, specificați tipul din dialogul Print (Tipărire).

#### ESTE POSIBIL CA OPȚIUNEA COLOR SAVER (COLOR ECONOMIC) SĂ FIE SETATĂ LA VALOAREA ON (ACTIVAT)

Dezactivați opțiunea Color Saver (Color economic) din meniul Quality (Calitate) al panoului de control al imprimantei.

#### **N**IVELUL TONERULUI POATE FI SCĂZUT

Schimbați cartușul de toner.

#### **C**ARTUŞUL DE TONER POATE FI UZAT SAU DEFECT

Schimbați cartușul de toner.

#### Defecțiunile se repetă

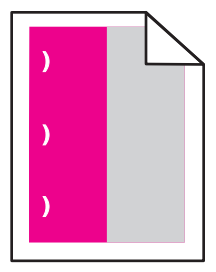

Acestea sunt soluții posibile. Încercați una sau mai multe din variantele următoare:

Înlocuiți cartușul de toner dacă defecțiunile apar la fiecare:

- 33,0 mm (1,30 in.)
- 35,3 mm (1,39 in.)

Înlocuiți fotoconductorul dacă defecțiunile apar la fiecare:

- 28,3 mm (1,11 in.)
- 72,4 mm (2,85 in.)

Înlocuiți unitatea de fuziune dacă defecțiunile apar la fiecare:

- 47,4 mm (1,87 in.)
- 94,8 mm (3,73 in.)
- 113,0 mm (4,45 in.)

#### Tipărire oblică

Acestea sunt soluții posibile. Încercați una sau mai multe din variantele următoare:

VERIFICAȚI GHIDAJELE PENTRU HÂRTIE.

Deplasați ghidajele pentru lățime și pentru lungime din tavă în pozițiile corecte ale dimensiunii hârtiei încărcate.

- Asigurați-vă că ghidajele nu sunt la distanță prea mare de teancul de hârtie.
- Asigurați-vă că ghidajele nu apasă prea uşor pe teancul de hârtie.

#### VERIFICAȚI HÂRTIA

Asigurați-vă că utilizați hârtie care corespunde specificațiilor imprimantei.

#### Pagini cu culoare solidă

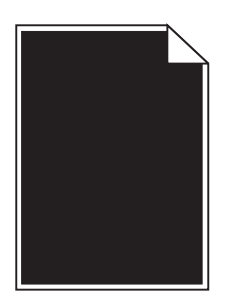

Acestea sunt soluții posibile. Încercați una sau mai multe din variantele următoare:

#### FOTOCONDUCTORUL POATE FI DEFECT SAU INSTALAT INCORECT

Scoateți și apoi instalați din nou fotoconductorul. Dacă problema persistă, probabil este necesară înlocuirea fotoconductorului.

#### CARTUŞUL DE TONER POATE FI DEFECT SAU CU UN NIVEL REDUS DE TONER

Scoateți cartușul de toner și scuturați-l dintr-o parte în alta pentru a redistribui tonerul, apoi reinstalați-l. Dacă problema persistă, înlocuiți cartușul de toner uzat cu unul nou. Este posibil de asemenea ca imprimanta să necesite service. Pentru mai multe informații, contactați serviciul asistență clienți.

#### Linii orizontale întrerupte

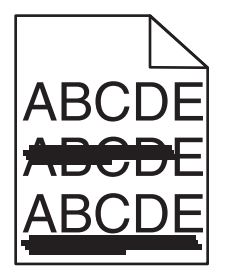

Acestea sunt soluții posibile. Încercați una sau mai multe din variantele următoare:

**C**ARTUŞUL DE TONER POATE FI UZAT, DEFECT SAU GOL

Schimbați cartușul de toner.

Unitatea de fuziune poate fi defectă

Înlocuiți unitatea de fuziune.

FOTOCONDUCTORUL POATE FI DEFECT.

Înlocuiți fotoconductorul.

#### Linii verticale întrerupte

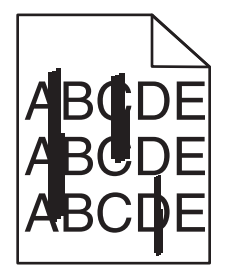

Acestea sunt soluții posibile. Încercați una sau mai multe din variantele următoare:

Este posibil ca tonerul să se fi întins

Selectați o altă tavă sau un alt alimentator pentru a alimenta cu hârtie activitatea:

- Din meniul Paper (Hârtie) de la panoul de control al imprimantei, selectați Default Source (Sursa implicită).
- Pentru utilizatorii de Windows, selectați sursa de hârtie din Print Properties (Proprietăți tipărire).
- Pentru utilizatorii de Macintosh, selectați sursa de hârtie din dialogul Print (Tipărire) și meniurile pop-up.

#### **C**ARTUŞUL DE TONER POATE FI DEFECT

Schimbați cartușul de toner.

MODULUL DE TRANSFER POATE FI UZAT SAU DEFECT

Înlocuiți modulul de transfer.

#### Pe pagină apare pulbere de toner sau fundalul este întunecat

Acestea sunt soluții posibile. Încercați una sau mai multe din variantele următoare:

**C**ARTUŞUL DE TONER POATE FI DEFECT SAU INSTALAT INCORECT

Reinstalați sau înlocuiți cartușul de toner.

#### MODULUL DE TRANSFER POATE FI UZAT SAU DEFECT

Înlocuiți modulul de transfer.

#### FOTOCONDUCTORUL POATE FI UZAT SAU DEFECT

Înlocuiți fotoconductorul.

#### UNITATEA DE FUZIUNE POATE FI UZATĂ SAU DEFECTĂ.

Înlocuiți unitatea de fuziune.

#### Există toner în traseul hârtiei

Este posibil ca imprimanta să necesite service. Pentru mai multe informații, contactați serviciul asistență clienți.

#### **R**ECALIBRAȚI IMPRIMANTA

Din meniul Calitate al panoului de control al imprimantei, efectuați Reglare culori.

#### VERIFICAȚI PROGRAMUL SAU APLICAȚIA SOFTWARE

Este posibil ca programul sau aplicația software să fi specificat un alb palid.

#### Tonerul se ia

| DEF |
|-----|

Acestea sunt soluții posibile. Încercați una sau mai multe din variantele următoare:

#### VERIFICAȚI SETĂRILE PENTRU TIPUL ȘI GREUTATEA HÂRTIEI

Asigurați-vă că setările pentru tipul și greutatea hârtiei se potrivesc cu hârtia încărcată în tavă:

- 1 Din meniul Paper (Hârtie) de la panoul de control al imprimantei, verificați setările pentru Paper Type (Tip hârtie) și Paper Weight (Greutate hârtie). Schimbați setarea Paper Weight (Greutate hârtie) de la Normal la Heavy (Grea).
- 2 Înainte de trimiterea lucrării la imprimare, specificați tipul corect al hârtiei:
  - Pentru utilizatorii de Windows, specificați tipul din Print Properties (Proprietăți tipărire).
  - Pentru utilizatorii de Macintosh, specificați tipul din dialogul Print (Tipărire).

#### VERIFICAȚI SETAREA TEXTURĂ HÂRTIE

Din meniul Paper (Hârtie) din panoul de control al imprimantei, asigurați-vă că setarea Paper Texture (Textură hârtie) corespunde hârtiei încărcate în tavă. Dacă este necesar, schimbați setarea Paper Texture (Textură hârtie) de la Normal la Rough (Aspră).

UNITATEA DE FUZIUNE POATE FI UZATĂ SAU DEFECTĂ.

Înlocuiți unitatea de fuziune.

#### Acumulări de toner

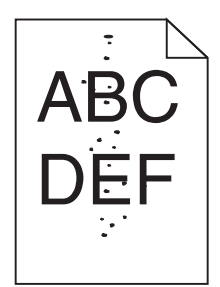

Acestea sunt soluții posibile. Încercați una sau mai multe din variantele următoare:

**C**ARTUŞUL DE TONER POATE FI UZAT SAU DEFECT

Schimbați cartușul de toner.

**EXISTĂ TONER ÎN TRASEUL HÂRTIEI** 

Este posibil ca imprimanta să necesite service. Pentru mai multe informații, contactați serviciul asistență clienți.

FOTOCONDUCTORUL POATE FI DEFECT.

Înlocuiți fotoconductorul.

#### Calitate slabă la tipărirea pe folii transparente

Încercați una sau mai multe din variantele următoare:

#### VERIFICAȚI FOLIILE TRANSPARENTE

Utilizați numai folii transparente conforme specificațiilor imprimantei.

#### VERIFICAȚI SETAREA PAPER TYPE (TIP HÂRTIE).

Asigurați-vă că tipul de hârtie este setat la Transparency (Folie transparentă).

- 1 Din meniul Paper (Hârtie) de la panoul de control al imprimantei, verificați setarea Paper Type (Tip hârtie).
- 2 Înainte de trimiterea lucrării la imprimare, specificați tipul corect al hârtiei:
  - Pentru utilizatorii de Windows, specificați tipul din Print Properties (Proprietăți tipărire).
  - Pentru utilizatorii de Macintosh, specificați tipul din dialogul Print (Tipărire).

#### Densitate neuniformă de imprimare

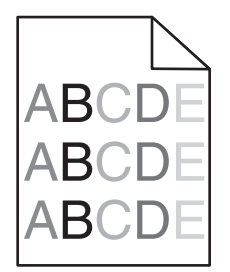

Sunt mai multe soluții posibile. Încercați una sau mai multe dintre următoarele variante:

#### UN CARTUŞ DE TONER POATE FI UZAT SAU DEFECT

Înlocuiți cartușul de toner uzat sau defect.

UN FOTOCONDUCTOR POATE SĂ FIE DEFECT

Înlocuiți fotoconductorul defect.

#### Rezolvarea problemelor legate de calitatea culorilor

Această secțiune răspunde la câteva întrebări de bază legate de culori și descrie modul în care pot fi utilizate anumite caracteristici din meniul Quality (Calitate) pentru rezolvarea problemelor tipice legate de culori.

#### Întrebări frecvente despre imprimarea color

#### Ce este culoarea RGB?

Lumina de culoare roșie, verde și albastră pot fi combinată în diverse proporții pentru a crea o gamă largă de culori pe care le putem observa în natură. De exemplu, roșul și verdele pot fi combinate pentru a crea culoarea galbenă. Televizoarele și monitoarele calculatoarelor creează culorile în acest mod. Culoarea RGB este o modalitate de descriere a culorilor prin cantitățile de roșu, verde sau albastru necesare pentru a produce o anumită culoare.

#### Ce este culoarea CMYK?

Cernelurile sau tonerele cyan, magenta, galbene și negre pot fi imprimate în diverse cantități, pentru a produce o gamă largă de culori observate în natură. De exemplu, cyan și galben pot fi combinate pentru a crea verdele. Mașinile de tipărit, imprimantele cu jet de cerneală și imprimantele laser color creează culorile în acest mod. Culoarea CMYK este o modalitate de descriere a culorilor cyan, magenta, galben și negru necesare pentru reproducerea unei anumite culori.

#### Cum sunt specificate culorile într-un document care trebuie imprimat?

Programele software specifică, de regulă, culorile utilizate într-un document folosind combinații RGB sau CMYK. În plus, acestea permit utilizatorilor să modifice culoarea fiecărui obiect dintr-un document. Pentru informații suplimentare, consultați subiectele secțiunii de asistență din programul software.

#### Cum știe imprimanta ce culori trebuie imprimate?

Când un utilizator imprimă un document, imprimanta primește informații care descriu tipul și coloarea fiecărui obiect. Informațiile despre culori sunt transmise prin intermediul tabelelor pentru conversia culorilor, care interpretează culoarea sub forma cantităților de toner cyan, magenta, galben și negru necesare pentru crearea culorii dorite. Informațiile despre obiect determină aplicarea tabelelor pentru conversia culorilor. De exemplu, este posibilă aplicarea unui anumit tip de tabel pentru conversia culorilor pentru text și a altui tabel pentru conversia culorilor pentru text și a altui tabel pentru conversia culorilor pentru fotografii.

# Trebuie să folosesc software de imprimantă pentru emulare PostScript sau PCL? Ce setări trebuie să folosesc pentru culori optime?

Pentru o calitate optimă a culorilor, este recomandat driver-ul PostScript. Setările prestabilite ale driver-ului PostScript asigură o calitate a culorilor preferabilă pentru majoritatea operațiilor de tipărire.

#### De ce culorile tipărite nu corespund culorilor pe care le văd pe ecranul calculatorului?

Tabelele pentru conversia culorilor folosite în modul de corecție automată a culorilor aproximează de regulă culorile folosite pe un monitor de calculator standard. Totuși, din cauza diferențelor tehnologice dintre imprimante și monitoare, există multe culori care pot fi, de asemenea, afectate în funcție de monitor și de condițiile de iluminare. Pentru recomandări privind modul în care paginile cu mostre de culori scoase de imprimantă vă pot ajuta la rezolvarea anumitor probleme de corespondență între culori, consultați întrebarea, "Cum pot corela o anumită culoare (cum ar fi sigla unei companii)?"

#### Pagina imprimată are o anumită tentă. Pot regla culorile?

Uneori o pagină imprimată poate apărea cu o anumită tentă (de exemplu, tot ce este imprimat pare să fie prea roşu). Aceasta poate fi din cauza condițiilor de mediu, a tipului de hârtie, a condițiilor de iluminare sau a preferințelor utilizatorului. În aceste cazuri, reglați setarea Balans culori, pentru a crea o culoare mai aproape de cea preferată. Balansul culorilor permite utilizatorului să efectueze reglaje fine ale cantității de toner utilizate în fiecare plan de culoare. Selectarea unor valori pozitive sau negative pentru cyan, magenta, galben şi negru (din meniul Balans culori), va mări sau micşora uşor cantitatea de toner folosită pentru culoarea selectată. De exemplu, dacă o pagină tipărită are o tentă roşie, micşorarea cantităților de magenta şi galben ar putea îmbunătăți balansul culorilor.

#### Foliile transparente par întunecate când sunt proiectate. Ce pot face pentru a îmbunătăți culorile?

Această problemă apare de cele mai multe ori la folosirea retroproiectoarelor cu reflexie. Pentru a obține o calitate optimă a imaginii proiectate, sunt recomandate retroproiectoarele cu transmisie. Dacă trebuie utilizat un proiector cu reflexie, reglarea setării Luminozitate toner la 1, 2 sau 3 va mări luminozitatea foliei transparente. Asigurați-vă că folosiți tipul de folii transparente recomandat.

#### Ce este corectarea manuală a culorilor?

Dacă opțiunea de corectare manuală a culorilor este activată, imprimanta folosește tabelele pentru conversia culorilor selectate de utilizator pentru a procesa obiectele. Totuși, opțiunea Corectare culori trebuie setată la Manual sau, în caz contrar, nu vor fi implementate conversii de culori definite de utilizator. Setările de corectare manuală a culorilor sunt specifice tipului de obiect de tipărit (text, grafică sau imagini) și modului în care culoarea obiectului este specificată în programul software (combinații RGB sau CMYK).

#### Note:

- Opțiunea Corectare manuală a culorilor nu este utilă dacă programul software nu specifică culorile folosind combinații RGB sau CMYK. De asemenea, nu este eficientă în situațiile în care programul software sau sistemul de operare al calculatorului controlează reglajele pentru culori.
- Tabelele pentru conversia culorilor aplicate fiecărui obiect dacă opțiunea Color Correction (Corectare culori) este setată la Auto generează culori preferate pentru majoritatea documentelor.

Pentru a aplica manual un alt tabel pentru conversia culorilor:

- 1 Din meniul Calitate, selectați Color Correction (Selectare culori), apoi selectați Manual.
- 2 Din meniul Calitate, selectați Manual Color (Culoare manuală), apoi selectați tabelul corespunzător pentru conversia culorilor, pentru tipul respectiv de obiect.

| Tip obiect                | Tabele pentru conversia culorilor                                                                                                    |
|---------------------------|----------------------------------------------------------------------------------------------------|
| Imagine RGB<br>Text RGB   | <ul> <li>Intens - Produce culori mai luminoase, mai saturate şi poate fi aplicată tuturor formatelor de<br/>culoare de intrare.</li> </ul>                                              |
| Grafică RGB               | • Afişaj sRGB - Produce un rezultat care aproximează culorile afişate pe un monitor de calculator.<br>Utilizarea tonerului negru este optimizată pentru tipărirea fotografiilor.        |
|                           | • Afişaj - Negru intens - Produce un rezultat care aproximează culorile afişate pe un monitor de calculator. Utilizează numai toner negru pentru a crea toate nivelurile de gri neutre. |
|                           | • <b>sRGB intens</b> - Oferă o saturație sporită a culorilor pentru corectarea culorilor Afişaj sRGB. Utilizarea negrului este optimizată pentru tipărirea graficii de afaceri.         |
|                           | Dezactivat - Nu este implementată nicio corectare a culorilor.                                                                                                    |
| Imagine CMYK<br>Text CMYK | • CMYK SUA - Aplică corectarea culorilor pentru a aproxima rezultatul color SWOP (Specifications for Web Offset Publishing).                                                            |
| Grafică CMYK              | CMYK Europa - Aplică corectarea culorilor a aproxima rezultatul color EuroScale.                                                                                                    |
|                           | • CMYK intens - Crește saturarea culorilor pentru setarea de corectare a culorilor CMYK SUA.                                                                                            |
|                           | Dezactivat - Nu este implementată nicio corectare a culorilor.                                                                                                    |

#### Meniul Manual Color (Culoare manuală)

#### Cum pot corela o anumită culoare (cum ar fi culoarea siglei unei companii)?

Din meniul Calitate al imprimantei, sunt disponibile nouă tipuri de seturi de mostre de culori. De asemenea, acestea sunt disponibile din pagina Mostre culori a serverului EWS. Selectarea oricărui set de mostre generează un rezultat pe mai multe pagini, care constă în sute de casete colorate. În fiecare casetă se află o combinație CMYK sau RGB, în funcție de tabelul selectat. Culoarea pe care o puteți observa în fiecare casetă se obține prin trecerea combinației CMYK sau RGB marcate pe casetă prin tabelul de conversie pentru culoarea selectată.

Examinând seturile de mostre de culori, un utilizator poate identifica o casetă a cărei culoare este cea mai apropiată de culoarea dorită. Combinația de culori indicată pe casetă poate fi ulterior utilizată pentru modificarea culorii obiectului dintr-un program software. Pentru informații suplimentare, consultați subiectele secțiunii Ajutor din programul software. Corectarea manuală a culorilor poate fi necesară pentru utilizarea tabelului pentru conversia culorilor selectat pentru un anumit obiect.

Selectarea setului de mostre de culori care va fi folosit pentru o anumită problemă de corelare a culorilor depinde de setarea utilizată pentru opțiunea Corectare culori (Automat, Dezactivat sau Manual), tipul de obiect care este imprimat (text, grafică sau imagini) și modul în care culoarea obiectului este specificată în programul software (combinații RGB sau CMYK). Când setarea Color Correction (Corectare culori) a imprimantei este setată la valoarea Off (Dezactivat), culoarea se bazează pe informațiile privind operația de tipărire; nu este implementată nici o conversie a culorilor.

**Notă:** Paginile cu mostre de culori nu sunt utile dacă programul software nu specifică culorile folosind combinații RGB sau CMYK. În plus, există anumite situații în care programul software sau sistemul de operare al calculatorului reglează combinațiile RGB sau CMYK specificate în program prin intermediul managementului culorilor. Culorile rezultate la imprimare pot să nu corespundă exact celor din paginile cu mostre de culori.

#### Ce sunt mostrele de culori detaliate şi cum le pot accesa?

Seturile de mostre de culori detaliate sunt disponibile numai prin intermediul serverului EWS a unei imprimante de rețea. Un set de mostre de culori detaliate conține o gamă de nuanțe (afișate sub formă de casete colorate) similare unei valori RGB sau CMYK definite de utilizator. Asemănarea dintre culorile din set depinde de valoarea introdusă în caseta de incrementare RGB sau CMYK.

Pentru a accesa un set de mostre de culori detaliate de pe serverul EWS:

1 Tastați adresa IP a imprimantei în câmpul adresă al browserului Web.

**Notă:** Dacă nu cunoașteți adresa IP a imprimantei, imprimați pagina de configurare a rețelei pentru a găsi adresa IP în secțiunea TCP/IP.

- 2 Faceți clic pe Configuration (Configurare).
- 3 Faceți clic pe Color Samples (Mostre culori).
- 4 Faceți clic pe Detailed Options (Opțiuni detaliate) pentru a restrânge setul la o gamă de culori.
- 5 Când apare pagina Detailed Options (Opțiuni detaliate), selectați un tabel pentru conversia culorilor.
- 6 Introduceți numărul culorii RGB sau CMYK.
- 7 Introduceți o valoare de incrementare între 1-255.
- Notă: Cu cât valoarea este mai apropiată de 1, cu atât gama de mostre de culori va fi mai mică.
- 8 Faceți clic pe Print (Imprimare) pentru a imprima setul de mostre de culori detaliate.

#### Contactarea serviciului de asistență pentru clienți

Când apelați sunați la serviciului de asistență pentru clienți, descrieți problema cu care vă confruntați, mesajul afișat pe ecran și etapele de depanare pe care le-ați efectuat deja încercând să găsiți o rezolvare.

Trebuie să cunoașteți tipul de model și numărul de serie ale imprimantei. Pentru informații suplimentare, consultați eticheta de pe interiorul capacului frontal al imprimantei. Numărul de serie este listat și în pagina pentru setările de meniu.

În S.U.A. sau Canada, sunați la numărul 1-800-539-6275. Pentru alte țări sau regiuni, vizitați site-ul Web al Lexmark la http://support.lexmark.com.

# Notificări

#### Informații despre produs

Denumire produs:

Lexmark C734n, C734dn, C734dtn, C734dw, C736n, C736dn, C736dtn

Tip echipament:

5026

Modele:

210, 230, 280, 410, 430, 480

#### Notă referitoare la ediție

#### Martie 2012

Următorul paragraf nu se aplică în cazul țărilor în care astfel de prevederi nu sunt compatibile cu legile locale: LEXMARK INTERNATIONAL, INC., FURNIZEAZĂ ACEASTĂ PUBLICAȚIE "CA ATARE", FĂRĂ NICI UN FEL DE GARANȚIE, FIE EA EXPRESĂ SAU IMPLICITĂ, INCLUZÂND DAR FĂRĂ A SE LIMITA LA ACESTEA, GARANȚIILE IMPLICITE CU PRIVIRE LA VANDABILITATE SAU POTRIVIRE PENTRU UN ANUMIT SCOP. Unele state nu permit respingerea garanțiilor exprese sau implicite în anumite tranzacții; prin urmare, este posibil ca această declarație să nu se aplice în cazul dumneavoastră.

Această publicație poate conține inadvertențe tehnice sau erori tipografice. Informațiile conținute în această publicație se modifică periodic; aceste modificări se vor include în edițiile viitoare. Îmbunătățirile sau modificările produselor sau programelor descrise pot fi făcute în orice moment.

Referințele din această publicație cu privire la diverse produse, programe sau servicii nu implică faptul că producătorul intenționează să le facă disponibile în toate țările în care operează. Orice referință la un produs, program sau serviciu nu se face cu intenția de a declara sau sugera că numai acel produs, program sau serviciu pot fi utilizate. Orice produs, program sau serviciu, echivalent din punct de vedere funcțional, care nu încalcă nici un drept existent de proprietate intelectuală, poate fi utilizat în locul celor referite. Utilizatorul este singurul responsabil în legătură cu evaluarea și verificarea interoperabilității cu alte produse, programe sau servicii, cu excepția celor desemnate în mod expres de producător.

Pentru asistență Lexmark, vizitați http://support.lexmark.com.

Pentru informații despre consumabile și descărcări, vizitați www.lexmark.com.

Dacă nu aveți acces la Internet, aveți posibilitatea să contactați Lexmark prin poștă:

Lexmark International, Inc. Bldg 004-2/CSC 740 New Circle Road NW Lexington, KY 40550 S.U.A.

© 2010 Lexmark International, Inc.

Toate drepturile rezervate.

#### **UNITED STATES GOVERNMENT RIGHTS**

This software and any accompanying documentation provided under this agreement are commercial computer software and documentation developed exclusively at private expense.

#### Mărci comerciale

Lexmark, Lexmark cu sigla în formă de diamant, MarkNet și MarkVision sunt mărci comerciale ale Lexmark International, Inc., înregistrate în Statele Unite ale Americii și/sau în alte țări.

MarkTrack şi PrintCryption sunt mărci comerciale ale Lexmark International, Inc.

Mac și sigla Mac sunt mărci comerciale ale Apple Inc., înregistrate în Statele Unite ale Americii și în alte țări.

PCL® este marcă comercială înregistrată a Hewlett-Packard Company. PCL este denumirea dată de Hewlett-Packard Company unui set de comenzi (un limbaj) și funcții pentru imprimantă incluse în produsele sale de tip imprimantă. Această imprimantă este proiectată pentru a fi compatibilă cu limbajul PCL. Aceasta înseamnă că imprimanta recunoaște comenzile PCL utilizate în diverse aplicații și emulează funcțiile corespunzătoare comenzilor.

Toate celelalte mărci comerciale sunt proprietatea deținătorilor lor.

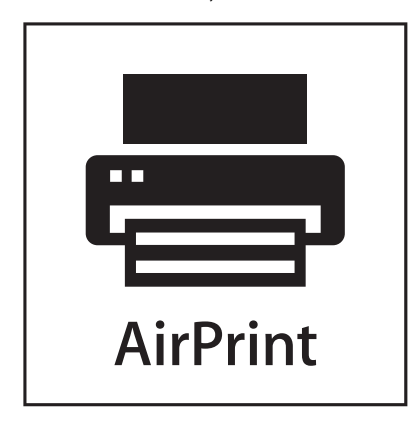

AirPrint și sigla AirPrint sunt mărci comerciale ale Apple Inc.

#### Notificare cu privire la componentele modulare

Modelele echipate pentru rețele fără fir conțin următoarele componente modulare:

Tip/model Lexmark LEX-M04-001 reglementat; FCC ID:IYLLEXM04001; IC:2376A-M04001

#### Niveluri de emisie a zgomotelor

Următoarele măsurători au fost efectuate respectând prevederile din ISO 7779 și raportate în conformitate cu prevederile din ISO 9296.

Notă: Unele moduri pot să nu fie valabile pentru produsul dvs.

| Presiune medie a sunetului la 1 metru, dBA |    |  |
|--------------------------------------------|----|--|
| Imprimare                                  | 55 |  |
| Pregătit                                   | 33 |  |

Valorile se pot schimba. Consultați www.lexmark.com pentru valorile curente.

# Directiva privind casarea echipamentelor electrice și electronice (Waste from Electrical and Electronic Equipment - WEEE)

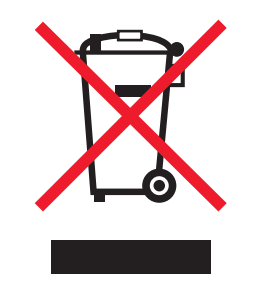

Sigla WEEE semnifică anumite programe și proceduri de reciclare pentru produse electronice din țări ale Uniunii Europene. Noi încurajăm reciclarea produselor noastre. Dacă aveți întrebări despre opțiunile de reciclare, vizitați situl Web Lexmark la adresa **www.lexmark.com** pentru numărul de telefon al biroului local de vânzări.

#### Notă privind sensibilitatea la electricitatea statică

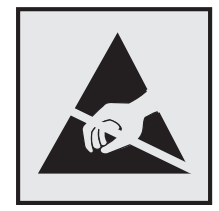

Acest simbol identifică părțile sensibile la electricitatea statică. Nu atingeți zonele din apropierea acestor simboluri fără a atinge mai întâi cadrul de metal al imprimantei.

#### **ENERGY STAR**

Orice produs Lexmark care are emblema ENERGY STAR pe produs sau pe un ecran de pornire este certificat pentru conformitatea cu cerințele ENERGY STAR ale Agenției pentru Protecția Mediului (EPA - Environmental Protection Agency) când este configurat în maniera existentă la momentul expedierii de la Lexmark.

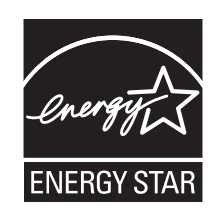

#### Informații cu privire la temperatură

| Informații cu privire la ambient                | 15,6 - 32,2° C (60 - 90° F) |
|-------------------------------------------------|-----------------------------|
| Temperatură în timpul transportului și stocării | -40° - 40° C (104° F)       |

#### Notă cu privire la laser

Imprimanta este certificată în S.U.A. pentru a respecta cerințele DHHS 21 subcapitolul J din CFR pentru produse laser din Clasa I (1), iar în alte țări este certificată ca produs laser din Clasa I care respectă cerințele IEC 60825-1.

Produsele laser din clasa I nu sunt considerate periculoase. Imprimanta conține un laser din Clasa IIIb (3b) care este un laser de 5 miliwați cu arsenat de galiu și care operează pe lungimea de undă 770-795 nanometri. Sistemul laser și imprimanta sunt concepute pentru a nu ermite accesul uman la radiația laser superioară clasei I în timpul funcționării normale, a întreținerii sau a operațiilor de service.

#### Etichetă de avertizate laser

Pe imprimantă poate fi atașată o etichetă de avertizare laser ca în imagine:

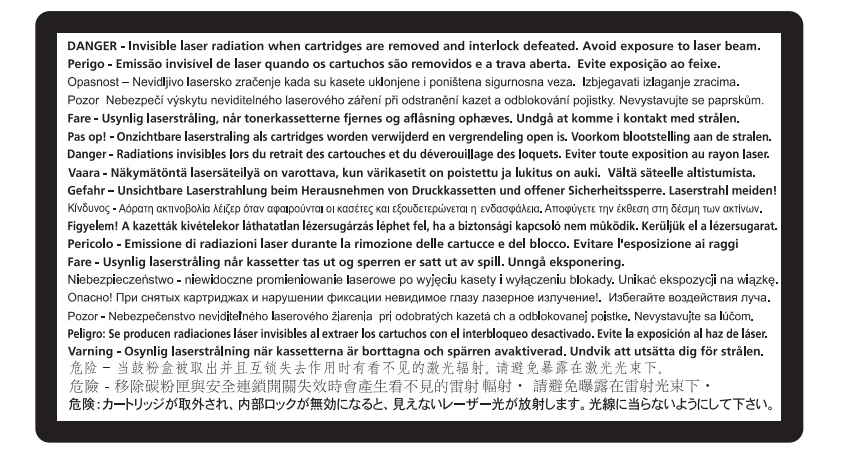

#### Consumul de energie

#### Consumul de energie al produsului

În tabelul următor sunt documentate caracteristicile de consum energetic ale produsului.

Notă: Unele moduri pot să nu fie valabile pentru produsul dvs.

| Mod        | Descriere                                                                 | Consum de energie<br>(Wați) |
|------------|---------------------------------------------------------------------------|-----------------------------|
| Imprimarea | Produsul generează lucrări imprimate din intrări electronice.             | 490, 530                    |
| Copierea   | Produsul generează o lucrare imprimată din documente originale imprimate. |                             |

| Mod                                      | Descriere                                                                                   | Consum de energie<br>(Wați) |
|------------------------------------------|---------------------------------------------------------------------------------------------|-----------------------------|
| Scanarea                                 | Produsul scanează documente imprimate.                                                      |                             |
| Pregătit                                 | Produsul așteaptă o lucrare de imprimare.                                                   | 45                          |
| Power Saver (Econo-<br>mizor de energie) | Produsul se află în modul de economisire a energiei.                                        | 16                          |
| Off (Dezactivat)                         | Produsul este conectat la o priză de perete, dar este oprit de la comutatorul de alimentare | 0                           |

Nivelurile de consum energetic listate în tabelul anterior reprezintă măsurători medii efectuate în timp. Valorile energetice instantanee pot fi mult mai ridicate decât media.

Valorile se pot schimba. Consultați www.lexmark.com pentru valorile curente.

#### Economizor de energie

Acest produs este proiectat cu un mod de funcționare economic denumit Economizor de energie. Modul Economizor de energie este echivalent cu modul Oprire temporară. Modul Economizor de energie economisește energie prin reducerea consumului electric în timpul perioadelor lungi de inactivitate. Modul Power Saver (Economic) este activat automat după un timp specificat de neutilizare a produsului, denumit Power Saver Timeout (Expirare pentru activarea regimului economic).

Timpul de expirare prestabilit din fabrică pentru activarea regimului economic pentru acest produs (în minute): 30

Utilizând meniurile de configurare, timpul de expirare pentru activarea regimului economic poate fi modificat între 1 minut și 240 de minute. Setarea timpului de expirare pentru activarea regimului economic la o valoare mai mică reduce consumul de energie, dar poate mări timpul de răspuns al produsului. Setarea timpului de expirare pentru activarea regimului economic la o valoare mai mare menține un răspuns rapid, dar utilizează mai multă energie.

#### **Modul Oprit**

Dacă acest produs are un mod Oprit care încă mai consumă o cantitate mică de energie, atunci pentru a opri complet consumul de energie al produsului, deconectați cordonul sursei de alimentare de la priza de perete.

#### Consumul total de energie

Câteodată este util să calculați consumul total de energie al produsului. Deoarece datele privind consumul de energie sunt furnizate în Wați, pentru a calcula consumul energetic trebuie să înmulțiți consumul de energie cu timpul petrecut de produs în fiecare mod. Consumul total de energie al produsului este suma consumurilor de energie în fiecare mod.

#### Conformitatea cu directivele din Comunitatea Europeană (CE)

Acest produs se conformează cerințelor de protecție prevăzute în directivele Consiliului CE 2004/108/EC și 2006/95/EC privind aproximarea și armonizarea legislației din statele membre în legătură cu compatibilitatea electromagnetică și siguranța echipamentelor electrice proiectate pentru a fi utilizate cu anumite limite ale tensiunii.

Producătorul acestui produs este: Lexmark International, Inc., 740 West New Circle Road, Lexington, KY, 40550 S.U.A. Reprezentantul autorizat este: Lexmark International Technology Hungária Kft., 8 Lechner Ödön fasor, Millennium Tower III, 1095 Budapest UNGARIA. La solicitarea de la Reprezentantul autorizat, se poate furniza o declarație de conformitate cu cerințele Directivelor.

Acest produs se încadrează în limitele pentru Clasa B din EN 55022 și în cerințele de siguranță din EN 60950.

# Notificări în legătură cu reglementările privind produsele care utilizează

#### comunicațiile fără fir

Această secțiune conține următoarele informații în legătură cu reglementările privind produsele fără fir care conțin transmițătoare, de exemplu, dar fără a se limita la acestea, cartele de rețea fără fir sau cititoare de cartele de proximitate.

#### Expunerea la radiații de radio-frecvență

Puterea de ieșire radiată de acest dispozitiv este mult mai mică decât limitele de expunere la radio-frecvență stabilite de FCC și alte agenții de reglementare. Pentru a respecta cerințele de expunere la RF prevăzute de FCC și alte agenții de reglementare, trebuie păstrată o distanță minimă de 20 cm (8 inchi) între antenă și orice persoană.

#### Notă pentru utilizatorii din Uniunea Europeană

Produsele cu marcajul CE se conformează cerințelor de protecție prevăzute în directivele Consiliului CE 2004/108/CE, 2006/95/CE și 1999/5/CE privind aproximarea și armonizarea legislației din statele membre în legătură cu compatibilitatea electromagnetică și siguranța echipamentelor electrice proiectate pentru a fi utilizate cu anumite limite ale tensiunii, a echipamentelor radio și a echipamentelor terminale de telecomunicații.

Conformitatea este indicată prin marcajul CE.

# CE

Fabricantul acestui produs este: Lexmark International, Inc., 740 West New Circle Road, Lexington, KY, 40550 S.U.A. Reprezentantul autorizat este: Lexmark International Technology Hungária Kft., 8 Lechner Ödön fasor, Millennium Tower III, 1095 Budapesta UNGARIA; o declarație de conformitate față de cerințele Directivelor este disponibilă la cerere de la Reprezentantul autorizat.

Acest produs respectă limitele pentru Clasa B, EN 55022 și cerințele de siguranță EN 60950.

Produsele echipate cu opțiunea LAN wireless de 2,4 GHz se conformează cerințelor de protecție prevăzute în directivele Consiliului CE 2004/108/CE, 2006/95/CE și 1999/5/CE privind aproximarea și armonizarea legislației din statele membre în legătură cu compatibilitatea electromagnetică și siguranța echipamentelor electrice proiectate pentru a fi utilizate cu anumite limite ale tensiunii, a echipamentelor radio și a echipamentelor terminale de telecomunicații.

Conformitatea este indicată prin marcajul CE.

(()

Operarea este permisă în UE și în țările EFTA, dar numai pentru utilizarea în interior.

Fabricantul acestui produs este: Lexmark International, Inc., 740 West New Circle Road, Lexington, KY, 40550 S.U.A. Reprezentantul autorizat este: Lexmark International Technology Hungária Kft., 8 Lechner Ödön fasor, Millennium Tower III, 1095 Budapesta UNGARIA; o declarație de conformitate față de cerințele Directivelor este disponibilă la cerere de la Reprezentantul autorizat.

| Česky      | Společnost Lexmark International, Inc. tímto prohlašuje, že výrobek tento výrobek je ve shodě se základními<br>požadavky a dalšími příslušnými ustanoveními směrnice 1999/5/ES.                                         |
|------------|----------------------------------------------------------------------------------------------------|
| Dansk      | Lexmark International, Inc. erklærer herved, at dette produkt overholder de væsentlige krav og øvrige relevante krav<br>i direktiv 1999/5/EF.                                                                           |
| Deutsch    | Hiermit erklärt Lexmark International, Inc., dass sich das Gerät dieses Gerät in Übereinstimmung mit den grundle-<br>genden Anforderungen und den übrigen einschlägigen Bestimmungen der Richtlinie 1999/5/EG befindet. |
| Ελληνική   | ΜΕ ΤΗΝ ΠΑΡΟΥΣΑ Η LEXMARK INTERNATIONAL, INC. ΔΗΛΩΝΕΙ ΟΤΙ ΑΥΤΟ ΤΟ ΠΡΟΪΟΝ ΣΥΜΜΟΡ-<br>ΦΩΝΕΤΑΙ ΠΡΟΣ ΤΙΣ ΟΥΣΙΩΔΕΙΣ ΑΠΑΙΤΗΣΕΙΣ ΚΑΙ ΤΙΣ ΛΟΙΠΕΣ ΣΧΕΤΙΚΕΣ ΔΙΑΤΑΞΕΙΣ ΤΗΣ ΟΔΗΓΙΑΣ<br>1999/5/ΕΚ.                                    |
| English    | Hereby, Lexmark International, Inc., declares that this type of equipment is in compliance with the essential require-<br>ments and other relevant provisions of Directive 1999/5/EC.                                   |
| Español    | Por medio de la presente, Lexmark International, Inc. declara que este producto cumple con los requisitos esenciales<br>γ cualesquiera otras disposiciones aplicables o exigibles de la Directiva 1999/5/CE.            |
| Eesti      | Käesolevaga kinnitab Lexmark International, Inc., et seade see toode vastab direktiivi 1999/5/EÜ<br>põhinõuetele ja nimetatud direktiivist tulenevatele muudele asjakohastele sätetele.                                 |
| Suomi      | Lexmark International, Inc. vakuuttaa täten, että tämä tuote on direktiivin 1999/5/EY oleellisten vaatimusten ja<br>muiden sitä koskevien direktiivin ehtojen mukainen.                                                 |
| Français   | Par la présente, Lexmark International, Inc. déclare que l'appareil ce produit est conforme aux exigences fondamen-<br>tales et autres dispositions pertinentes de la directive 1999/5/CE.                              |
| Magyar     | Alulírott, Lexmark International, Inc. nyilatkozom, hogy a termék megfelel a vonatkozó alapvető követelményeknek<br>és az 1999/5/EC irányelv egyéb előírásainak.                                                        |
| Íslenska   | Hér með lýsir Lexmark International, Inc. yfir því að þessi vara er í samræmi við grunnkröfur og aðrar kröfur,<br>sem gerðar eru í tilskipun 1999/5/EC.                                                                 |
| Italiano   | Con la presente Lexmark International, Inc. dichiara che questo questo prodotto è conforme ai requisiti essenziali ed alle altre disposizioni pertinenti stabilite dalla direttiva 1999/5/CE.                           |
| Latviski   | Ar šo Lexmark International, Inc. deklarē, ka šis izstrādājums atbilst Direktīvas 1999/5/EK būtiskajām<br>prasībām un citiem ar to saistītajiem noteikumiem.                                                            |
| Lietuvių   | Šiuo Lexmark International, Inc. deklaruoja, kad šis produktas atitinka esminius reikalavimus ir kitas 1999/5/EB direktyvos nuostatas.                                                                                  |
| Malti      | Bil-preżenti, Lexmark International, Inc., jiddikjara li dan il-prodott huwa konformi mal-ħtiġijiet essenzjali u<br>ma dispożizzjonijiet oħrajn relevanti li jinsabu fid-Direttiva 1999/5/KE.                           |
| Nederlands | Hierbij verklaart Lexmark International, Inc. dat het toestel dit product in overeenstemming is met de essentiële eisen<br>en de andere relevante bepalingen van richtlijn 1999/5/EG.                                   |
| Norsk      | Lexmark International, Inc. erklærer herved at dette produktet er i samsvar med de grunnleggende krav og øvrige<br>relevante krav i direktiv 1999/5/EF.                                                                 |

| Polski    | Niniejszym Lexmark International, Inc. oświadcza, że niniejszy produkt jest zgodny z zasadniczymi wymogami oraz pozostałymi stosownymi postanowieniami Dyrektywy 1999/5/EC.               |
|-----------|----------------------------------------------------------------------------------------------------|
| Português | A Lexmark International Inc. declara que este este produto está conforme com os requisitos essenciais e outras<br>disposições da Diretiva 1999/5/CE.                                      |
| Slovensky | Lexmark International, Inc. týmto vyhlasuje, že tento produkt spĺňa základné požiadavky a všetky príslušné ustanovenia smernice 1999/5/ES.                                                |
| Slovensko | Lexmark International, Inc. izjavlja, da je ta izdelek v skladu z bistvenimi zahtevami in ostalimi relevantnimi določili direktive 1999/5/ES.                                             |
| Svenska   | Härmed intygar Lexmark International, Inc. att denna produkt står i överensstämmelse med de väsentliga egenskapskrav och övriga relevanta bestämmelser som framgår av direktiv 1999/5/EG. |

#### GARANȚIE LIMITATĂ ȘI ACORD DE LICENȚĂ PENTRU SOFTWARE LEXMARK

CITIȚI CU ATENȚIE ÎNAINTE DE A UTILIZA ACEST PRODUS: PRIN UTILIZAREA ACESTUI PRODUS, SUNTEȚI DE ACORD SĂ RESPECTAȚI TOȚI TERMENII ȘI TOATE CONDIȚIILE ACESTUI ACORD DE LICENȚĂ PENTRU SOFTWARE. DACĂ NU SUNTEȚI DE ACORD CU TERMENII ACESTUI ACORD DE LICENȚĂ ȘI GARANȚIE LIMITATĂ PENTRU SOFTWARE, RESTITUIȚI IMEDIAT PRODUSUL NEUTILIZAT ȘI SOLICITAȚI RAMBURSAREA SUMEI PLĂTITE. DACĂ INSTALAȚI ACEST PRODUS PENTRU A FI UTILIZAT DE TERȚI, SUNTEȚI DE ACORD SĂ-I INFORMAȚI PE UTILIZATORI CU PRIVIRE LA FAPTUL CĂ UTILIZAREA PRODUSULUI IMPLICĂ ACCEPTAREA ACESTOR TERMENI.

#### ACORD DE LICENȚĂ PENTRU SOFTWARE LEXMARK

Acest Acord de licență ("Acord de licență pentru software") este un acord legal între dvs. (ca persoană fizică sau ca unică entitate) și Lexmark International, Inc. ("Lexmark") care, cu excepția cazului în care produsul sau Programul software Lexmark face obiectul unui acord scris de licență software între dvs. și Lexmark sau furnizorii săi, guvernează utilizarea oricărui Program software instalat sau furnizat de Lexmark pentru a fi utilizat împreună cu produsul Lexmark. Termenul "Program software" include instrucțiuni executabile pe un computer, conținut audio/vizual (cum ar fi imagini și înregistrări) și suport fizic aferent, materiale imprimate și documentație în format electronic, fie încorporate în produsul Lexmark, fie distribuite împreună cu acesta sau pentru utilizarea sa.

- 1 DECLARAȚIE DE GARANȚIE LIMITATĂ PENTRU SOFTWARE. Lexmark garantează că suportul fizic (de exemplu discheta sau CD-ul) pe care este furnizat Programul software (dacă este cazul) nu prezintă defecte de material şi manoperă, în condiții normale de utilizare, pe durata perioadei de garanție. Perioada de garanție este de nouăzeci (90) de zile şi începe la data când Programul software este livrat utilizatorului final original. Această garanție limitată este valabilă numai pentru suportul fizic al Programului software achiziționat nou de la Lexmark sau de la un agent comercial sau distribuitor Lexmark autorizat. Lexmark va înlocui Programul software în cazul în care se stabileşte că suportul fizic nu este în conformitate cu această garanție limitată.
- 2 EXONERARE ȘI LIMITAREA GARANȚIILOR. CU EXCEPȚIA CELOR STIPULATE ÎN ACEST ACORD DE LICENȚĂ PENTRU SOFTWARE ȘI ÎN LIMITA MAXIMĂ PERMISĂ DE LEGISLAȚIA ÎN VIGOARE, LEXMARK ȘI FURNIZORII SĂI FURNIZEAZĂ PROGRAMUL SOFTWARE "CA ATARE" ȘI SUNT EXONERAȚI DE ORICE ALTE GARANȚII ȘI CONDIȚII, EXPRESE SAU IMPLICITE, INCLUSIV, DAR FĂRĂ SĂ SE LIMITEZE LA ACESTEA, PENTRU TITLUL, INTEGRITATEA, VANDABILITATEA ȘI POTRIVIREA LA UN ANUMIT SCOP ȘI ABSENȚA VIRUȘILOR, TOATE ÎN LEGĂTURĂ CU PROGRAMUL SOFTWARE. ÎN SITUAȚIA ÎN CARE LEXMARK NU POATE EXONERA LEGAL NICIO COMPONENTĂ A GARANȚIILOR IMPLICITE DE VANDABILITATE ȘI POTRIVIRE LA UN ANUMIT SCOP, LEXMARK LIMITEAZĂ DURATA UNOR ASTFEL DA GARANȚII LA TERMENUL DE 90 DE ZILE AL GARANȚIEI LIMITATE EXPRESE PENTRU SOFTWARE.

Acest Acord trebuie citit în conjuncție cu anumite prevederi legale care pot fi în vigoare la un moment dat și care implică garanții sau condiții sau impun obligații pentru Lexmark, care nu pot fi excluse sau modificate. În cazul în care se aplică orice astfel de prevederi, în măsura în care Lexmark are posibilitatea, Lexmark își limitează răspunderea pentru încălcarea respectivelor prevederi la una dintre următoarele variante: furnizarea unei copii pentru a înlocui Programul software sau rambursarea sumei plătite pentru Programul software.

Programul software poate include legături către alte aplicații software şi/sau pagini Web găzduite şi administrate de terți neafiliați cu Lexmark. Confirmați şi sunteți de acord că Lexmark nu este responsabil în niciun mod pentru găzduirea, performanțele, funcționarea, întreținerea sau conținutul acestor aplicații software şi/sau al acestor pagini Web.

3 LIMITAREA DESPĂGUBIRII. ÎN LIMITA MAXIMĂ PERMISĂ DE LEGISLAȚIA ÎN VIGOARE, ÎNTREAGA RESPONSABILITATE A LEXMARK PREVĂZUTĂ DE ACEST ACORD DE LICENȚĂ PENTRU SOFTWARE ESTE ÎN MOD EXPRES LIMITATĂ LA VALOARE MAI MARE DINTRE URMĂTOARELE: PREȚUL PLĂTIT PENTRU PROGRAMUL SOFTWARE ȘI CINCI USD (SAU ECHIVALENTUL ÎN MONEDA LOCALĂ). SINGURA DVS. DESPĂGUBIRE DIN PARTEA LEXMARK PENTRU ORICE DISPUTĂ ÎN BAZA ACESTUI ACORD DE LICENȚĂ PENTRU SOFTWARE VA FI RECUPERAREA UNEIA DIN ACESTE SUME, IAR, ULTERIOR PLĂȚII, COMPANIA LEXMARK VA EXONERATĂ DE ORICE ALTE OBLIGAȚII SAU RESPONSABILITATE FAȚĂ DE DVS.

LEXMARK, FURNIZORII, FILIALELE SAU DISTRIBUITORII SĂI NU VOR RĂSPUNDE ÎN NICIO SITUATIE PENTRU NICIO PAGUBĂ SPECIALĂ, ACCIDENTALĂ, INDIRECTĂ, EXEMPLARĂ, PUNITIVĂ SAU PRIN CONSECINTĂ (INCLUSIV, DAR FĂRĂ SĂ SE LIMITEZE LA PROFITURI SAU VENITURI PIERDUTE, ECONOMII PIERDUTE, ÎNTRERUPERI ALE UTILIZĂRII SAU ORICE PIERDERI, LIPSĂ DE ACURATETE SAU DETERIORĂRI ALE DATELOR SAU ÎNREGISTRĂRILOR, PENTRU PRETENȚII ALE TERȚILOR SAU PENTRU PAGUBE DE PROPRIETATE REALĂ SAU MATERIALĂ, PENTRU LIPSURI ALE CONFIDENTIALITĂȚII PROVENITE SAU ÎNRUDITE ÎN ORICE FEL CU UTILIZAREA SAU CU INCAPACITATEA DE A UTILIZA PROGRAMUL SOFTWARE, SAU ÎN ORICE ALT MOD CARE ARE LEGĂTURĂ CU ORICE PREVEDERE DIN ACEST ACORD DE LICENTĂ PENTRU SOFTWARE), INDIFERENT DE NATURA PRETENTIEI, INCLUSIV, DAR FÅRÅ SÅ SE LIMITEZE LA ÎNCĂLCAREA GARANTIEI SAU A CONTRACTULUI, DAUNE CIVILE (INCLUSIV NEGLIJENTĂ SAU RÅSPUNDERE STRICTÅ), CHIAR DACÅ LEXMARK SAU FURNIZÅRII, FILIALELE SAU DISTRIBUITORII SĂI AU FOST INFORMATI DESPRE POSIBILITATEA UNOR ASEMENEA PAGUBE SAU PENTRU ORICE PRETENTIE FORMULATĂ DE DVS. ÎN BAZA UNEI PRETENȚII A UNUI TERT, CU EXCEPȚIA SITUAȚIEI ÎN CARE ACEASTĂ EXCLUDERE A PAGUBELOR ESTE DETERMINATĂ CA INCORECTĂ DIN PUNCT DE VEDERE LEGAL. LIMITĂRILE DE MAI SUS SE APLICĂ INDIFERENT DACĂ REMEDIERILE MENTIONATE MAI SUS NU ÎSI ATING SCOPUL LOR ESENTIAL.

- 4 S.U.A. LEGI DE STAT. Această garanție limitată pentru software vă acordă anumite drepturi legale. Rețineți că drepturile pot fi diferite de la o țară la alta. Unele state nu permit limitări ale duratei perioadei de garanție implicită sau excluderea limitării pagubelor accidentale sau prin consecință, astfel încât este posibil ca limitările prezentate mai sus să nu fie valabile în cazul dvs.
- 5 ACORDAREA LICENŢEI. Lexmark vă acordă următoarele drepturi, cu condiția să respectați toți termenii şi toate condițiile din acest Acord de licență:
  - a Utilizare. Aveți dreptul să utilizați o singură (1) copie a acestui Program software. Termenul "Utilizare" înseamnă stocarea, încărcarea, instalarea, executarea sau afişarea Programului software. Dacă Lexmark v-a oferit licență pentru utilizare concurentă a Programului software, trebuie să limitați numărul de utilizatori autorizați la cel specificat în acordul dvs. cu Lexmark. Nu aveți dreptul să separați componentele Programului software pentru utilizare pe mai multe computere. Sunteți de acord că nu veți utiliza Programul software, în întregime sau parțial, în orice manieră care are efect de ignorare, modificare, eliminare, obstrucționare, alterare sau reducere a importanței aspectului vizual al oricăror notificări privind mărci comerciale, nume comerciale, ambalaje comerciale sau drepturi intelectuale,

care apar pe ecranele afişate pe orice computer, generate, în mod normal, de Programul software sau ca rezultat al acestuia.

- **b** Copiere. Aveți dreptul să realizați o singură (1) copie a Programului software, numai în scop de copiere de rezervă, arhivare sau instalare, cu condiția ca respectiva copie să conțină toate notificările originale proprii Programului software. Nu aveți dreptul să copiați Programul software pe nicio rețea publică sau distribuită.
- c Rezervarea drepturilor. Programul software, inclusiv toate fonturile, este protejat prin drepturi de autor și este proprietatea Lexmark International, Inc. și/sau a furnizorilor săi. Lexmark își rezervă toate drepturile care nu v-au fost acordate expres prin acest Acord de licență.
- d Freeware. Fără a intra în contradicție cu termenii şi condițiile din acest Acord de licență, întreg Programul software sau orice parte a lui care constituie software furnizat cu licență publică de către terți ("Freeware") vă este oferit sub licență, în conformitate cu termenii şi condițiile acordului de licență software care însoțeşte asemenea Freeware, indiferent dacă acesta este sub formă de acord discret, cu licență laminată sau termeni de licență electronică în momentul descărcării. Utilizarea Freewareului de către dvs. va fi guvernată în întregime de termenii şi condițiile unei asemenea licențe.
- 6 TRANSFER. Aveți dreptul de a transfera Programul software către un alt utilizator final. Orice transfer trebuie să includă toate componentele software, suporturile, materialele imprimate şi acest Acord de licență şi nu aveți dreptul să păstrați copii ale Programului software sau ale componentelor sale. Nu este permis transferul indirect, cum ar fi concesionarea. Înainte de transfer, utilizatorul final care primeşte Programul software transferat trebuie să fie de acord cu toți termenii din acest Acord de licență. În momentul transferării Programului software, licența dvs. se termină în mod automat. Nu aveți dreptul să închiriați, să oferiți sub licență sau să atribuiți Programul software decât în limitele stabilite prin acest Acord de licență, iar orice încercare de a depăşi aceste limite va fi nulă de drept.
- 7 UPGRADE-URI. Pentru a utiliza un Program software identificat ca upgrade, trebuie să aveți mai întâi licența pentru Programul software original, identificat de Lexmark ca eligibil pentru upgrade. După upgrade, nu aveți dreptul să utilizați în continuare Programul software original, care a format baza eligibilității pentru upgrade.
- 8 LIMITARE PRIVIND PROCESAREA INVERSĂ. Nu aveți dreptul să modificați, să decriptați, să procesați invers, să dezasamblați, să decompilați sau să transformați în alt mod Programul software, cu excepția şi în limita situațiilor permise expres de către legislația în vigoare în scopuri de inter-operabilitate, de corectare a erorilor sau de testare a securității. Dacă aveți asemenea drepturi legale, notificați Lexmark în scris despre orice intenție de procesare inversă, dezasamblare sau decompilare. Nu aveți dreptul să decriptați Programul software, în afară de situația când este necesar pentru utilizarea legitimă a Programului software.
- **9 SOFTWARE SUPLIMENTAR**. Acest Acord de licență se aplică și actualizărilor sau componentelor suplimentare ale Programului software original furnizate de Lexmark, cu excepția situației în care Lexmark furnizează alte condiții împreună cu actualizarea sau componenta suplimentară.
- 10 TERMEN. Acest Acord de licență este valabil până la terminare sau respingere. Aveți posibilitatea să respingeți sau să terminați în orice moment această licență, distrugând toate exemplarele Programului software, împreună cu toate modificările, documentația şi părțile îmbinate în orice formă sau în orice alt mod decât cele descrise în acest document. Lexmark poate să anuleze prin notificare licența pe care o aveți, dacă nu respectați vreun termen din acest Acord de licență. În situația unei asemenea terminări, sunteți de acord să distrugeți toate copiile Programului software, împreună cu toate modificările, documentația şi părțile îmbinate în orice formă sau în orice de aveți, si părți te în termen din acest Acord de licență.
- **11 TAXE**. Sunteți de acord că sunteți responsabil pentru plata oricăror taxe care includ, fără limitări, orice bunuri și servicii și orice taxe de proprietate personală, rezultate din acest Acord sau din utilizarea Programului software.

- 12 LIMITĂRI ALE ACȚIUNILOR. Nicio acțiune, indiferent de formă, bazată pe acest Acord nu poate fi invocată de niciuna dintre părți după mai mult de doi ani de la apariția cauzei acțiunii, cu excepția situațiilor prevăzute de legislația în vigoare.
- 13 LEGISLAȚIA ÎN VIGOARE. Acest Acord de licență este guvernat de legile din Commonwealth of Kentucky, Statele Unite ale Americii. Nu se vor aplica niciun fel de alte reglementări legale din nicio altă jurisdicție. Convenția ONU privind contractele pentru vânzarea internațională de bunuri nu se aplică.
- 14 DREPTURI RESTRICȚIONATE PENTRU GUVERNUL STATELOR UNITE. Programul software a fost dezvoltat în întregime cu cheltuieli private. Drepturile Guvernului Statelor Unite de a utiliza acest program software sunt cele stabilite prin acest Acord şi restricționate conform DFARS 252.227-7014 şi altor prevederi FAR similare (sau prin orice alte reglementări ale agenției sau prin clauze contractuale echivalente).
- 15 CONSIMŢĂMÂNT DE UTILIZARE A DATELOR. Sunteți de acord cu faptul că Lexmark, filialele şi agenții săi pot să colecteze şi să utilizeze informațiile pe care le furnizați în legătură cu serviciile de asistență solicitate de dvs. în ceea ce priveşte Programul software. Lexmark este de acord să nu utilizeze aceste informații într-o formă care vă identifică personal, cu excepția situațiilor în care acest lucru este necesar pentru a vă furniza asemenea servicii.
- 16 RESTRICȚII LA EXPORT. Nu aveți dreptul (a) să dobândiți, expediați, transferați sau să reexportați, în mod direct sau indirect, Programul software sau orice alt produs derivat direct, fără să respectați legislația de export în vigoare şi (b) să permiteți ca Programul software să fie utilizat în orice alt scop interzis de asemenea legi de export, inclusiv şi fără limitare pentru proliferarea armelor nucleare, chimice sau biologice.
- 17 ACORD DE CONTRACTARE ELECTRONICĂ. Dvs. şi Lexmark sunteți de acord ca acest Acord de licență să aibă formă electronică. Aceasta înseamnă că dacă faceți clic pe butonul "Sunt de acord" sau "Da" de pe această pagină sau dacă utilizați acest produs, vă dați acordul pentru termenii şi condițiile din acest Acord de licență şi confirmați că procedați astfel cu intenția de a "semna" un contract cu Lexmark.
- 18 CAPACITATEA ŞI AUTORITATEA DE CONTRACTARE. Declarați că sunteți o persoană cu vârsta legală de majorat valabilă în locația în care semnați acest Acord de licență şi, dacă este cazul, sunteți autorizat în totalitate de către angajator sau de superiorul ierarhic să semnați acest contract.
- 19 ACORD INTEGRAL. Acest Acord de licență (inclusiv orice adăugare sau amendament la acest Acord de licență livrate împreună cu Programul software) reprezintă acordul integral între dvs. şi Lexmark privind Programul software. Cu excepția situațiilor în care acest document prevede altfel, aceşti termeni şi aceste condiții au prioritate asupra tuturor celorlalte comunicări, propuneri şi reprezentări orale sau scrise, anterioare sau actuale, referitoare la Programul software sau la orice alt subiect tratat în acest Acord de licență (cu excepția situației în care asemenea termeni externi nu sunt în conflict cu termenii din acest Acord de licență sau cu alt acord scris semnat între dvs. şi Lexmark în legătură cu utilizarea Programului software). În situația în care orice politici sau programe Lexmark pentru servicii de asistență sunt în conflict cu termenii din acest Acord de licență au prioritate.

#### NOTIFICARE ADOBE SYSTEMS INCORPORATED

Conține tehnologie Flash®, Flash® Lite™ şi/sau Reader®, oferită de Adobe Systems Incorporated

Acest produs conține player-ul Adobe® Flash®, acordat sub licență de către Adobe Systems Incorporated, Copyright © 1995-2007 Adobe Macromedia Software LLC. Toate drepturile rezervate. Adobe, Reader și Flash sunt mărci comerciale ale Adobe Systems Incorporated.

# Index

#### Numerice

31.vv Cartus <culoare> absent sau defect 170 32.yy Număr cartuş <culoare> neacceptat de dispozitiv 170 34 Hârtie scurtă 170 35 Memorie insuficientă pentru acceptarea caracteristicii Salvare resursă 171 37 Memorie insuficientă pentru asamblarea lucrării 171 37 Memorie insuficientă, anumite lucrări în așteptare au fost sterse 171 37 Memorie insuficientă, anumite lucrări în așteptare nu vor fi restaurate 171 38 Memorie plină 171 39 Pagină complexă, este posibil ca unele date să nu se fi imprimat 172 51 Defective flash detected (51 A fost detectată o memorie flash defectă) 172 52 Spațiu liber insuficient în memoria flash pentru resurse 172 54 Eroare standard de software de retea 172 55 Unsupported option in slot (55 Opțiune nesuportată în slot) 173 56 Port USB standard dezactivat 173 56 Portul paralel <x> este dezactivat 173 56 Serial port <x> disabled (56 Portul serial <x> a fost dezactivat) 173 57 Schimbare de configuratie, lucrările în așteptare nu au fost restaurate 173 58 Au fost instalate prea multe discuri 174 58 Prea multe optiuni flash instalate 174 58 Prea multe tăvi ataşate 174 59 Tavă <x> incompatibilă 174

61 Îndepărtați hard diskul defect 175 62 Disc plin 175 63 Disc neformatat 175 80.xx Avertisment cu privire la durata de viață a unității de fuziune 175 80.xx Înlocuiti unitate de fuziune 175 80.xx Unitate de fuziune absentă 175 80.xx Unitatea de fuziune aproape de un avertisment cu privire la durata de viață 175 82.yy Caseta pentru toner uzat este aproape plină 176 82.yy Înlocuire recipient pentru toner rezidual 176 82.yy Recipientul pentru toner rezidual lipseste 176 83.xx Avertisment cu privire la durata de viată a modulului de transfer 176 83.xx Înlocuiti modul de transfer 176 83.xx Modul de transfer absent 176 83.xx Modulul de transfer aproape de un avertisment cu privire la durata de viață 176 84.xx Fotoconductor <culoare> absent 177 84.xx Fotoconductor <culoare> aproape consumat 177 84.xx Fotoconductor <culoare> consumat 177 84.xx Înlocuiți fotoconductorul <culoare> 177 88.1x Cartuş <culoare> aproape consumat 177 88.2x Înlocuiti cartuşul <culoare> 177 88.yy Cartus <culoare> consumat 177

#### Α

afişaj 12

afişare, panou de control al imprimantei reglarea luminozității 52 alb - negru tipărire 79 alimentator multifuncțional încărcare 57 anularea legării tăvilor 61, 62, 61 apelarea serviciului de asistență pentru clienți 203 ataşare cabluri 32

#### В

blocaje accesarea zonelor de blocaj 155 evitare 155 locatii 155 număr 155 blocaje hârtie, eliminare 200-201 156 202 157 230 160 24x 162 250 163 blocaje, eliminare 200-201 156 202 157 203 160 24x 162 250 163 blocare, securitate 12

#### С

cabluri Ethernet 32 USB 32 calitatea imprimării curățarea lentilelor capului de tipărire 136 înlocuirea fotoconductorilor 144 înlocuirea recipientului pentru toner rezidual 148 calitatea imprimării, depanare acumulări de toner 199
calitate slabă folii transparente 199 caracterele au margini zimțate 188 defecțiunile se repetă 195 densitate de tipărire neuniformă 200 fundal gri 191 imagini fantomă 190 imagini incomplete 189 imprimare strâmbă 196 înregistrare incorectă a culorilor 188 linii decolorate, linii albe sau linii colorate incorect 192 linii fine orizontale 190 linii orizontale întrerupte 196 linii verticale întrerupte 197 materialele tipărite sunt prea întunecate 193 materialele tipărite sunt prea luminoase 194 neregularităti în imprimare 193 pagini cu culoare solidă 196 pagini de testare a calității tipăririi 187 pagini goale 187 pulbere de toner sau fundal întunecat 197 tonerul se sterge 198 capacul plăcii de sistem reinstalare 29 card de memorie instalare 16 rezolvarea problemelor 184 card de memorie flash instalare 18 rezolvarea problemelor 184 cartelă firmware instalare 18 carton sfaturi 72 cartuşe de toner comandă 139 înlocuire 140 reciclare 53 Comandarea unei unităti de fuziune sau a unui modul de transfer comandă 140 comandă cartuşe de toner 139

Comandarea unei unități de fuziune sau a unui modul de transfer 140 fotoconductori 139 recipient pentru toner rezidual 140 configurare imprimante multiple 154 imprimare prin cablu serial 46 setări port 44 configurarea imprimantei într-o retea cu fir (Macintosh) 41 într-o rețea cu fir (Windows) 41 configurarea unei retele cablate utilizând Windows 41 configuratii imprimantă 10 conservare consumabile 49 consultarea ecranului virtual pe serverul EWS încorporat 152 consumabile conservare 49 depozitare 138 stare 138, 139 consumabile, comandă cartuse de toner 139 Comandarea unei unități de fuziune sau a unui modul de transfer 140 fotoconductori 139 recipient pentru toner rezidual 140 contactarea serviciului de asistență pentru clienți 203 curătare exteriorul imprimantei 136 lentilele capului de tipărire 136 Custom Type (Tip personalizat) <x> modificare nume 61

### D

depanare afişaj afişajul este gol 179 pe afişaj apar numai blocuri 179 depanare alimentare cu hârtie mesajul persistă și după înlăturarea blocajului 186

pagina blocată nu este retipărită 186 depanare, afişaj afişajul este gol 179 pe afişaj apar numai blocuri 179 depanare, alimentare cu hârtie mesajul persistă și după înlăturarea blocajului 186 pagina blocată nu este retipărită 186 depanare, optiuni imprimantă Card de interfată USB/paralel 185 card de memorie 184 card de memorie flash 184 hard disc cu adaptor 184 optiunea nu functionează 183 Port de solutii intern 185 sertar de 2000 de coli 184 server intern de tipărire 185 tăvi de hârtie 183 depozitare consumabile 138 hârtie 65 Dimensiune hârtie universală 92 dimensiuni hârtie, acceptate 65 Disc corupt 166 Disc neacceptat 169 Dispozitiv USB neacceptat, eliminati 170 documente, imprimare de pe un computer Macintosh 69 din Windows 69

# Ε

ecran virtual cum se accesează 152 Eroare de software în rețeaua <x> 172 etichete, hârtie sfaturi 71 expedierea imprimantei 151 exteriorul imprimantei curățare 136

### F

fibră optică configurare rețea 41 folii transparente încărcare 57 tipărire 70 fotoconductori comandă 139

# G

găsire informații 7 publicații 7 site Web 7 Ghid pentru lucrul în rețea 152 Ghidul administratorului pentru Embedded Web Server 152 Golirea în siguranță a spațiului de pe disc 169

## Η

hard disc cu adaptor rezolvarea problemelor 184 hard disk de imprimantă instalare 26 hârtie caracteristici 63 depozitare 65 Dimensiune hârtie universală 92 formulare preimprimate 64 hârtie cu antet 64 neacceptată 64 reciclat 48 selectare 64 setare dimensiune 54 setare tip 54 hârtie cu antet indicatii 70 sfaturi pentru utilizarea plicurilor 70 hârtie reciclată utilizare 48 hârtie, blocaje evitare 155 Hub USB neacceptat, eliminați 170

### I

imprimantă alegerea unui loc 8 configurarea într-o locație nouă 150 configurații 10

expediere 151 modele 10 mutare 150 spații libere minime 8 imprimantă, mesaje 31.yy Cartuş <culoare> absent sau defect 170 32.yy Număr cartuş <culoare> neacceptat de dispozitiv 170 34 Hârtie scurtă 170 35 Memorie insuficientă pentru acceptarea caracteristicii Salvare resursă 171 37 Memorie insuficientă pentru asamblarea lucrării 171 37 Memorie insuficientă. anumite lucrări în așteptare au fost sterse 171 37 Memorie insuficientă, anumite lucrări în așteptare nu vor fi restaurate 171 38 Memorie plină 171 39 Pagină complexă, este posibil ca unele date să nu se fi imprimat 172 51 Defective flash detected (51 A fost detectată o memorie flash defectă) 172 52 Spațiu liber insuficient în memoria flash pentru resurse 172 54 Eroare standard de software de rețea 172 55 Unsupported option in slot (55 Opțiune nesuportată în slot) 173 56 Port USB standard dezactivat 173 56 Portul paralel <x> este dezactivat 173 56 Serial port <x> disabled (56 Portul serial <x> a fost dezactivat) 173 57 Schimbare de configurație, lucrările în așteptare nu au fost restaurate 173 58 Au fost instalate prea multe discuri 174 58 Prea multe opțiuni flash instalate 174 58 Prea multe tăvi atasate 174 59 Tavă <x> incompatibilă 174

61 Îndepărtați hard diskul defect 175 62 Disc plin 175 63 Disc neformatat 175 80.xx Avertisment cu privire la durata de viață a unității de fuziune 175 80.xx Înlocuiți unitate de fuziune 175 80.xx Unitate de fuziune absentă 175 80.xx Unitatea de fuziune aproape de un avertisment cu privire la durata de viață 175 82 Înlocuiti recipientul pentru toner rezidual 148 82 Waste toner box nearly full (82 Caseta pentru toner uzat este aproape plină) 148 82.yy Caseta pentru toner uzat este aproape plină 176 82.yy Înlocuire recipient pentru toner rezidual 176 82.yy Recipientul pentru toner rezidual lipseşte 176 83.xx Avertisment cu privire la durata de viață a modulului de transfer 176 83.xx Înlocuiti modul de transfer 176 83.xx Modul de transfer absent 176 83.xx Modulul de transfer aproape de un avertisment cu privire la durata de viată 176 84 Fotoconductor <culoare> aproape consumat 144 84 Fotoconductor <culoare> consumat 144 84 Înlocuiti fotoconductorul <culoare> 144 84.xx Fotoconductor <culoare> absent 177 84.xx Fotoconductor <culoare> aproape consumat 177 84.xx Fotoconductor <culoare> consumat 177 84.xx Înlocuiti fotoconductorul <culoare> 177 88 Cartuş <culoare> aproape consumat 140

88 Cartuş <culoare> consumat 140 88 Înlocuiți cartușul <culoare> 140 88.1x Cartuş <culoare> aproape consumat 177 88.2x Înlocuiți cartușul <culoare> 177 88.yy Cartuş <culoare> consumat 177 Disc corupt 166 Disc neacceptat 169 Dispozitiv USB neacceptat, eliminati 170 Eroare de software în reteaua <x> 172 Golirea în siguranță a spațiului de pe disc 169 Hub USB neacceptat, eliminati 170 Introduceți tava <x> 166 Incărcare <src> cu <custom string> 166 Încărcare <src> cu <custom type name> 166 Încărcare <src> cu <size> 167 Încărcare <src> cu <type> <size> 166 Incărcați Alimentatorul manual cu <custom string> 167 Încărcați Alimentatorul manual cu <custom type name> 167 Încărcați alimentatorul manual cu <size> 168 Încărcați alimentatorul manual cu <type> <size> 168 Închideți capacul superior de acces 165 Închideți uşa frontală 165 Mod neacceptat, deconectați și schimbati modul 170 Remove all color supplies (Scoateți toate consumabilele color) 169 Restaurati lucrările păstrate? 169 Schimbati <src> cu <custom string> 164 Schimbați <src> cu <custom type name> 164 Schimbați <src> cu <size> 165

Schimbați <src> cu <type> <size> 165 Scoateți hârtia din tava de ieşire standard 169 Scoateți materialul de ambalare 169 Unele lucrări în asteptare nu au fost restaurate 169 imprimare compatibilă PictBridge fotografii 76 imprimare prin cablu serial configurare 46 imprimare, depanare apar întreruperi neprevăzute între pagini 182 eroare la citirea unității USB 179 fișierele PDF în mai multe limbi nu se tipăresc 178 hârtia se blochează frecvent 186 imprimare incorectă a caracterelor 181 încrețire hârtie 192 legarea tăvilor nu funcționează 181 lucrarea durează mai mult decât în mod normal 180 lucrarea este imprimată pe hârtie incorectă 181 lucrările în așteptare nu sunt imprimate 180 Lucrările mari nu se asamblează 182 margini incorecte 191 operațiile sunt executate din tava incorectă 181 tipăririle nu se efectuează 179 imprimarea lucrărilor confidentiale și a altor lucrări în asteptare de pe un computer Macintosh 73 din Windows 73 informatii de configurarea retea fără fir 36 informații despre siguranță 5, 6 informații, căutare 7 instalare optiuni în driver 35 rețea fără fir 37, 38

software pentru imprimantă 34 instalarea software-ului pentru imprimantă adăugare opțiuni 35 Introduceți tava <x> 166

### Î

încărcare alimentator multifuncțional 57 folii transparente 57 plicuri 57 tavă pentru hârtie 54 Încărcare <src> cu <custom string> 166 Încărcare <src> cu <custom type name> 166 Încărcare <src> cu <size> 167 Încărcare <src> cu <type> <size> 166 Încărcați Alimentatorul manual cu <custom string> 167 Încărcați Alimentatorul manual cu <custom type name> 167 Încărcați alimentatorul manual cu <size> 168 Încărcati alimentatorul manual cu <type> <size> 168 Închideți capacul superior de acces 165 Închideti uşa frontală 165 Întrebări frecvente despre tipărirea color 200

### L

legare tăvi 61, 62 legarea tăvilor 60 lentilele capului de tipărire curățare 136 listă de directoare tipărire 77 listă de eşantioane de fonturi tipărire 77 lucrare de imprimare revocare de la panoul de control al imprimantei 78 revocare din Macintosh 78 revocare din Windows 78 lucrări de imprimare confidentiale 72 imprimare de pe un computer Macintosh 73

imprimare din Windows 73 lucrări de imprimare de tip Repetare 72 imprimare de pe un computer Macintosh 73 imprimare din Windows 73 lucrări în așteptare 72 imprimare de pe un computer Macintosh 73 imprimare din Windows 73 lucrul în rețea Ethernet Macintosh 41 Windows 41 lucrul într-o retea cu fir utilizând Macintosh 41 luminozitate, ajustare 52

#### Μ

Macintosh instalare rețea fără fir 38 Meniu <x> paralel 103 meniul AppleTalk 100 Meniul Asistentă 135 Meniul Calitate 121 meniul Configurare MF 86 Meniul Configurare pentru **SMTP 108** Meniul Consumabile 82 meniul Curătare disc 111 Meniul Dimensiune înlocuitoare 87 Meniul Dimensiune/Tip hârtie 83 Meniul Diverse 110 Meniul Fără fir 99 Meniul Finishing (Finalizare) 119 Meniul Greutate hârtie 89 meniul HTML 130 Meniul Image (Imagine) 131 Meniul Imprimare confidentială 110 Meniul IPv6 99 Meniul Încărcare hârtie 91 Meniul Jurnal audit de securitate 112 Meniul LexLink 101 meniul NetWare 100 meniul NIC activ 94 Meniul PCL Emul (Simulare PCL) 127 Meniul PDF 126 meniul PictBridge 132

Meniul Placă de rețea 97 meniul PostScript 126 meniul Rapoarte 93 meniul Rapoarte rețea 97 meniul Retea <x> 94 Meniul Serial <x> 106 Meniul Setare dată/oră 113 Meniul Setări generale 114 Meniul Settings (Setări) 118 Meniul Standard Network (Retea standard) 94 Meniul TCP/IP 97 meniul Textură hârtie 87 Meniul Tipuri particularizate 92 meniul Unitate flash 133 Meniul Universal Setup (Configurare universală) 92 meniul USB standard 102 meniul Utilitare 125 meniul XPS 126 meniuri Ajutor 135 AppleTalk 100 Configurare MF 86 Consumabile 82 Curățare disc 111 Custom Types (Tipuri personalizate) 92 Dimensiune înlocuitoare 87 Diverse 110 Emulare PCL 127 Fără fir 99 Finishing (Finisare) 119 Greutate hârtie 89 HTML 130 Imagine 131 IPv6 99 Încărcare hârtie 91 Jurnal audit de securitate 112 LexLink 101 Meniu <x> paralel 103 Meniul Configurare pentru **SMTP 108** NetWare 100 Network (Retea) <x> 94 NIC activ 94 Paper Size/Type (Dimensiune/Tip hârtie) 83 PDF 126 PictBridge 132 Placă de rețea 97 PostScript 126

Quality (Calitate) 121 Rapoarte 93 Rapoarte rețea 97 Retea standard 94 Serial <x> 106 Setare dată/oră 113 Setări 118 Setări generale 114 Standard USB (USB standard) 102 Sursă prestabilită 83 TCP/IP 97 Textură hârtie 87 Tipărire confidențială 110 Unitate flash 133 Utilitare 125 XPS 126 meniuri, diagrame 81 Mod neacceptat, deconectati și schimbati modul 170 Mod silențios 50 calitatea imprimării, depanare 190 mutarea imprimantei 150

### Ν

niveluri de emisie a zgomotelor 206 note 206, 207, 208, 209, 210 note FCC 210 note privitoare la emisii 206, 209, 210 nume tip de hârtie particularizat: creare 61

# 0

operații de tip Reserve print (Rezervare tipărire) 72 imprimare de pe un computer Macintosh 73 imprimare din Windows 73 operații de tip Verificare imprimare 72 imprimare de pe un computer Macintosh 73 imprimare din Windows 73 opțiuni card de memorie 16 card de memorie 16 card de memorie flash 18 carduri firmware 14 cartelă firmware 18

cartele de memorie 14 hard disk de imprimantă 26 interne 14 lucrul în rețea 14 Port de soluții intern 20 porturi 14 sertar de 550 de coli de suporturi speciale 30 tavă de 550 de coli 30 Tavă opțională de 2000 de coli 30 optiuni imprimantă, depanare Card de interfată USB/paralel 185 card de memorie 184 card de memorie flash 184 hard disc cu adaptor 184 optiunea nu functionează 183 Port de solutii intern 185 sertar de 2000 de coli 184 server intern de tipărire 185 tăvi de hârtie 183

#### Ρ

pagină de configurație pentru retea tipărire 34 pagină de setări meniuri tipărire 33 pagini de testare a calitătii tipăririi tipărire 77 panou de control al imprimantei 12 setări prestabilite din fabrică, restaurare 154 placă de sistem accesare 15 plicuri încărcare 57 sfaturi 70 Port de solutii intern instalare 20 rezolvarea problemelor 185 Port de soluții intern, rețea modificarea setărilor portului 44 Port Ethernet 32 port serial 46 Port USB 32 postă electronică anunț de blocaj de hârtie 153 anunț de hârtie lipsă 153 anunțarea nivelului redus al consumabilelor 153 notificare pentru necesitatea unui alt tip de hârtie 153 probleme cu imprimanta, rezolvare de bază 178 publicații, găsire 7

### R

rapoarte vizualizare 153 reciclare ambalajul Lexmark 53 cartuşe de toner 53 declaratie WEEE 207 produse Lexmark 52 recipient pentru toner rezidual comandă 140 înlocuire 148 Regim economic reglare 51 Remove all color supplies (Scoateti toate consumabilele color) 169 Restaurati lucrările păstrate? 169 retea fără fir informatii de configurarea 36 instalare, utilizând Macintosh 38 instalare, utilizând Windows 37 revocarea unei lucrări de pe Macintosh 78 din panoul de control al imprimantei 78 din Windows 78 rezolvarea problemelor contactarea serviciului de asistență pentru clienți 203 Întrebări frecvente despre tipărirea color 200 rezolvarea problemelor elementare ale imprimantei 178 verificarea unei imprimante care nu răspunde la comenzi 178 rezolvarea problemelor de calitate a imprimării acumulări de toner 199

calitate slabă folii transparente 199 caracterele au margini zimțate 188 defecțiunile se repetă 195 densitate de tipărire neuniformă 200 fundal gri 191 imagini fantomă 190 imagini incomplete 189 imprimare strâmbă 196 înregistrare incorectă a culorilor 188 linii decolorate, linii albe sau linii colorate incorect 192 linii fine orizontale 190 linii orizontale întrerupte 196 linii verticale întrerupte 197 materialele tipărite sunt prea întunecate 193 materialele tipărite sunt prea luminoase 194 neregularităti în imprimare 193 pagini cu culoare solidă 196 pagini de testare a calității tipăririi 187 pagini goale 187 pulbere de toner sau fundal întunecat 197 tonerul se sterge 198 rezolvarea problemelor, imprimare apar întreruperi neprevăzute între pagini 182 eroare la citirea unității USB 179 fişierele PDF în mai multe limbi nu se tipăresc 178 hârtia se blochează frecvent 186 imprimare incorectă a caracterelor 181 încrețire hârtie 192 legarea tăvilor nu functionează 181 lucrarea durează mai mult decât în mod normal 180 lucrarea este imprimată pe hârtie incorectă 181 lucrările în așteptare nu sunt imprimate 180

Lucrările mari nu se asamblează 182 margini incorecte 191 operațiile sunt executate din tava incorectă 181 tipăririle nu se efectuează 179

# S

Schimbati <src> cu <custom string> 164 Schimbați <src> cu <custom type name> 164 Schimbați <src> cu <size> 165 Schimbați <src> cu <type> <size> 165 Scoateți hârtia din tava de ieșire standard 169 Scoateți materialul de ambalare 169 securitate, blocare 12 sertar de 550 de coli de suporturi speciale instalare 30 Server EWS 152 copierea setărilor pe alte imprimante 154 nu se deschide 178 setarea avertizărilor prin poștă electronică 153 setări administrative 152 setări retea 152 verificarea stării dispozitivului 152 server intern de tipărire rezolvarea problemelor 185 setare adresă TCP/IP 97 dimensiune hârtie 54 tip hârtie 54 setarea Mod economic 49 setări de conservare luminozitate, ajustare 52 Mod silențios 50 Modul economic 49 setări de meniu încărcarea în imprimante multiple 154 setări de protejare a mediului 49 luminozitate, ajustare 52 Mod silentios 50 Modul economic 49

setări ecologice Mod silențios 50 Modul economic 49 setări port configurare 44 setări prestabilite din fabrică, restaurare 154 sfaturi carton 72 etichete, hârtie 71 plicuri 70 site Web găsire 7 starea consumabilelor, verificare 138, 139 Sursă prestabilită 83

## Т

tavă de 550 de coli instalare 30 Tavă opțională de 2000 de coli instalare 30 tavă pentru hârtie încărcare 54 tăvi anularea legării 61, 62 legare 60, 62 tipărire alb - negru 79 de pe un computer Macintosh 69 de pe unitatea flash 75 din Windows 69 folii transparente 70 fotografii 76 instalarea software-ului pentru imprimantă 34 listă de directoare 77 listă de eşantioane de fonturi 77 pagină de configurație pentru retea 34 pagină de setări meniuri 33 pagini de testare a calității tipăririi 77 viteză maximă și randament maxim 79 tipuri de hârtie acceptată de imprimantă 67 pe unde se încarcă 67 suport pentru tipărire duplex 67

### U

Unele lucrări în aşteptare nu au fost restaurate 169 unitate flash 75

### V

verificarea stării dispozitivului pe serverul EWS încorporat 152 verificarea unei imprimante care nu răspunde la comenzi 178 viteză maximă și randament maxim tipărire 79 vizualizare rapoarte 153

### W

Windows instalare rețea fără fir 37

## Ζ

zgomot reducere 50